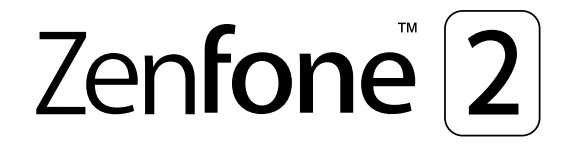

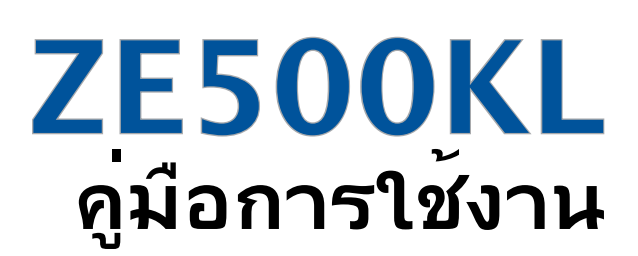

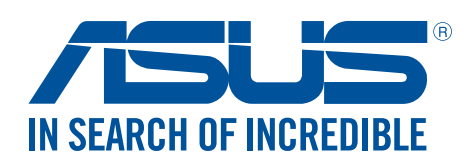

## TH10021

เดือนมิถุนายน 2015 การแก้ไขครั้งที่ 1

#### การดูแลและความปลอดภัย

#### คำแนะนำ

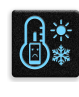

ความปลอดภัยบนท<sup>ั</sup>องถนนมาเป็นอันดับแรก เราแนะนำใม่ให<sup>ั</sup>คุณใช้อุปกรณ์ในขณะที่ขับขี่ หรือบ<sub>ิ</sub>้งคับยาน พาหนะทุกชนิด

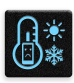

ควรใช้อุปกรณ์นี้เฉพาะในสภาพแวดล้อม ที่มีอุณหภูมิโดยรอบอยู่ระหว่าง 5°C (41°F) ถึง 35°C (95°F)

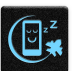

ปิดอุปกรณ์ของคุณในบริเวณที่มีการจำกัดการใช้งานซึ่งห้ามใช้อุปกรณ์มือถือ เคารพกฎข้อบังคับและระเบียบ ต่าง ๆ ในบริเวณที่มีการจำกัดการใช้งาน เช่น ในเครื่องบิน โรงภาพยนตร์ ในโรงพยาบาล หรือสถานที่ใกลั อุปกรณ์ทางการแพทย์ ใกล้ปัมนำมันหรือปัมแก๊ส สถานที่ก่อสร้าง บริเวณที่มีการระเบิดหิน หรือบริเวณอื่น ๆ

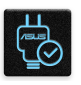

ใช้เฉพาะอะแดปเตอร์ AC และสายเคเบิลที่ใด้รับการรับรองโดย ASUS สำหรับใช้กับอุปกรณ์นี่เท่านั้น ดู แผ่นป้ายระบุกำลังไฟฟ้าใต้อุปกรณ์ของคุณ และตรวจดูใหม่นใจว่าอะแดปเตอร์เพาเวอร์ของคุณมีกำลัง ไฟฟ้าสอดคล้องกับระดับกำลังไฟฟ้านี

| 1 |   |        |   | ¥. |
|---|---|--------|---|----|
|   | ŀ |        |   | Ľ. |
|   |   | $\sim$ | r | 1  |
|   |   |        | Т | т. |

อย่าใช้สายใฟ อุปกรณ์เสริม หรืออุปกรณ์ต่อพ่วงอื่น ๆ ที่ชำรุดเสียหายกับอุปกรณ์ของคุณ

| - |   |   |  |
|---|---|---|--|
| • | ک | • |  |

รักษาอุปกรณ์ให้แห้ง อย่าใช้ หรือให้อุปกรณ์ของคุณอยู่ใกล้ของเหลว ฝน หรือความชั้น

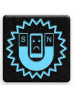

้คุณสามารถส่งอุปกรณ์ของคุณผ่านเครื่องเอ็กซเรย (เช่นเครื่องที่ใช้ในสายพานลำเลียงเพื่อรักษาความ ปลอดภัยที่สนามบิน) แต่อย่าให้อุปกรณ์ส้มผัสถูกอุปกรณ์ตรวจจับแม่เหล็กที่ใช้มือถือ

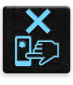

หน้าจออุปกรณ์ทำจากกระจก ถ้ากระจกแตก ให้หยุดการใช้อุปกรณ์ และอย่าส้มผัสถูกชั้นส่วนที่เป็นกระจกที่ แตก ส่งอุปกรณ์ไปซ่อมแซมยังผู้ให้บริการที่ใด้รับการรับรองจาก ASUS ทันที

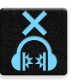

อย่าฟังด<sup>ั</sup>วยระดับเสียงที่สูงเป็นระยะเวลานาน เพื่อป้องกันความเสียหายต่อระบบรับฟังที่อาจเป็นไปได้

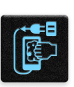

ตัดการเชื่อมต่อใฟ AC ก่อนที่จะทำความสะอาดอุปกรณ์ของคุณ ใช้เฉพาะฟองนำเซลลูโลสหรือผ้าชามวร์ ที่สะอาด เมื่อทำความสะอาดหน้าจออุปกรณ์ของคุณ

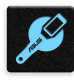

ส่งอุปกรณ์ใปซ่อมแซมยังผู้ให้บริการที่ใด้รับการรับรองจาก ASUS เท่านั้น

## การทิ้งอย่างเหมาะสม

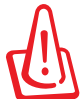

มีความเสี่ยงจากการระเบิด ถ้าใส่แบตเตอรี่ชนิดที่ไม่ ถูกต้อง ทิ้งแบตเตอรี่ที่ใช้แล้วตามขั้นตอนที่ระบุไว้

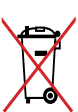

อย่าทิ้งแบตเตอรึ่ปะปนกับของเสียทั่วใปภายในบ้าน สัญลักษณ์ถังขยะติดลัอที่มีเครื่องหมายกากบาท เป็นการระบู ว่าไม่ควรทิ้งผลิตภัณฑ์ปะปนไปกับของเสียทั่วไปจากภายในบาน

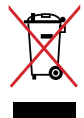

อย่าทิ้งอุปกรณ์ปะปนกับของเสียทั่วไปของชุมชน ผลิตภัณฑ์นี่ได้รับการออกแบบเพื่อให้น่าชั้นส่วนต่างๆ มาใช้ ซำ และรี่ไซเคิลได้อย่างเหมาะสม สัญลักษณ์ถังขยะติดล้อที่มีเครื่องหมายกากบาท เป็นการระบุว่าไม่ควรทิ้ง ผลิตภัณฑ์ (อุปกรณ์ไฟฟ้า, อิเล็กทรอนิกส์ และแบตเตอรี่เหรียญที่มีส่วนประกอบของปรอท) ปะปนไปกับของเสีย ทั่วไปจากภายในบ้าน สอบกฏขอบังคับในการทิ้งผลิตภัณฑ์อิเล็กทรอนิกส

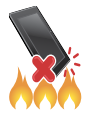

อย่าทิ้ง ASUS Phone ลงในกองใฟ อย่าลัดวงจรหน้าสัมผัส ต่างๆ อย่าถอดชั้นส่วน ASUS Phone

## สารบัญ

| 1 | พื้นฐาน                                                            |          |
|---|--------------------------------------------------------------------|----------|
|   | ยินดีต้อนรับ!                                                      |          |
|   | เตรียม ASUS Phone ให้พร้อมใช้งาน!                                  | 9        |
|   | การใช้ครั้งแรก                                                     | 18       |
|   | การใช้หน้าจอส้มผัส                                                 | 20       |
| 2 | หน้าจอโฮมมีทุกสิ่งที่จำเป็น                                        |          |
|   |                                                                    | 22       |
|   | ดุเนลมบิติบน เอม Zen                                               | 23       |
|   | หน้างอิเอม                                                         | 23       |
|   | การแก้งคายเห็นสาวาราวาราวาราวาราวาราวาราวาราวาราวาราวา             | 25       |
|   | การเข้ารแจงเผอนระบบ                                                | 20       |
|   | การบรบแต่งหน้าจอ เอมของดุณ                                         | Z /<br>  |
|   | ที่ เป็นได้แอพพ                                                    | ۲        |
|   | าดเขต                                                              | 28       |
|   | มอลเบเบอว                                                          | 29       |
|   | หน้างอิเอมที่ขยาย                                                  | 30       |
|   | Easy Mode ( เหมตราย)                                               | 30       |
|   | การแงคามหาและเมลา                                                  | 32       |
|   | การตั้งคารง เทษและเลยงเตอนของคุณ                                   | 32       |
|   | ทนาจอลอด                                                           | 33       |
|   | การบรบแต่งหน้างอลอด                                                | 55<br>24 |
|   | ערערו זאנאטאוערערו דאנאטאון אין אין אין אין אין אין אין אין אין אי | 54       |
| 3 | ทำงานหนัก เลนหนักยิงกวา                                            |          |
|   | เบราเซอร์                                                          | 35       |
|   | การเรียกใช้แอป Browser (เบราเซอร์)                                 | 35       |
|   | การแชร์หน้า                                                        | 36       |
|   | การอ่านหน <sup>้</sup> าต่าง ๆ ในภายหล <i>ั</i> ง                  | 36       |
|   | การเพิ่มแท็บใหม่                                                   | 36       |
|   | การบุ๊คมาร์กหน้า                                                   | 37       |
|   | อ่านออนใลน์แบบสมาร์ต                                               | 37       |
|   | การล <sup>้</sup> างแคชของเบราเซอร <sup>์</sup>                    | 38       |
|   | อีเมล                                                              | 38       |
|   | การตั้งค่าแอคเคาท์อีเมล                                            | 38       |
|   | การเพิ่มแอคเคาท์อีเมล                                              | 39       |
|   | การตุ้งค่าแอคเคาทู้จึเมล                                           | 39       |
|   | การส่งอึเมลเชิญเข <b>้</b> าร่วมกิจกรรม                            | 40       |
|   | การตอบกลับอีเมลภายหลัง                                             | 40       |
|   | ปฏิทิน                                                             | 41       |
|   | การสร้างเหตุการณ์                                                  | 41       |
|   | การเพิ่มแอคเคาท <sup>ั</sup> ่ไปย <b>ั</b> ง ปฏิทิน                | 41       |
|   | การสร้างกิจกรรมจากแอคเคาท์ของคุณ                                   | 42       |
|   | การเปิดทำงานการแจ้งเดือนสำหรับเหตุการณ <sup>ั</sup>                | 42       |
|   | อะใรถัดใป                                                          | 43       |
|   | การรับตัวเดือนเหตุการณ <sup>์</sup>                                | 43       |

| การยอมรับหรือการปฏิเสธคำเชิญใปยังเหตุการณ <sup>ั</sup>      |    |
|-------------------------------------------------------------|----|
| การรับการแจ้งเตือนที่เกี่ยวข้องกับเหตุการณ์                 | 45 |
| การรับอัปเดตสภาพอากาศ                                       | 47 |
| ทำภายหลัง                                                   |    |
| การเพิ่มงานที่ต <sup>ั</sup> องทำ                           |    |
| การจัดลำดับความสำคัญของงานที่ต <sup>ั</sup> องทำ            |    |
| การโทรกลับเด๋๋ยวนี้                                         | 49 |
| การตอบกลับอีเมลทันที                                        |    |
| การอ่านเนื้อหาออนใลน <sup>์</sup> ต่อเด๋ยวนี้               | 49 |
| การตอบกลับเดี๋ยวนี้                                         | 50 |
| การลบงานที่ต <sup>ั</sup> องทำ                              | 50 |
| Supernote (ซุปเปอร์โน้ต)                                    | 51 |
| การสร้างสมุดบันทึก                                          | 52 |
| การแชร <sup>ั</sup> สมุดบันทึกบนคลาวด <sup>ั</sup>          | 52 |
| การแชร์บัน <sup>์</sup> ทึกใปย <i>ั</i> งคลาวด <sup>์</sup> | 52 |
| ตัวจัดการใฟล.์                                              | 53 |
| การเข้าถึงที่เก็บข้อมูลภายใน                                | 53 |
| การเข้าถึงอุปกรณ์เก็บข้อมูลภายนอก                           | 53 |
| การเข้าถึงที่เก็บข้อมูลบนค <sup>ื</sup> ลาวด <i>์</i>       | 53 |
| คลาวด์                                                      | 54 |
| ASUS WebStorage                                             | 54 |
| ถ่ายโอนข้อมูล                                               |    |
| วิธีใช้ ZenUl                                               |    |
|                                                             |    |

## 4 วิธีต่าง ๆ ในการติดต่อ

| ์ โทรอย่างมีสใตล์                        | .57  |
|------------------------------------------|------|
| คุณสมบัติ SIM คู่                        | . 57 |
| การโทรออก                                | . 59 |
| การรับสาย                                | .63  |
| การจัดการบันทึกการโทรของคุณ              | .63  |
| ตัวเลือกการโทรอื่น ๆ                     | .65  |
| การจัดการหลายสาย.                        | .66  |
| การบันทึกสาย                             | .69  |
| การจัดการรายชื่อ                         | . 70 |
| การตั้งค่ารายชื่อ                        | . 70 |
| การตั้งค่าโปรใฟล <sup>์</sup> ของคุณ     | . 70 |
| การเพิ่มรายชื่อ                          | .71  |
| การตั้งค่ารายชื่อ VIP ของคุณ             | .72  |
| การทำเครื่องหมายรายชื่อที่ชอบของคุณ      | .74  |
| การนำเข้ารายชื่อ                         | .74  |
| การส่งออกรายชื่อ                         | . 75 |
| การใช้เครือข่ายสังคมกับรายชื่อของคุณ     | .76  |
| การเชื่อมโยงข้อมูลรายชื่อผู้ติดต่อของคุณ | .77  |
| สำรอง/กู้คืนบันที่กการโทร ้              | .77  |
| ส่งข้อความ และทำงานอื่น ๆ                | .79  |
| ข้อความ                                  | . 79 |
| Omlet Chat (ออมเล็ตแชต)                  | .81  |
|                                          |      |

#### 5 สนุกสนานและความบันเทิง

| การใช้หูฟัง                             | 94 |
|-----------------------------------------|----|
| การเชื่อมต่อแจ็คเสียง                   | 94 |
| เพลง                                    | 95 |
| การเรียกใช้ เพลง                        | 95 |
| การเล่นเพลง                             | 95 |
| การสตรีมเพลงบนคลาวด <sup>์</sup>        | 96 |
| การสร <sup>้</sup> างรายการเพลง         | 97 |
| เล่นใปย <i>ั</i> งอปกรณ <i>์</i> อื่น ๆ | 98 |
| วิทยุ FM                                |    |
| 1                                       |    |

## 6 เหตุการณ์อันมีค่าของคุณ

| ปรับภาพเหตุการณ์                                                                                          | 100 |
|----------------------------------------------------------------------------------------------------|-----|
| การเรียกใช้แอพพ กล้อง                                                                                     | 100 |
| การใช้กล <sup>ั</sup> องในครั้งแรก                                                                        | 101 |
| คุณสมบัติกล <sup>ั</sup> องขั้นสูง                                                                        | 105 |
| การใช้แกลเลอรี่                                                                                           | 111 |
| การดูใฟล <sup>์</sup> จากเครือข่ายส <i>ั</i> งคมหรือที่เก็บข <sup>้</sup> อมูลบนคลาวด <sup>์</sup> ของคุณ | 111 |
| การดูตำแหน่งภาพถ่าย                                                                                       | 112 |
| การแชร์ไฟล์จากแกลเลอรี่                                                                                   | 113 |
| การลบใฟล <sup>้</sup> จากแกลเลอรี่                                                                        | 113 |
| การแก <sup>ั</sup> ขขภาพ                                                                                  | 113 |
| การใช้ MiniMovie                                                                                          | 115 |
| การใช้ PlayTo (เล่นใปย <b>ั</b> ง) (ในเครื่องบางรุ่นเท่านั้น)                                             | 116 |

## 7 เชื่อมต่อตลอดเวลา

| เครือข่ายมือถือ                                                                 | 117 |
|---------------------------------------------------------------------------------|-----|
| การเปิดทำงานเครือข่ายมือถือ                                                     | 117 |
| Wi–Fi                                                                           | 117 |
| การเปิดทำงาน Wi–Fi                                                              | 117 |
| การเชื่อมต่อใปย <b>ังเครือข่าย Wi</b> –Fi                                       | 118 |
| การปิดทำงาน Wi-Fi                                                               |     |
| Bluetooth <sup>®</sup>                                                          |     |
| การเปิดทำงาน Bluetooth®                                                         | 118 |
| การจับคู่ASUS Phone ของคุณกับอุปกรณ์ Bluetooth®                                 | 119 |
| การเลิก <sup>°</sup> จับคู่ASUS Phone ข <sup>่</sup> องคุณจากอุปกรณ์ Bluetooth® |     |
| การแชร์อินเท <sup>้</sup> อร <i>์</i> เน็ต                                      | 120 |
| ฮอตสปอต Wi-Fi                                                                   |     |
| การเชื่อมโยงเครือข่ายด้วยบลุทธ                                                  |     |
| ย ย                                                                             |     |

## 8 การเดินทางและแผนที่

| สภาพอากาศ                           |  |
|-------------------------------------|--|
| การเรียกใช้แอป Weather (สภาพอากาศ)  |  |
| หน <sup>้</sup> าจอโฮมของ สภาพอากาศ |  |
| นาฬกา                               |  |
| การเรียกใช้ นาฬกา                   |  |
| นาฬักาปลุก                          |  |

|    | การจับเวลา                               |
|----|------------------------------------------|
| 9  | ZenLink                                  |
|    | <mark>การทำความรู้จัก ZenLink</mark>     |
| 10 | Zen ทุกหนแห่ง                            |
|    | <b>เครื่องมือ Zen พิเศษ</b>              |
| 11 | บำรุงรักษา Zen                           |
|    | การทำให้อุปกรณ์ของคุณทันสมัยอยู่ตลอดเวลา |

| שאזכוזענוז ווכו וז | 10//i(MUMUMDDDD/NGO/ICIU I |  |
|--------------------|----------------------------|--|
| การอัพเดตระบบ      | ของคณ                      |  |
| ที่เก็บข้อมล       |                            |  |
| สำรองและรีเซ็ต .   |                            |  |
| การรักษาความป      | ลอดภัยASUS Phone ของคณ     |  |
|                    |                            |  |

#### ภาคผนวก

| ประกาศ15 | 53 | 5 |
|----------|----|---|
|----------|----|---|

# พื้นฐาน

# 1

## ยินดีต้อนรับ!

ส้มผัสความง่ายของระบบติดต่อผู้ใช้ ASUS Zen 2.0 ที่เรียนรู้การใช้งานใด้เอง!

ระบบติดต่อผู้ใช้ ASUS Zen 2.0

เป็นระบบที่มีความสวยงามและใช้งานง่ายที่ออกแบบมาเฉพาะสำหรับASUS Phone ระบบนี้มีแอป พิเศษต่าง ๆ มากมาย ซึ่งรวมอยู่ในเครื่องหรือมาพร้อมกับแอปอื่น ๆ เพื่อตอบสนองความต้องการเฉพาะตัวของคุณ และทำให้ชีวิต คุณง่ายขึ้น ในขณะเดียวกันก็ช่วยให้คุณสนุกสนานกับการใช้ASUS Phone ของคุณด้วย

| Q                                 | <u>ิวิธีใช้ ZenUI</u><br>คันหาคำตอบใด <sup>ั</sup> จาก FAQs (คำถามที่พบบ่อย) หรือแสดงความคิดเห็นของคุณใน<br>กระดานสนทนาสำหรับผู้ใช้                                                                                                    |  |
|-----------------------------------|----------------------------------------------------------------------------------------------------|--|
| Ō                                 | <u>Camera (กล้อง)</u><br>จับภาพเหตุการณ์ที่มีค่าเหล่านั้นเป็นภาพและวิดีโอคุณภาพสูงที่สวยงาม ด <sup>ั</sup> วยเทคโนโลยี<br>PixelMaster                                                                                                    |  |
| ~                                 | <u>Do It Later (ทำภายหลัง)</u><br>เก็บและดำเนินการกับอีเมลสำคัญ ข <sup>้</sup> อความ SMS เว็บใซต <i>์</i> ที่น่าสนใจ หรืองานสำคัญอื่น<br>ๆ ของคุณ เมื่อสะดวกในการ<br>ดำเนินการมากขึ้น                                                                         |  |
| ¢ O                               | <u>แอป What's Next</u><br>ดูรายละเอียดการประชุม อีเมล และการแจ <sup>ั</sup> งเตือนเหตุการณ <sup>ั</sup> อื่น ๆ<br>ใด้อย่างรวดเร็วจากหน้าจอโฮมของคุณ หน้าจอล็อค<br>หรือแอป What's Next (มีอะใรถัดใป)                                                           |  |
| <b>9</b> 8                        | ZenLink<br>เพิ่มผลผลิตในการทำงานให้สูงที่สุดจาก ZenLink ซึ่งประกอบด้วยแอป<br>Remote Link (รีโมทลิงค์), Share Link (แชร์ลิงค์), PC Link (PC ลิงค์)<br>และ Party Link (ปาร์ตี้ลิงค์) ใช้แอปเหล่านี้เพื่อเชื่อมต่อกับอุปกรณ์อื่น ๆ<br>สำหรับการแชร์และการรับใฟล์ |  |
|                                   | <b>หมายเหตุ:</b> การมีแอป ZenLink ให้ใช้นั้นจะแตกต่างกันใปในรุ่นASUS Phone<br>ต่าง ๆ                                                                                                    |  |
| หมายเหต: การมีแอป ASUS Zen UI 2.0 |                                                                                                    |  |

**หมายเหตุ:** การมแอบ ASUS Zen UI 2.0 ให้ใช้นั้นแตกต่างกันในแต่ละภูมิภาคและรุ่นASUS Phone แตะ ■■■ จากหน้าจอโฮมของ คุณ เพื่อตรวจสอบแอปที่มีบนASUS Phone ของคุณ

## เตรียม ASUS Phone ให้พร้อมใช้งาน!

#### ส่วนต่าง ๆ และคุณสมบัติ

หยิบอุปกรณ์ของคุณขึ้นมา และปล่อยให้เครื่องทำงานสักครู่หนึ่ง

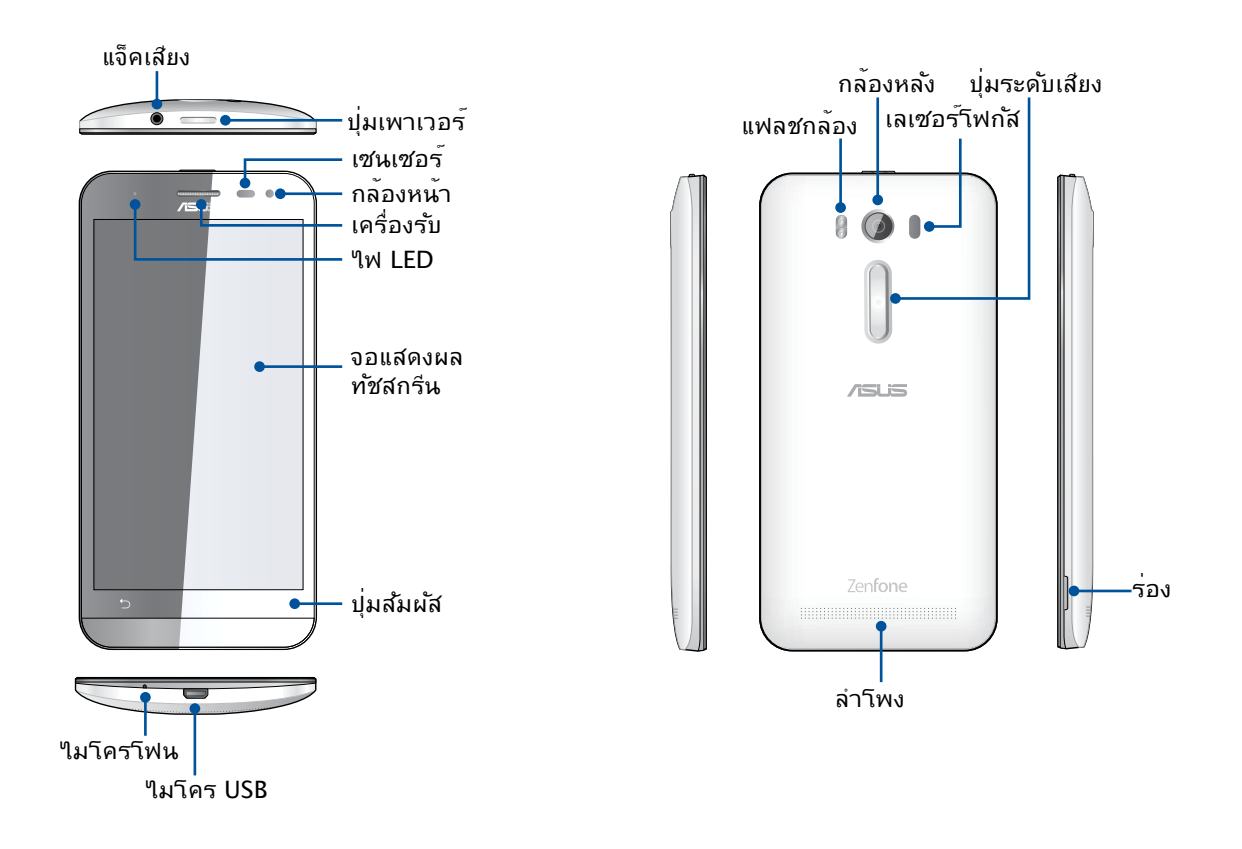

#### หมายเหตุ:

- ถอดฝาด้านหลังออกเพื่อให้เห็นสล็อตไม โคร SIM คู่และไมโคร SD การ์ด
- สล็อตใมโคร SIM การ์ดสนับสนุนแถบ ความถี่เครือข่าย LTE, WCDMA และ GSM/EDGE
- สล็อตใมโคร SD การ์ดสนับสนุนรูปแบบใม โคร SD และใมโคร SDHC การ์ด

#### สำคัญ:

- เราใม่แนะนำให้ดิดฟิล<sup>์</sup>มป้องกันหน้าจอ เนื่องจากจะรบกวนการทำงานของพร็อกซิมิตี้เซนเซอร์ ถ้าคุณต้องการติดฟิล<sup>์</sup>ม ป้องกันหน้าจอ ให้แน่ใจว่าฟิล์มไม่ขวางกันการทำงานของพร็อกซิมิตี้เซนเซอร์
- รักษาอุปกรณ์ให้แห้งตลอดเวลา โดยเฉพาะอย่างยิ่งบริเวณทัชสกรีน น้ำหรือของเหลวอื่น สามารถทำให้ทัชสกรีน ทำงานผิดพลาดใดั
- ให้แน่ใจว่าฝาปิดช่องใส่ ไมโคร SIM/การ์ดหน่วยความจำปิดอยู่ตลอดเวลาในขณะที่ใช้งาน หรือถืออุปกรณ์

## การติดตั้งใมโคร SIM การ<sup>์</sup>ด

ใมโคร SIM การ<sup>ั</sup>ด (โมดูลระบุตัวตนของผู้สมัครใช้บริการ) เก็บข้อมูลต่าง ๆ เช่น หมายเลขโทรศัพท์มือถือของคุณ รายชื่อ ข้อความ และข้อมูลอื่น ๆ ซึ่งใช้สำหรับการเข้าถึงใปยังเครือข่ายมือถือ

ASUS Phone ของคุณมาพร้อมกับสล็อตใส่ใมโคร SIM การ์ดสองสล็อต ซึ่งอนุญาตให้คุณตั้งค่า และใช้บริการเครือข่ายมือถือสองอย่าง โดยใม่ต้องถืออุปกรณ์มือถือสองเครื่องใปพร้อมกัน

#### ข้อควรระวัง:

- อุปกรณ์นี้ได้รับการออกแบบสำหรับใช้ไมโคร SIM การ์ดที่ได้รับการรับรองโดยผู้ให้บริการมือถือเท่านั้น
- เราใม่แนะนำให้ใส่ SIM การ์ดที่ทำการตัดเองลงในสล็อตไมโคร SIM การ์ด
- บิดอุปกรณ์ของคุณก่อนที่จะใส่ไมโคร SIM การ์ด
- ใช้ความระมัดระวังเป็นพิเศษในขณะที่จัดการใมโคร SIM การ์ด ASUS ใม่รับผิดชอบถึงความสูญเสีย หรือความเสียหายใด ๆ ที่เกิดขึ้นกับใมโคร SIM การ์ดของคุณ
- อย่าใส่การ์ดหน่วยความจำลงในสล็อตไมโคร SIM การ์ด! ถ้าเกิดเหตุการณ์ที่มีการใส่การ์ดหน่วยความจำลงในสล็อต ใมโคร SIM การ์ด ให้ส่งอุปกรณ์ของคุณไปยังผู้ให้บริการที่ได้รับการรับรองจาก ASUS

#### ในการติดตั้งใมโคร SIM การ<sup>ั</sup>ด:

- 1. ปิดอุปกรณ์ของคุณ
- 2. คันหาร่องที่มุม ขวาล่างของ โทรศัพท์ ASUS ของคุณ

ข้อดวรระวัง! ใช้ความระมัดระวังในขณะที่คุณแงะเปิดฝา

3. แงะฝาให้หลวม จากนั้นดึงฝา ด้านหลังออก

**ข้อควรระวัง!** ใช้ความระม**ั**ดระว**ั**งในขณะที่คุณแงะเปิดฝา

#### ค่าเตือน!

- ห้ามใช้ เครื่องมือต่าง ๆ เช่น ใขควงเพื่อแกะฝาด้านหลังออก
- ห้ามแงะ พอร์ต micro USB

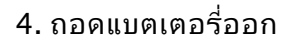

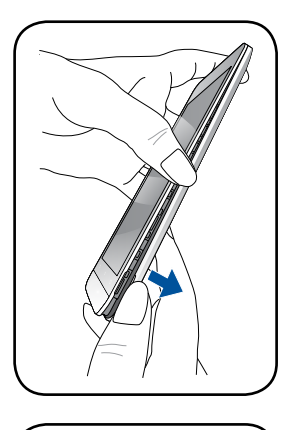

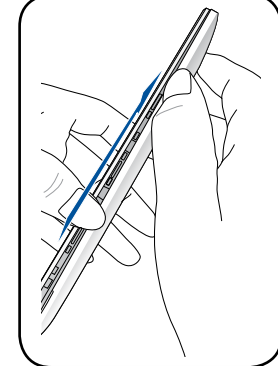

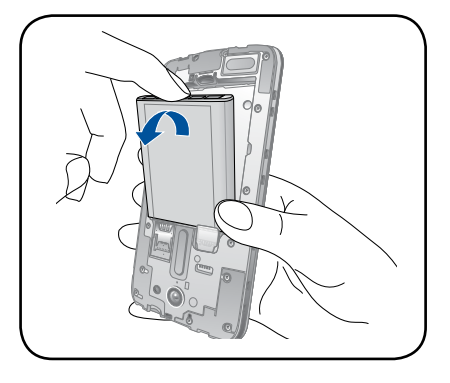

5. ใส่ใมโคร SIM การ**์ดลงใน สล็อต** 

**หมายเหตุ:** ช่องใส่การ<sup>ั</sup>ดใมโครซิม1 อยู่ด้านล่างสุดของช่องใส่คอมโบการ<sup>ั</sup>ดแบบใมโครซิม/ microSD

**สิ่งสำคัญ:** ช่องใส่การ<sup>ั</sup>ดใมโครซิมรองรับแถบความถี่เครือข่าย 3G WCDMA/ 4G LTE แต่มีการ<sup>ั</sup>ดใมโครซิมหนึ่งอันเท่านั้นที่สามารถเชื่อมต่อกับบริการ 3G WCDMA/ 4G LTE ในแต่ละครั้ง

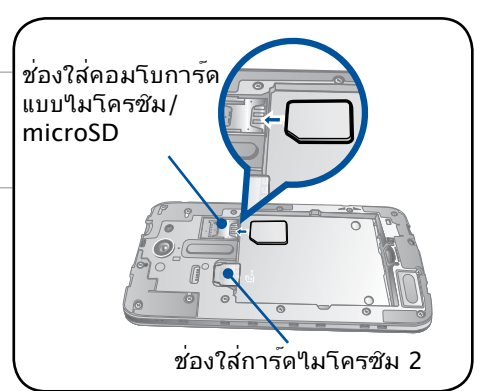

ข้อดวรระวัง: อย่าใช้เครื่องมือที่มีคมหรือ ตัวทำละลายบนอุปกรณ์ของคุณเพื่อ หลีกเลี่ยงรอยขีดข่วนบนอุปกรณ์

#### การถอดใมโคร SIM การ<sup>์</sup>ด

ี<mark>ข้อควรระวัง:</mark> ใช้ความระมัดระวังเป็นพิเศษในขณะที่จัดการใมโคร SIM การ<sup>์</sup>ด ASUS ใม่รับผิดชอบถึงความสูญเสีย หรือความเสียหายใด ๆ ที่เกิดขึ้นกับใมโคร SIM การ<sup>์</sup>ดของคุณ

ในการถอดใมโคร SIM การ<sup>์</sup>ด:

- 1. ปิดอุปกรณ์ของคุณ
- 2. คันหาร่องที่มุม ขวาล่างของ โทรศัพท ์ ASUS ของคุณ

**ข้อควรระวัง!** ใช้ความระมัดระวังในขณะที่คุณแงะเปิดฝา

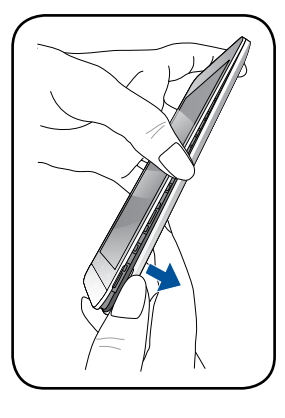

3. แงะฝาให้หลวม จากนั้นดึงฝา ด้านหลังออก

**ข้อควรระวงี!** ใช้ความระม**ั**ดระว**ั**งในขณะที่คุณแงะเปิดฝา

#### คำเตือน!

- ห้ามใช้ เครื่องมือต่าง ๆ เช่น ใขควงเพื่อแกะฝาด้านหลังออก
- ท้ามแงะ พอร<sup>ั</sup>ต micro USB

4. ถอดแบตเตอรื่ออก

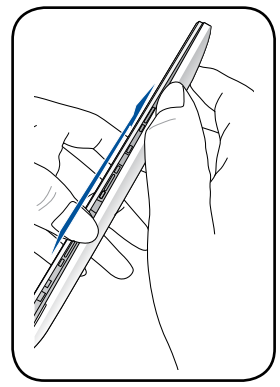

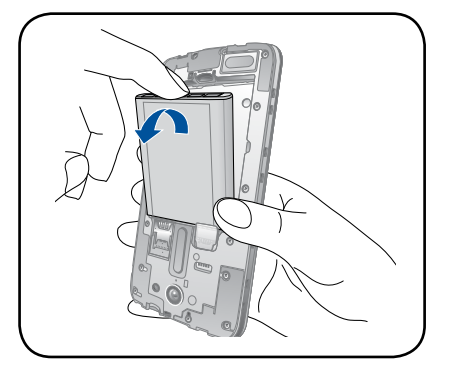

5. ถอดการ์ด micro–SIM ออกจากช่องใส่การ์ด micro–SIM

> **หมายเหตุ:** ช่องใส่การ์ด microSD อยู่ที่ด้านบนสุดของช่องใส่คอมโบการ์ดแบบไมโครซิม/ microSD

6. ใส่ฝาด้านหลังกลับเข้ากับเครื่อง

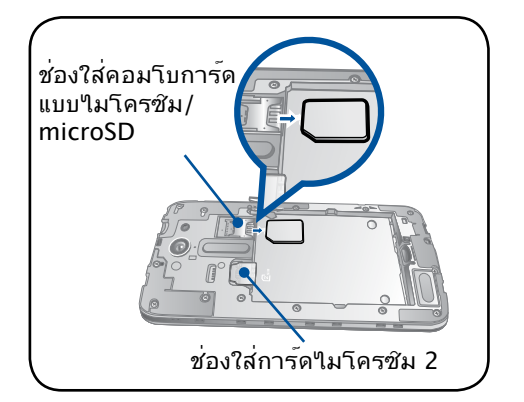

## ในการติดตั้งการ์ดหน่วยความจำ

ASUS Phone ของคุณสนับสนุนการ์ดหน่วยความจำ microSD™ และ microSDHC™ ที่มีความจุสูงถึง 64 GB

**หมายเหตุ:** การ**์ดหน่วยความจำบางอย่างอาจใช้งาน**ใม่ใด้กับ ASUS Phone ของคุณ ให้แน่ใจว่าคุณใช้เฉพาะการ์ดหน่วย ความจำที่ใช้งานด้วยกันใด้ เพื่อป้องกันข้อมูลสูญหาย หรือความเสียหายต่ออุปกรณ์หรือการ์ดหน่วยความจำของคุณ หรือทั้งสองอย่าง

#### ข้อควรระวัง!

- ใช้ความระมัดระวังเป็นพิเศษในขณะที่จัดการกับการ์ดหน่วยความจำ ASUS ใม่รับผิดชอบถึงการที่ข้อมูลสูญหาย หรือความเสียหายใด ๆ ที่เกิดขึ้นกับการ์ดหน่วยความจำของคุณ
- อย่าใส่ไมโคร SIM การ์ดลงในสล็อตใส่การ์ดหน่วยความจำ! ถ้าเกิดเหตุการณ์ที่มีการใส่ไมโคร SIM การ์ดลงในสล็อตใส่การ์ดหน่วยความจำ ให้ส่งอุปกรณ์ของคุณไปยังผู้ให้บริการที่ได้รับการรับรองจาก ASUS

#### ในการติดตั้งการ์ดหน่วยความจำ:

- 1. ปิดอุปกรณ์ของคุณ
- 2. คันหาร่องที่มุม ขวาล่างของ โทรศัพท์ ASUS ของคุณ

ข้อดวรระวัง! ใช้ความระมัดระวังในขณะที่คุณแงะเปิดฝา

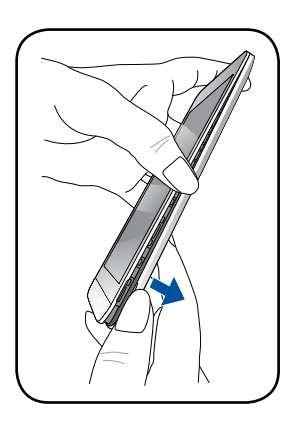

3. แงะฝาให้หลวม จากนั้นดึงฝา ด้านหลังออก

**ข้อควรระวง!** ใช้ความระม**ั**ดระว**ั**งในขณะที่คุณแงะเปิดฝา

#### คำเตือน!

- ห้ามใช้ เครื่องมือต่าง ๆ เช่น ใขควงเพื่อแกะฝาด้านหลังออก
- ท้ามแงะ พอร์ต micro USB

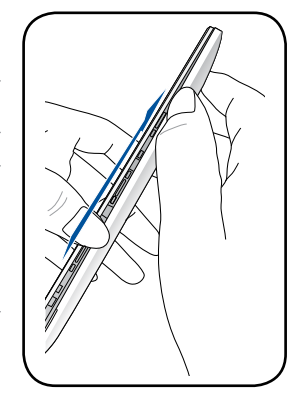

#### 4. ถอดแบตเตอรื่ออก

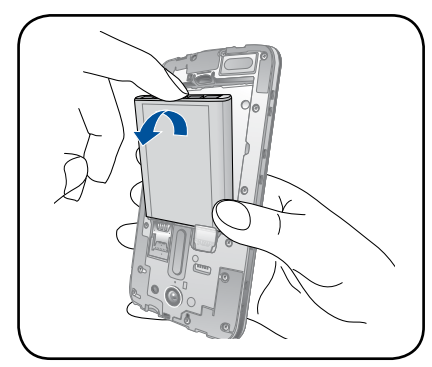

#### 5. ใส่ไมโคร SD การ์ดลงในไมโคร SD การ์ดสล็อต

หมายเหตุ: ช่องใส่การ์ด microSD อยู่ที่ด้านบนสุดของ ช่องใส่คอมโบการ์ดแบบใมโครซิม/ microSD

#### 6. ใส่ฝาด้านหลังกลับเข้ากับเครื่อง

ข้อควรระวัง: อย่าใช้เครื่องมือที่มีคมหรือ ตัวทำละลาย บนอุปกรณ์ของคุณเพื่อ หลีกเลี่ยงรอยขีดข่วนบนอุปกรณ์

#### การถอดการ์ดหน่วยความจำ

#### ข้อควรระวัง!

- ใช้ความระมัดระวังเป็นพิเศษในขณะที่จัดการกับการ์ดหน่วยความจำ ASUS ใม่รับผิดชอบถึงการที่ข้อมูลสูญหาย หรือความเสียหายใด ๆ ที่เกิดขึ้นกับการ์ดหน่วยความจำของคุณ
- นำการ์ดหน่วยความจำออกอย่างเหมาะสม เพื่อถอดการ์ดออกจากอุปกรณ์อย่างปลอดภัย ในการนำการ์ดหน่วยความ จำออก ไปที่ หน้าจอโฮม > All Apps (แอพพ์ทั้งหมด) > Settings (การตังค่า) > Storage (ที่เก็บข้อมูล) > Unmount external storage (เลิกเมาต์ที่เก็บข้อมูลภายนอก)

#### ในการถอดการ์ดหน่วยความจำ:

- 1. ปิดอุปกรณ์ของคุณ
- 2. คันหาร่องที่มุม ขวาล่างของ โทรศัพท์ ASUS ของคุณ

**ข้อควรระวัง!** ใช้ความระม**ั**ดระว**ั**งในขณะที่คุณแงะเปิดฝา

3. แงะฝาให้หลวม จากนั้นดึงฝา ด้านหลังออก

ข้อดวรระวัง! ใช้ความระมัดระวังในขณะที่คุณแงะเปิดฝา

#### คำเตือน!

- ห้ามใช้ เครื่องมือต่าง ๆ เช่น ใขควงเพื่อแกะฝาด้านหลังออก
- ห้ามแงะ พอร์ต micro USB

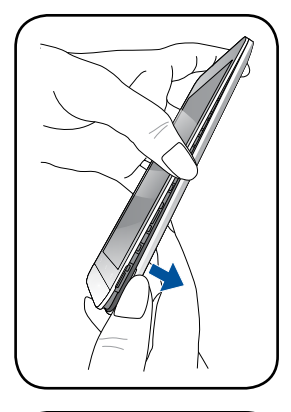

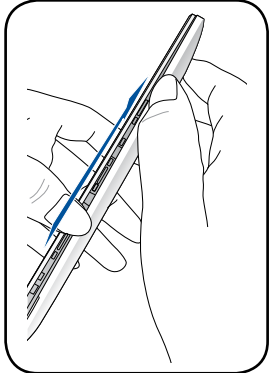

13 บทที่ 1: พื้นฐาน

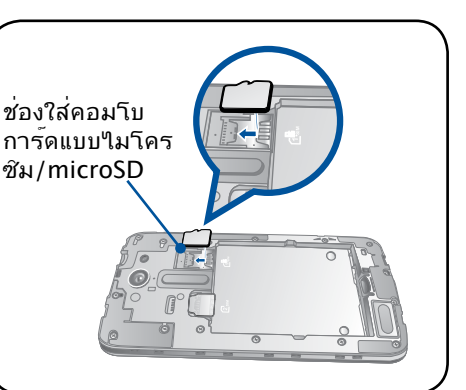

#### 4. ถอดแบตเตอรื่ออก

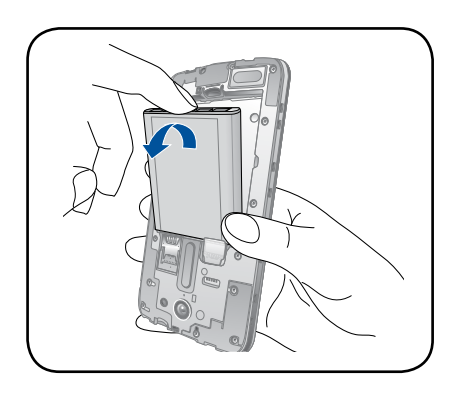

5. ถอดการ<sup>ั</sup>ด microSD ออกจากช่องใส่การ<sup>ั</sup>ด microSD

**หมายเหตุ:** ช่องใส่การ์ด microSD อยู่ที่ด้านบนสุดของช่องใส่คอมโบการ์ดแบบใมโครซิม/ microSD

6. ใส่ฝาด้านหลังกลับเข้ากับเครื่อง

ข้อควรระวัง: อย่าใช้เครื่องมือที่มีคมหรือ ตัวทำละลายบนอุปกรณ์ของคุณเพื่อ หลีกเลี่ยงรอยขีดข่วนบนอุปกรณ์

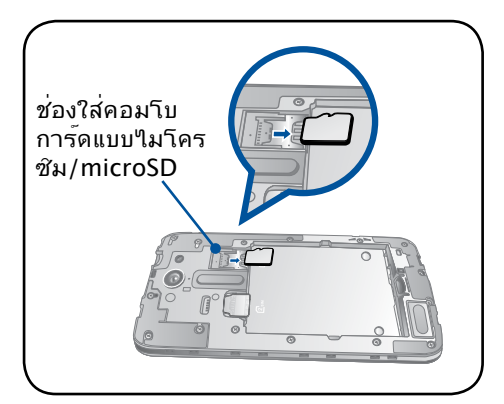

#### การชาร<sup>ั</sup>จ ASUS Phone ของคุณ

ASUS Phone ของคุณมีการชาร์จพลังงานมาแล้วบางส่วน แต่คุณต้องชาร์จพลังงานให้เต็มก่อนที่จะใช้งานในครั้งแรก อ่านข้อสังเกตและข้อควรระวังที่สำคัญต่อไปนี้ ก่อนที่จะชาร์จอุปกรณ์ของคุณ

#### สำคัญ:

- ใช้เฉพาะอะแดปเตอร์ AC และสายเคเบิลใมโคร USB ที่มาพร้อมเครื่องเพื่อชาร์จ ASUS Phone ของคุณเท่านั้น การใช้อะแดปเตอร์เพาเวอร์ AC และสายเคเบิลอื่นอาจทำให้อุปกรณ์ของคุณเสียหายใด้
- ลอกฟิล์มป้องกันบนอะแดปเตอร์เพาเวอร์ AC และสายเคเบิลใมโคร USB ออกก่อนที่จะใช้กับอุปกรณ์ของคุณ
- ให้แน่ใจว่าเสียบอะแดปเตอร์เพาเวอร์ AC เข้ากับเต้าเสียบใฟฟ้าที่ใช้งานด้วยกันใด้ คุณสามารถเสียบอะแดปเตอร์เพา เวอร์ AC เข้ากับเต้าเสียบใฟฟ้าที่มีแรงดัน 100~240 V
- แรงดันใฟฟ้าเอาต์พุตของอะแดปเตอร์เพาเวอร์ AC สำหรับอุปกรณ์นี้คือ +5.2V=1A, 5W
- เมื่อใช้ ASUS Phone ในขณะที่เครื่องเสียบอยู่กับเต้าเสียบใฟฟ้า เต้าเสียบใฟฟ้าต้องอยู่ใกล้กับอุปกรณ์ของคุณและ สามารถเข้าถึงใด้ง่าย
- เพื่อประหยัดใฟฟ้า ให้ถอดปลั๊กอะแดบเตอร์เพาเวอร์ AC ออกจากเต้าเสียบใฟฟ้าเมื่อใม่ใด้ใช้งาน
- อย่าวางวัตถุที่หนักทับบน ASUS Phone ของคุณ

#### ข้อควรระวัง!

- ในขณะที่ชาร์จ เครื่อง ASUS Phone สามารถอุ่นขึ้นใด้ นี่เป็นอาการปกติ อย่างใรก็ตาม ถ้าอุปกรณ์ของคุณร้อนขึ้นอย่าง ผิดปกติ ให้ถอดสายเคเบิลใมโคร USB ออกจากอุปกรณ์ของคุณ และส่งอุปกรณ์ รวมทั้งอะแดปเตอร์เพาเวอร์ AC และสายเคเบิลใปยังผู้ให้บริการที่ใด้รับการรับรองของ ASUS
- เพื่อป้องกันความเสียหายที่จะเกิดกับ ASUS Phone, อะแดปเตอร์ AC หรือสายเคเบิล USB ของคุณ ให้แน่ใจว่าสายเคเบิลไมโคร USB, อะแดปเตอร์ AC และอุปกรณ์ของคุณเชื่อมต่อกันอย่างเหมาะสมก่อนที่จะชาร์จ

#### ในการชาร์จ ASUS Phone ของคุณ:

- 1. เชื่อมต่อสายเคเบิลใมโคร USB เข้ากับอะแดปเตอร์เพาเวอร์ AC
- เสียบอะแดปเตอร์เพาเวอร์ AC เข้ากับเต้าเสียบใฟฟ้าที่มีสายดิน
- 3. เชื่อมต่อสายเคเบิลไมโคร USB เข้ากับ ASUS Phone ของคุณ

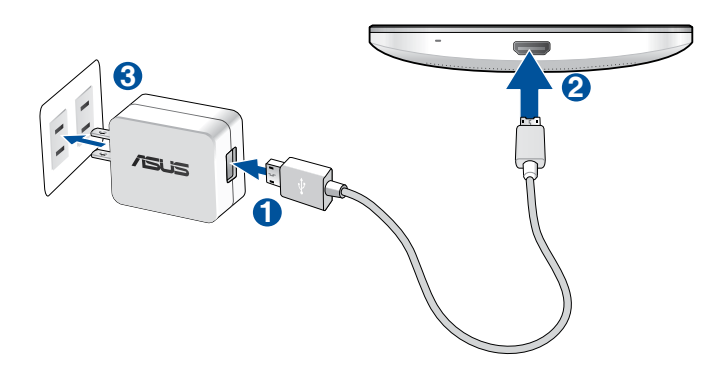

#### สำคัญ:

- เมื่อใช้ ASUS Phone ในขณะที่เครื่องเสียบอ ยู่กับเต้าเสียบใฟฟ้า เต้าเสียบใฟฟ้าที่ต่อสา ยดินต้องอยู่ใกลักับเครื่องและเข้าถึงใด้ง่าย
- ในขณะที่ชาร์จ ASUS Phone ของคุณผ่านทางคอมพิวเตอร์ ให้แน่ใจว่าคุณเสียบสายเค เบิลใมโคร USB เข้ากับพอร์ต USB 2.0 / USB 3.0 ของคอมพิวเตอร์ของคุณ
- หลีกเลี่ยงการชาร์จ ASUS Phone ของคุณใ นสภาพแวดล้อมที่มีอุณหภูมิสูงเกิน 35℃ (95°F).
- ชาร์จ ASUS Phone ของคุณเป็นเวลาแปด (8)
  ชั่วโมงก่อนที่จะใช้เครื่องในโหมดแบตเตอรี่เป็นครั้งแรก
- สถานะของพลังงานแบตเตอรี่ ถูกระบุด้วยใอคอนต่อใปนี้:

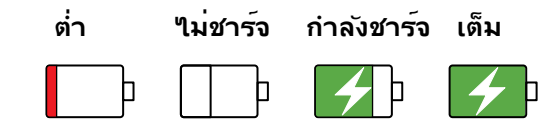

#### ข้อสังเกต:

- ใช้เฉพาะอะแดปเตอร์เพาเวอร์ที่มา พร้อมกับอุปกรณ์ของคุณเท่านั้น การใช้อะแดปเตอร์เพาเวอร์อื่นอาจทำ ให้อุปกรณ์ของคุณเสียหายใด้
- การใช้อะแดปเตอร์เพาเวอร์และ สายเคเบิลสัญญาณของ ASUS Phone ที่มาพร้อมเครื่องเพื่อเชื่อมต่อ ASUS Phone ของคุณเข้ากับเต้าเสียบไฟฟ้า เป็นวิธีที่ดีที่สุดในการชาร์จ ASUS Phone ของคุณ
- ช่วงแรงดันใฟฟ้าขาเข้าระหว่าง เต้าเสียบที่ผนังและอะแดปเตอร์นี้คือ AC 100V 240V แรงดันใฟฟ้าเอาต์พุต ผ่านสายเคเบิลใมโคร USB คือ +5.2V-1A, 5W
- 4. เมื่อชาร<sup>ั</sup>จเต็มแล<sup>้</sup>ว ถอดสายเคเบิล USB ออกจาก ASUS Phone ก่อนที่จะถอดปลั๊กอะแดปเตอร์เพาเวอร์ AC ออกจากเต้าเสียบไฟฟ้า

#### หมายเหตุ:

- คุณสามารถใช้อุปกรณ์ของคุณในขณะที่ชาร์จูได้ แต่อาจทำให้เวลาในการชาร์จอุปกรณ์จนเต็มนานขึ้น
- การชาร์จอุปกรณ์ของคุณผ่านพอร์ต USB ของคอมพิวเตอร์อาจใช้เวลานานกว่าในการชาร์จอุปกรณ์ให้เต็ม
- ถ้าคอมพิวเตอร์ของคุณใม่ใด้จ่ายกำลังที่ใฟเพียงพอสำหรับการชาร์จผ่านพอร์ต USB ให้ชาร์จ ASUS Phone ของคุณโดยใช้อะแดปเตอร์เพาเวอร์ AC ที่เสียบเข้ากับเต้าเสียบไฟฟ้าแทน

## การเปิดหรือปิดเครื่อง ASUS Phone

#### การเปิดอุปกรณ์ของคุณ

ในการเปิดอุปกรณ์ของคุณ ให้กดปุ่มเพาเวอร์ค้างไว้ จนกระทั่งอุปกรณ์ของคุณสั้น และเริ่มตันทำงาน

#### การบิดอุปกรณ์ของคุณ

ในการปิดอุปกรณ์ของคุณ:

- ถ้าหน้าจอของคุณดับอยู่ ให้กดปุ่มเพาเวอร์ เพื่อเปิดขึ้นมา ถ้าหน้าจอของคุณล็อค ให้ปลดล็อคหน้าจออุปกรณ์
- กดปุ่มเพาเวอร์ค้างใว จากนั้นเมื่อระบบถาม ให้แทป Power off (ปิดเครื่อง) จากนั้นแทป OK (ตกลง)

#### โหมดสลีป

ในการสั่งให้อุปกรณ์ของคุณเข้าสู่โหมดสลีป กดปุ่มเพาเวอร์หนึ่งครั้ง จนกระทั้งหน้าจอดับ

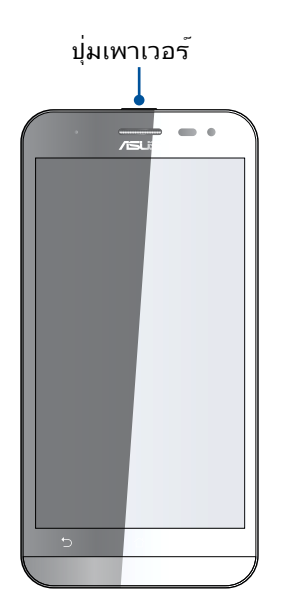

## การใช้ครั้งแรก

เมื่อคุณเบิดอุปกรณ์ASUS Phone ในครั้งแรก, ตัวช่วยสร้างการตั้งค่าจะแนะนำคุณผ่านกระบวนการตั้งค่า ทำตามขั้นตอน บนหน้าจอเพื่อเลือกภาษา, เลือกวิธีการป้อน, ตั้งค่าเครือข่ายมือถือและ Wi–Fi ของคุณ, ซังค์บัญชี และกำหนดค่าบริการ ระบุตำแหน่งของคุณ

นอกจากนี้ คุณยังสามารถถ่ายโอนข้อมูลของคุณ เช่น รายชื่อผู้ติดต่อและข้อมูลอื่นๆ ที่เกี่ยวข้อง จากอุปกรณมีอถือเครื่องเก่าไปยัง ASUS Phone ผ่านแอป Data Transfer (การถ่ายโอนข้อมูล)

**หมายเหตุ:** คุณสามารถใช้แอป Data Transfer (การถ่ายโอนข้อมูล) ใด้ตลอดเวลาตามความสะดวก จาก Home screen (หน้าจอหลัก)แตะ ■■■ > Data Transfer (การถ่ายโอนข้อมูล) สำหรับ รายละเอียดเพิ่มเติม ดูที่ <u>Data Transfer (การถ่ายโอนข้อมูล)</u>

#### แอคเคาท*์* Google

การใช้แอคเคาท<sup>์</sup> Google อนุญาตให้คุณใช้คุณสมบัติต่าง ๆ เหล่านี้ของ Android OS ใด้อย่างเต็มประสิทธิภาพ:

- จัดระเบียบและดูข้อมูลทั้งหมดของคุณจากที่ใดก็ใด
- สำรองข<sup>้</sup>อมูลทั้งหมดของคุณโดยอัตโนมัติ
- ใช้บริการ Google อย่างสะดวกสบายจากทุกสถานที่

#### แอคเคาท<sup>์</sup> ASUS

การมีแอคเคาท์ ASUS ทำให้คุณสนุกสนานกับคุณสมบัติต่อไปนี้:

- ปรับแต่งบริการสนับสนุน ASUS และส่วนขยายการรับประกัน สำหรับผลิตภัณฑ์ที่ลงทะเบียน
- พื้นที่เก็บข้อมูลบนคลาวด<sup>ั</sup>ฟรี 5 GB
- รับอัพเดตอุปกรณ์และเพิร์มแวร์ล่าสุด

หมายเหตุ: นอกจากนี คุณยังสามารถใช้ตัวช่วยสร้างการตั้งค่า เพื่อกำหนดค่าอุปกรณ์ของคุณใหม่ใดัตลอดเวลาที่คุณสะดวกอีกด้วย จาก หน้าจอโฮม ไปที่ ■■■ > Setup Wizard (ตัวช่วยสร้างการตั้งค่า)

#### เทคนิคในการประหยัดพลังงานแบตเตอรี่

พลังงานแบตเตอรี่เปรียบเสมือนเส้นชีวิตของอุปกรณ์ ASUS Phone ด้านล่างเป็นเทคนิคในการประหยัดพลังงานแบตเตอรี่ บางอย่าง เพื่อช่วยประหยัดพลังงานของแบตเตอรี่บนอุปกรณ์ASUS Phone

- ปิดแอปที่กำลังทำงานทั้งหมดที่<sup>1</sup>ไม่ใช้งาน
- เมื่อไม่ได้ใช้ ให้กดปุ่มเพาเวอร์ เพื่อให้อุปกรณ์เข้าสู่โหมดสลีป
- เปิดใช้งาน การประหยัดสมาร์ต ในแอพพ ตัวประหยัดพลังงาน
- ตั้งค่าเสียงเป็นโหมดประหยัดพลังงาน
- ลดความสว่างของจอแสดงผล
- ตั้งระดับเสียงลำโพงใว<sup>ั</sup>ที่ระดับต่ำ
- ปิดทำงานคุณสมบัติ Wi–Fi
- ปิดทำงานคุณสมบัติ บลูทูธ
- ปิดทำงานคุณสมบัติ การหมุนหน้าจออัตโนมัติ
- ปิดทำงานคุณสมบัติ ซิงค์อัตโนมัติ ทั้งหมดในอุปกรณ์ของคุณ

## การใช้หน้าจอส้มผัส

ใช้ท่าทางเหล่านี้บนหน้าจอส้มผัสเพื่อเปิดใช้แอป เข้าถึงการตั้งค่าบางอย่าง และนำทาง ASUS Phone

## การเปิดใช้งานแอปหรือการเลือกรายการ

ดำเนินการต่อใปนี้:

- หากต้องการเปิดใช้งานแอป ง่ายๆ เพียงแค่แตะที่แอป
- หากต้องการเลือกรายการเช่น แอป File Manager (ตัวจัดการใฟล์) ง่ายๆ เพียงแค่ แตะที่รายการ

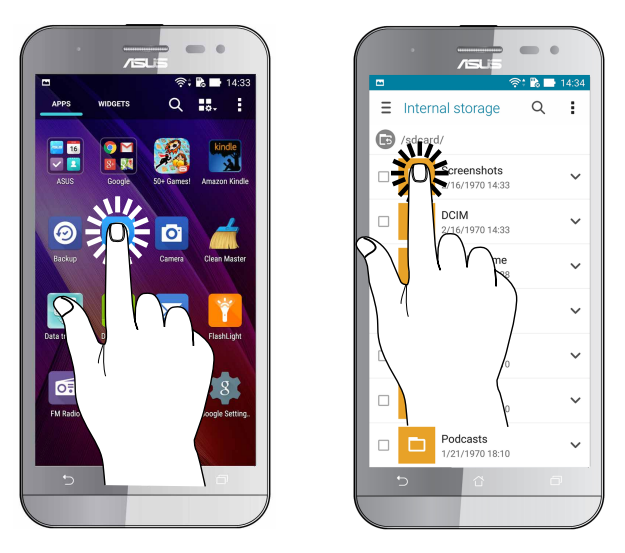

#### การย<sup>้</sup>ายหรือการลบรายการ

ดำเนินการต่อใปนี้:

- หากต้องการย้ายแอปหรือวิดเจ็ต แตะค้างใว้จากนั้นลากใปยังตำแหน่งที่ต้องการ
- หากต้องการลบแอปหรือวิดเจ็ตจาก Home screen (หน้าจอหลัก) แตะค้างไว้จากนั้นลากขึ้นไปที่ X Remove

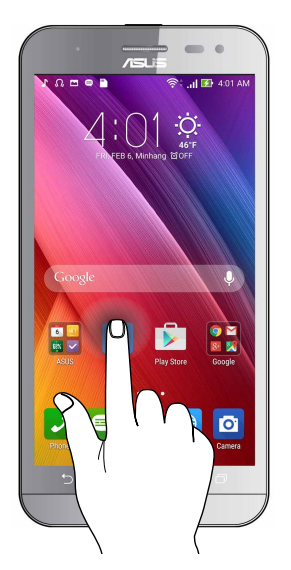

## การย้ายผ่านหน้าเพจหรือหน้าจอ

ดำเนินการต่อใปนี้:

- ปัดนิ้วของคุณใปทางขวาหรือใปทางซ้ายเพื่อสลับระหว่างหน้าจอต่างๆ หรือเพื่อ พลิกดูแกลเลอรี่ภาพคราวๆ
- เลื่อนนิ้วมือขึ้นหรือลงเพื่อตรวจสอบหน้าเว็บหรือรายการ

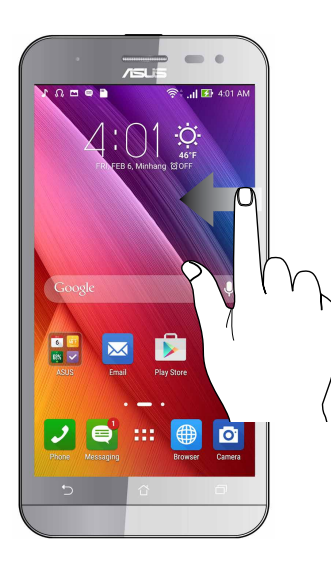

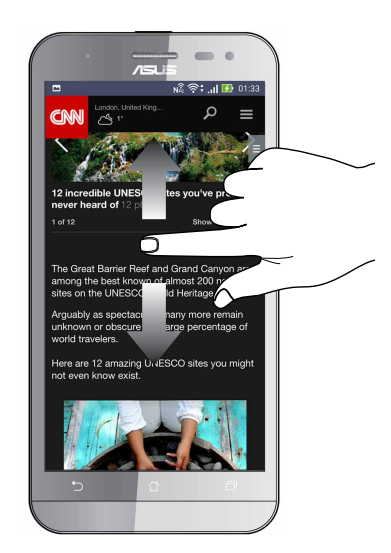

#### การซูมเข้า

แยกนิ้วสองนิ้วออกจากกันบนแผงส้มผัสเพื่อซูมภาพเข<sup>้</sup>าใน Gallery (แกลเลอรึ่) หรือ Map (แผนที่) หรือซูมหน้าเว็บเข้า

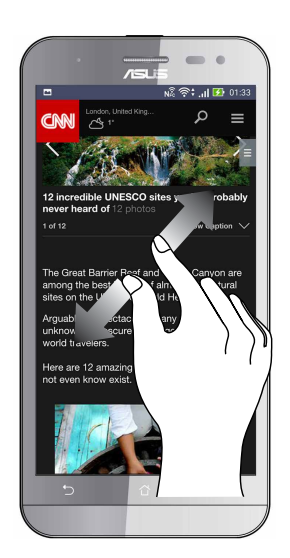

## การซู่มออก

หุบนิ้วสองนิ้วเข้าหากันบนแผงส้มผัสเพื่อซูมภาพออกใน Gallery (แกลเลอรี่) หรือ Map (แผนที่) หรือซูมหน้าเว็บออก

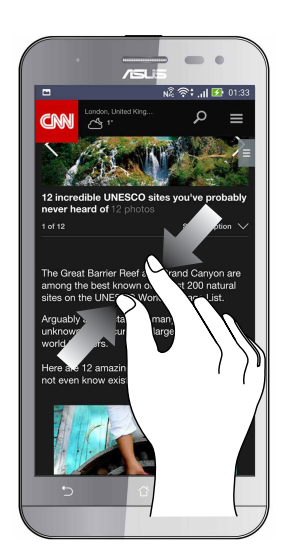

**หมายเหตุ:** คุณอาจใม่สามารถซูมเข้า/ซูมออกหน้าเว็บบางหน้าเนื่องจากหน้าเว็บเหล่านี้ใด้รับการ ออกแบบเพื่อให้เหมาะสมกับหน้าจอโทรศัพท*์*ของคุณโดยเฉพาะ

# หน้าจอโฮมมีทุกสิ่งที่จ่าเป็น

## คุณสมบัติบนโฮม Zen

#### หน้าจอโฮม

ใด้รับคำเดือนของกิจกรรมสำคัญ การอัพเดตแอพพ์และระบบ การพยากรณ์อากาศ และข้อความตัวอักษรจากผู้ที่มีความสำคัญ กับคุณจริง ๆ บนหน้าจอโฮมของคุณ

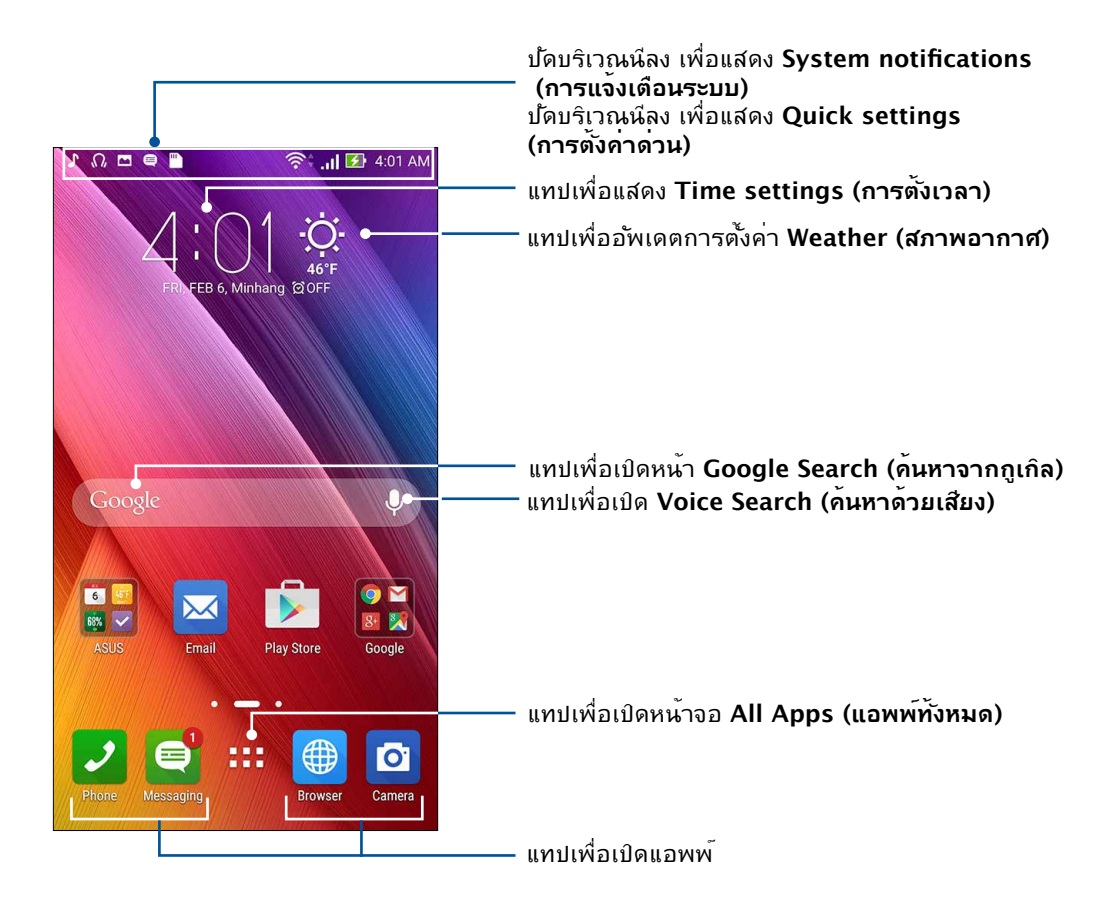

ปัดหน้าจอโฮมใปทางซ้ายหรือขวา เพื่อแสดงหน้าจอโฮมในส่วนขยาย

**หมายเหตุ:** วิธีการเพิ่มหน้าใปย**ังหน้าจอโฮมของคุณมากขึ้น ให้ดู** <u>Extended Home screen (หน้าจอโฮมที่ขยาย)</u>.

## การทำความเข้าใจใอคอนต่าง ๆ

ใอคอนเหล่านี้จะแสดงบนแถบสถานะ และจะแนะนำคุณถึงสถานะปัจจุบันของASUS Phone ของคุณ

| ıIİ        | <b>เครือข่ายโทรศัพท</b> ์เค <mark>ลื่อนที่</mark><br>แสดงความแรงสัญญาณของเครือข่ายมือถือของคุณ                                          |
|------------|----------------------------------------------------------------------------------------------------|
| 1          | <b>ู่ ใมโคร SIM การ์ด 1</b><br>แสดงว่ามีใมโคร SIM การ <sup>ั</sup> ดเสียบอยู่ในสล็อตไมโคร SIM การ <sup>ั</sup> ด 1                      |
| 2          | <b>ู                                    </b>                                                                                            |
|            | <b>หมายเหตุ:</b> ถ้า <sup>เ</sup> ือคอน SIM การ <sup>ั</sup> ดแสดงเป็นสีเขียว<br>หมายความว่าการ์ดนั้นถูกตั้งค่าเป็นเครือข่ายที่เลือกใช้ |
|            | <b>ข้อความ</b><br>แสดงว่าคุณมีข <b>้อความที่ย</b> ังใม่ใด้อ่าน                                                                          |
| ((i·       | Wi−Fi<br>ใอคอนนี้แสดงความแรงสัญญาณของการเชื่อมต่อ Wi−Fi ของคุณ                                                                          |
| <b>5</b> } | <b>อายุแบตเตอรึ่</b><br>ใอคอนนี้แสดงสถานะแบตเตอรึ่ของASUS Phone ของคุณ                                                                  |
|            | <b>ใมโคร SD การ์ด</b><br>ใอคอนนี้แสดงว่ามีใมโคร SD การ <sup>์</sup> ดเสียบอยู่ในASUS Phone ของคุณ                                       |
|            | <mark>ภาพถ่ายหน้าจอ</mark><br>ใอคอนนี้แสดงว่าคุณใด้จับภาพหน้าจอของASUS Phone ของคุณ                                                     |
| *          | <b>โหมดเครื่องบิน</b><br>ใอคอนนี้แสดงว่าASUS Phone ของคุณอยู่ในโหมดการบิน                                                               |
| হি         | <b>ฮอตสปอต Wi−Fi</b><br>ใอคอนนี้แสดงว่า Wi−Fi ฮ็อตสป็อตของASUS Phone ของคุณเปิดทำงาน                                                    |
| S.         | <b>์ โหมดประหยัดสมาร์ท</b><br>ใอคอนนี้แสดงว่าโหมดการประหย <b>ั</b> ดสมาร <sup>์</sup> ต เปิดทำงาน                                       |
|            | <b>หมายเหตุ:</b> สำหร <b>ับรายละเอียดเพิ่มเติม ด</b> ู <u>Power Saver (การประหยัดพลังงาน)</u> .                                         |
| 14         | <b>โหมดปิดเสียง</b><br>ใอคอนนี้แสดงว <b>่าโหมดปิดเสียง เปิดทำงาน</b>                                                                    |
| ı[]]ı      | <b>โหมดสั่น</b><br>แสดงว่าโหมดสั่น เปิดทำงาน                                                                                            |
| Ţ          | <b>สถานะการดาวน์โหลด</b><br>ใอคอนนี้แสดงสถานะการดาวน <i>์</i> โหลดของแอพพ <sup>ั</sup> หรือใฟล <i>์</i>                                 |

## การตั้งค่าด่วน

แผงการแจ้งเดือนการตั้งค่าด่วน เป็นการเข้าถึงด้วยแทปเดียว ใปยังคุณสมบัติใรัสายและการตั้งค่าบางอย่างของASUS Phone ของคุณ คุณสมบัติแต่ละอย่างเหล่านี้ถูกแทนที่ด้วยปุ่ม

้วิธีการเปิดแผงการตั้งค่าด่วน ให้ปัดจากมุมขวาบนของASUS Phone ของคุณลงด้านล่าง

**หมายเหตุ:** ปุ่มสีน้ำเงิน ระบุว่าคุณสมบัติกำลังเบิดใช้งานอยู่ในขณะนั้น ในขณะที่ปุ่มสีเทา เป็นการระบุว่าคุณสมบัติถูกปิด ทำงาน ปุ่มสีเขียว หมายถึงยูทิลิตี้แต่ละตัวที่คุณสามารถเรียกใช้ได้อย่างรวดเร็วผ่านหน้าจอการแจ้งเตือนการตั้งค่าด่วน

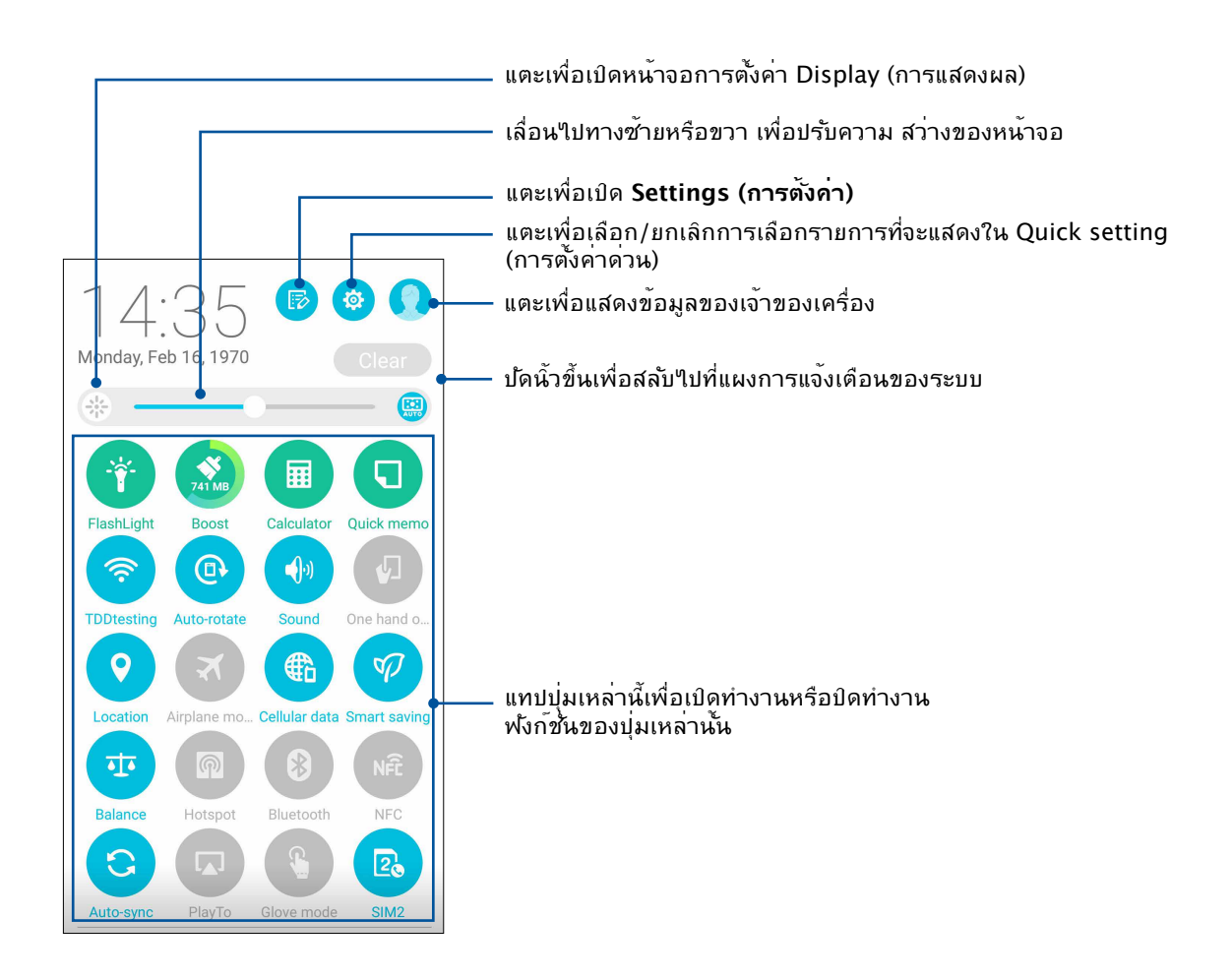

## การเพิ่มหรือการลบปุ่ม

ในการเพิ่มหรือลบปุ่มที่มีอยู่จากแผงการแจ้งเตือนการตั้งค่าด่วนของ ASUS:

- 1. เรียกใช้ การตั้งค่าด่วน จากนั้นแทป 🕟
- แทปกล่องข้าง ๆ คุณสมบัติ เพื่อเพิ่มหรือลบคุณสมบัตินั้นออกจากแผงการแจ้งเดือนการตั้งค่าด่วนของ ASUS

**หมายเหตุ:** กล่องที่ถูกทำเครื่องหมาย ระบุว่าปุ่มของคุณสมบัตินั้นสามารถถูกเข<sup>้</sup>าถึงใด้ผ่านแผงการแจ้งเตือนการตั้งค่าด่วนของ ASUS ในขณะที่กล่องที่ใม่มีเครื่องหมาย ระบุถึงสถานะตรงกันข้าม

3. แทป < เพื่อถอยกลับ และดูแผงการแจ้งเตือนการตั้งค่าด่วนของ ASUS

## การใช้การแจ้งเตือนระบบ

ภายในการแจ<sup>ั</sup>งเดือนระบบ คุณสามารถเห็นอัพเดตที่ทำล่าสุด และการเปลี่ยนแปลงของระบบที่ทำบนASUS Phone ของคุณ

้วิธีการเปิดแผงการแจ้งเตือนระบบ ให้ปัดจากมุมซ้ายบนของASUS Phone ของคุณลงด้านล่าง

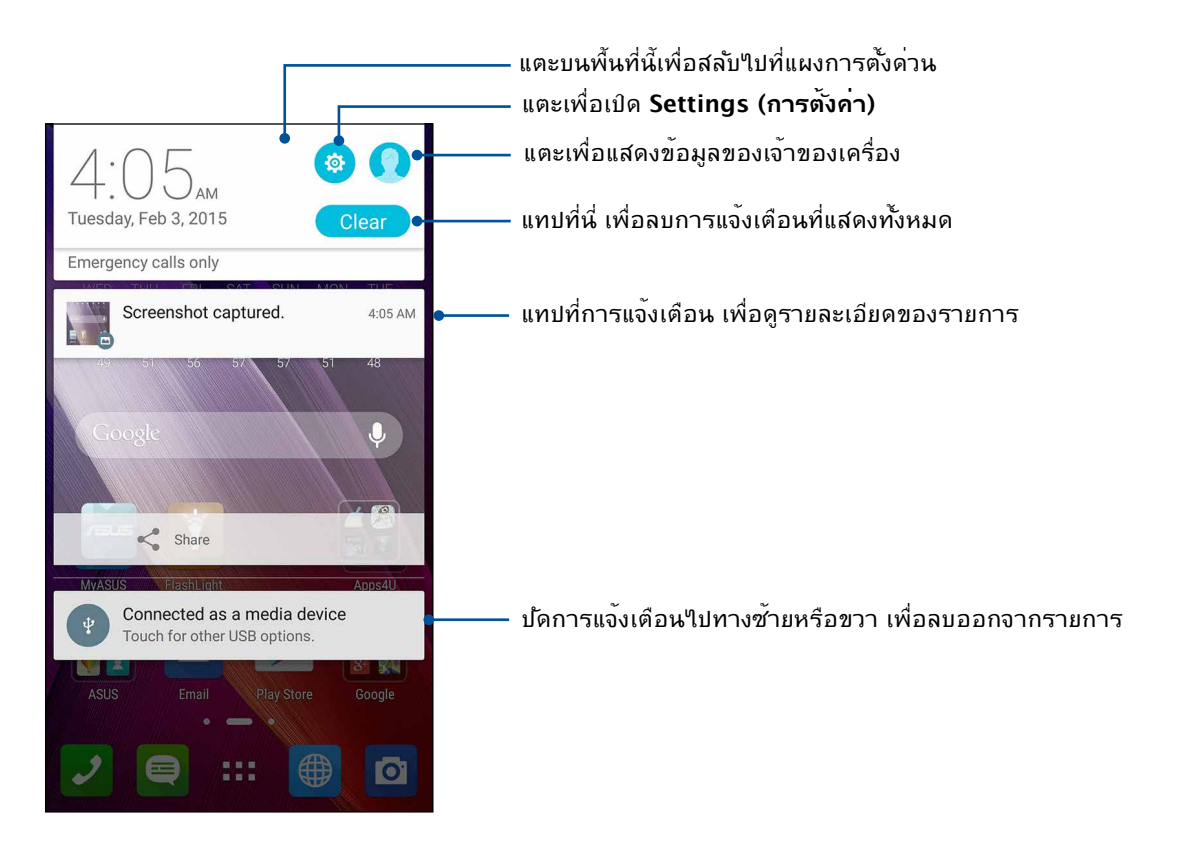

## การปรับแต่งหน้าจอโฮมของคุณ

้ ใส่ความเป็นส่วนตัวของคุณใบยังหน้าจอโฮมของคุณ เลือกดี<sup>ุ</sup>ขช<sub>ิ</sub>้ที่ดึงดูดเป็นวอลเปเปอร*์* เพิ่มทางลัดสำหรับเรียกใช้แอพพ ์โปรดของคุณอย่างรวดเร็ว และเพิ่มวิดเจ็ตเพื่อดข<sup>ั</sup>อมลสำคัญต่าง ๆ อย่างรวดเร็ว นอกจากนี้ คุณยังสามารถเพิ่มหน้ามาก ขึ้น

เพื่อที่คุณสามารถเรียกใช้หรือดูแอพพ์หรือวิดเจ็ตอย่างรวดเร็วบนหน้าจอโฮมของคุณมากขึ้นใด้ด้วย

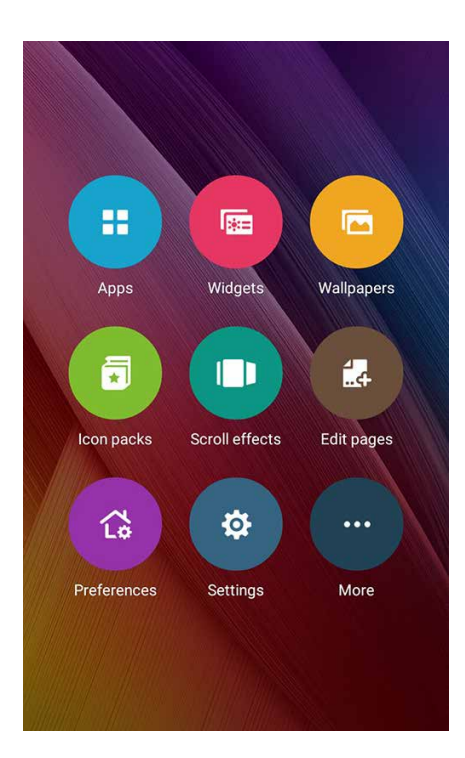

## ทางลัดแอพพ์

#### ทางลัดแอป ช่วยให้สามารถเรียกใช้แอปที่ใช้บ่อย ๆ ้หรือแอปโปรดของคุณจากหน้าจอโฮมง่ายขึ้น คุณสามารถเพิ่ม ลบ หรือจัดกลุ่ม แอปของคุณลงในโฟลเดอร์ได้

#### ในการเพิ่มทางลัดแอพพ์:

้เพิ่มทางลัด เพื่อเรียกใช้แอพพ์ที่ใช้บ่อย ๆ ของคุณจากหน้าจอโฮมโดยตรง

- 1. แทปบริเวณที่ว่างบนหน้าจอโฮมของคณค้างใว้ และเลือก APP (แอป)
- 2. จาก แอปทั้งหมด, แทปแอพพ<sub>์</sub>ที่ต<sup>้</sup>องการค<sup>้</sup>างใว<sup>้</sup> จากนั้นลากใปย*ั*งบริเวณที่ว่างบน หน<sup>้</sup>าจอโฮม ของคุณ

#### ในการลบทางลัดแอพพ์:

จาก หน้าจอโฮม ของคุณ, แทปแอพพ์ค้างใว้ จากนั้นลากแอพพ์ใปยัง X Remove (X ลบ) ้ที่ส่วนบนของหน้าจอของคุณ แอปที่คุณลบจากหน้าจอโฮม จะยังคงอยู่ในหน้าจอ แอปทั้งหมด

#### การจัดกลุ่มทางลัดแอปของคุณลงในโฟลเดอร์

สร้างโฟลเดอร์เพื่อจัดระเบียบทางลัดแอปของคุณบนหน้าจอโฮม

- 1. บนหน้าจอโฮมของคุณ แตะและลากแอปลงบนอีกแอปหนึ่ง และโฟลเดอร์จะปรากฏขึ้น
- แตะ new folder (โฟลเดอร์ใหม่) และแตะ Unnamed Folder (โฟลเดอร์ที่ไม่ได้ดังชื่อ) เพื่อตั้งชื่อให้กับโฟลเดอร์นี้

#### วิดเจ็ต

คุณสามารถใส่วิดเจ็ตส*์ ซึ่*งเป็นแอปเล็ก ๆ ที่ทำงานตลอดเวลา ลงบนหน**้าจอโฮมของคุณใด้** วิดเจ็ตส*์ช่วยให้คุณดูสิ่งต่าง ๆ ใด้อย่าง รวดเร็ว เช่*น พยากรณ*์*อากาศ ข้อมูลเหตุการณ์ในปฏิทิน สถานะแบตเตอรี่ และอื่น ๆ อีกมากมาย

#### การเพิ่มวิดเจ็ตส์

ในการเพิ่มวิดเจ็ต:

1. แทปบริเวณที่ว่างบนหน้าจอโฮมของคุณค้างใว้ และเลือก Widgets (วิดเจ็ต)

2. จาก วิดเจ็ต, แทปวิดเจ็ตที่ต้องการค้างใว้ จากนั้นลากใปยังบริเวณที่ว่างบนหน้าจอโฮมของคุณ

#### ในการลบทางลัดแอพพ์:

จาก หน้าจอโฮม ของคุณ, แทปวิดเจ็ตค้างใว้ จากนั้นลากใปยัง X Remove (X ลบ) ที่ส่วนบนของหน้าจอของคุณ

หมายเหตุ: นอกจากนี้คุณยังสามารถแทป **=**∎∎ บนหน<sup>ั</sup>าจอโฮมของคุณ เพื่อดู **แอปทั้งหมด** และ วิดเจ็ต ใด้ด้วย

#### วอลเปเปอร<sup>ั</sup>

้วางแอพพ<sup>์</sup> ใอคอน และส่วนประกอบ Zen อื่น ๆ ของคุณบนวอลเปเปอร์ที่มีการออกแบบอย่างสวยงาม คุณสามารถเพิ่มความโปร่งใส ของพื้นหล*ั*งใปยังวอลเปเปอร์ของคุณ เพื่อทำให้อ่านง่ายและชัดยิ่งขึ้น นอกจากนี้ คุณยังสามารถเลือกวอลเปเปอร์เคลื่อนใหว เพื่อทำ ให้หน้าจอของคุณดูมีชีวิตชีวามากขึ้นใด้ด้วย

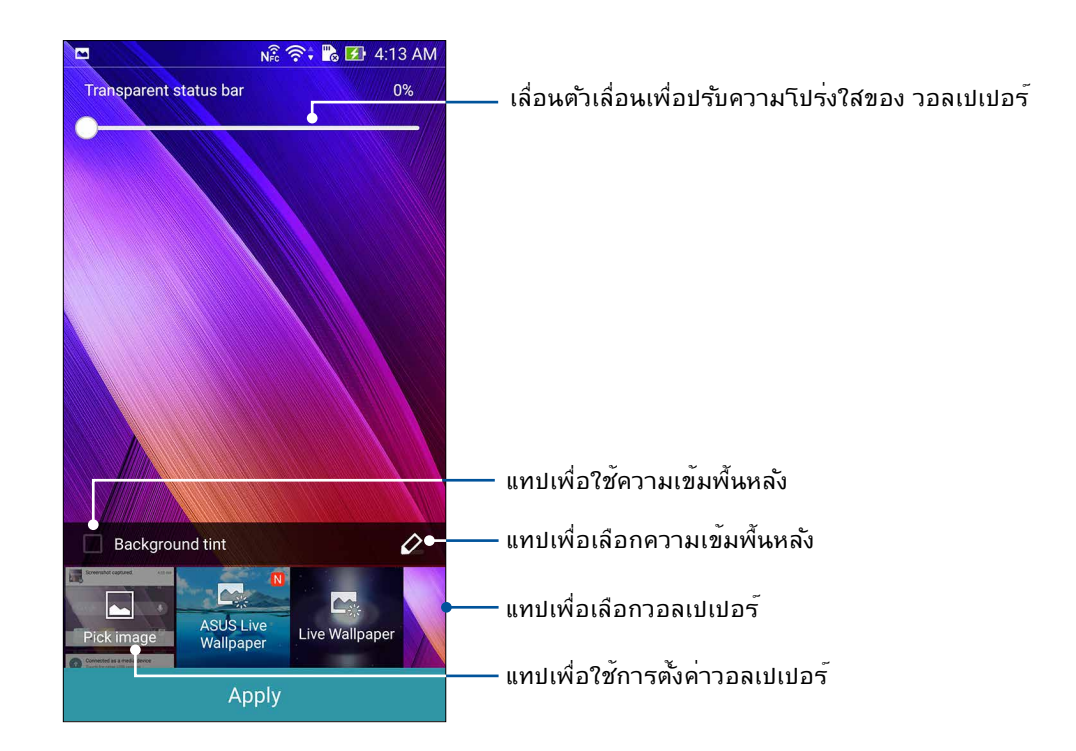

## การใช้วอลเปเปอร์ และความเข้มพื้นหลัง

ในการใช้วอลเปเปอร์ และความเข้มพื้นหลัง:

- 1. แทปบริเวณที่ว่างบนหน้าจอโฮมของคุณค้างใว้ และเลือก Wallpapers (วอลเปเปอร์)
- เลือกสถานที่ซึ่งคุณต้องการใช้วอลเปเปอร์: บน Home screen (หน้าจอโฮม), Lock screen (หน้าจอล็อค) หรือ Home screen and Lock screen (หน้าจอโฮมและหน้าจอล็อค) ถ้าคุณใม่ ต้องการเพิ่มความเข้มพื้นหลังใปยังวอลเปเปอร์ของคุณ ให้ข้ามใปขั้นตอนที่ 5
- 3. ทำเครื่องหมายที่ Background tint (ความเข้มพื้นหลัง), จากนั้นปรับระดับความโปร่งใส
- 4. แทป 🧳 จากนั้นเลือกสี
- 5. เลือกวอลเปเปอร ์จากนั้นแทป Apply (ใช)้

หมายเหตุ: ความเข้มพื้นหลังสามารถถูกใช้กับ Home screen (หน้าจอโฮม) หรือ Home screen and Lock screen (หน้าจอโฮมและหน้าจอล็อค) ของคุณ

## การใช้วอลเปเปอร์เคลื่อนใหว

ในการใช้วอลเปเปอร์เคลื่อนใหว:

- 1. แทปบริเวณที่ว่างบนหน้าจอโฮมของคุณค้างใว้ และเลือก Wallpapers (วอลเปเปอร์)
- 2. เลือกสถานที่ซึ่งคุณต้องการใช้วอลเปเปอร์: บน Home screen (หน้าจอโฮม) หรือ Home Screen and Lock screen (หน้าจอโฮมและหน้าจอล็อค) ของคุณ
- เลือกวอลเปเปอร์เคลื่อนใหว จากนั้นแทป ใช้

หมายเหตุ: นอกจากนี้ คุณสามารถตั้งค่าการตั้งค่าวอลเปเปอร์ของคุณจาก ∎■■ > Settings (การตั้งค่า) > Display (การแสดงผล) ก็ใด้

## หน<sup>้</sup>าจอโฮมที่ขยาย

#### การขยายหน้าจอโฮมของคุณ

คุณสามารถเพิ่มหน้ามากขึ้นเพื่อขยายหน้าจอโฮมของคุณ และใส่ทางลัดและวิดเจ็ตส*์*ต่าง ๆ มากขึ้นบนหน้าจอที่ขยายออกใป

- 1. แตะบริเวณที่ว่างบนหน้าจอโฮมของคุณค้างใว้ และเลือก Edit page (แก้ไขหน้า)
- แตะ + เพื่อเพิ่มหน้าใหม่ ถ้าคุณต้องการลบหน้าจอโฮมที่ขยาย ให้เลือกหน้าจอ จากนั้นลากและทิ้งลงใน m.

## Easy Mode (โหมดง่าย)

นำทางASUS Phone ของคุณใด้ดีขึ้นด้วย Easy Mode (โหมดง่าย) อินเทอร์เฟสที่ง่ายต่อการ ใช้งานด้วยใอคอน ปุ่ม และขนาดตัวอักษรที่ใหญ่เพื่อความสามารถในการอ่านที่ดีกว่า และ ประสบการณ์ผู้ใช้ที่ง่ายขึ้น นอกจากนี้คุณยังสามารถใช้งานหลักใด้อย่างรวดเร็วเช่น การ โทรออก การส่งข้อความ และอีกมากมายใน Easy Mode (โหมดง่าย)

## การเบิดใช้งาน Easy Mode (โหมดง่าย)

หากต้องการเปิดใช้งาน Easy Mode (โหมดง่าย)

1. เปิดหน้าจอ Setting (การตั้งค่า) โดยดำเนินการต่อไปนี้:

- เปิด Quick setting (การตั้งค่าด่วน) จากนั้นแตะ 🕸
- แตะ === > Settings (การตั้งค่า).
- 2. เลื่อนหน้าจอ Settings (การตั้งค่า) ลง และเลือก Easy Mode (โหมดง่าย)

3. เลื่อน Easy Mode (โหมดง่าย) ใปที่ ON (เปิด)

#### การเพิ่มทางลัด

ใน Easy Mode (โหมดง่าย) คุณสามารถเพิ่มทางลัดของแอปไปสูงสุดถึงสิบสอง (12) รายการบน Home screen (หน้าจอหลัก)

- 1. ปัดนิ้วใปทางขวาของ Home screen (หน้าจอหลัก) จากนั้นแตะที่ 🕂
- 2. จากหน้าจอแอปทั้งหมด เลือกแอปที่คุณต้องการจะเพิ่มในรายการ

#### การลบทางลัด

ดำเนินการต่อใปนี้

- 1. ปัดนิ้วใปทางขวาของ Home screen (หน้าจอหลัก) จากนั้นแตะที่ 🕂.
- 2. แตะที่ Edit shortcuts (แก้ไขทางลัด)
- 3. เลือกแอปที่คุณต<sup>้</sup>องการจะลบออกจากรายการ จากนั้นแตะที่ **Delete (ลบ)**

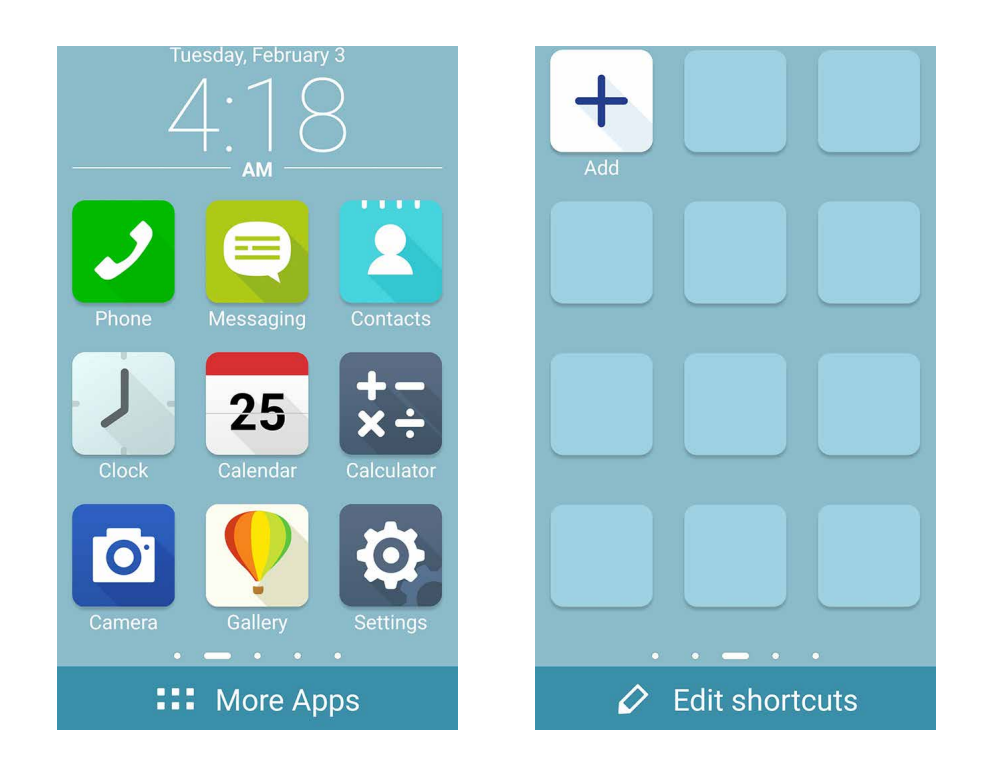

## การตั้งค่าวันที่และเวลา

ตามค่าเริ่มต<sup>ั</sup>น ระบบจะแสดงวันที่และเวลาบนหน<sup>ั</sup>าจอโฮมของคุณโดยอัตโนม*ั*ติ โดยชิงค์กับการตั้งค่าของผู้ให้บริการมือถือของคุณ

วิธีการเปลี่ยนการตั้งค่าวันที่และเวลา:

1. เปิดหน้าจอ การตั้งค่า โดยการดำเนินการต่อไปนี้:

- เรียกใช้ การตั้งค่าด่วน จากนั้นแตะ 🏟
- แตะ === > Settings (การตั้งค่า)
- 2. เลื่อนหน้าจอ Settings (การตั้งค่า) ลงและเลือก Date & time (วันที่ & เวลา)
- 3. ยกเลิกการเลือก Automatic date & time (วันที่ & เวลาอัตโนมัติ) และ Automatic time zone (เขตเวลาอัตโนมัติ)
- 4. เลือกเขตเวลาที่ถูกต้อง และตั้งค่าวันที่และเวลาด้วยตัวเอง
- 5. คุณสามารถเลือกใช้เวลารูปแบบ 24 ชั่วโมงก็ใด้ ถ้าต้องการ
- 6. เลือกรูปแบบวันที่ที่คุณต<sup>ั</sup>องการแสดง

หมายเหตุ: ให้ดู <u>Clock (นาฬ์กา)</u> ด้วย

## การตั้งค่าริงโทนและเสียงเตือนของคุณ

ตั้งค่าเสียงสำหรับริงโทนโทรศัพท์ของคุณ การแจ้งเตือนต่าง ๆ เช่น ข้อความตัวอักษร อีเมล และการแจ้งเหตุการณ์ต่าง ๆ นอกจากนี้ คุณยังสามารถเลือกที่จะเปิดทำงานหรือปิดทำงานเสียงส้มผัสของปุ่มกด เสียงส้มผัส เสียงการล็อคหน้าจอ หรือคุณสามารถเลือกที่ จะให้ASUS Phone ของคุณส้นเมื่อคุณแตะที่หน้าจอก็ได้

วิธีการตั้งค่าเสียง:

- 1. เปิดหน้าจอ การตั้งค่า โดยการดำเนินการต่อไปนี้:
  - เรียกใช้ การตั้งค่าด่วน จากนั้นแตะ 🏟
  - แตะ > Settings (การตั้งค่า)
- เลื่อนหน้าจอ Settings (การตั้งค่า) ลง และเลือก Sound & notification (เสียงและการแจ้งเตือน)
- 3. ตั้งค่าเสียงตามความชอบของคุณ

## หน้าจอล็อค

์ตามค่าเริ่มต<sup>ั</sup>น หน้าจอล็อคจะปรากฏหลังจากที่เปิดเครื่องอุปกรณ์ของคุณ และในขณะที่ปลุกขึ้นจากโหมดสลีปจากหน้าจอล็อค คุณสามารถเข้าใปยังระบบ Android® ของอุปกรณ์ของคุณใด้โดยการปัดบนหน้าจอส้มผัสของคุณ

นอกจากนี้ คุณยังสามารถปรับแต่งหน้าจอล็อคของอุปกรณ์ของคุณเพื่อควบคุมการเข้าถึงไปยัง ข้อมูลและแอพพม์อ ถือของคุณใด้ด้วย

## การปรับแต่งหน้าจอล็อค

ถ้าคุณต้องการเปลี่ยนแปลงการตั้งค่าต่าง ๆ ของหน้าจอล็อคของคุณจากตัวเลือกการ Swipe (ปัด) มาตรฐาน ให้ปฏิบัติตามขั้นตอน ต่อใปนี้:

- 1. เรียกใช้ การตั้งค่าด่วน จากนั้นแทป 🤨
- 2. เลื่อนหน้าจอ Settings (การตั้งค่า), ลง และเลือก Lock screen (หน้าจอล็อค)

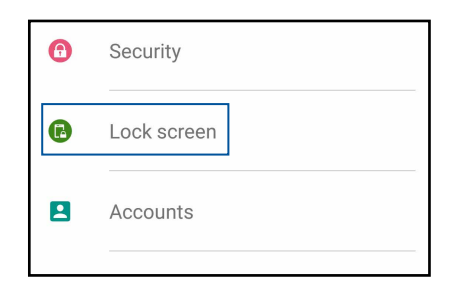

3. ในหน้าจอถัดใป แทป Screen lock (ล็อกหน้าจอ)

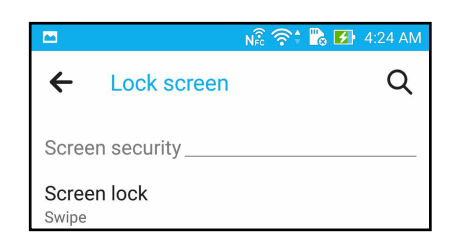

4. แทปตัวเลือกหน้าจอล็อคที่คุณต้องการใช้

ี**หมายเหตุ:** สำหร**ั**บรายละเอียดเพิ่มเติม ด <u>Securing your Zen device (การรักษาความปลอดภัยASUS Phone ของคุณ)</u>.

## การปรับแต่งปุ่มการเข้าถึงด่วน

ตามค่าเริ่มต้น หน้าจอล็อคของคุณจะประกอบด้วยปุ่มการเข้าถึงด่วนสำหรับแอปเหล่านี้: Phone (โทรศัพท์), Messaging (ข้อความ) และ Camera (กล้อง) เปลี่ยนการตั้งค่าเริ่มต้นนี้ และปรับแต่งปุ่มเหล่านี้เพื่อเรียกใช้แอปอื่น ๆ บนหน้าจอล็อค โดยใช้ขั้นตอนต่อไปนี้:

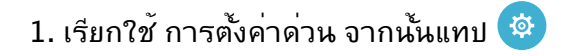

- 2. เลื่อนหน้าจอ Settings (การตั้งค่า), ลง และเลือก Lock screen (หน้าจอล็อค)
- 3. ภายใต**้ Display (การแสดงผล),** เลื่อนแถบจาก OFF (ปิด) ไป ON (เปิด) ข้าง ๆQuick Access (การเข้าถึงด่วน) เพื่อเปิด ทำงานคุณสมบัตินี้
- 4. แตะ Quick Access (เข้าถึงด่วน)
- 5. ภายใต้หน้าจอ Quick Access (เข้าถึงด่วน) เลือกปุ่มซึ่งคุณต้องการปรับแต่งค่า

| 4 | Quick access |
|---|--------------|
| O | Camera       |
|   | Contacts     |
| Q | Messaging    |
|   |              |

6. แตะแอปที่คุณต้องการพรีเซ็ตลงบนปุ่มเข้าถึงด่วนที่คุณเลือกกำหนดค่า

หมายเหตุ: เลื่อนขึ้นหรือลงเพื่อดูรายการแอปปัจจุบันที่คุณสามารถกำหนดค่าใด้

| ←            | Select App as shortcut |
|--------------|------------------------|
| $\checkmark$ | Do It Later            |
| Q            | Gallery                |
| +-<br>×÷     | Calculator             |
| 25           | Calendar               |
| 2            | Phone                  |
|              | Contacts               |
|              | Email                  |
|              | Messaging              |
| 1            | Music                  |
|              | File Manager           |

## ทำงานหนัก เล่นหนักยิ่งกว่า

## เบราเซอร์

เอ็นจินที่ใช้ Chromium ที่ทันสมัยของเบราเซอร์ของคุณ ทำให้คุณสามารถท่องอินเทอร์เน็ตใด้ด้วยความเร็วในการโหลดที่รวดเร็วมาก อินเตอร์เฟซ Zen ที่สะอาดและใช้ง่าย ที่ใช้เทคโนโลยี Text-reflow ซึ่งปรับเนื้อหาบนเว็บให้พอดีหน้าจอของASUS Phone ของคุณ โดยอัตโนมัติ ด้วยโหมดมุมมองนิตยสารผ่านคุณสมบัติ Smart Reader (สมาร์ตรีดเดอร์) คุณสามารถอ่านเนื้อหาบนเว็บโปรดของ คุณใด้อย่างสบายตาทั้งขณะออนใลน์และออฟใลน์ โดยใม่ถูกรบกวนด้วยสิ่งรบกวนต่าง ๆ เช่น แบนเนอร์โฆษณา นอกจากนี้ คุณยัง สามารถทำเครื่องหมายหน้าที่น่าสนใจเป็นงานสำหรับอ่านในภายหลัง ซึ่งคณสามารถเรียกใด้จากแอป Do It Later (ทำภายหลัง) เพื่ออ่านในเวลาที่คณสะดวกอีกด้วย

**สำคัญ!** ก่อนที่จะทำการท่องอินเทอร์เน็ต หรือทำกิจกรรมใด ๆ เกี่ยวกับอินเทอร์เน็ต ให้แน่ใจว่าASUS Phone ของคุณเชื่อมต่ออยู่กับ Wi–Fi หรือเครือข่ายมือถือ สำหรับรายละเอียดเพิ่มเติม ดู <u>Staying connected (เชื่อมต่อตลอดเวลา)</u>

## การเรียกใช้แอป Browser (เบราเซอร*์*)

้จากหน้าจอโฮมของคุณ ดำเนินการต่อไปนี้เพื่อเปิดแอป Browser (เบราเซอร์):

- แตะ 🌐
- แตะ Browser (เบราเซอร์)

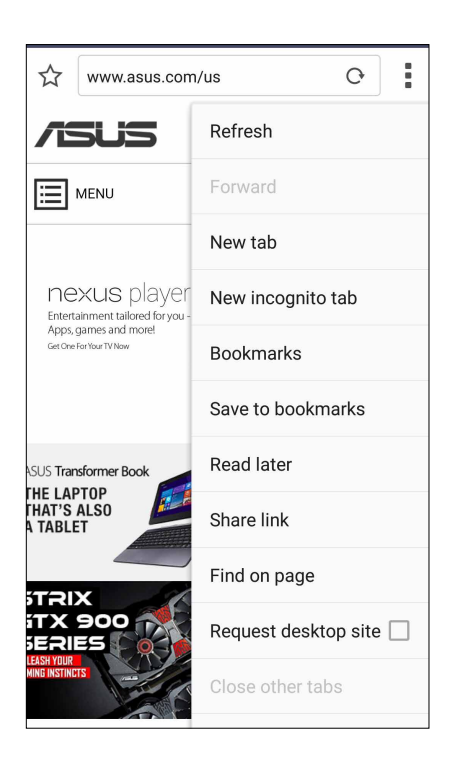

#### การแชร์หน้า

แชร์หน้าที่น่าสนใจจากASUS Phone ของคุณใปให้ผู้อื่นผ่านบัญชีอีเมล บัญชีที่เก็บข้อมูลบนคลาวด ์บลูทูธ หรือแอปอื่น ๆ บน ASUS Phone

- 1. เปิดเบราเชอร<sup>์</sup>
- 2. จากหน้าเว็บ แตะ > Share Link (แชร์ลิงค์)
- 3. แตะบัญชีหรือแอปที่คุณต<sup>้</sup>องการใช้เป็นสื่อในการแชร<sup>์</sup>หน้า

## การอ่านหน้าต่าง ๆ ในภายหลัง

เมื่อมีข้อมูลที่น่าสนใจออนใลน ์ แต่คุณยังใม่มีเวลาอ่านในขณะนั้น คุณสามารถทำเครื่องหมายเป็นงานอ่านภายหลังใด้ คุณสามารถ เรียกดู และอ่านหน้านี้ในภายหลังเมื่อสะดวกขึ้นใด้จากแอป Do It Later (ทำภายหลัง)

1. หากต้องทำเครื่องหมายใว้อ่านภายหลัง ให้ทำตามขั้นตอนดังต่อไปนี้:

- จากหน<sup>้</sup>าเว็บ แตะ -> Read later (อ่านภายหล<sub>ั</sub>ง)
- แตะ 🎧 ที่ด้านล่างของหน้าเว็บ

2. วิธีการเรียกดูหน<sup>้</sup>า แตะ Asus > Do It Later (ทำภายหลัง) จากหน<sup>้</sup>าจอโฮม

้**หมายเหตุ:** สำหรับรายละเอียดในการเรียกดูหน<sup>้</sup>าสำหรับอ่านภายหล**ั**ง ดู <u>Catching up on my online reading now (การกลับมาอ่านออนใลน์ต่อเดี๋ยวนี้)</u>

#### การเพิ่มแท็บใหม่

้ซ่อนเว็บใซต*์*ป้จจุบัน และเปิดหน<sup>้</sup>าต่างใหม่ เพื่อทำการท่องเน็ต หรือเบราซ*์*เว็บใซต*์*อื่น ๆ ต่อใป

- 1. จากหน้าปจจุบัน แท็บ > New tab (แท็บใหม่)
- 2. บ้อนที่อยู่ URL ในฟิลด์ URL และเพลิดเพลินกับการเบราซ์อินเทอร์เน็ตต่อใปจากASUS Phone ของคุณ
- 3. ถ้าคุณต้องการเพิ่มอีกแท็บหนึ่ง ให้ทำตามขั้นตอนที่ 1 อีกครั้ง

#### หมายเหตุ:

- การเบิดเว็บใชต์จำนวนมากในเบราเซอร์ของคุณ จะทำให้สมรรถนะในการโหลดเนื้อหาช้าลง
- ถ้าการเชื่อมต่ออินเทอร์เน็ตช้าลง ให้ลองล้างแคช สำหรับรายละเอียด ให้ดูส่วน <u>Clearing the browser cache (การล้างแคชของเบราเซอร์)</u>
## การบุ๊คมาร์กหน้า

บุ๊คมาร์กหน้าหรือเว็บใซต์ที่คุณชอบ เพื่อที่คุณจะสามารถกลับใป และเรียกดูข้อมูลเหล่านั้นใด้อีก

วิธีการบุ๊คมาร์กหน้า:

#### จากหน้า แท็บ > Save to bookmarks (บันทึกไปบุ๊คมาร์ก)

้ครั้งถัดใปที่คุณเบิดเบราเซอร์ขึ้นมา คุณสามารถแตะหน้าที่บุ๊คมาร์ก ไว้ของคุณใด้อย่างรวดเร็วอ่าน ออนใลน์แบบสมาร์ต

## อ่านออนใลน์แบบสมาร์ต

ASUS Phone ของคุณจะเบิดทำงานโหมด Smart Reader (สมาร<sup>ั</sup>ตรีดเดอร*์*) โดยอัตโนมัติในหน้าที่ประกอบด้วยรายการต่าง ๆ มากมายซึ่งคุณอาจพบสิ่งที่ไม่จำเป็น หรือสิ่งที่เบี่ยงเบนความสนใจของคุณ เช่น แบนเนอร์โฆษณา หรือรายการเมนูต่าง ๆ คุณ สามารถลบรายการเหล่านี้และอ่านเฉพาะเนื้อหาหลักของหน้าใด้

**หมายเหตุ:** โหมด Smart Reader (สมาร<sup>ั</sup>ตรีดเดอร*์*) สนับสนุนใซต<sup>์</sup> Wikipedia, CNN, ESPN, BCC และ NY Times

วิธีการใช้โหมด Smart Reader (สมาร<sup>ั</sup>ตรีดเดอร*์*):

- แตะใอคอน Smart Reader Mode (โหมดสมาร์ตรีดเดอร์) III
   เพื่อลบรายการที่ใม่จำเป็นหรือเบี่ยงเบนความสนใจใด ๆ ออก
   ใป และแสดงเฉพาะเนื้อหาหลักของหน้าเท่านั้น
- จากหน้า Smart Reader Mode (โหมดสมาร์ตรีดเดอร์) ให้ทำดังนี้:
  - แตะ 🕮 เพื่อแสดงรายการของผู้อ่านของคุณ หรือหน้าที่บันทึกใว้
  - แตะ 
     เพื่อเปิดเครื่องมือ มาร์กเกอร์ และเลือกสีที่คุณชอบ จากนั้นปาดเหนือข้อความที่คุณต้องการใฮใลต์
  - หุบสองนิ้วเข้าหากัน หรือแยกสองนิ้วออกจากกันเพื่อซูมออก/ซูมเข้าบนหน้า

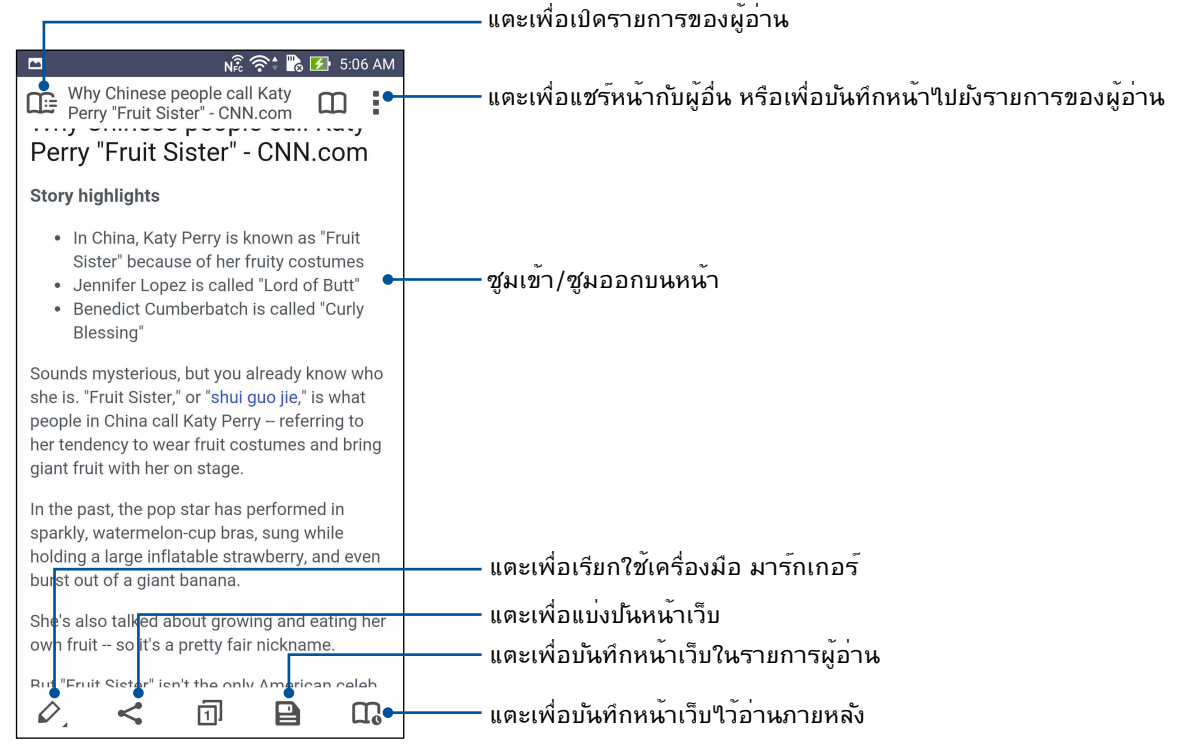

37 บทท 3: ทำงานหนัก เล่นหนักยิ่งกว่า

## การล้างแคชของเบราเซอร์

ู้ล้างแคชของเบราเซอร์เพื่อลบใฟล*์*อินเทอร์เน็ตชั่วคราว เว็บใชต์ และคุกกี้ต่าง ๆ ซึ่งเก็บชั่วคราวอยู่ในASUS Phone ของคุณ การทำ เช่นนี้ช่วยปรับปรุงสมรรถนะในการโหลดของเบราเซอร์ของคุณ

- 1. เปิดเบราเซอร<sup>์</sup>
- 2. แตะ > Settings (การตั้งค่า) > Privacy & security (ความเป็นส่วนตัว & ระบบป้องกัน) > Clear cache (ล้างแคช)
- 3. คลิก OK (ตกลง) บนข<sup>้</sup>อความการยืนยัน

## อีเมล

เพิ่มแอคเคาท์ Exchange, Gmail, Yahoo! Mail, Outlook.com, POP3/IMAP เพื่อที่คุณสามารถรับ สร้าง และเรียก ดูอีเมลต่าง ๆ จากอุปกรณ์ของคุณโดยตรง นอกจากนี้ คุณยังสามารถซิงค์รายชื่ออีเมลของคุณจากแอคเคาท์เหล่านี้ ไปยัง ASUS Phone ของคุณ ได้ด้วย

**สำคัญ!** ASUS Phone ของคุณต<sup>้</sup>องเชื่อมต่อใปย**ัง Wi–Fi** หรือเครือข่ายมือถือ เพื่อที่คุณสามารถเพิ่มบัญชีอีเมล หรือส่งและรับอีเมล จากบัญชีที่เพิ่มเข้ามาใด้ สำหรับรายละเอียดเพิ่มเดิม ดู <u>Staying connected(เชื่อมตอตลอดเวลา)</u>

# การตั้งค่าแอคเคาท<sup>ั</sup>อีเมล

ตั้งค่าบัญชีอีเมลส่วนตัวหรืออีเมลที่ทำงานที่มีอยู่แล้ว เพื่อที่คุณสามารถรับ อ่าน และส่งอีเมลจากASUS Phone ของคุณใดั

- 1. จากหน้าจอโฮม, แทป Email (อีเมล) เพื่อเปิดแอพพ<sup>ั</sup> อีเมล
- 2. แทปผู้ให้บริการเมลที่คุณต้องการตั้งค่า
- 3. ป้อนอีเมลแอดเดรสและรหัสผ่านของคุณ และแทป Next (กัดใป)

**หมายเหตุ:** รอในขณะที่อุปกรณ<sup>์</sup>ของคุณตรวจสอบการตั้งค่าเมลเชิร<sup>์</sup>ฟเวอร<sup>์</sup>ขาเข<sup>้</sup>าและขาออกของคุณ โดยอัตโนม*ั*ติ

- กำหนดค่า Account settings (การตั้งค่าบัญช)ต่าง ๆ เช่น ความถี่การตรวจสอบกล่องจดหมายเข้า วันในการซิงค์ หรือการแจ้งเตือนสำหรับอีเมลเข้า เมื่อทำเสร็จ แทป Next (ถัดใป)
- 5. ป้อนชื่อแอคเคาท์ที่คุณต้องการให้แสดงในข้อความออก จากนั้นแทป Next (กัดไป) เพื่อล็อกอินไปยังกล่อง จดหมายเข้าของคุณ

หมายเหตุ: ถ้าคุณต้องการตั้งค่าบัญชีที่ทำงานของคุณบนASUS Phone ให้สอบถามการตั้งค่าอีเมลจากผู้ดูแลระบบเครือข่ายของ คุณ

## การเพิ่มแอคเคาท*์*อีเมล

ถ้าคุณใม่มีบัญชีอีเมลที่มีอยู่เดิม คุณสามารถสร้างใหม่เพื่อที่คุณสามารถรับ อ่าน และส่งอีเมลตรงจากASUS Phone ของคุณ

- 1. จากหน้าจอโฮม, แทป Email (อีเมล) เพื่อเปิดแอพพ<sup>ั</sup> อีเมล
- 2. แทป > Settings (การตั้งค่า) จากนั้นเพิ่มแอคเคาท<sup>์</sup>อีเมล
- 3. แทปผู้ให้บริการเมลที่คุณต้องการตั้งค่า
- 4. ปฏิบัติตามขั้นตอนเพื่อทำการตั้งค่าแอคเคาท์อีเมลใหม่ของคุณให้สมบูรณ์

**หมายเหตุ:** นอกจากนี้ คุณสามารถดูขั้นตอนที่ 3 ถึง 5 ในส่วน <u>Setting up email accounts (การตั้งค่าแอคเคาท์อีเมล)</u> ของคู่มือฉบับนี้เพื่อทำกระบวนการตั้งค่านี้ให<sup>้</sup> สมบูรณ์ก็ได้

# การตั้งค่าแอคเคาท<sub>์</sub>จีเมล

ตั้งค่าบัญชี Gmail ของคุณ จะใด้รับการให้บริการของกูเกิล และเกี่ยวข้องกับแอปพลิเคชั่น แบบเดียวกับการรับส่งอีเมล เรียกดูอีเมล และการคันหาอีเมล ใด้จากโทรศัพท์เอซุสของคุณ

- 1. แทป Google (กูเกิล) จากนั้นแทป Gmail (จีเมล)
- 2. แทป Existing (ที่มีอย)ู่ และป้อนแอคเคาท์และรหัสผ่านจีเมลที่มีอยู่เดิมของคุณ จากนั้นแทป 🕨

#### หมายเหตุ:

- แทป New (ใหม่) ถ้าคุณใม่มีแอคเคาท์ Google
- ในขณะที่กำลังลงชื่อเข้าใช้ คุณต้องรอในขณะที่อุปกรณ์ของคุณสื่อสารกับเซิร์ฟเวอร์ Google เพื่อตั้งค่าแอคเคาท์ของคุณ
- 3. ใช้แอคเคาท์ Google ของคุณเพื่อสำรองและกู้คืนการตั้งค่าและข้อมูลของคุณ แทบ เพื่อลงชื่อเข้าใช้ยังแอคเคาท์ Gmail ของคุณ

**สำคัญ!** ถ้าคุณมีแอคเคาท์อีเมลหลายรายการที่นอกเหนือจาก Gmail ให้ใช้แอพพ<sup>ั</sup> อีเมล เพื่อตั้งค่าและเข้าถึง แอคเคาท์อีเมล ทั้งหมดของคุณ

## การส่งอีเมลเชิญเข้าร่วมกิจกรรม

คุณสามารถส่งอีเมลเชิญเข้าร่วมกิจกรรมใด้จากASUS Phone ของคุณ พร้อมกับตั้งค่าการ แจ้งเดือนสำหรับกิจกรรม

- 1. จาก Home screen (หน้าจอหลัก) แตะที่ Email (อีเมล)
- 2. แตะ > Meeting invitation (การเชิญประชุม)
- 3. ในฟิลด**์ Event name (ชื่อกิจกรรม)** ใส่ชื่อกิจกรรม
- ในฟิลด Location (ตำแหน่งที่ตั้ง) ใส่ถนน ตำบล/เมือง/จังหวัด ประเทศ และ รหัสใปรษณีย์ของสถานที่จัดกิจกรรม
- 5. ตั้งค่าการนับถอยหลังเป็น **ON (เปิด)** คุณจะใด้การแจ<sup>้</sup>งเตือนการนับถอยหลังในแผงการ แจ้งเตือนของ System (ระบบ) เป็นวันที่เหลือจนกว่ากิจกรรมนี้จะจัดขึ้น

**หมายเหตุ:** สำหร**ั**บรายละเอียดบนแผงการแจ<sup>ั</sup>งเตือนของ System (ระบบ) ดูที่ <u>System notifications</u> <u>(การแจ้งเตือนของระบบ)</u>

6 ในฟิลด Reminders (การเตือนความจำ) เลือกเวลาที่คุณต้องการจะให้แจ้งเดือนหรือ เดือนความจำเกี่ยวกับกิจกรรม

**หมายเหตุ:** คุณจะใด**้รับการแจ**้งเตือนของกิจกรรมเป็นกิจกรรม What's Next (มีอะไรใหม่) สำหรับรายละเอียดเพิ่มเติม ดูที่ <u>What's Next (มีอะไรใหม่)</u>

- 7. แตะที่ฟิลด**์ Guests (แขกรับเชิญ)** และเลือกรายชื่อผู้ติดต่อที่คุณต<sup>ั</sup>องการจะส่งคำเชิญ
- 8. หลังจากที่เสร็จแล<sup>้</sup>ว แตะที่ 🗸 เพื่อบันทึกและออกจากระบบ

**หมายเหตุ:** นอกจากนี้คุณสามารถส่งอีเมลคำเชิญใด<sup>้</sup>จากแอป Calendar (ปฏิทิน) สำหรับ รายละเอียด ดูที่ <u>Creating events (การสร้างกิจกรรม)</u>

#### การตอบกลับอีเมลภายหลัง

เมื่อคุณใด้รับอีเมล คุณสามารถตั้งค่าอีเมลเป็นตอบกลับอีเมลภายหลัง และคุณสามารถที่จะ ตอบกลับอีเมลนี้ในเวลาที่สะดวกใด้จากแอป Do It Later (ทำภายหลัง)

- 1. จาก Home screen (หน้าจอหลัก) แตะที่ Email (อีเมล)
- 2. เลือกอีเมลที่คุณต<sup>้</sup>องการจะตอบกลับภายหลังจากกล่องขาเข<sup>้</sup>าของคุณ
- 3. แตะ > Reply Later (ตอบกลับภายหลัง)
- 4. หากต<sup>้</sup>องการคืนค่าอีเมล แตะ Asus> Do It Later (ทำภายหลัง) จาก Home screen (หน้าจอหลัง)

**หมายเหตุ:** สำหรับรายละเอียดเกี่ยวกับการตอบกลับอีเมลภายหลัง ดูท<u>ี่ Emailing now</u> <u>(การตอบกลับอีเมลทันที)</u>

# ปฏิทิน

แอพพ<sup>์</sup> ปฏิทิน อนุญาตให้คุณติดตามกิจกรรมสำคัญต่าง ๆ โดยใช้ ASUS Phone ควบคู่ไปกับการสร้างกิจกรรม คุณสามารถตั้งตัวเตือน หรือสร้างการนับถอยหลัง เพื่อให้มันใจว่าคุณจะไม่ลืมโอกาสที่สำคัญเหล่านี้ นอกจากนี้ ระบบยังสามารถเก็บเหตุการณ์ต่าง ๆ เช่น วันเกิด และวันครบรอบต่าง ๆ ซึ่งคุณตั้งค่าไว้สำหรับรายชื่อ VIP ของคุณด้วย

#### การสร้างเหตุการณ์

วิธีการสร้างเหตุการณ์:

- 1. แทป ASUS > Calendar (ปฏิทิน)
- 2. แทป 🛨 เพื่อเริ่มการสร้างกิจกรรมใหม่
- 3. ในหน้าจอ กิจกรรมใหม่ ป้อนรายละเอียดที่จำเป็นทั้งหมดของกิจกรรมของคุณ
- ตั้งค่าคุณสมบัติการนับถอยหลังเป็น ON (เปิด) คุณจะใดรับประกาศการนับถอยหลังที่แผงการแจ้งเดือนระบบใปยังวันที่เหลือ อยู่ จนกระทั่งเหตุการณ์นี้เกิดขึ้น

ี<mark>หมายเหตุ:</mark> สำหรับรายละเอียดเกี่ยวกับแผงการแจ<sup>ั</sup>งเดือนระบบ ให**้ดู <u>System notifications</u>** <u>(การแจ้งเดือนระบบ)</u>

- 5 บนฟิลด**์ Reminders (ตัวเตือน)** เลือกเวลาที่คุณต<sup>้</sup>องการใด้รับการแจ<sup>้</sup>ง หรือตัวเตือนเกี่ยวกับเหตุการณ์
- 6. หลังจากที่เสร็จ แทป 🗸 เพื่อบันทึกและออก

## การเพิ่มแอคเคาท<sup>์</sup>ไปย*ั*ง ปฏิทิน

นอกเหนือจากการสร้างกิจกรรมที่บันทึกบน ASUS Phone ของคุณแล้ว คุณยังสามารถใช้ ปฏิทิน เพื่อสร้างกิจกรรมที่จะมีการชิงค์ โดยอัตโนมัติกับแอคเคาท์ออนใลน์ของคุณ แต่แรกสุด คุณต้องเพิ่มแอคเคาท์เหล่านี้ไปยัง ปฏิทิน โดยใช้ขั้นตอนต่อไปนี้:

- 1. แทป ASUS > Calendar (ปฏิทิน)
- 2. แทป > Accounts (แอคเคาท)์ > +
- 3. แทปแอคเคาท์ที่คุณต้องการเพิ่ม
- 4. ทำตามขั้นตอนบนหน้าจอที่ปรากฏขึ้น เพื่อเพิ่มแอคเคาท์ใหม่ไปยัง ปฏิทิน

## การสร้างกิจกรรมจากแอคเคาท<sup>์</sup>ของคุณ

หลังจากที่เพิ่มแอคเคาท์ออนใลน์ที่คุณต้องการชิงค์กับ ปฏิทิน แล้ว ขณะนี้คุณสามารถใช้ASUS Phone ของคุณเพื่อสร้างการ แจ้งเตือนสำหรับแอคเคาท์ออนใลน์เหล่านี้ โดยการปฏิบัติตามขั้นตอนเหล่านี้:

- 1. แทป ASUS > Calendar ( ปฏิทิน)
- 2. แทป New Event (กิจกรรมใหม)่ เพื่อเริ่มการสร้างกิจกรรมใหม่
- 3. ในหน้าจอ กิจกรรมใหม่ แทป My Calendar (ปฏิทินของฉัน) เพื่อดูแอดเดาท์ทั้งหมดที่ชิงค์กับ ปฏิทิน ในปัจจุบัน
- 4. แทปแอคเคาท์ที่คุณต้องการสร้างกิจกรรมใหม่
- 5. ในหน้าจอ New event (กิจกรรมใหม่) ป้อนรายละเอียดที่จำเป็นทั้งหมดของกิจกรรมของคุณ

**หมายเหตุ**: บัญชีออนใลน<sup>์</sup>ของคุณต<sup>ั</sup>องถูกเพิ่มใว้กับ Calendar (ปฏิทิน) เรียบร<sup>ั</sup>อยแล้ว ก่อนที่คุณจะสามารถดำเนินการด<sup>ั</sup>วยขั้นตอน ต่อใปนี้ใด้ สำหรับรายละเอียดเพิ่มเติม โปรดดูส่วน <u>Adding accounts to Calendar (การเพิ่มบัญชีไปยังปฏิทิน)</u>.

## การเปิดทำงานการแจ้งเตือนสำหรับเหตุการณ์

เบิดฟังก์ชั่นการแจ้งเตือนจากแอป Calendar (ปฏิทิน) เพื่อรับตัวเตือนและการแจ้งเตือนสำหรับเหตุการณ์พิเศษต่าง ๆ เช่น วันเกิด วันครบรอบ การประชุม และกิจกรรมสำคัญอื่น ๆ ที่มีความหมายกับคุณ

- 1. แทป ASUS > Calendar ( ปฏิทิน)
- 2. แทป > Accounts (แอคเคาท์)
- 3. แตะบัญชีซึ่งคุณต<sup>ั</sup>องการรับการแจ<sup>้</sup>งเตือนจาก

| nê 🔶 🖹 🗹                  | 5:30 AM |
|---------------------------|---------|
| < Accounts                | +       |
| ∧ People                  |         |
| Birthdays & anniversaries |         |
| ∧ Device                  |         |
| My Calendar               |         |

#### หมายเหตุ:

- สำหรับรายละเอียดในการตั้งค่าการแจ้งเดือนกิจกรรมเกี่ยวกับ VIP ของคุณ ดู Adding an event to a VIP contact (การเพิ่มเหตุการณ์ไปยังรายชื่อ VIP)
- รับการแจ้งเดือนหรือตัวเดือนเป็น <u>What's Next (มีอะไรถัดไป)</u>

## อะไรถัดไป

อย่าพลาดกิจกรรมสำคัญ การออกใปท่องเที่ยวท่ามกลางแสงแดด หรือการรับข้อความ/อีเมล/ สายจากผู้ที่คุณชื่น ชอบ ตั้งค่ากิจกรรมต่าง ๆ บนปฏิทินของคุณ รายการโปรด และกลุ่ม VIP หรือการตั้งค่าการอัพเดตสภาพอากาศ เพื่อรับการแจ้งเตือน และตัวเตือนว่ามีอะใรถัดใป ดูการแจ้งเตือน What's Next (อะใรถัดใป) ของคุณจากหน้าจอล็อค, แผงการแจ้งเตือนระบบ และวิดเจตหรือแอพพ์ What's Next (อะใรถัดใบ )

## การรับตัวเตือนเหตุการณ์

้วิธีการรับการแจ้งเตือนและตัวเตือนเหตุการณ์ มีอะไรถัดไป ของคุณ ให้ทำดังนี้:

- ตั้งค่าข้อมูลเหตุการณ์ของ VIP ของคุณ เช่น วันเกิด หรือวันครบรอบบนแอป Contacts (รายชื่อ) สำหรับรายละเอียด ดู <u>Adding an event to a VIP contact</u> (การเพิ่มเหตุการณ์ใบยังรายชื่อ VIP)
- คุณสามารถสั่งคำเชิญเข้าร่วมกิจกรรม และตั้งเวลาการแจ้งเตือนในแอป Email (อีเมล) สำหรับ รายละเอียด ดูที่ <u>Emailing invites to events</u> (การสงอีเมลเชิญเข้าร่วมกิจกรรม)
- คุณสามารถตั้งค่าเหตุการณ์ และตั้งค่าเวลาตัวเดือนในแอป Calendar (ปฏิทิน) สำหรับรายละเอียด ดู <u>Creating events (การสร้างเหตุการณ์)</u>

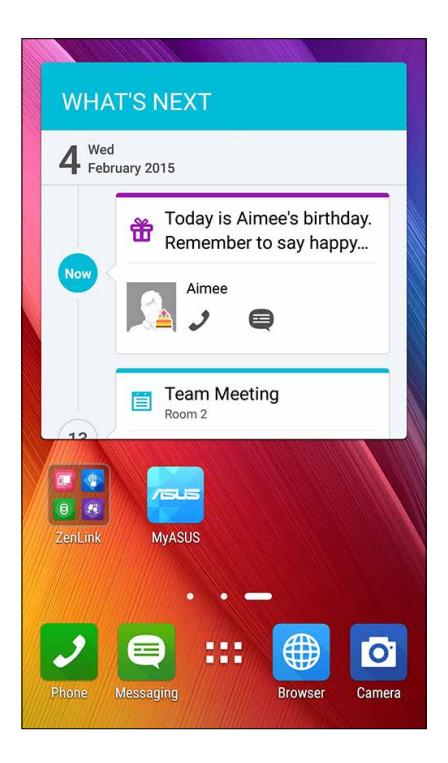

#### การยอมรับหรือการปฏิเสธคำเชิญใปยังเหตุการณ์

ตั้งค่าบัญชีอีเมลของคุณในแอป Email (อีเมล) เพื่อส่งหรือรับอีเมล เช่น คำเชิญไปยังเหตุการณ์ เมื่อคุณยอมรับคำเชิญอีเมล เหตุการณ์จะถูกชิงค์กับแอป Calendar (ปฏิทิน)

หมายเหตุ: สำหรับรายละเอียดเพิ่มเติม ดูที่ <u>Email (อีเมล)</u> และ <u>Calendar (ปฏิทิน)</u>

**สำคัญ!** ASUS Phone ของคุณต<sup>้</sup>องเชื่อมต่ออยู่กับ Wi–Fi หรือเครือข่ายมือถือเพื่อรับคำเชิญทางอีเมล หรือการแจ้งเตือนที่เกี่ยวข<sup>้</sup>องกับ เหตุการณ์ สำหรับรายละเอียดเพิ่มเติม ดู <u>Staying connected (เชื่อมต่อตลอดเวลา)</u>.

วิธีการยอมรับหรือปฏิเสธคำเชิญ:

- 1. แตะคำเชิญอีเมลของคุณเพื่อเปิดขึ้นมา
- แตะ Yes (ใช่) เพื่อยอมรับ หรือ No (ใม่) เพื่อปฏิเสธคำเชิญ การตอบกลับของคุณจะถูกส่งอีเมลใปยังผูจัดกิจกรรมหรือเจา ภาพ

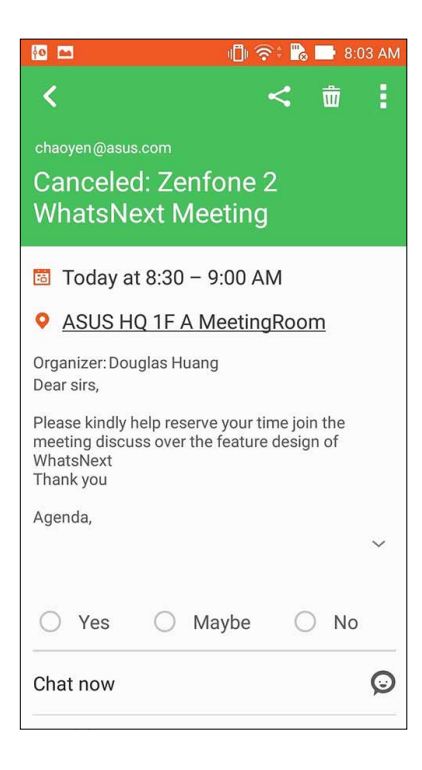

# การรับการแจ้งเตือนที่เกี่ยวข้องกับเหตุการณ์

เมื่อคุณยอมรับการเชิญใปยังเหตุการณ์ คุณจะใด้รับการเตือนถึงการเปลี่ยนแปลงใด ๆ ใปยังเหตุการณ์ เช่น การเลื่อน การยกเลิก การเปลี่ยนสถานที่จัดกิจกรรม หรือการเลื่อนกำหนดการจัด เป็นตัน การแจ้งเตือนที่เกี่ยวข้องกับเหตุการณ์เหล่านี้ จะถูกประกาศบน หน้าจอล็อค แผงการแจ้งเตือนระบบ และวิดเจ็ตหรือแอป What's Next (มีอะไรถัดไป)

# เริ่มการแจ้งเดือนเหตุการณ์

สองสามนาทีก่อนที่จะถึงเหตุการณ<sup>ั</sup> คุณจะใด**้รับต**ัวเตือนว่าเหตุการณ<sub>์</sub>กำล**ั**งจะเริ่มขึ้น คุณสามารถโทรบอกผู้จัดงานหรือเจ้าภาพใด้ว่า คุณกำลังจะใปสาย

| What's N         | lext :                                                                               | 7                                                                  | :51 pm 🛛 👩 😱 🚇                                               |
|------------------|--------------------------------------------------------------------------------------|--------------------------------------------------------------------|--------------------------------------------------------------|
| O 30 V<br>mins 8 | WhatsNext meeting         300 Corporate Way Fremont, CA 94         B:00 PM - 9:00 PM | W<br>Wi                                                            | /ed Jul 2<br>nat's Next Clear                                |
| Tomorrow         |                                                                                      | 800 Corporate Way Fremont, CA<br>You might be late, would you like |                                                              |
|                  | NN<br>5:30AM – 6:30AM<br>Attention! It is earlier than usual,                        |                                                                    | Boss                                                         |
| У                | you may                                                                              | System notifications                                               |                                                              |
| 0 (              | (No title)                                                                           | 25                                                                 | WhatsNext meeting<br>8PM, 800 Corporate Way Fremont, CA 9453 |
| e<br>y           | 5:00AM – 7:00AM<br>/06u'd65UI5678                                                    |                                                                    | USB debugging connected<br>Touch to disable USB debugging.   |
| ,<br>У           | Attention! It is earlier than usual,<br>/ou may<br>Reset alarm!                      | ÷                                                                  | Connected as a media device<br>Touch for other USB options.  |
| Friday, Jul      | y 4                                                                                  | C                                                                  | Android Wear 7:16 PM<br>Listening via TCP on /127.0.0.1:5601 |
|                  | A/                                                                                   |                                                                    |                                                              |

# การแจ้งเตือนเหตุการณ์ที่ยกเลิก

้คุณจะใด้รับการแจ้งเดือนการยกเลิกผ่านอีเมล เมื่อผู้จัดงานหรือเจ้าภาพยกเลิกเหตุการณ์

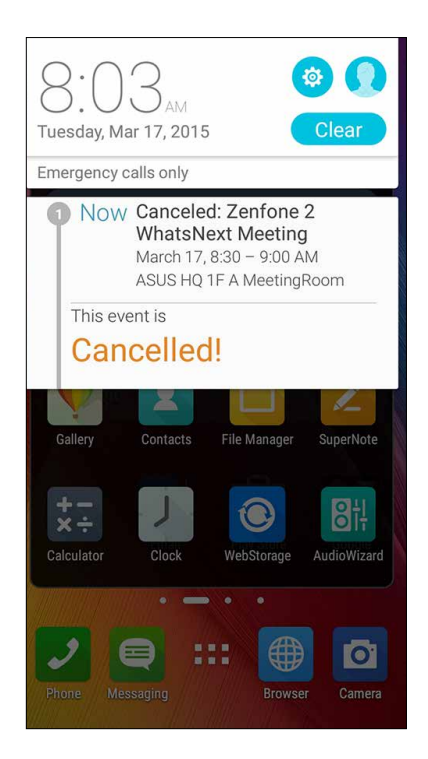

## การแจ้งเตือนเหตุการณ์ที่มีกำหนดการใหม่

้คุณจะใด้รับการแจ้งเตือนถ้าเหตุการณ์ถูกเลือก กำหนดเวลาใหม่ หรือย้ายใปยังสถานที่อื่น

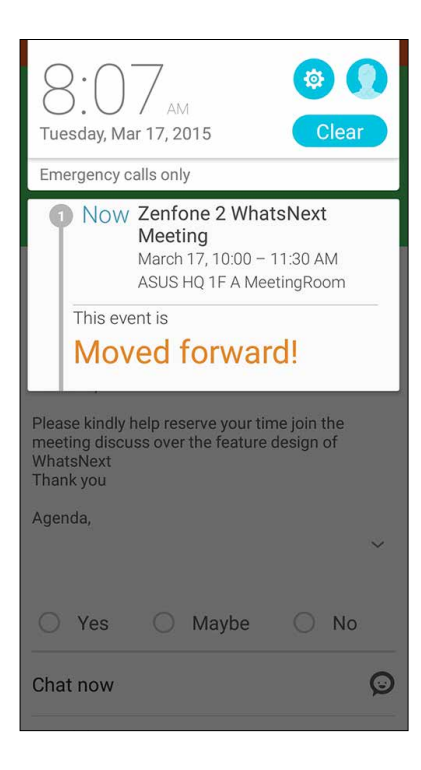

### การรับอัปเดตสภาพอากาศ

รับอัปเดต AccuWeather<sup>®</sup> แบบเรียลไทม<sup>์</sup>สำหรับตำแหน่งปัจจุบันของคุณ หรือส่วนอื่น ๆ ของโลกทุกชั่วโมง หรือนานถึง 12 ชั่วโมง คุณสามารถวางแผนล่วงหน้าเป็นเวลานานถึงเจ็ด (7) วันด้วยการพยากรณ์สภาพอากาศ 7 วัน หรือแต่งตัวให้เหมาะกับอุณหภูมิของ AccuWeather RealFeel<sup>®</sup> นอกจากนี้ คุณยังสามารถดูดัชนี UV หรือดัชนีมลพิษทางอากาศแบบเรียลไทม*์* เพื่อช่วยให้คุณเตรียม มาตรการการป้องกันที่จำเป็นจากรังสีอัลตราไวโอเลต หรือมลพิษทางอากาศอีกด้วย

1. ก่อนที่จะรับอับเดตสภาพอากาศ ให้แน่ใจว่า:

- เปิด Wi-Fi หรือเครือข่ายโทรศัพท์มือถือแล้ว
- เปิดการเข้าถึงตำแหน่งจาก Settings (การตั้งค่า) > Location access (การเข้าถึงตำแหน่ง)

2. เรียกใช้แอป Weather (สภาพอากาศ) โดยใช้หนึ่งในสองวิธีเหล่านี้:

- แตะ > Weather (สภาพอากาศ)
- จากหน้าจอโฮมของASUS Phone ของคุณ แตะใอคอนสภาพอากาศ

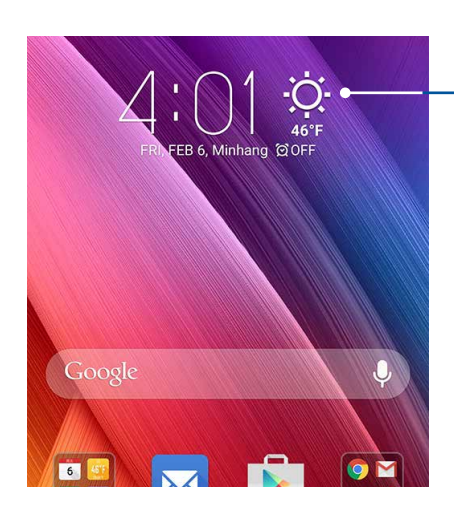

แตะเพื่อเปิดแอป Weather (พยากรณ<sup>์</sup>อากาศ)

- 3. แตะ > Edit (แก้ไข) จากนั้นแตะ +
- 4. ในกล่องคันหา ป้อนเมืองหรือพื้นที่ ซึ่งคุณต้องการดูอัปเดตสภาพอากาศ
- 5. รอสักครู่ ในขณะที่ASUS Phone ของคุณรับข้อมูลเกี่ยวกับสภาพอากาศ ข้อมูลสภาพอากาศของเมืองหรือพื้นที่จะถูกเพิ่มใป ยังรายการตำแหน่งของคุณ แตะข้อมูลสภาพอากาศของเมืองหรือของพื้นที่ที่คุณต้องการแสดงบนวิดเจ็ต What's Next (มีอะใรถัดใป) บนหน้าจอโฮม

## ทำภายหลัง

็จัดการใด้แม้กระทั่งสิ่งที่น่ารำคาญที่สุดในชีวิตที่วุ่นวายของคุณ แม้ในขณะที่คุณยุ่งมาก คุณก็สามารถตอบกลับอีเมล ข้อความ SMS โทรกลับ อ่านข่าวสารออนใลน หรือเพิ่มงานที่ต้องทำที่สำคัญ อื่น ๆ ใด้อย่างสะดวก

ทำเครื่องหมายข้อความหรืออีเมลที่ยังไม่ได้อ่าน เว็บเพจที่น่าสนใจ และสายที่ไม่ได้รับของคุณเป็นรายการ Reply Later (ตอบกลับภายหลัง), Read Later (อ่านภายหลัง) หรือ Call Later (โทรภายหลัง) รายการที่ถูกทำ เครื่องหมายเหล่านี้จะถูกเพิ่มไปยังงาน ทำภายหลัง ของคุณ และคุณสามารถ ทำงานเหล่านี้ได้ในเวลาที่สะดวก

#### หมายเหตุ:

- แอพพ์ของบริษัทอื่นที่สนับสนุน ทำภายหลัง ประกอบด้วย Google Maps, Google Chrome, Google Play, YouTube และ iMDb
- ใม่ใช่ทุกแอพพ์สามารถแชร์ และเพิ่มงานใปยัง ทำภายหลัง ใด้

# การเพิ่มงานที่ต้องทำ

สร้างงานที่ต<sup>ั</sup>องทำที่มีความสำคัญ เพื่อจัดระเบียบงานหรือกิจกรรมทางส*ั*งคมในชีวิตแบบมืออาชีพ หรือชีวิตในส*ั*งคมของคุณ

- 1. จากหน<sup>้</sup>าจอโฮม แตะ ASUS > Do It Later (ทำภายหล<sub>ั</sub>ง)
- 2. แตะ 🕂 จากนั้นกรอกข้อมูลที่จำเป็น
- 3. ถ้าคุณต<sup>้</sup>องการตั้งระดับความสำคัญ เลือก **High (สูง)** ในฟิลด<sup>์</sup> Importance (ความสำคัญ)
- 4. เมื่อทำเสร็จ แตะ OK (ตกลง)

#### การจัดลำดับความสำคัญของงานที่ต้องทำ

ตั้งค่าระดับความสำคัญของงานที่ต<sup>ั</sup>องทำของคุณ เพื่อที่คุณสามารถจัดลำดับความสำคัญของงาน และลงมือทำงานใด<sup>ั</sup>อย่างเหมาะ สม

- 1. จากหน<sup>้</sup>าจอโฮม แตะ ASUS > **Do It Later (ทำภายหล**ัง)
- 2. แตะงานที่คุณต้องการตั้งค่าว่ามีความสำคัญสูงสุด
- 3. ภายใต้ฟิลด<sup>์</sup> Importance (ความสำคัญ) ในหน้าจองาน เลือก High (สูง)
- 4. เมื่อทำเสร็จ แตะ OK (ตกลง)

**หมายเหตุ:** งานที่ต<sup>้</sup>องทำที่มีความสำคัญสูง ถูกทำเครื่องหมายเป็น 🕕 บนรายการ Do It Later (ทำภายหลัง) ของคุณ ทั้งนี้เพื่อให คุณเห็นใด้อย่างรวดเร็วว่างานที่ต้องทำงานใดที่จำเป็นต<sup>้</sup>องใด้รับการดำเนินการทันที

# การโทรกลับเดี๋ยวนี้

เมื่อคุณตั้งค่าสายที่สำคัญเป็นงานที่ต้องโทรภายหลังใว้ก่อนหน้า คุณสามารถเรียกดู และโทรกลับเมื่อคุณมีเวลาโทรใด้จากแอป Do It Later (ทำภายหลัง)

- 1. จากหน<sup>้</sup>าจอโฮม แตะ ASUS > Do It Later (ท่าภายหลัง)
- 2. เลือกสายที่คุณต<sup>ั</sup>องการโทรกลับ จากนั้นแตะ **Call now (โทรเดี๋ยวน**ี้)
- 3. เมื่อเสร็จแล้ว แตะที่ 🗸 เพื่อทำเครื่องหมายที่งานเป็นเสร็จแล้ว

หมายเหตุ: สำหรับรายละเอียดในการตั้งค่าสายเป็นงานโทรภายหลัง ดู:

- <u>Set callbacks for incoming calls (การตั้งค่าการโทรกลับสำหรับสายเรียกเข้า)</u>
- Set callbacks for missed calls (การตั้งค่าการโทรกลับสำหรับสายที่พลาด)

#### การตอบกลับอีเมลทันที

คุณสามารถทำเครื่องหมายที่อีเมลเป็นงานตอบกลับภายหลัง และตอบกลับอีเมลภายหลัง จากแอป Do It Later (ทำภายหลัง)

1. จาก Home screen (หน้าจอหลัก) แตะที่ Asus > Do It Later (ทำภายหลัง)

2. เลือกอีเมลที่คุณต<sup>้</sup>องการตอบกลับทันที จากนั้นแตะที่ Reply now (ตอบกลับทันที) .

3. เมื่อเสร็จแล<sup>้</sup>ว แตะที่ 🗸 เพื่อทำเครื่องหมายที่งานเป็นเสร็จแล<sup>้</sup>ว

ี<mark>หมายเหตุ:</mark> สำหรับรายละเอียดเกี่ยวกับการตั้งค่าอีเมลเป็นงานตอบกลับภายหลัง ดูที่ <u>Emailing later</u> <u>(การตอบกลับอีเมลภายหลัง)</u>

# การอ่านเนื้อหาออนใลน์ต่อเดี๋ยวนี้

คุณสามารถเรียกหน้าที่คุณทำเครื่องหมายเป็นงานที่จะอ่านภายหลังใว้ก่อนหน้า และทำการอ่านต่อเมื่อสะดวกใด้จากแอป Do It Later (ทำภายหลัง)

- 1. จากหน<sup>้</sup>าจอโฮม แตะ ASUS > Do It Later (ทำภายหล<sub>ั</sub>ง)
- 2. เลือกหน้าที่คุณต้องการอ่านเดี๋ยวนี้ จากนั้นแตะ Read now (อ่านเดี๋ยวนี้)
- 3. เมื่อเสร็จแล้ว แตะที่ 🗸 เพื่อทำเครื่องหมายที่งานเป็นเสร็จแล้ว

หมายเหตุ: สำหรับรายละเอียดในการตั้งค่าหน้าเป็นงานอ่านภายหลัง ดู <u>Reading the pages later (การอ่านหน้าต่าง ๆ ในภายหลัง)</u>.

## การตอบกลับเดี๋ยวนี้

เมื่อคุณตั้งค่าข้อความ SMS เป็นงานที่ต้องตอบกลับในภายหลังใว้ก่อนหน้า คุณสามารถเรียกดู และตอบกลับข้อความเมื่อสะดวกใด้ จากแอป Do It Later (ทำภายหลัง)

- 1. จากหน<sup>้</sup>าจอโฮม แตะ ASUS > **Do It Later (ทำภายหล**ัง)
- เลือกข้อความ SMS ที่คุณต้องการส่งการตอบกลับใปยัง จากนั้นแตะ Reply now (ตอบกลับเดี๋ยวนี้)
- 3. เมื่อเสร็จแล้ว แตะที่ 🗸 เพื่อทำเครื่องหมายที่งานเป็นเสร็จแล้ว

**หมายเหตุ:** สำหรับรายละเอียดในการตั้งค่าหน้าเป็นงานอ่านภายหลัง ดู <u>Messaging later (การส่งข้อความภายหลัง)</u>

# การลบงานที่ต้องทำ

คุณสามารถลบงานที่เสร็จแล้ว งานที่เกินเวลา หรืองานที่ต้องทำที่ใม่จำเป็นจากแอป Do It Later (ทำภายหลัง) ใด้

- 1. จากหน<sup>้</sup>าจอโฮม แตะ ASUS > Do It Later (ทำภายหล<sub>ั</sub>ง)
- 2. แตะงานที่คุณต<sup>้</sup>องการลบจากรายการ จากนั้นแตะ **Delete (ลบ)**

# Supernote (ซุปเปอร์โน้ต)

เปลี่ยนการจดบันทึกที่น่าเบื่อใปเป็นกิจกรรมสนุก ๆ และสร้างสรรค์ซึ่งซึงค์กับข้อมูลมือถือของคุณโดยใช้ Supernote (ซุปเปอร์โน้ต)

แอพพ<sup>ั</sup>ที่เรียนรู้การใช้งานใด้เองนี้ อนุญาตให้คุณสร้างบันทึกที่มีการจัดระเบียบตามสมุดบันทึก โดยการเขียนหรือวาด ลงบนทัชสกรีน โดยตรง ในขณะที่กำลังสร้างบันทึก คุณสามารถเพิ่มใฟล์มัลติมีเดียจากแอพพ์อื่น ๆ และแชร์บันทึก ผ่านเครือข่ายสังคมออนใลน หรือแอคเคาท์ที่เก็บข้อมูลบนคลาวด์ของคุณก็ใด้

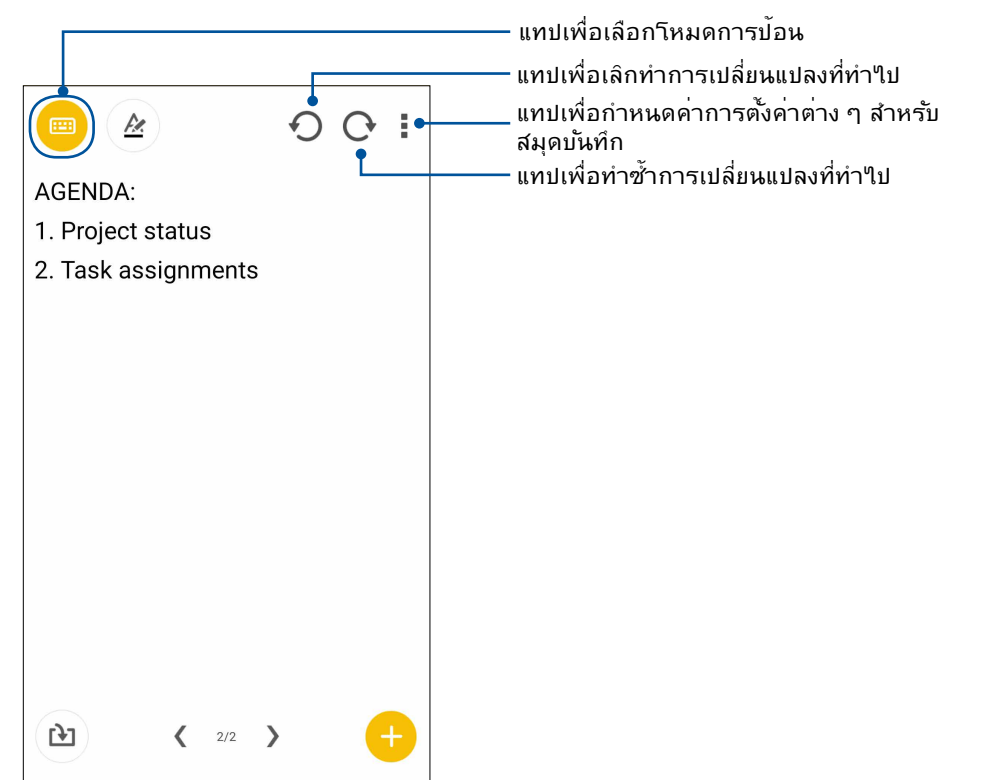

#### การทำความเข้าใจใอคอนต่าง ๆ

ขึ้นอยู่กับโหมดการป้อนที่คุณเลือก ใอคอนเหล่านี้จะปรากฏขึ้นในขณะที่คุณจดบันทึกบน SuperNote (ซุปเปอร์โน<sup>ั</sup>ต)

|          | เลือกโหมดพิมพ์นี้ เมื่อคุณต้องการใช้แป้นพิมพ์บนหน้าจอเพื่อป้อนบันทึกของคุณ                        |
|----------|---------------------------------------------------------------------------------------------------|
| R        | เลือกโหมดเขียนนี้ เมื่อคุณต <sup>ั</sup> องการจดด <sup>ั</sup> วยลายมือ หรือเขียนบันทึกของคุณเอง  |
|          | เลือกโหมดวาดนี้ เมื่อคุณต <sup>ั</sup> องการสร <sup>ั</sup> างภาพวาด หรือลายเส <sup>ั</sup> น     |
| A        | เมื่ออยู่ในโหมดเขียนหรือโหมดพิมพ <sup>ิ</sup> แทปใอคอนนี้เพื่อเลือกน้ำหนักและสีของข <b>้อความ</b> |
|          | เมื่ออยู่ในโหมดวาด แทปใอคอนนี้เพื่อเลือกเครื่องมือการวาดภาพที่จะใช้<br>และสีของปากกา หรือขนาด     |
|          | เมื่ออยู่ในโหมดวาด แทปใอคอนนี้เพื่อลบเนื้อหาบางอย่างในบันทึกของคุณ                                |
| (J)      | แทปใอคอนนี้เพื่อถ่ายภาพหรือวิดีโอ บันทึกเสียง เพิ่มประทับเวลา และสิ่งอื่น ๆ<br>ใปยังบันทึกของคุณ  |
| <b>A</b> | แทปใอคอนนี้ เพื่อเพิ่มหน้าใหม่ใปยังสมดบันทึกของคณ                                                 |

# การสร้างสมุดบันทึก

้ในการสร้างใฟล์ใหม่โดยใช้ Supernote (ซุปเปอร์โน้ต) ให้ทำตามขั้นตอนต่อไปนี้:

- 1. แตะ ASUS > SuperNote, จากนั้นแตะ 🙂
- 2. ตั้งชื่อใฟล<sup>์</sup> และเลือก Pad (แพด) หรือ Phone (โทรศัพท์) เป็นขนาดหน<sup>้</sup>า
- 3. เลือกแม่แบบ และเริ่มเขียนบันทึกของคุณ

## การแชร<sup>ั</sup>สมุดบันทึกบนคลาวด<sup>ั</sup>

คุณสามารถแชร์สมุดบันทึกของคุณบนคลาวด์โดยใช้ขั้นตอนต่อไปนี้:

- 1. บนหน้าจอหลักของซุปเปอร์โน้ต แทปสมุดบันทึกที่คุณต้องการแชร์ค้างใว้
- 2. ในหน้าจอที่ปรากฏขึ้น แทป Enable cloud sync (เปิดทำงานการซิงค์คลาวด์)
- ป้อนชื่อผู้ใช้และรหัสผ่านของแอคเคาท์ ASUS WebStorage ของคุณ เพื่อดำเนินการซิงค์สมุดบันทึกของคุณ ไปยังคลาวด์
- หลังจากที่สมุดบันทึกถูกซิงค์ไปยังคลาวด์สำเร็จแล้ว ไอคอน คลาวด์ จะปรากฏที่ส่วนบนของสมุดบันทึกที่แชร์

## การแชร์บันทึกใปยังคลาวด์

นอกจากสมุดบันทึกของคุณแล้ว คุณยังสามารถแชร์บันทึกแต่ละรายการจาก Supernote (ซุปเปอร์โนัต) ของคุณไปยังแอคเคาท์ ที่เก็บข้อมูลบนคลาวด์ของคุณใด้ด้วย ในการดำเนินการ:

- 1. เปิดสมุดบันทึกซึ่งบรรจุบันทึกที่คุณต้องการแชร์
- 2. แทปค้างบันทึกที่คุณต้องการแชร์
- ในหน้าจอที่ปรากฏขึ้น แทป Share (แชร์) จากนั้นเลือกชนิดของรูปแบบใฟล์ที่คุณต้องการแชร์ไปเป็น
- ในหน้าจอถัดไป เลือกแอคเคาท์ที่เก็บข้อมูลบนคลาวด์ ชึ่งคุณต้องการแชร์บันทึกของคุณ
- 5. ดำเนินการตามขั้นตอนต่อมาให้เสร็จ เพื่อแชร์บันทึกที่เลือกของคุณ

## ์ตัวจัดการใฟล<sup>์</sup>

การใช้ตัวจัดการไฟล ์ อนุญาตให้คุณคันหาและจัดการข้อมูลของคุณ ทั้งบนที่เก็บข้อมูลภายในของASUS Phone และ อุปกรณ์เก็บข้อมูลภายนอกที่เชื่อมต่ออยู่ได้อย่างง่ายดาย

## การเข้าถึงที่เก็บข้อมูลภายใน

ในการเข้าถึงที่เก็บข้อมูลภายใน:

- 1. แทป ASUS > File Manager (ตัวจัดการใฟล์)
- 2. แทป = > Internal storage (ที่เก็บข้อมูลภายใน) เพื่อดูเนื้อหาของ ASUS Phone ของคุณ จากนั้นแทปรายการเพื่อเลือก

# การเข้าถึงอุปกรณ์เก็บข้อมูลภายนอก

ในการเข้าถึงอุปกรณ์เก็บข้อมูลภายนอก:

- 1. ใส่ไมโคร SD การ์ดลงในASUS Phone ของคุณ
- 2. แทป ASUS > File Manager (ตัวจัดการใฟล์)
- 3. แทป ≡ > MicroSD เพื่อแสดงเนื้อหาของใมโคร SD การ์ดของคุณ

## การเข้าถึงที่เก็บข้อมูลบนคลาวด์

สำคัญ! ให้แน่ใจว่า Wi−Fi หรือเครือข่ายมือถือเปิดทำงานบนASUS Phone ของคุณ สำหรับรายละเอียด ดู <u>Staying connected (เชื่อมต่อตลอดเวลา)</u>

้ในการเข้าถึงใฟล์ที่บันทึกบนแอคเคาท์ที่เก็บข้อมูลบนคลาวด์ของคุณ:

- 1. แทป ASUS > File Manager (ตัวจัดการใฟล์)
- 2. แทป 🗧 จากนั้นแทปตำแหน่งของที่เก็บข้อมูลบนคลาวด*์*ภายใต**้ Cloud Storage** (ที่เก็บข้อมูลบนคลาวด์)

#### คลาวด์

สำรองข้อมูลของคุณ, ซิงค์ไฟล์ระหว่างอุปกรณ์ต่าง ๆ และแชร์ไฟล์อย่างปลอดภัยและเป็นส่วนตัวผ่านแอคเคาท์คลาวด์ เช่น ASUS WebStorage, Drive, OneDrive และ Dropbox

#### ASUS WebStorage

้ลงทะเบียน หรือลงชื่อเข้าใช้ยัง ASUS WebStorage และรับพื้นที่เก็บข้อมูลบนคลาวด*์*ฟรี ถ่ายใหม่โดยอัตโนมัติ สำหรับแชร์ทันที, ซิงค์ไฟล์ระหว่างอุปกรณ์ต่าง ๆ หรือแชร์ไฟล์ผ่านแอคเคาท์ ASUS WebStorage ของคุณ

หมายเหตุ: ในการใช้ฟังก<sup>ั</sup>ช้นการอัพโหลดอัตโนมัติ ให้เปิดทำงาน Instant Upload (อัพโหลดทันที) จาก **Settings (การตังค่า)** > Instant Upload (อัพโหลดทันที) ใน ASUS WebStorage ของคุณ

**สำคัญ!** ให้แน่ใจว่า Wi–Fi หรือเครือข่ายมือถือเบิดทำงานบนASUS Phone ของคุณ สำหรับรายละเอียด ดู <u>Staying connected (เชื่อมต่อตลอดเวลา)</u>

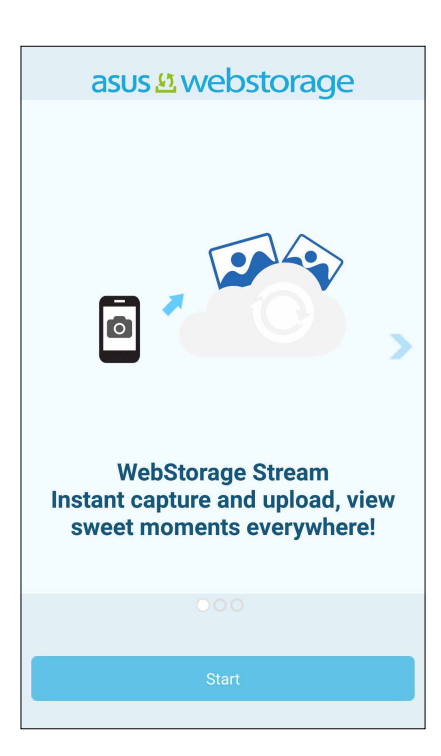

# ถ่ายโอนข้อมูล

ถ่ายโอนข้อมูลของคุณ เช่น รายชื่อ รายการปฏิทิน หรือข้อความ SMS จากอุปกรณ์มือถือเครื่องเก่าใปยังASUS Phone ของคุณ ผ่านเทคโนโลยีบลูทูธ

วิธีการใช้การถ่ายโอนข้อมูล:

1. จับคู่อุปกรณ์มือถือเครื่องเก่าของคุณกับASUS Phone ผ่านบลูทูธ

ี<mark>หมายเหตุ:</mark> สำหรับรายละเอียดเพิ่มเดิมเกี่ยวกับการจับคู่อุปกรณ<sup>ั</sup> ดู <u>Pairing your Zen device to a Bluetooth device (การจับคู่ASUS Phone ของคุณ"เปยัง</u> อุปกรณ์ Bluetooth®).

- 2. บนASUS Phone ของคุณ ดำเนินการต่อไปนี้เพื่อเปิดหน้าจอ Settings (การตั้งค่า):
  - เปิด Quick setting (การตั้งค่าด่วน) จากนั้นแตะ 🤨.
  - แตะ Settings (การตั้งค่า)
- 3. จากหน้าจอแอปทั้งหมด แตะ Data transfer (ถ่ายโอนข้อมูล)
- 4. แตะ Transfer Wizard (ตัวช่วยสร้างการถ่ายโอน) จากนั้นทำตามขั้นตอนบนหน้าจอ เพื่อทำ กระบวนการถ่ายโอนข้อมูลให้ เสร็จ

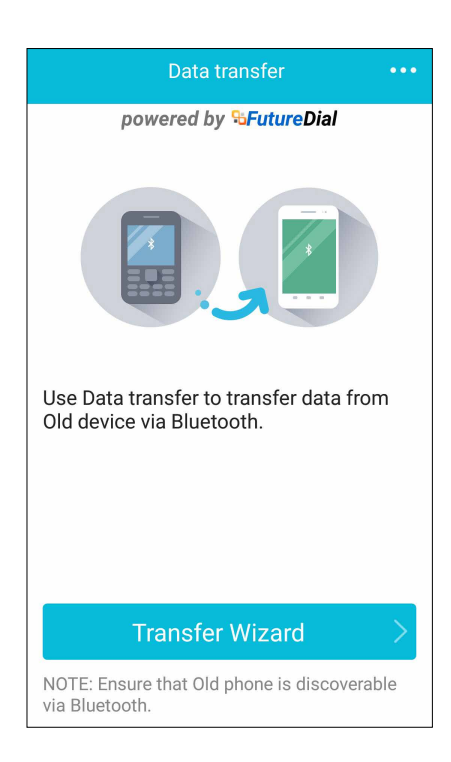

# วิธีใช้ ZenUl

้ค้นหาคำตอบจาก FAQs (คำถามที่พบบ่อย) หรือพูดคุยโดยตรงกับผู้ใช้ Zen UI ท่านอื่นๆ เพื่อค้นหา และแชร์วิธีการแก้ไขปัญหาเกี่ยวกับแอปต่างๆ ของ ZenUI 2.0

เพื่อเข้าถึงวิธีใช้ ZenUI:

#### 

2. แตะ ASUS ZenUI Apps (แอป ASUS ZenUI), หลังจากนั้นเลือกแอปที่คุณต<sup>ั</sup>องการหาคำตอบ

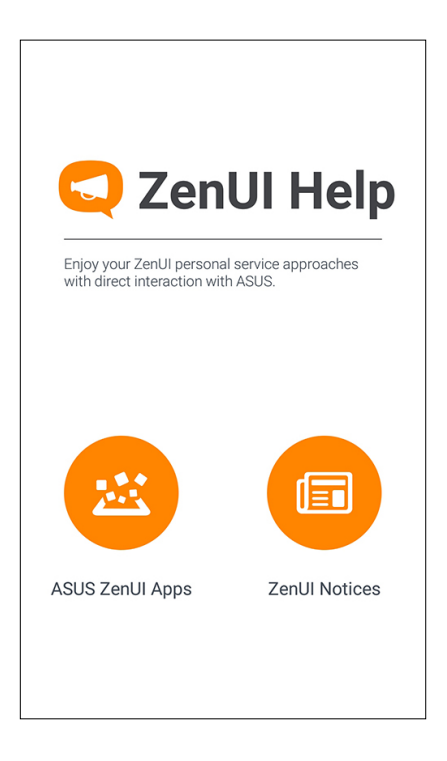

# วิธีต่าง ๆ ในการติดต่อ

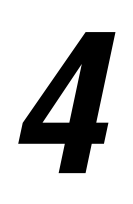

# **ั**โทรอย**่างมีส**ไตล**์**

## คุณสมบัติ SIM คู่

คุณสมบัติ SIM คู่ของ ASUS Phone ของคุณ ใช้สำหรับจัดการกับการตั้งค่าต่าง ๆ ของใมโคร SIM การ์ดที่ติดตั้งเข้ามา ในเครื่อง ด้วยคุณสมบัตินี้ คุณสามารถเบิดทำงาน/บิดทำงานใมโคร SIM การ์ด, กำหนดชื่อ SIM หรือตั้งค่าการ์ด หนึ่งเป็นเครือข่ายที่เลือกใช้ได้

| Contract Contract |  |  |  |  |
|----------------------------------------------------------------------------------------------------|--|--|--|--|
| ✓ ASUS MVPN<br>Available ✓ Test SIM<br>Available                                                                                                    |  |  |  |  |
| SIM 1 name: ASUS MVPN<br>Chunghwa Telecom<br>Unknown                                                                                                    |  |  |  |  |
| SIM 2 name: Test SIM<br>Chunghwa Telecom<br>+886978265821                                                                                                    |  |  |  |  |
| Default settings                                                                                                    |  |  |  |  |
| Default network<br>ASUS MVPN                                                                                                    |  |  |  |  |

## การเปลี่ยนชื่อใมโคร SIM การ<sup>ั</sup>ดของคุณ

เปลี่ยนชื่อของใมโคร SIM การ์ดของคุณบน ASUS Phone เพื่อที่คุณสามารถระบุการ์ดต่าง ๆ ใด้อย่างง่ายดาย

ในการเปลี่ยนชื่อของใมโคร SIM การ<sup>ั</sup>ดของคุณ แทป **ชื่อ SIM1: SIM1** หรือ **ชื่อ SIM2:** SIM2 จากนั้นป้อนชื่อ สำหรับใมโคร SIM การ<sup>ั</sup>ดของคุณ

หมายเหตุ: ถ้า SIM ของคุณมาจากผู้ให้บริการมือถือที่แตกต่างกัน เราแนะนำให้คุณใช้ชื่อของผู้ให้บริการเป็นชื่อ SIM ของคุณ ถ้า SIM ทั้งสองมาจากผู้ให้บริการมือถือเดียวกัน เราแนะนำให้คุณใช้หมายเลขมือถือเป็นชื่อ SIM ของคุณ

## การกำหนดใมโคร SIM การ<sup>ั</sup>ดเริ่มต<sup>ั</sup>น

กำหนดใมโคร SIM การ์ดเป็น SIM ที่เลือกใช้อันดับแรกสำหรับสายสนทนา และบริการข้อมูลต่าง ๆ

#### SIM การ<sup>ั</sup>ดสำหรับสายสนทนา

เมื่อคุณโทรออก ASUS Phone ของคุณจะใช้ใมโคร SIM การ์ดที่เลือกใช้เพื่อเชื่อมต่อสาย

ในการกำหนดใมโคร SIM การ<sup>์</sup>ดสำหรับสายทนทนา แทป Voice call (สายสนทนา) จากนั้นแทป SIM ที่คุณต้องการใช้

| Voice call       |            |  |
|------------------|------------|--|
| SIM1 (Available) |            |  |
| SIM2 (Available) | $\bigcirc$ |  |
| Always ask       | $\bigcirc$ |  |
| Cancel           |            |  |

**สำคัญ!** คุณสามารถใช้คุณสมบัตินี้ใด้เฉพาะเมื่อคุณโทรจากรายการรายชื่อของคุณเท่านั้น

#### SIM การ<sup>ั</sup>ดสำหรับบริการข<sup>ั</sup>อมูล

ในการกำหนดใมโคร SIM การ<sup>ั</sup>ดสำหรับบริการข<sup>้</sup>อมูล แทป Data service network (เครือข่ายบริการข้อมูล) จากนั้นเลือกระหว่าง SIM1 หรือ SIM2

| Data service network |  |
|----------------------|--|
| SIM1 (Available)     |  |
| SIM2 (Available)     |  |
| Cancel               |  |

#### การโทรออก

ASUS Phone ของคุณมีวิธีการโทรออกหลายรูปแบบ โทรหาเพื่อนของคุณจากรายการรายชื่อ หมุนแบบอัจฉริยะเพื่อทำการโทร อยางรวดเร็ว หรือป้อนหมายเลขโทรด่วนเพื่อโทรไปยังรายชื่อที่คุณโทรบ่อย ๆ

หมายเหตุ: จัดระเบียบรายชื่อของคุณในแอป Contacts (รายชื่อ) สำหรับรายละเอียด ดู <u>Managing</u> <u>contacts (การจัดการรายชื่อ)</u>

#### การเปิดแอป Phone (โทรศัพท)

้จากหน้าจอโฮมของคุณ ดำเนินการต่อไปนี้เพื่อเปิดแอป Phone (โทรศัพท์):

- แตะ 🛃
- แตะ > Phone (โทรศัพท์)

#### การหมุนหมายเลขโทรศัพท์

ใช้แอป Phone (โทรศ์พท์) เพื่อหมุนหมายเลขโทรศ้พท์โดยตรง

- 1. จากหน้าจอโฮมของคุณ แตะ Asus > Contacts (รายชื่อ) จากนั้นแตะปุ่มตัวเลข
- 2. เลือกจากปุ่มโทร SIM1 หรือ SIM2 เพื่อหมุนหมายเลข

ี<mark>หมายเหตุ:</mark> ลักษณะของปุ่มโทรอาจแตกต่างจากนี้ ขึ้นอยู่กับการตั้งค่าที่คุณทำใบยังไมโคร SIM การ์ดของคุณ สำหรับรายละเอียด เพิ่มเดิม ดู <u>Dual SIM feature (คุณสมบัติ SIM คู่)</u>

#### การหมุนหมายเลขตอ

เมื่อคุณจำเป็นต้องโทรไปยังหมายเลขที่มีหมายเลขต่อ คุณสามารถใช้ขั้นตอนต่อไปนี้เพื่อข้ามส่วนที่ เป็นเสียงพูดใด้

#### พรอมต<sup>ั</sup>สำหรับการยืนยันหมายเลขต่อ

คุณสามารถใส่พรอมต<sup>ั</sup>การยืนยันสำหรับหมายเลขต่อหลังจากที่หมุนหมายเลขหลัก

- 1. จากแอป Phone (โทรศัพท)์ ป้อนหมายเลขหลัก
- 2. แตะ # ค้างใว้ เพื่อใส่พรอมต์การยืนยัน ซึ่งจะแสดงด้วยเครื่องหมายเซมิโคลอน (;)
- 3. เลือกจากปุ่มโทร SIM1 หรือ SIM2 เพื่อทำการโทร
- 4. เมื่อระบบถาม แตะ Yes (ใช่) เพื่อยืนยันหมายเลขต่อ

#### การหมุนหมายเลขต่ออัตโนมัติ

คุณสามารถใส่การหยุดชั่วคราวแบบสั้นและยาวหลังจากที่หมุนหมายเลขหลัก จากนั้นหมายเลขต่อจะถูกกดเข้าไปโดยอัตโนมัติ

- 1. จากแอป Phone (โทรศัพท)์ ป้อนหมายเลขหลัก
- 2. แตะ \* ค้างไว้เพื่อใส่การหยุดชั่วคราว ซึ่งจะแสดงด้วยเครื่องหมายจุลภาค (,)

หมายเหตุ: ถ้าคุณต้องการให้หยุดชั่วคราวนานขึ้น ให้แตะ \* ค้างไว้อีกครั้ง

- 3. ป้อนหมายเลขต่อ
- 4. เลือกจากปุ่มโทร SIM1 หรือ SIM2 เพื่อทำการโทร

5. แตะ 😶 เพื่อวางสาย

#### การหมุนรายชื่ออ**ั**จฉริยะ

ขณะที่คุณป้อนหมายเลขหรือตัวอักษรสองสามตัวแรกของชื่อของผู้ติดต่อของคุณ การหมุนอัจฉริยะจะกรองรายการรายชื่อหรือ บันทึกการโทรของคุณ และแนะนำหมายเลขที่สามารถูเป็นใปใด้ให้กับคุณ คุณสามารถตรวจสอบว่ารายชื่อที่คุณกำลังจะโทรหานั้น อยู่บนรายการที่อาจเป็นใปใด้หรือใม่ จากนั้นคุณสามารถทำการโทรไปยังหมายเลขนั้นอย่างรวดเร็ว

- 1. เปิดแอป Phone (โทรศัพท์) จากนั้นป้อนหมายเลขหรือชื่อของผู้ติดต่อ
- จากรายการของรายชื่อที่เป็นใบใด้ แตะรายชื่อที่คุณต้องการโทร ถ้ารายชื่อใม่ใด้อยู่ในรายการ ให้บ้อนหมายเลขหรือชื่อของผู้ ติดต่อคนนั้นให้สมบูรณ์
- 3. เลือกจากปุ่มโทร SIM1 หรือ SIM2 เพื่อทำการโทร

หมายเหตุ: ลักษณะของปุ่มโทรอาจแตกต่างจากนี้ ขึ้นอยู่กับการตั้งค่าที่คุณทำใบยังไมโคร SIM การ์ดของคุณ สำหรับรายละเอียดเพิ่ม เติม ดู <u>Dual SIM feature (คุณสมบัติ SIM)</u> คู่ด้วย

## การโทรด่วนใปยังรายชื่อของคุณ

กำหนดบุ่มโทรด่วนเพื่อโทรหารายชื่อที่คุณโทรหาบ่อย ๆ อย่างรวดเร็วด้วยการแตะเพียงหนึ่งครั้งที่ตัวเลขตัวเดียวจากแอป Phone (โทรศัพท์)

**หมายเหตุ:** ตามค่าเริ่มต<sup>ั</sup>น ตัวเลข 1 ถูกสงวนใว้สำหรับวอยซ*์*เมลของคุณ คุณสามารถฟ**ังวอยซ์เมลของ** คุณใด้โดยการแตะตัวเลข 1 ถ้า คุณสมัครบริการนี้ใว้กับผู้ให้บริการมือถือของคุณ

#### การสร้างรายการโทรด่วน

สร้างรายการโทรด่วนจากปุ่มตัวเลข 2 ถึง 9 สำหรับรายชื่อที่คุณโทรหาบ่อย ๆ

1. จากแอป Phone (โทรศัพท์) ให้ทำดังนี้:

- แตะตัวเลขใด ๆ ตั้งแต่ 2 ถึง 9 ค้างใว้ จากนั้นแตะ OK (ตกลง) บนหน้าจอการยืนยันการโทรด่วน
- แตะ > Speed dial (โทรด่วน) เพื่อเปิดหน้าจอ Speed Dial (โทรด่วน)
- เลือกรายชื่อจากรายการรายชื่อของคุณ รายการโทรด่วนนี้จะถูกบันทึกบนหน้าจอ Speed Dial (โทรด่วน)

#### การลบรายการโทรด่วน

วิธีการลบรายการโทรด่วน:

- 1. จากแอป Phone (โทรศัพท)์, แตะ -> Speed dial (โทรด่วน) เพื่อเปิดหน้าจอ Speed Dial (โทรด่วน)
- 2. แตะรายการโทรด่วนค้างใว้ จากนั้นแตะ Remove (ลบ)
- 3. แตะ OK (ตกลง) บนข<sup>้</sup>อความการยืนย*ั*น

#### การแทนที่รายการโทรด่วน

้คุณสามารถแทนที่รายชื่อที่กำหนดใว**ัก**ับปุ่มโทรด่วนด**ัวยอีกรายชื่อหนึ่ง**ใด้

- 1. จากแอป Phone (โทรศัพท)์, แตะ Speed dial (โทรด่วน) เพื่อเปิดหน้าจอ Speed Dial (โทรด่วน)
- 2. แตะรายการโทรด่วนค้างใว้ จากนั้นแตะ Replace (แทนที่)
- 3. เลือกรายชื่อจากรายการรายชื่อของคุณ
- 4. แตะ OK (ตกลง) บนข<sup>้</sup>อความการยืนย*ั*น

#### การโทรกลับบ้าน

เมื่อคุณเดินทางไปเที่ยวต่างประเทศ การเบิดทำงานและการกำหนดค่าการตั้งค่าการโทรกลับบ้านจะ ทำให้คุณโทรกลับบ้านอย่าง รวดเร็วได้ง่ายขึ้น

หมายเหตุ: การใช้บริการโรมมิ่ง จะทำให้เกิดค่าใช้จ่ายเพิ่มขึ้น สอบถามผู้ให้บริการมือถือของคุณก่อนที่จะใช้บริการโรมมิ่ง

- 1. เปิดหน้าจอ การตั้งค่า โดยการดำเนินการต่อใปนี้:
  - เรียกใช้ การตั้งค่าด่วน จากนั้นแตะ
  - แตะ === > Settings (การตั้งค่า)
- 2. แตะ Call settings (การตั้งค่าการโทร) > Home dialing (การโทรกลับบ้าน)
- 3. ทำเครื่องหมาย Home dialing (การโทรกลับบ้าน)
- แตะ Home dialing settings (การตั้งค่าการโทรกลับบ้าน), เลือกการตั้งค่าต่าง ๆ, จากนั้นแตะ OK (ตกลง) เมื่อทำเสร็จ

ี<mark>หมายเหตุ:</mark> สำหรับข<sup>้</sup>อมูลเกี่ยวกับการตั้งค่าการโทรอื่น ๆ ดู <u>Call Settings (การตั้งค่าการโทร)</u>

#### การโทรจากแอป Contacts (รายชื่อ)

ใช้แอป Contacts (รายชื่อ) เพื่อทำการโทรจากรายการรายชื่อของคุณ

- 1. เรียกใช้แอป Contacts (รายชื่อ)
- 2. แตะชื่อของผู้ติดต่อ จากนั้นแตะหมายเลขที่คุณต<sup>้</sup>องการโทร
- 3. ถ้าเครื่องมี SIM การ์ดสองอันติดตั้งอยู่ ให้แตะ SIM การ์ดที่คุณต้องการโทรออก
- 4. แตะ 😶 เพื่อวางสาย

หมายเหตุ: วิธีการดูรายชื่อทั้งหมดจากบัญชีรายชื่อทั้งหมด แตะรายการ Contacts to display (รายชื่อที่จะแสดง) จากนั้นทำ เครื่องหมายบัญชีทั้งหมด

#### การโทรไปยังรายชื่อที่ชอบของคุณ

เมื่อคุณเพิ่มรายชื่อไปยังรายชื่อที่ชอบของคุณ คุณสามารถโทรไปยังรายชื่อเหล่านี้อย่างรวดเร็วจากแอป Phone (โทรศัพท์)

- 1. เรียกใช้แอป Contacts (รายชื่อ) หรือ Phone (โทรศัพท์)
- 2. แตะ 🔀 เพื่อแสดงรายชื่อที่ชอบของคุณ จากนั้นแตะรายชื่อที่ชอบที่คุณต<sup>ั</sup>องการโทรหา

3. แตะ 🔽 เพื่อวางสาย

#### การรับสาย

้จอสัมผัสของASUS Phone ของคุณจะสว่างขึ้นเมื่อมีสายเรียกเข<sup>้</sup>า ลักษณะของการแสดงสายเรียกเขาจะแตกต่างกัน ขึ้นอยู่กับ สถานะของASUS Phone ของคุณ

#### การรับสาย

การรับสายมีสองวิธี ขึ้นอยู่กับสถานะของASUS Phone ของคุณ:

- ถ้าอุปกรณ์ของคุณทำงานอยู่ แตะ Answer (รับสาย) หรือถ้าต้องการปฏิเสธสาย แตะ Decline (ปฏิเสธ)
- ถ้าอุปกรณ์ของคุณถูกล็อค ลาก O ใปยัง N เพื่อรับสาย หรือลากใปยัง 
   เพื่อปฏิเสธสาย

## การตั้งค่าการโทรกลับสำหรับสายเรียกเข้า

เมื่อคุณใม่สามารถรับสายเรียกเข้าจากหมายเลขมือถือนั้นใด้ทันที คุณสามารถตั้งค่าสายดังกล่าวให้เป็นงานโทรกลับในภายหลังใด้ คุณสามารถเรียกดู และทำงานนี้ในภายหลังเมื่อสะดวกขึ้นใดจากแอป Do It Later (ทำภายหลัง)

1. บนสายเรียกเข้าจากหมายเลขมือถือ ปัดขึ้นจากส่วนล่างของหน้าจอ

- แตะ Can't talk now, will call you later (ดุยตอนนี้ไม่ได้ เดี๋ยวโทรกลับ) ข้อความ SMS จะถูกส่งไปให้ผู้โทรหาคุณ
- 3. วิธีการเรียกดูสาย แตะ Asus > Do It Later (ทำภายหลัง) จากหน<sup>้</sup>าจอโฮม

หมายเหตุ: สำหรับรายละเอียดในการโทรกลับ ให<sup>ั</sup>ดู <u>Calling back now (การโทรกลับทันที)</u>

#### การจัดการบันทึกการโทรของคุณ

จากบันทึกการโทรของคุณ คุณสามารถโทรกลับไปยังสายที่พลาด บันทึกสายไปยังรายการรายชื่อ บล็อกผู้โทรเข้า หรือโทรซ้าไปยัง หมายเลขหรือรายชื่อที่โทรล่าสุด

# การตั้งค่าการโทรกลับสำหรับสายที่พลาด

คุณสามารถตั้งค่าสายที่ใม่ใด้รับให้เป็นงานโทรในภายหลังใด้ คุณสามารถเรียกดู และทำการโทรกลับใบยังสายที่ใม่ใด้รับใด้จากแอบ Do It Later (ทำภายหลัง)

1. จากแอป Phone (โทรศัพท์) แตะ 🚺 เพื่อแสดงบันทึกการโทรของคุณ

- 2. เลือกบันทึกการโทร จากนั้นแตะ -> Call later (โทรภายหลัง)
- 3. วิธีการเรียกดูสาย แตะ Asus > Do It Later (ทำภายหลัง) จากหน<sup>้</sup>าจอโฮม

ี**หมายเหตุ:** สำหรับรายละเอียดในการโทรกลับ ให<sup>ั</sup>ดู <u>Calling back now (การโทรกลับทันที)</u>

#### การบล็อกสาย

คุณสามารถเพิ่มหมายเลข หรือสายจากบันทึกการโทรของคุณไปยังรายการบล็อกของคุณได้

- 1. จากแอป Phone (โทรศัพท์) แตะ 🛄 เพื่อแสดงบันทึกการโทรของคุณ
- 2. เลือกหมายเลขที่คุณต<sup>ั</sup>องการบล็อก แตะ > Add to block list (เพิ่มไปยังรายการบล็อก) จากนั้นแตะ OK (ตกลง)

#### การบันทึกสายใปยังรายชื่อ

คุณสามารถเพิ่มสายจากบ**ันทึกการโทร**ไปย**ังรายการรายชื่อของคุณ**ู่ได้

- 1. จากแอป Phone (โทรศัพท) แตะ 🛄 เพื่อแสดงบันทึกการโทรของคุณ
- 2. แตะสายค้างใว้จากบันทึกการโทรของคุณ จากนั้นแตะ Add to contacts (เพิ่มใปยังรายชื่อ)
- 3. แตะ Create new contact (สร้างรายชื่อใหม่) เพื่อเพิ่มรายการใหม่ไปยังรายการรายชื่อของคุณ

แตะ Add to existing contact (เพิ่มใปยังรายชื่อที่มีอยู่) เลือกรายชื่อ จากนั้นแตะ OK (ตกลง) ถ้าคุณต้องการเขียนทับ หมายเลขของรายชื่อด้วยหมายเลขใหม่นี้

## การโทรซ้ำหมายเลขที่โทรล่าสุด

้วิธีการโทรซ้ำหมายเลขที่โทรล่าสุด:

- 1. จากแอป Phone (โทรศัพท์) แตะ 🗰 เพื่อแสดงบันทึกการโทรของคุณ
- แตะ Call (โทร) เพื่อแสดงหมายเลขที่โทรล่าสุดของคุณ จากนั้นแตะ Call (โทร) อีกครั้ง เพื่อโทรซ้ำหมายเลข

3. แตะ 😶 เพื่อวางสาย

# ตัวเลือกการโทรอื่น ๆ

ระหว่างการใช้สายโทรศัพท<sup>์</sup> แตะ 💷 และแตะตัวเลือกการโทรใด ๆ ก็ใด้ที่สามารถทำใด้ในขณะที่อยู่ระหว่างการโทร

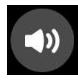

#### ใมโครโฟน

เบิดหรือบิดไมโครโฟนสำหรับสายที่ใช้งานอยู่ เมื่อไมโครโฟนถูกบิด หรืออยู่ในโหมดบิดเสียง คุณสามารถได้ยินเสียงผู้ โทรได้ แต่ผู้โทรไม่สามารถได้ยินคุณใด้

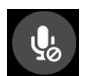

#### สป์กเกอร์โฟน

เปิดหรือปิดสปิกเกอร์โฟน

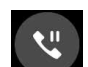

#### พักสาย

พักสายที่ใช้งานอยู่

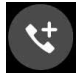

#### การประชุมทางโทรศัพท์

ี่เมื่อคุณสม่ัครใช้บริการการประชุมทางโทรศัพท์กับผู้ให้บริการมือถือของคุณแล้ว ใอคอนนี้จะช่วยให้คุณสามารถเพิ่ม รายชื่อผู้ติดต่อเข้ามาในสายที่ใช้งานอยู่

#### หมายเหตุ:

- จำนวนของผู้เข้าร่วมในการประชุมทางโทรศัพท์ ขึ้นอยู่กับการสมัครการประชุมทางโทรศัพท์ของคุณ คุณสามารถ สอบถามเกี่ยวกับบริการนี้จากผู้ให้บริการมือถือของคุณ
- สำหรับรายละเอียดเพิ่มเติมเกี่ยวกับการประชุมทางโทรศัพท ์ ดู <u>Managing multiple</u> <u>calls (การจัดการหลายสาย)</u>

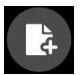

#### SuperNote (ซุปเปอร์โนต)

เปิดแอป SuperNote (ซุปเปอร์โน้ต) เพื่อใช้สำหรับจดบันทึกสั้น ๆ ระหว่างที่ใช้สาย

หมายเหตุ: สำหรับรายละเอียดเพิ่มเดิม ดู <u>SuperNote</u>

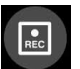

#### บันทึก

บันทึกสายที่ใช้งานอยู่

**สำคัญ!** กฎหมายสำหรับประเทศส่วนใหญ่บอกให้ต้องขออนุญาตจากคู่สนทนา หรือบุคคลที่อยู่ในสายก่อนที่จะบันทึก สาย

้**หมายเหตุ:** สำหร**ับรายละเอียดเพิ่มเติม ให**้ดูส่วน <u>Recording calls (การบันทึกสาย)</u>

#### การจัดการหลายสาย

ASUS Phone ของคุณมีวิธีการที่สะดวกในการโทร หรือรับสองสาย นอกจากนี้ คุณสามารถตั้งการประชุมทางโทรศัพท์ที่เหมาะ สำหรับการประชุมทางธุรกิจ สายปาร์ตี้ และสายกลุ่มแบบอื่น ๆ ใดด้วย

#### การรับอีกสายหนึ่ง

้ในขณะที่คูณกำลังพูดคุยบนASUS Phone ของคุณ คุณอาจใดยินเสียงบีปซึ่งจะเป็นการระบุว่ามีสายเรียกเข้าอีกสายหนึ่งเข้ามา แตะ Answer (รับสาย) บนจอส้มผัส เพื่อรับสายเรียกเข้าในขณะที่กำลังใช้งานอีกสายหนึ่งอยู่

## การสลับระหว่างสายต่าง ๆ

วิธีการสลับระหว่างสายต่าง ๆ แตะ 🚱 บนจอส้มผัส

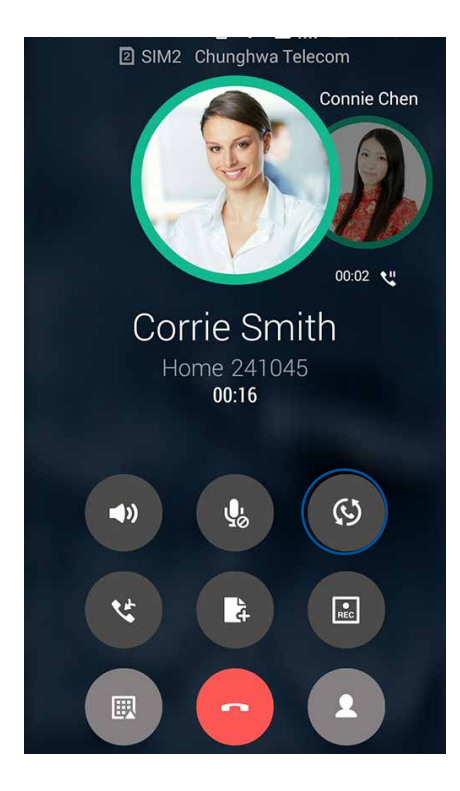

# การตั้งค่าการประชุมทางโทรศัพท์

ด้วยASUS Phone ของคุณ พร้อมกับความสามารถของระบบ GSM คุณสามารถตั้งค่าการประชุมทางโทรศัพท์ที่ประกอบด้วยผู้คน จำนวนสูงสุดห้า (5) คน ระหว่างการโทร คุณสามารถเพิ่มผู้ติดต่อมากขึ้น และรวมสายทั้งหมดเข้าเป็นการประชุมทางโทรศัพท์หนึ่งสายใด้

- 1. โทรด้วยรายชื่อ หรือหมุนหมายเลข รอให้อีกฝ่ายหนึ่งรับสายของคุณ
- เมื่อสายของคุณถูกรับแล้ว แตะ ขจากนั้นแตะรายชื่อ หรือหมุนหมายเลขที่คุณต้องการรวมเข้ามาในการประชุมทางโทรศัพท์
- 3. แตะ 😋 เพื่อรวมสายทั้งสองในการประชุมทางโทรศัพท

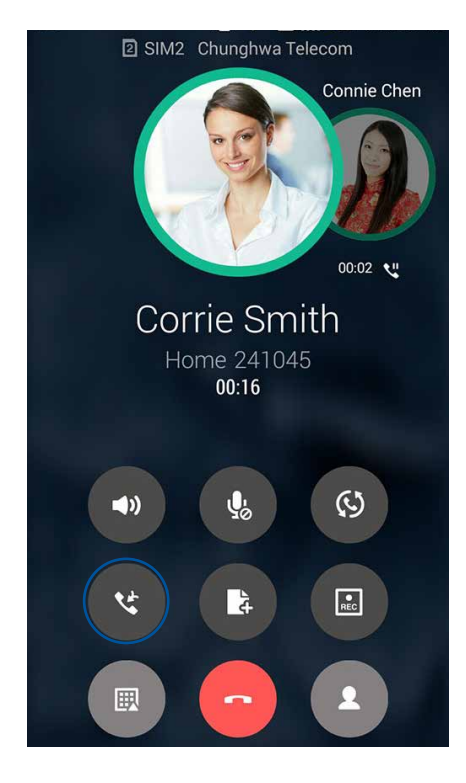

4. แตะ 🤨 เพื่อเพิ่มอีกรายชื่อหนึ่ง จากนั้นแตะ 🧐 เพื่อรวมสายเข้ามาในการประชุมทางโทรศัพท์ที่กำลังดำเนินการอยู่ ทำ ขั้นตอนนี้ช้า ถ้าคุณต้องการเพิ่มรายชื่ออื่นเข้ามายังการประชุมทางโทรศัพท<sup>์</sup>ของคุณ

#### การจัดการการประชุมทางโทรศัพท์

ระหว่างการประชุมทางโทรศัพท<sup>ั</sup> คุณสามารถแยกรายชื่อออกจากกลุ่มการประชุมเพื่อสนทนา เป็นการส่วนตัว หรือตัดการเชื่อมต่อคน ใดคนหนึ่งจากการประชุมทางโทรศัพท′ี่ได้

 จากหน้าจอ Conference call (การประชุมทางโทรศัพท์) แตะ Manage conference call (จัดการการประชุมทางโทรศัพท์) เพื่อเปิดรายการของรายชื่อในการประชุมทางโทรศัพท์

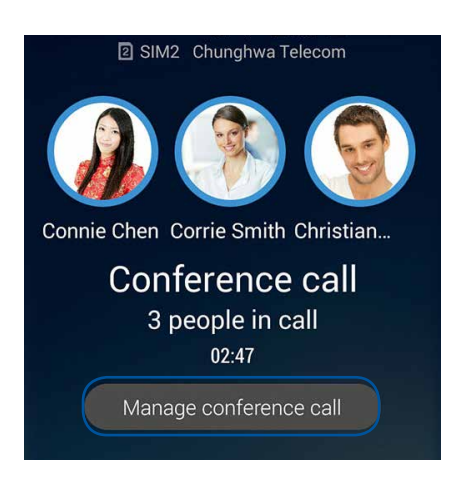

2. วิธีการลบรายชื่อจากการประชุมทางโทรศัพท<sup>ิ</sup> แตะ 🕻

้วิธีการตัดการเชื่อมต่อรายชื่อจากการประชุมทางโทรศัพท์ แตะ 🅊

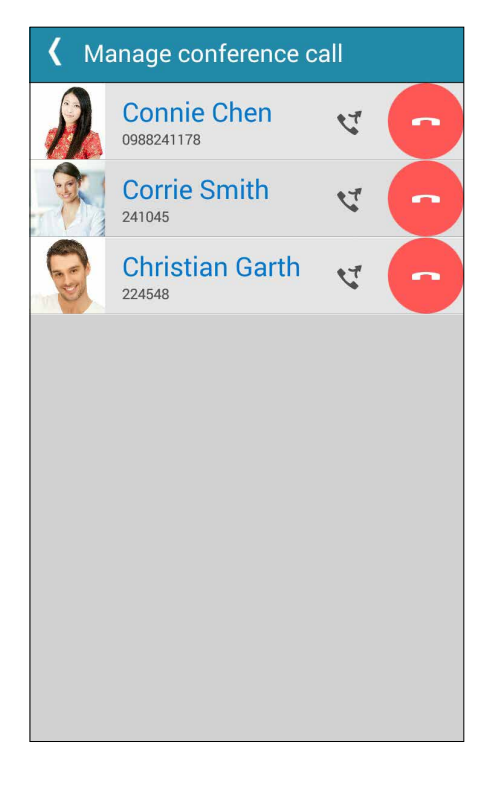

3. แตะ 🗹 เพื่อกลับใปยังหน้าจอการประชุมทางโทรศัพท

## การบันทึกสาย

#### ASUS Phone ของคุณช่วยให้คูณสามารถบันทึกการสนทนา เพื่อใช้สำหรับเป็นข้อมูลหรือใหเพื่ออ้างอิงในอนาคต

- 1. โทรด้วยรายชื่อ หรือหมุนหมายเลข
- 2. แตะ 💷 เพื่อบันทึกสาย

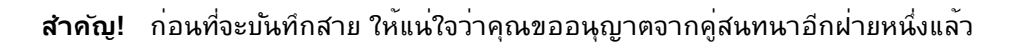

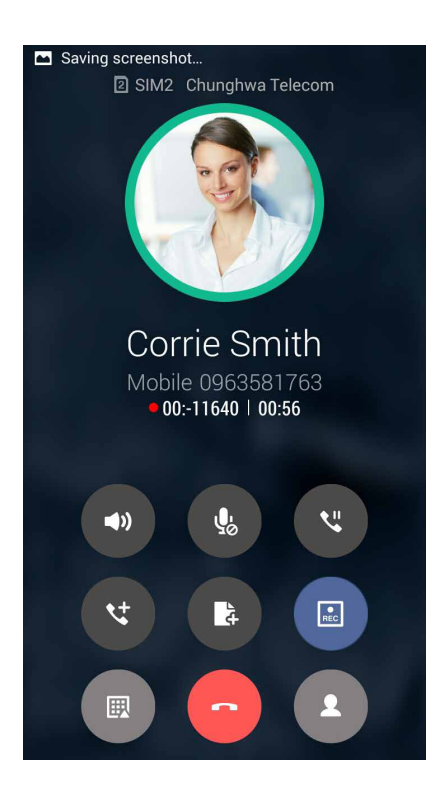

- 3. วิธีการหยุดการบันทึก แตะ 💷 ใอคอน 💽 นี้จะปรากฏขึ้นบนแถบการแจ้งเตือนระบบ
- 4. ปัดจากมุมซ้ายบนของหน<sup>้</sup>าจอลง จากนั้นแตะ การแจ<sup>ั</sup>งเตือน Call recording saved (การบันทึกสายที่จัดเก็บ) เพื่อดูการ สนทนาที่บันทึกใว

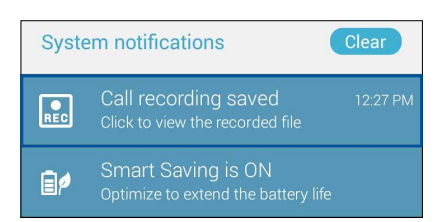

# การจัดการรายชื่อ

จัดระเบียบรายชื่อของคุณ และติดต่อกับรายชื่อเหล่านั้นง่าย ๆ ด้วยการโทร การส่งข้อความ SMS อีเมล หรือเครือข่ายสังคมออนใลน์ จัดกลุ่มรายชื่อของคุณเป็นรายชื่อที่ชอบ เพื่อติดต่อกับรายชื่อเหล่านั้นใด้อย่างรวดเร็ว หรือจัดกลุ่มรายชื่อที่ต้องการเป็นวีใอพี เพื่อรับ การแจ้งเตือนเกี่ยวกับเหตุการณ์ที่กำลังจะมาถึง สายที่ใน่ใด้รับ หรือข้อความที่ยังใน่ใด้อ่านใด ๆ

นอกจากนี้ คุณยังสามารถซิงค์รายชื่อของคุณกับบัญชีอีเมลหรือบัญชีเครือข่ายสังคมออนใลน์ ลิงค์ข้อมูลของรายชื่อ เพื่อให้เข้าถึงใด้ ง่ายจากสถานที่เดียว หรือกรองรายชื่อที่คุณต้องการติดต่อด้วยใด้

เพื่อเบิดแอปรายชื่อผู้ติดต่อ, แตะ ASUS > Contacts (รายชื่อผู้ติดต่อ)

# การตั้งค่ารายชื่อ

เลือกลักษณะที่คุณต<sup>ั</sup>องการแสดงรายชื่อของคุณจากการตั้งค่ารายชื่อ ตัวเลือกการแสดงผลดังกล่าว ประกอบด้วยการแสดงเฉพาะ รายชื่อเหล่านั้นพร้อมกับหมายเลขโทรศัพท ์การเรียงรายการตามชื่อ/นามสกุล หรือการดูชื่อของผู้ติดต่อตามชื่อ/นามสกุลก่อน นอกจากนี้ คุณยังสามารถเลือกว่าจะให้แท็บใดเหล่านี้แสดงบนหน้าจอรายชื่อของคุณด้วย: Favorites (รายชื่อที่ชอบ), Groups (กลุ่ม), VIP (วีใอพี)

วิธีการตั้งค่ารายชื่อของคุณ แตะ 🖡 > Settings (การตั้งค่า) จากแอป Contacts (รายชื่อ)

## การตั้งค่าโปรใฟล<sup>์</sup>ของคุณ

ทำให้ASUS Phone เป็นของคุณจริง ๆ และตั้งค่าข้อมูลโปรไฟล์ของคุณ

1. เรียกใช้แอป Contacts (รายชื่อ) จากนั้นแตะ Set up my profile (ดังค่าโปรไฟล์ของฉัน) หรือ ME (ฉัน)

หมายเหตุ: ME ปรากฏขึ้นเมื่อคุณตั้งค่าบัญชี Google ของคุณบนASUS Phone ของคุณ

- กรอกข้อมูลของคุณ เช่น หมายเลขมือถือ หรือหมายเลขที่บ้าน วิธีการเพิ่มข้อมูลอื่น ๆ แตะ Add another field (เพิ่มฟิลด์อื่น)
- เมื่อคุณกรอกข้อมูลเสร็จแล้ว แตะ Done (เสร็จ) วิธีการดูข้อมูลโปรไฟล์ของคุณ ปัดจากมุมขวาบนของหน้าจอของคุณลง เพื่อ เปิดแผงการตั้งค่าด่วน หลังจากนั้นแตะปุ่มเจ้าของเครื่อง

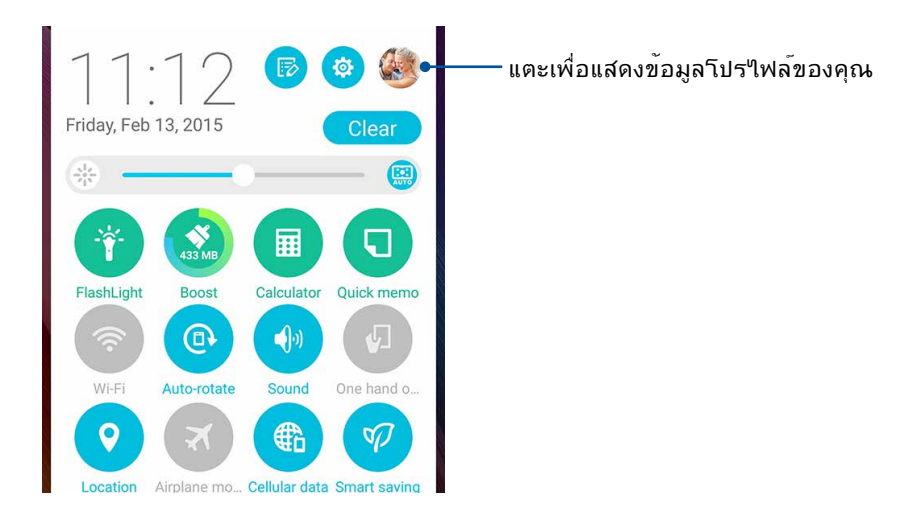

70 บทท 4: วิธีต่าง ๆ ในการติดต่อ

## การเพิ่มรายชื่อ

เพิ่มรายชื่อไปยังอูปกรณ์ บัญชีบริษัท บัญชี Google หรืออีเมลอื่น ๆ ของคุณ และกรอกข้อมูลผูติดต่อที่สำคัญเพิ่มเติมเข้าไป เช่น หมายเลขติดตอ อีเมลแอดเดรส เหตุการณ์สำคัญสำหรับ VIP และอื่น ๆ

- 1. เรียกใช้แอป Contacts (รายชื่อ) จากนั้นแตะ 🕂
- 2. เลือก **Device (อุปกรณ์)**

#### หมายเหตุ:

- นอกจากนี้ คุณยังบันทึกรายชื่อไปยัง SIM การ์ดหรือบัญชีอีเมลของคุณได้ด้วย
- ถ้าคุณใม่มีแอคเคาท์อีเมล แทป เพิ่มบัญช์ใหม่ จากนั้นสร้างแอคเคาท์ขึ้นมา
- กรอกข้อมูลที่จำเป็น เช่น หมายเลขมือถือ หรือหมายเลขบ้าน อีเมลแอดเดรส หรือกลุ่มที่คุณต้องการใส่รายชื่อเข้าใป
- 4. หลังจากที่กรอกข้อมูลแล้ว และคุณต้องการเพิ่มหมายเลขติดต่อหรืออีเมลแอดเดรสอื่นๆ แตะ New (ใหม่)
- 5. ถ้าคุณต้องการเพิ่มข้อมูลติดต่ออื่น ๆ แตะ Add another field (เพิ่มฟิลด์อื่น)
- 6. เมื่อคุณกรอกข<sup>้</sup>อมูลเสร็จแล<sup>้</sup>ว แตะ **Done (เสร็จ)**

## การเพิ่มหมายเลขต่อใปยังหมายเลขติดต่อ

คุณสามารถเพิ่มหมายเลขต่อของรายชื่อ เพื่อข้ามข้อความที่เป็นเสียงในขณะที่ทำการโทรใด้

- ในหน้าจอข้อมูลรายชื่อผู้ติดต่อ ป้อนหมายเลขโทรศัพท์หลักและเลขหมายต่อภายในของ ผู้ติดต่อโดยวิธีใดวิธีหนึ่งดังต่อไปนี้:
  - ใส่เครื่องหมายจุลภาค (,) หลังหมายเลขหลัก จากนั้นใส่เลขหมายต่อ ภายในของผู้ติดต่อ ซึ่งจะหยุดชั่วคราวระยะสั้นๆ ก่อนที่จะหมุนเลขหมายต่อภายใน อัตโนมัติ หากต้องการเพิ่มระยะเวลาการหยุดชั่วคราว แตะที่ Pause (หยุดชั่วคราว) เพื่อแทรกเครื่องหมายจุลภาคอีกอัน
  - ใส่เครื่องหมายอัฒภาค (;) หลังหมายเลขหลัก จากนั้นใส่เลขหมายต่อ ภายในของผู้ติดต่อ เมื่อกดหมายเลขของผู้ติดต่อ คุณจะใด้รับการแจ้งเดือนให้ยืนยัน เลขหมายต่อภายใน คลิก Yes (ใช่) บนขอความการยืนยัน
- 2. เมื่อคุณกรอกข้อมูลเสร็จแล้ว แตะที่ Done (เสร็จสั้น)

## การปรับแต่งโปรใฟล์ของผู้ติดต่อของคุณ

้แก้ไขข้อมูลของผู้ติดต่อ เพิ่มภาพถ่าย ตั้งค่าริงโทน หรือถ่ายภาพเป็นรูปหน้าสำหรับโปรไฟล<sup>์</sup>ของผู้ติดต่อของคุณ

- เรียกใช้แอป Contacts (รายชื่อ) จากนั้นเลือกผู้ติดต่อซึ่งมีข้อมูลหรือโปรใฟล์ที่คุณต้องการแก้ไขหรือปรับแต่ง
- 2. ทำการเปลี่ยนแปลงจากหน้าโปรใฟล<sup>์</sup>ของผู้ติดต่อ

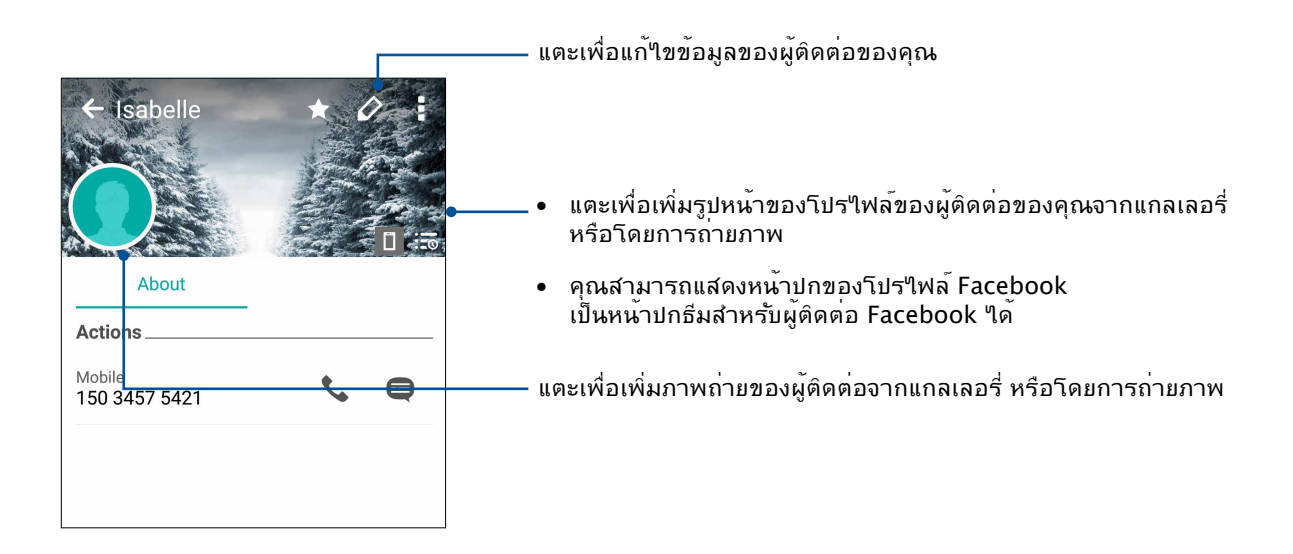

# การตั้งค่ารายชื่อ VIP ของคุณ

จัดกลุ่มรายชื่อของคุณเป็นรายชื่อ VIP เพื่อรับการแจ<sup>ั</sup>งเตือนเกี่ยวกับวันครบรอบ วันเกิด และเหตุการณ์สำคัญอื่น ๆ ที่กำลังจะมาถึง นอกจากนี้ คุณจะใดรับการแจ้งเกี่ยวกับข้อความหรืออีเมลที่ยังใม่ใด้อ่านใด ๆ หรือสายที่ใม่ใดรับจากรายชื่อ VIP ของคุณอีกด้วย คุณ จะใดรับประกาศเหล่านี้ทั้งหมดเป็นการแจ้งและตัวเดือน มีอะใรถัดใป

หมายเหตุ: สำหรับรายละเอียดเพิ่มเติม ให้ดูส่วน <u>What's Next (อะไรถัดไป)</u>

## ้ตั้งค่ารายชื่อ VIP ของคุณจากหน้าจอข้อมูลของผู้ติดต่อ

วธีการตั้งค่ารายชื่อ VIP ของคุณจากหน้าจอข้อมูลของผู้ติดต่อ:

- 1. เรียกใช้แอป Contacts (รายชื่อ) แตะผู้ติดต่อที่คุณต<sup>ั</sup>องการตั้งค่าเป็น VIP จากนั้นแตะ 🕰
- 2. ในหน้าจอของผู้ติดต่อที่เลือกของคุณ เลือก VIP (วีไอพี) ภายใต้ฟิลด ์ Group (กลุ่ม)
- 3. เมื่อทำเสร็จ แตะ Done (เสร็จ) ผู<sup>ั</sup>ติดต่อจะถูกเพิ่มใปย*ั*งรายการ VIP ของคุณ
# ตั้งค่ารายชื่อ VIP ของคุณจากหน้าจอ VIP

วิธีการตั้งค่ารายชื่อ VIP ของคุณจากหน้าจอ VIP:

- 1. เรียกใช้แอป Contacts (รายชื่อ)
- 2. แตะ 완 > VIP (วีไอพี)
- 3. ในหน้าจอ VIP, แตะ 🕰
- เลือกรายชื่อที่คุณต<sup>้</sup>องการจัดกลุ่มเป็นรายชื่อ VIP, จากนั้นแตะ Add (เพิ่ม) รายชื่อเหล่านั้นก็จะถูกเพิ่มใปยังรายการ VIP ของคุณ

# การเพิ่มเหตุการณ<sup>ั</sup>ใบย*ั*งรายชื่อ VIP

้คุณสามารถเพิ่มเหตุการณ<sup>์</sup>ไปย*ั*งรายชื่อ VIP เช่น วันครบรอบ วันเกิด และเหตุการณ<sub>์</sub>สำคัญอื่น ๆ

- เรียกใช้แอป Contacts (รายชื่อ) แตะผู้ติดต่อที่คุณต้องการเพิ่มรายละเอียดเหตุการณ์ไปยัง จากนั้นแตะ **2**
- 2. ในหน้าจอข้อมูลของผู้ติดต่อ แตะ Add another field (เพิ่มพิลด์อื่น) > Events (เหตุการณ์)

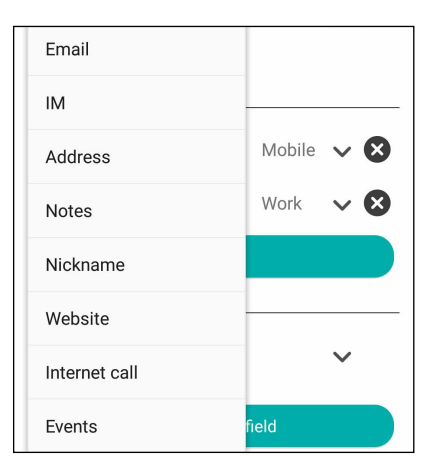

- 3. เลือกวันที่สำหรับเหตุการณ<sup>์</sup> จากนั้นแตะ Set (ตั้งค่า)
- 4. ตรวจดูให้แน่ใจว่าคุณเลือก VIP (วี"ไอพี) ภายใต้ฟิลด์ Group (กลุ่ม) เมื่อทำเสร็จ แตะ Done (เสร็จ)
- เหตุการณ์พิเศษของผู้ติดต่อจะปรากฏขึ้นในปฏิทินเหตุการณ์ของคุณ ถ้าคุณต้องการรับการแจ้งเตือนเหตุการณ์ ให้ตั้งค่าเวลา ตัวเตือนในแอป Calendar (ปฏิทิน)

#### หมายเหตุ:

- ตั้งค่าเวลาตัวเตือนสำหรับเหตุการณ<sup>์</sup>ต่าง ๆ ใน <u>Calendar (ปฏิทิน)</u> เพื่อรับการแจ้งเตือนเหตุการณ์หรือตัวเตือน <u>What's Next (มีอะไรถัดไป)</u>
- นอกเหนือจากการใด้รับการเดือนเหตุการณ์ที่กำลังจะมาถึง คุณยังจะใด้การแจ้งเตือนอีเมลใหม่/ข้อความ SMS และสายที่ใม่ใด้รับ จาก What's Next (มีอะใรถัดใป) ด้วย สำหรับรายละเอียดเพิ่มเติม ดู <u>What's Next (มีอะไรถัดใบ)</u>

# การทำเครื่องหมายรายชื่อที่ชอบของคุณ

ตั้งค่ารายชื่อที่คุณโทรหาบ่อย ๆ เป็นรายชื่อที่ชอบของคุณ เพื่อให้สามารถโทรหาพวกเขาเหล่านั้น ใด้อย่างรวดเร็วจากแอป Phone (โทรศัพท)์

- 1. จาก Home screen (หน้าจอหลัก) แตะที่ Asus > Contacts (รายชื่อผู้ติดต่อ)
- 2. เลือกรายชื่อผู้ติดต่อที่คุณต<sup>ั</sup>องการเพื่อทำเครื่องหมายเป็นรายการโปรด
- แตะ 🔀 รายชื่อผู้ติดต่อจะถูกเพิ่มเข้าไปในรายการ Favorites (รายการโปรด) ในแอป Phone (โทรศัพท์)

#### หมายเหตุ:

- วิธีการดูรายการ Favorites (รายชื่อที่ชอบ) ของคุณ แตะ 🗹 จากหน้าจอโฮม จากนั้นแตะ 🗙
- สำหรับรายละเอียดเพิ่มเติม โปรดดูส่วน
   <u>Calling favorite contacts (การโทรหารายชื่อที่ชอบของคุณ)</u>
- นอกจากนี้ คุณสามารถตั้งค่ารายชื่อที่ชอบเป็น VIP ใด้ด้วย สำหรับรายละเอียดเพิ่มเติม โปรดดูส่วน <u>Setting up your VIPs (การตั้งค่ารายชื่อ VIP ของคุณ)</u>

# การนำเข้ารายชื่อ

้นำเข้ารายชื่อของคุณและข้อมูลที่เกี่ยวข้องจากแหล่งเก็บรายชื่อไปยังASUS Phone, บัญชีอีเมล หรือไมโคร SIM การ์ด

- 1. แตะ Asus (Asus) > Contacts (รายชื่อ) จากนั้นแตะ -Manage contacts (จัดการรายชื่อ)
- 2. แทป Import/export (น่าเข้า/ส่งออก) จากนั้นเลือกจากตัวเลือกการนำเข้าต่อไปนี้:
  - a. นำเข้าจาก SIM 1 การ์ด
  - b. นำเข้าจากที่เก็บข้อมูล
- 3. แทปบัญชีที่คุณต<sup>ั</sup>องการนำเข<sup>้</sup>ารายชื่อของคุณ:
  - a. แอคเคาท<sup>์</sup>อีเมล
  - b. อุปกรณ<sup>์</sup>
  - c. SIM 1 การ์ด / SIM 2 การ์ด
- 4. ทำเครื่องหมาย เพื่อเลือกรายชื่อที่คุณต<sup>ั</sup>องการนำเข้า เมื่อทำเสร็จ แทป Import (นำเข้า)

# การส่งออกรายชื่อ

ส่งออกรายชื่อของคุณใปยังแอคเคาท์เก็บข้อมูลใด ๆ ก็ใด้ใน ASUS Phone ของคุณ

# 1. แตะ Asus > Contacts (รายชื่อ) จากนั้นแตะ > Manage contacts (จัดการรายชื่อ)

- 2. แทป Import/export (นำเข้า/ส่งออก) จากนั้นเลือกจากตัวเลือกการส่งออกต่อใปนี้:
  - a. ส่งออกใปยัง SIM 1 การ<sup>ั</sup>ด / นำเข้าจาก SIM 2 การ<sup>ั</sup>ด
  - b. ส่งออกใปยังที่เก็บข*้*อมูล
- แทปเพื่อเลือกรายชื่อจากแอคเคาท์ต่อไปนี้:
  - a. รายชื่อทั้งหมด
  - b. แอคเคาท<sup>์</sup>อีเมล
  - c. อุปกรณ<sup>์</sup>
  - d. SIM 1 การ*์*ด / SIM 2 การ*์*ด
- 4. ทำเครื่องหมายรายชื่อที่คุณต<sup>ั</sup>องการส่งออก
- 5. เมื่อทำเสร็จ แทป Export (ส่งออก)

# การจัดการรายชื่อที่บล็อกของคุณ

# การบล็อกรายชื่อหรือหมายเลข

สร้างรายการของรายชื่อหรือหมายเลขที่บล็อก เพื่อหลีกเลี่ยงการรับสายหรือข้อความที่ใม่ต้องการ สายและข้อความที่ถูกบล็อกของ คุณจะถูกบันทึกใปยังที่เก็บถาวรของรายการที่ถูกบล็อก

# 1. แตะ Asus > Contacts (รายชื่อ) จากนั้นแตะ > Manage contacts (จัดการรายชื่อ) > Blocked list (รายการที่ถูกบล็อก)

2. แตะ 🕂 จากนั้นดำเนินการต่อใปนี้:

- วิธีการบล็อกรายชื่อ แตะ Select from contacts (เลือกจากรายชื่อ) จากนั้นเลือกผู้ติดต่อที่คุณต้องการบล็อกจาก รายการรายชื่อของคุณ
- วิธีการบล็อกหมายเลข แตะ Add a number (ป้อนหมายเลข) จากนั้นป้อนหมายเลขที่คุณต้องการบล็อก

3. เมื่อทำเสร็จ แตะ OK (ตกลง)

# การปลดบล็อกรายชื่อหรือหมายเลข

คุณสามารถเลิกบล็อกรายชื่อหรือหมายเลขจากรายการของคุณ เพื่อให้สามารถใด้รับสายและข้อความจากรายชื่อหรือหมายเลขอีก ครั้งใด้

- 1. แตะ Asus > Contacts (รายชื่อ) จากนั้นแตะ > Manage contacts (จัดการรายชื่อ) > Blocked list (รายการที่ถูกบล็อก)
- 2. แตะ > Remove blocked item (ลบรายการที่บล็อก)
- 3. เลือกรายชื่อผู้ติดต่อหรือหมายเลขที่คุณต<sup>ั</sup>องการปลดล็อค จากนั้นแตะที่ Remove (ลบออก)

# การใช้เครือข่ายสังคมกับรายชื่อของคุณ

การรวมบัญชีเครือข่ายสังคมออนใลน์ของรายชื่อของคุณ ทำให้การดูโปรไฟล์ ข่าวสาร และฟิดสังคมอื่น ๆ ง่ายขึ้น เกาะติดข่าวสารกิจกรรมต่าง ๆ ของผู้ติดตอของคุณแบบเรียลไทม์

้**สำคัญ!** ก่อนที่คุณจะสามารถรวมบัญชีเครือข่ายสังคมของรายชื่อของคุณใด้ คุณจำเป็นต้องล็อกอินเข้าใปยังบัญชีเครือข่ายสังคมของคุณ และชิงค์การตั้งค่าต่าง ๆ ก่อน

## การซิงค<sup>ั</sup>บัญชีเครือข่ายสังคมของคุณ

ซึงค<sup>ั</sup>บัญชีเครือข่ายสังคมของคุณเพื่อเพิ่มบัญชีเครือข่ายสังคมของผู<sup>ั</sup>ติดต่อของคุณใบยังASUS Phone ของคุณ

1. เปิดหน้าจอ การตั้งค่า โดยการดำเนินการต่อไปนี้:

- 🔹 เรียกใช้ การตั้งค่าด่วน จากนั้นแตะ 🏟
- แตะ
- จากหน้าจอ Settings (การตั้งค่า) แตะบัญชีเครือข่ายสังคมของคุณ ภายใต้ส่วน Accounts (บัญชี)
- 3. ทำเครื่องหมาย Contacts (รายชื่อ) เพื่อซิงค์บัญชีเครือข่ายสังคมของผู้ติดต่อของคุณ
- 4. เรียกใช้แอป Contacts (รายชื่อ) เพื่อดูรายการรายชื่อของคุณ
- 5. วิธีการดูเฉพาะรายชื่อที่มีบัญชีเครือข่ายสังคม แตะ Contacts to display (รายชื่อที่แสดง) จากนั้นลบเครื่องหมายออกจาก แหล่งผู้ติดต่ออื่น ๆ คงเหลือไว้เพียงชื่อเครือข่ายสังคมที่กาเครื่องหมายไว้
- 6. เมื่อทำเสร็จ แตะ 🏷 หรือที่ใดก็ได้บนหน้าจอ

# การเชื่อมโยงข้อมูลรายชื่อผู้ติดต่อของคุณ

เมื่อคุณเพิ่มเครือข่ายทางสังคมหรือบัญชีอีเมล ข้อมูลจากบัญชีเหล่านี้จะซิงค์กับแอป Contacts (รายชื่อผู้ติดต่อ) อัตโนมัติ ในบางกรณี ข้อมูลรายชื่อผู้ติดต่อบางอย่างจะปรากฏ ขึ้นในหลายตำแหน่งหรือภายใต้ความผันแปรของชื่อที่แตกต่างกัน หรือชื่อเล่นในแอป Contacts (รายชื่อผู้ติดต่อ) คุณสามารถเชื่อมโยงหรือรวมข้อมูลเหล่านี้ทั้งหมดเป็นหน่วย เดียวกัน และใส่ข้อมูลเหล่านี้ไว้ในตำแหน่งหรือโพรไฟล์เดียว

- จากแอบ Contacts (รายชื่อผู้ดิดต่อ) แตะที่รายชื่อผู้ดิดต่อของผู้ที่เป็นเจ้าของข้อมูลที่คุณ ต้องการเชื่อมโยง
- 2. จากหน้าโพรไฟล*์*รายชื่อผู้ติดต่อ แตะที่ 🕵
- เลือกโพรไฟล์รายชื่อผู้ติดต่อทั้งหมดที่คุณคิดว่าควรจะเชื่อมโยงเป็นโพรไฟล์เดียว จากนั้นแตะที่ Link (ลิงค์) ตอนนี้คุณสามารถดูและคืนค่าข้อมูลรายชื่อผู้ติดต่อทั้งหมดภายใต้ โพรไฟล์เดียว

# สำรอง/กู้คืนบันทึกการโทร

เก็บบันทึกการโทรของคุณในASUS Phone ของคุณเพื่อติดตามสายต่าง ๆ ที่คุณใด้รับ โทรออก หรือใม่ใด้รับสาย นอกจากนี้ คุณยัง สามารถส่งบันทึกการโทรที่บันทึกไว้ไปยังบัญชีที่เก็บข้อมูลออนใลน์ หรือส่งอีเมลออกไป ผ่านแอปอีเมลที่ติดตั้งไว้ในASUS Phone ของคุณใด้ด้วย

# การสร้างข้อมูลสำรองบันทึกการโทร

- 1. จากหน้าจอโฮมของคุณ แตะ Phone (โทรศัพท์) จากนั้นแตะ 💷 เพื่อซ่อนปุ่มกด
- 2. แตะ จากนั้นแตะ Backup call log (สำรองบันทึกการโทร)
- แตะ Backup call log to device (สำรองบันทึกการโทรไปยังอุปกรณ์) เพื่อบันทึกข้อมูลสำรองของบันทึกการโทรใน ASUS Phone ของคุณ วิธีการอีเมลข้อมูลสำรองบันทึกการโทร แตะ Backup call log to device and send out (สำรองบันทึกการโทรไปยังอุปกรณ์และส่งออกไป)
- 4. ป้อนชื่อใฟล<sup>์</sup>สำรอง จากนั้นแตะ OK (ตกลง) หล*ั*งจากที่การสำรองสำเร็จ แตะ OK (ตกลง)

# การกู้คืนข้อมูลสำรองบันทึกการโทร

- 1. จากหน้าจอโฮมของคุณ แตะ Phone (โทรศัพท์) จากนั้นแตะ 💷 เพื่อซ่อนปุ่มกด
- 2. แตะ อากนั้นแตะ Restore call log (กู<sup>ั</sup>ดืนบันทึกการโทร)
- 3. เลือกข้อมูลสำรองของบันทึกการโทรที่คุณต้องการกู้คืน จากนั้นแตะ OK (ตกลง)
- หลังจากที่การกู้คืนบันทึกการโทรสำเร็จ แตะ OK (ตกลง) แตะ เพื่อดูบันทึกการโทรที่กู้คืนมา

# การตั้งค่าการโทร

กำหนดค่าการตั้งค่าสำหรับสายเรียกเข้าหรือสายโทรออก การห<sup>้</sup>ามโทร การโทรกลับบ<sup>้</sup>าน และอื่น ๆ อีกมาก 1. เปิดหน<sup>้</sup>าจอ การตั้งค่า โดยการดำเนินการต่อใปนี้:

- 🔹 เรียกใช้ การตั้งค่าด่วน จากนั้นแตะ 🤨
- แตะ > Settings (การตั้งค่า)

## 2. แตะ Call settings (การตั้งค่าการโทร) จากนั้นเลือกการตั้งค่าเหล่านี้ซึ่งคุณต<sup>้</sup>องการกำหนดค่า

| การตั้งค่าบล็อกสาย                                          |                                                                                                    |
|-------------------------------------------------------------|----------------------------------------------------------------------------------------------------|
| Block function<br>setting (การดัังค่า<br>ฟังก์ชันการ บล็อก) | กำหนดการตั้งค่าสำหรับฟังก <sup>ั</sup> ชันการบล็อก                                                                                                    |
| Block List (รายการที่<br>บล็อก)                             | แสดงรายชื่อผู้ติดต่อหรือหมายเลขที่ถูกบล็อก                                                                                                    |
| การตั้งค่าสายเรียกเข้า                                      |                                                                                                    |
| ริงโทนโทรศัพท์                                              | ตั้งค่าริงโทนสำหรับ SIM 1 หรือ SIM 2 การ <sup>ั</sup> ดของคุณ                                                                                                    |
| สั่นเมื่อเรียกเข <sup>้</sup> า                             | ทำเครื่องหมายเมื่อคุณต <sup>ั</sup> องการให้ASUS Phone<br>ของคุณสั้นเมื่อมีสายเรียกเข้า                                                                                                    |
| การโอนสาย                                                   | ใช้คุณสมบัตินี้<br>ถ้าคุณต้องการส่งสายเรียกเข้าใปยังหมายเลขอื่นในสถานการณ์<br>ใด ๆ เหล่านี้: Always forward (โอนเสมอ), Forward<br>when busy (โอนเมื่อใน่รุ่บสาย) และ Forward when<br>unanswered (โอนเมื่อใน่รุ่บสาย) และ Forward when<br>unreachable (โอนเมื่อติดต่อใน่ใด้)         |
| ข้อความปฏิเสธสาย                                            | เลือกหรือสร้างข้อความที่คุณต <sup>ั</sup> องการส่งออกใบ<br>เมื่อคุณใม่สามารถรับสายเรียกเข้าใด                                                                                                    |
| การตั้งค่าเฮดเซ็ตสำหรับ<br>สายเรียกเข้า                     | เมื่อคุณเชื่อมต่อเฮดเซ็ตบลูทูธหรือเฮดเซ็ตแบบมีสายเข้ากับเครื่อง<br>Zen ของคุณ คุณสามารถเลือกที่จะรับสายโดยอัตโนมัติ<br>หรือตั้งเวลารอสำหรับสายเรียกเข้าใด้                                                                                                    |
| การตั้งค่าสายโทรออก                                         |                                                                                                    |
| เสียงสัมผัสแผงปุ่มกด                                        | ทำเครื่องหมายหรือลบเครื่องหมาย เพื่อเบิดทำงานหรือบิดทำงาน<br>เสียงของแผงปุ่มกด ในแอป Phone (โทรศัพท)์                                                                                                    |
| การตั้งค่าการแจ้งเตือน<br>การเชื่อมต่อ                      | เปิดหรือปิดการสั้นสำหรับการแจ้งเตือนการเชื่อมต่อ                                                                                                    |
| หมายเลขโทรออกดงที่<br>(FDN)                                 | ตั้งค่าการตั้งค่าเหล่านี้เมื่อคุณต <b>้องการจำก</b> ัดสายโทรออกให้โทร<br>ใปยังหมายเลขที่อยู่ ในรายการ FDN ของคุณ หรือโทรไปยัง<br>หมายเลขที่มีรหัสนำหน้าที่แน่นอนเท่านั้น<br>สอบถามเกี่ยวกับการเปิดให้บริการ FDN สำหรับ SIM การ <sup>ั</sup> ดของ<br>คุณจากผู้ให้บริการมือ ถือของคุณ |
| การโทรกลับบ้าน                                              | เปิดทำงาน และกำหนดค่าการตั้งค่าการโทรกลับบ <sup>้</sup> านของคุณ<br>สำหรับรายละเอียดเพิ่ม เติม ดู <u>Home dialing (การโทรกลับบ้าน)</u>                                                                                                    |
| การตั้งค่าอื่น ๆ                                            |                                                                                                    |
| Auto call recording<br>(การ บันทึกการโทรอัตโนมัติ)          | กำหนดการตั้งค่าสำหรับฟังก <sup>ั</sup> ชันการบันทึกการโทรอัตโนม <i>ั</i> ติ                                                                                                    |
| ระยะเวลาโทร                                                 | แสดงระยะเวลาของการโทรระหว่างสองฝ่าย ระยะเวลาโทรถูกวัด<br>แตกต่างกันออกใป ขึ้นอยู่กับผู้ให้บริการมือถือ                                                                                                    |
| วอยซ์เมล                                                    | ตั้งค่าการตั้งค่าวอยซ์เมล ถ้าคุณสมัครรับบริการวอยซ์เมลใว้กับผู้<br>ให้บริการมือถือของ คุณ                                                                                                    |

| การตั้งค่าเพิ่มเติม                                                      |                                                                |
|--------------------------------------------------------------------------|----------------------------------------------------------------|
| No background<br>during the call<br>(ใม่มีุภาพพื้นหลัง<br>ระหว่างการโทร) | เมื่อเปิดใช้งาน ภาพพื้นหลังจะเป็นสีดำในระหว่างการโทร           |
| Phone account<br>settings<br>(การตั้งค่าบัญชีผู้ใช้<br>โทรศัพท์)         | กำหนดบัญชีผู้ใช้ SIP และการตั้งค่าโทรศัพท <i>์</i> อื่นๆ       |
| Hearing aids<br>(เครื่องช่วย ฟ <b>ัง</b> )                               | เปิดใช้งานคุณสมบัตินี้เพื่อเปิดความเข้ากันใด้ของเครื่องช่วยฟัง |

# ส่งข้อความ และทำงานอื่น ๆ

# ข้อความ

Messaging (ข้อความ) อนุญาตให้คุณส่ง ตอบกลับทันที หรือตอบกลับในภายหลังไปยังข้อความสำคัญจากรายชื่อ ของคุณใน SIM การ์ดใดก็ได้ที่ติดตั้งบนอุปกรณ์ของคุณ นอกจากนี้ คุณยังสามารถส่งอีเมลเธรดข้อความของคุณ หรือการสนทนาไปให้ผู้อื่น เพื่อให้บุคคลนั้นอยู่ในวงสนทนาได้ด้วย

# การเรียกใช้แอป Messaging (ข้อความ)

จากหน้าจอโฮมของคุณ ดำเนินการต่อใปนี้เพื่อเปิดแอป Messaging (ข้อความ):

- แตะ 🗐
- แตะ Messaging (ข้อความ)

# การส่งข้อความ

- 1. เรียกใช้แอป Messaging (ข้อความ) จากนั้นแตะ 🕂
- 2. ในฟิลด ์ ถึง, ป้อนหมายเลข หรือแทป 🕂 เพื่อเลือกรายชื่อจากรายการของคุณ
- 3. เริ่มเขียนข้อความของคุณในฟิลด ์พิมพ์ข้อความ
- 4. เมื่อคุณเขียนเสร็จ ให้เลือกบัญชี SIM ที่คุณกำลังจะส่งข้อความจาก

# การตอบกลับข<sup>้</sup>อความ

- 1. แตะการแจ้งเตือนข้อความเข้าของคุณจากหน้าจอโฮม หรือหน้าจอล็อค
- 2. เริ่มเขียนข้อความของคุณในฟิลด์ พิมพ์ข้อความ
- 3. เมื่อคุณทำเสร็จ ให้เลือกบัญชี SIM ที่คุณกำลังจะส่งการตอบกลับข<sup>้</sup>อความจาก

# การบล็อกข<sup>้</sup>อความ

็บล็อกข้อความสแปม เช่น ข้อความโฆษณาขายของ หรือข้อความจากผู้ส่งที่ใม่ต้องการ

1. จาก Home screen (หน้าจอหลัก) แตะที่ 🚍 จากนั้นแตะที่ 🖲

2. จากรายการเธรดข้อความ เลือกผู้ส่งที่คุณใม่ต้องการที่จะรับข้อความใดๆ จากคนนั้น

# การส่งต่อเธรดข้อความ

คุณสามารถส่งต่อเธรดข้อความหรือการสนทนาใบให้ผู้อื่น และตั้งค่าการแจ้งเตือนเพื่อที่คุณสามารถตอบกลับ ข้อความสำคัญในเวลาที่สะดวกใด้

- 1. จาก Home screen (หน้าจอหลัก) แตะ 🚍
- 2. แตะเธรดข้อความ จากนั้นแตะ > Forward SMS conversation (ส่งต่อการสนทนา SMS)
- แทป Select All (เลือกทั้งหมด) หรือเลือกขอดวามใด ๆ จากเธรด จากนั้นแทป Forward (ส่งต่อ)
- 4. ในฟิลด ้ถึง แทป 🕂 เพื่อเลือกอีเมลแอดเดรส หรือหมายเลขมือถือของผู<sup>ั</sup>ติดต่อ
- 5. เมื่อคุณเขียนเสร็จ ให้เลือกบัญชี SIM ที่คุณกำลังจะส่งข้อความจาก การสนทนาจะถูกส่งต่อเป็นข้อความ MMS (บริการข้อความมัลติมีเดีย)

หมายเหตุ:

- ให้แน่ใจว่าคุณสมัครเพื่อเปิดใช้บริการ MMS กับผู้ให้บริการมือถือของคุณ
- ให้แน่ใจว่าการเข้าถึงข้อมูลนั้นเปิดทำงานบนอุปกรณ์ของคุณ จากหน้าจอโฮมของคุณ แทป Settings (การตังค่า) > More... (เพิ่มเติม...) > Mobile networks (เครือข่ายมือถือ) จากนั้นทำเครื่องหมายที่ Data enabled (เปิดทำงานข้อมูล)
- เสียค่าบริการข้อมูลมือถือ และการส่งข้อความเมื่อส่งต่อการสนทนาไปให้ผู้อื่นตามโปรโมชั่นที่เลือกใช้

# การส่งข้อความภายหลัง

คุณสามารถตั้งค่าข<sup>้</sup>อความสำคัญเป็นงานสำหรับตอบกลับในภายหลัง และตอบกลับข้อความนั้นในภายหลังใด<sup>้</sup>จากแอป Do It Later (ทำภายหลัง)

- 1. ในหน้าจอข้อความ แทป
- 2. แทป **Reply later (ตอบกลับภายหลัง)** ข<sup>้</sup>อความจะถูกเพิ่มไปย**ังงาน** Do It Later (ทำภายหล**ั**ง) ของคุณ
- 3. วิธีการเรียกดูและตอบกลับใปยังอีเมล แตะ Asus > Do It Later (ทำภายหลัง) จากหน<sup>้</sup>าจอโฮม

**หมายเหตุ:** สำหรับรายละเอียดในการตอบกลับใปยังข<sup>้</sup>อความตอบกลับภายหล*ั*ง ให<sup>้</sup>ดู <u>Replying now (การตอบกลับทันที)</u>.

# ตัวเลือกการส่งข้อความอื่น ๆ

เมื่อคุณอยู่ในเธรดข้อความที่แอกทีฟ หรือในขณะที่กำลังเขียนข้อความ คุณสามารถแตะ 🖥 และใช้ตัวเลือกอื่น ๆ เหล่านี้ด้านล่างใด้

| Add subject<br>(เพิ่มเรื่อง)                   | แตะเพื่อเพิ่มชื่อเรื่องของข้อความของคุณ                             |
|------------------------------------------------|---------------------------------------------------------------------|
| Insert smiley<br>(ใส่สใมลีย)์                  | ใส่สใมลีย ์ หรืออีโมติคอนลงในข้อความของคุณ                          |
| Insert text<br>templates<br>(ใส่แม่แบบข้อความ) | ใส่ข้อความตอบกลับที่กำหนดไว้ล่วงหน้าลงในเนื้อเรื่องของข้อความของคุณ |
| Delete messages<br>(ลบข้อความ)                 | แตะตัวเลือกนี้ และเลือกข้อความที่คุณต้องการลบจากเธรด                |
| Settings (การตั้งค่า)                          | แตะตัวเลือกนี้ เพื่อกำหนดค่าการตั้งค่าข้อความ                       |

# Omlet Chat (ออมเล็ตแชต)

Omlet Chat (ออมเล็ตแชต) เป็นแอปข<sup>้</sup>อความเบิด และการแชร์บนมือถือซึ่งช่วยให้คุณสามารถแชตกับเพื่อน ๆ ใด้ นอกจากนี้ แอป ยังช่วยให้คุณสามารถจัดการข้อมูลโดยการเก็บอย่างปลอดภัยบนบัญชีคลาวด์ส่วนตัวของคุณใด้ด้วย

#### หมายเหตุ:

- แอพพ Omlet Chat (ออมเล็ตแชต) อาจมีเฉพาะในบางประเทศเท่านั้น
- วิธีการใช้ครั้งแรก คุณต้องใบที่ Play สโตร์ เพื่ออับเดต Omlet Chat (ออมเล็ตแชต) คุณต้องมีบัญชี Google เพื่ออับเดต Omlet Chat (ออมเล็ตแชต)

## การลงทะเบียนใน Omlet Chat (ออมเล็ตแชต)

้ลงทะเบียนกับ Omlet Chat (ออมเล็ตแชต) ด้วยการใช้บัญชีแบบใดแบบหนึ่งต่อไปนี้:

- หมายเลขโทรศัพท<sup>์</sup>มือถือ
- บัญชีอีเมล
- ນັญชี Gmail
- ນັญชี Facebook

## การลงทะเบียนหมายเลขโทรศัพท<sup>์</sup>มือถือของคุณ

ใช้หมายเลขโทรศัพท์มือถือของคุณ เพื่อลงชื่อเข้าใช้ยัง Omlet Chat (ออมเล็ตแชต)

ในการลงทะเบียนหมายเลขโทรศัพท์มือถือของคุณ:

#### 1. แทป **โลน** จากนั้นแทปแอพพ **Omlet Chat (ออมเล็ตแชต)**

- 2. บนหน้าจอแนะนำของ Omlet, แทป Skip (ข้าม) ถ้าคุณต้องการข้ามการแนะนำ หรือปัดหน้าจอใปทางซ้าย เพื่ออ่าน คุณสมบัติเด่นของแอพพ์ Omlet Chat
- บนหน้า Sign Up (ลงทะเบียน) เลือกประเทศของคุณ และบ้อนหมายเลขโทรศัพท์มือถือของคุณ จากนั้นแทป Next (กัดใบ) แอพพ์ Omlet Chat (ออมเล็ตแชต) จะส่งข้อความตัวอักษรซึ่งบรรจุ PIN เพื่อใช้ในการลงทะเบียน
- 4. ป้อน PIN เข้าใป จากนั้นแทป Next (ถัดใป)
- 5. ป้อนชื่อของคุณ จากนั้นแทป Get Started (เริ่มต้นใช้งาน)
- 81 บทท 4: วิธีต่าง ๆ ในการดิดต่อ

6. ถ้าคุณต้องการให้ Omlet Chat (ออมเล็ตแชต)

อัพเดตเพื่อนของคุณจากรายการรายชื่อของคุณโดยอัตโนมัติ แทป Okay (ตกลง)! Let's do it (ทำเลย)! ถ้าคุณต้องการเพิ่มเพื่อน ๆ ของคุณด้วยตัวเอง แทป No thanks (ใม่ ขอบคุณ)

**หมายเหตุ:** รายชื่อ Omlet ของคุณจะรวมเข้ากับรายการรายชื่อของคุณในแอป Contacts (รายชื่อ) โดยอัตโนมัติ *ดูส่วน การดูรายชื่อ Omlet ของคุณจากแอป Contacts (รายชื่อ)* สำหรับข้อมูลเพิ่มเติม

## การใช้บัญชี Google™

้วิธีการลงทะเบียนโดยใช้บัญชี Google™ ของคุณ:

- 1. แทป **โ** จากนั้นแทปแอพพ **Omlet Chat (ออมเล็ตแชต)**
- บนหน้าจอ Sign Up (ลงทะเบียน) แตะ Connect a different account here (เชื่อมต่อบัญชีอื่นที่นี่) จากนั้นแตะ Google (กูเกิล)
- 3. แตะ OK (ตกลง) เพื่อใช้บัญชี Google ที่คุณลงทะเบียนกับอุปกรณ์ของคุณ
- 4. ป้อนชื่อของคุณ จากนั้นแทป Get Started (เริ่มต้นใช้งาน)
- ถ้าคุณต้องการให้ Omlet Chat (ออมเล็ตแชต)
   อัพเดตเพื่อนของคุณจากรายการรายชื่อของคุณโดยอัตโนมัติ แทป Okay (ตกลง)! Let's do it (ทำเลย)! ถ้าคุณต้องการเพิ่มเพื่อน ๆ ของคุณด้วยตัวเอง แทป No thanks (ใม่ ขอบคุณ)

**หมายเหตุ:** รายชื่อ Omlet ของคุณจะรวมเข**้ากับรายการรายชื่อของคุณในแอป Contacts (รายชื่อ)** โดยอัตโนมัติ ดูส่วน <u>Viewing your Omlet contacts from Contacts app (การดูรายชื่อ Omlet</u> <u>ของคุณจากแอป รายชื่อ)</u> สำหรับข้อมูลเพิ่มเดิม

6. แตะ 😑 เพื่อแสดงเมนู Omlet Chat (ออมเล็ตแชต)

## การใช้บัญชีอีเมล

วิธีการลงทะเบียนโดยใช้บัญชีอีเมลของคุณ:

- 1. แทป **โ** จากนั้นแทปแอพพ**์ Omlet Chat (ออมเล็ตแชต)**
- บนหน้าจอ Sign Up (ลงทะเบียน) แตะ Connect a different account here (เชื่อมต่อบัญชีอื่นที่นี่) จากนั้นแตะ E−mail
- ป้อนบัญชีอีเมลของคุณ จากนั้นแตะ Next (ถัดใป) แอป Omlet Chat (ออมเล็ตแชต) จะส่งอีเมลยืนยันใปยังบัญชีอีเมลของ คุณ
- 4. จากบัญชีอีเมล เปิดอีเมลยืนยันจาก Omlet จากนั้นแตะลิงค<sup>์</sup> เพื่อเปิดใช้งานบัญชีของคุณ
- 5. ป้อนชื่อของคุณ จากนั้นแทป Get Started (เริ่มต้นใช้งาน)
- ถ้าคุณต้องการให้ Omlet Chat (ออมเล็ตแชต) อัพเดตเพื่อนของคุณจากรายการรายชื่อของคุณโดยอัตโนมัติ แทป Okay (ตกลง)! Let's do it (ทำเลย)! ถ้าคุณต้องการเพิ่มเพื่อน ๆ ของคุณด้วยตัวเอง แทป No thanks (ใน่ ขอบดุณ)

**หมายเหตุ:** รายชื่อ Omlet ของคุณจะรวมเข<sup>้</sup>ากับรายการรายชื่อของคุณในแอป Contacts (รายชื่อ) โดยอัตโนมัติ ดูส่วน <u>Viewing your Omlet contacts from Contacts app (การดูรายชื่อ Omlet</u> <u>ของคุณจากแอป รายชื่อ)</u> สำหรับข้อมูลเพิ่มเดิม

- 7. แตะ 😑 เพื่อแสดงเมนู Omlet Chat (ออมเล็ตแชต)
- 82 บทท 4: วิธีต่าง ๆ ในการติดต่อ

## การใช้บัญชี Facebook®

ิวิธีการลงทะเบียนโดยใช้บัญชี Facebook ของคุณ:

- 1. แทป  **- -** จากนั้นแทปแอพพ**์ Omlet Chat (ออมเล็ตแชต)**
- บนหน้าจอ Sign Up (ลงทะเบียน) แตะ Connect a different account here (เชื่อมต่อบัญชีอื่นที่นี่) จากนั้นแตะ Facebook Omlet Chat (ออมเล็ตแชต) จะนำคุณใปยังหน้าจอ Facebook เพื่อล็อกอินใปยังบัญชี Facebook ของคุณ
- 3. ลงชื่อเข้าใช้ยังบัญชี Facebook ของคุณ จากนั้นแตะ OK (ตกลง)
- 4. ป้อนชื่อของคุณ จากนั้นแทป Get Started (เริ่มต้นใช้งาน)
- ถ้าคุณต้องการให้ Omlet Chat (ออมเล็ตแชต)
   อัพเดตเพื่อนของคุณจากรายการรายชื่อของคุณโดยอัตโนมัติ แทป Okay (ตกลง)! Let's do it (ทำเลย)! ถ้าคุณต้องการเพิ่มเพื่อน ๆ ของคุณด้วยตัวเอง แทป No thanks (ใม่ ขอบคุณ)

**หมายเหตุ:** รายชื่อ Omlet ของคุณจะรวมเข<sup>้</sup>ากับรายการรายชื่อของคุณในแอป Contacts (รายชื่อ) โดยอัตโนมัติ ดูส่วน <u>Viewing your Omlet contacts from Contacts app (การดูรายชื่อ Omlet</u> <u>ของคุณจากแอป รายชื่อ)</u> สำหรับข้อมูลเพิ่มเดิม

6. แตะ 😑 เพื่อแสดงเมนู Omlet Chat (ออมเล็ตแชต)

## การส่งคำเชิญออมเล็ต

เชิญเพื่อน ๆ ของคุณให้ใช้ Omlet Chat โดยการส่งคำเชิญ Omlet ใปยังอีเมลหรือบัญชี Facebook ของพวกเขา

## การส่งคำเชิญ Omlet ผ่าน Facebook

วิธีการส่งคำเชิญ Omlet ผ่าน Facebook:

- 1. จากหน<sup>้</sup>าจอ Omlet Chat (ออมเล็ตแชต) แตะ 📃 เพื่อแสดงเมนู Omlet Chat (ออมเล็ตแชต)
- 2. แตะ Contacts (รายชื่อ) จากนั้นแตะ Add/Invite friends (เพิ่ม/เชิญเพื่อน ๆ)
- 3. จากหน้าจอ Add contacts (เพิ่มรายชื่อ) แตะ Invite Facebook friends (เชิญเพื่อน Facebook)
- 4. ลงชื่อเข้าใช้ยังบัญชี Facebook ของคุณ จากนั้นแตะ OK (ตกลง) เพื่อให้ Omlet Chat (ออมเล็ตแชต) เข้าถึงบัญชีของคุณ
- 5. แตะ + เพื่อเลือกรายชื่อ จากนั้นแตะ Send (ส่ง)

## การส่งคำเชิญ Omlet ผ่านอีเมล

- 1. จากหน้าจอ Omlet Chat (ออมเล็ตแชต) แตะ Ξ เพื่อแสดงเมนู Omlet Chat (ออมเล็ตแชต)
- 2. แตะ Contacts (รายชื่อ) จากนั้นแตะ Add/Invite friends (เพิ่ม/เชิญเพื่อน ๆ)
- 3. จากหน้าจอ Add contacts (เพิ่มรายชื่อ) แตะ Invite address book friends (เชิญเพื่อนในสมุดที่อยู่)

4. ทำเครื่องหมายเพื่อเลือกรายชื่อที่ต<sup>ั</sup>องการ จากนั้นแตะ 🛹

83 บทท 4: วิธีต่าง ๆ ในการติดต่อ

# การใช**้ Omlet chat** (ออมเล็ตแชต)

วิธีการเริ่มการสนทนา:

- 1. จากหน้าจอ Omlet Chat (ออมเล็ตแชต) แตะ 😑 เพื่อแสดงเมนู Omlet Chat (ออมเล็ตแชต) จากนั้นแตะ Contacts (รายชื่อ)
- 2. แตะรายชื่อที่คุณต้องการแชต จากนั้นแตะ 🧰

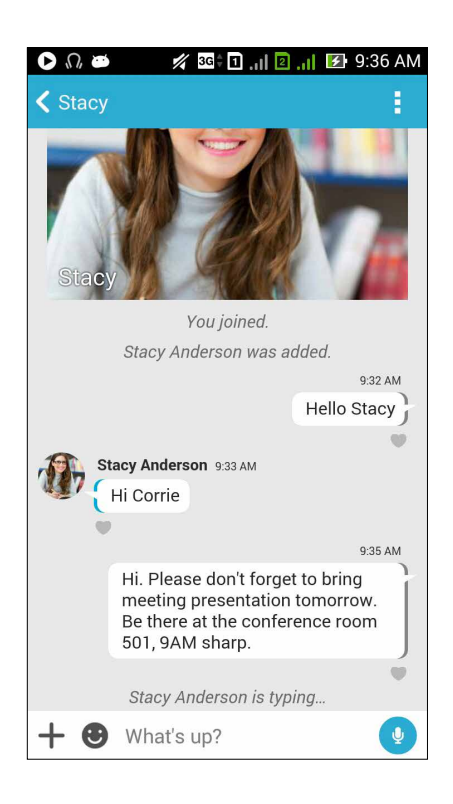

#### การส่งข้อความแชต

ในการส่งข้อความแชต ป้อนข้อความของคุณในฟิลด์ What's up (เป็นใงบ้าง)

จากนั้นแทป 🔽

# การส่งข้อความเสียง

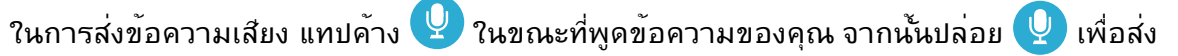

## การส่งเวอร<sup>ั</sup>ชวลสติ๊กเกอร<sup>ั</sup>

ในการส่งเวอร์ชวลสติ๊กเกอร์ แทป 🙂 จากนั้นเลือกจากเวอร์ชวลสติ๊กเกอร์ที่มี

หมายเหตุ: คุณสามารถดาวน์โหลดเวอร์ชวลสดึ๊กเกอร์มากขึ้นใด้จาก Sticker Store (ร้านค้าสติ๊กเกอร์) ในการดาวน์โหลดเวอร์ชวลสติ๊กเกอร์ แทบ 🥴 > ╋ จากนั้นแทป 👤

# การใช้ดรอเออร<sup>์</sup>แอป

Omlet Chat (ออมเล็ตแชต) มีดรอเออร์แอปที่เพิ่มความสามารถเหล่านี้มา ช่วยให้คุณสามารถแชร์ข้อความมัลติมีเดียอย่าง สนุกสนานมากขึ้น และใด้ความเป็นส่วนตัวมากขึ้น

้วิธีการใช้ดรอเออร์แอปเหล่านี้ แตะ ╋ จากเธรดแชต จากนั้นเลือกแอปจากรายการดรอเออร์แอป เพื่อส่งข้อความมัลติมีเดียที่ เฉพาะเจาะจง

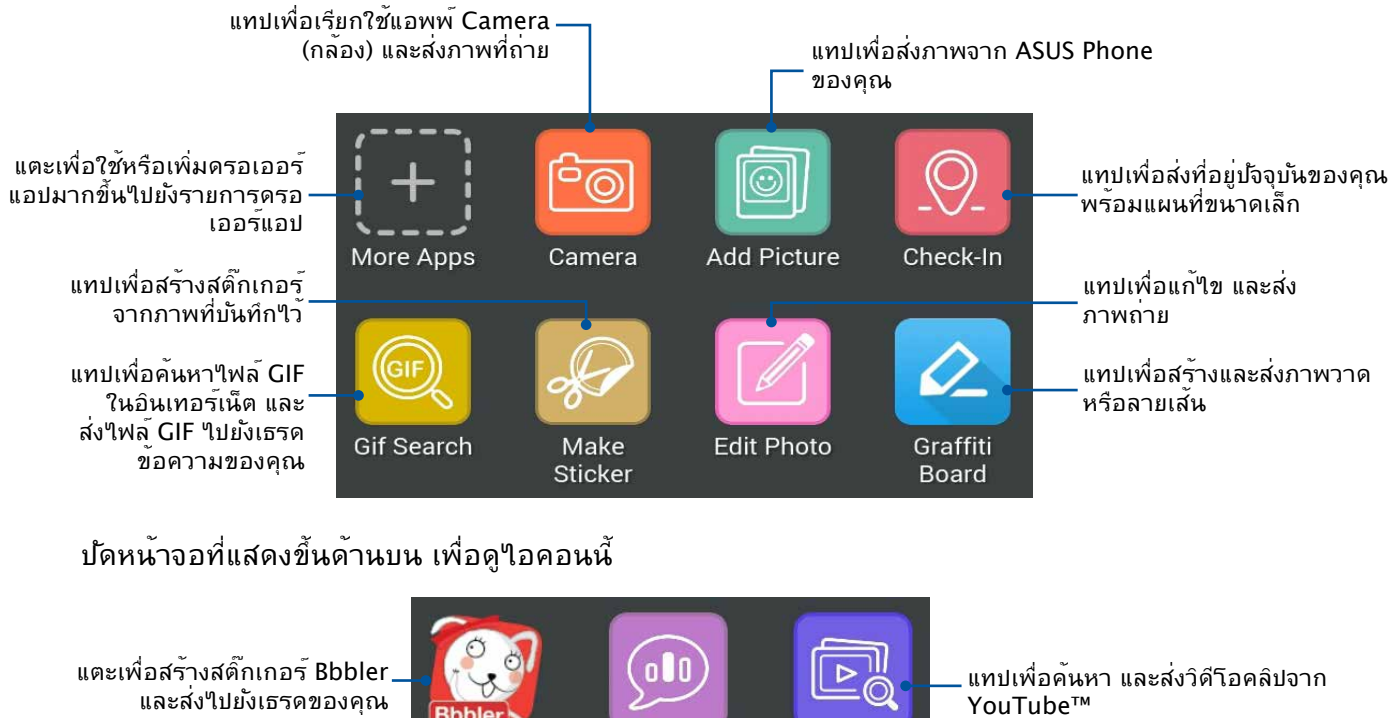

และส่ง<sup>ุ</sup>ปปยังเธรดของคุณ

แทปเพื่อสร้างและส่งภาพวาด หรือลายเส้น

QuickPoll

Video Search

# ดรอเออร์แอปส์เพิ่มเติม

นอกเหนือจากแอปมาตรฐานในรายการดรอเออร์แอปแล้ว ยังมีแอปอื่น ๆ ที่อยู่ในแอป Omlet Chat (ออมเล็ตแชต) ของคุณซึ่งคุณ สามารถใช้ใด้ เพียงแตะ 🕂 จากเธรดแชต จากนั้นแตะ 🕂 เพื่อดูดรอเออร์แอปเพิ่มเติม

#### การใช้ดรอเออร์แอปอื่น

วิธีการใช้ดรอเออร์แอปอื่น แตะ 🕂 จากนั้นแตะแอป เพื่อเรียกใช้แอปนั้น

#### การเพิ่มครอเออร์แอปมากขึ้นใปยังรายการครอเออร์แอป

Bbbler Bbbler

Actors

แตะ 🕂 เพื่อดูแอปเพิ่มเติม จากนั้นแตะแอปค้างใว้ และแตะ Pin it! (ปักหมุด!)

#### **หมายเหตุ:** ดรอเออร*์*แอปอาจแตกต่างจากนี้ ขึ้นอยู่กับตำแหน่ง

# การใช<sup>ั</sup> Social Hotspot (โซเชียลฮอตสปอต)

Social Hotspot (โซเชียลฮอตสปอต) เป็นวิธีที่เร็วและง่ายในการแชตกับเพื่อน ๆ ของคุณในแชตรูมห้องหนึ่ง ด้วยคุณสมบัตินี้ คุณ สามารถเริ่มแชตเป็นกลุ่ม หรือเพียงเข้าร่วมในการแชตเป็นกลุ่มโดยไม่ตองแสดงตัวตน หรือข้อมูลติดต่อของคุณก็ได้

#### หมายเหตุ:

- คุณจำเป็นต้องเปิดใช้งาน GPS ในอุปกรณ์ของคุณเพื่อใช้โซเชียลฮอตสปอต
- คุณสมบัติโซเชียลฮอตสปอต สามารถตรวจหาผู้ใช้ Omlet Chat (ออมเล็ตแชต) ในรัศมีสอง (2) กิโลเมตร และจะแอกทีฟเป็นเวลา เพียงสี่ (4) ชั่วโมงเท่านั้น

#### การสร<sup>้</sup>างโซเชียลฮอตสปอต

วิธีการสร้างโซเชียลฮอตสปอต:

- 1. จากหน<sup>้</sup>าจอ Omlet Chat (ออมเล็ตแชต) แตะ <mark>≡</mark> เพื่อแสดงเมนู Omlet Chat (ออมเล็ตแชต) จากนั้นแตะ Broadcasts here (ออกอากาศที่นี่)
- 2. แตะ Create (สร้าง) เพื่อสร้าง Omlet ID จากนั้นแตะ OK (ตกลง)
- 3. แตะ 🔀 เพื่อกลับใบยังหน้าจอ Broadcasts here (ออกอากาศที่นี่) อุปกรณ์ของคุณจะแสดง ตำแหนงของคุณผ่านแอป Google Maps (Google แผนที่) โดยอัตโนมัติ
- 4. ที่มุมบนขวาของหน้าจอ แตะ 🚎
- 5. จากหน<sup>้</sup>าจอ Broadcasts here (ออกอากาศที่นี่) ที่แสดงขึ้นมา คุณสามารถทำอย่างใดอย่างหนึ่งต่อใปนี้:
  - เปลี่ยนภาพห<sup>ื</sup>องสนทนา
  - แก<sup>ั</sup>ไขชื่อโซเชียลฮอตสปอต
  - ป้องกันฮอตสปอต

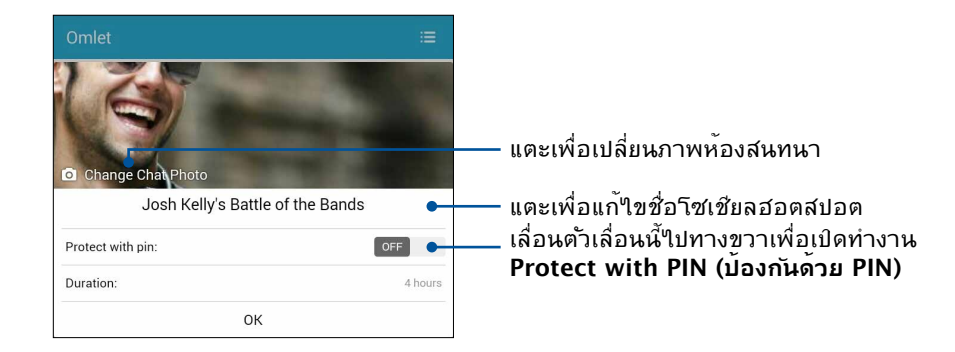

6. เมื่อทำเสร็จ แตะ OK (ตกลง) เพื่อออกอากาศโซเชียลฮอตสปอตของคุณ

#### การเข<sup>้</sup>าร่วมโซเชียลฮอตสปอต

วิธีการเข้าร่วมโซเชียลฮอตสปอต:

1. จากหน้าจอ Omlet Chat (ออมเล็ตแชต) แตะ 🧮 เพื่อแสดงเมนู Omlet Chat (ออมเล็ตแชต) จากนั้นแตะ **Broadcasts here (ออกอากาศที่นี่)** Omlet Chat (ออมเล็ตแชต) จะเปิดแอป Google Maps (Google แผนที่) บนหน้าจอของคุณ และแสดงโซ เชียลฮอตสปอตที่แอกทีฟ

**หมายเหตุ:** โซเชียลฮอตสปอตถูกทำเครื่องหมายโดยใอคอน

- เลือกฮอตสปอตเพื่อเข้าร่วม โดยการปฏิบัติดังนี้:
  - จากหน้าจอ Google Maps (Google แผนที่) แตะ สปอต จากนั้นแตะ OK (ตกลง) เพื่อเข้าร่วมในการสนทนา

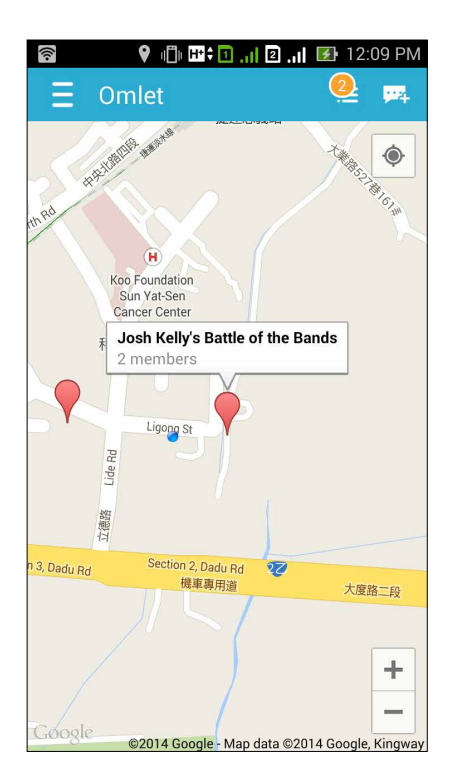

บนหน<sup>้</sup>าจอ Social Hotspot (โซเชียลฮอตสปอต) คุณสามารถแชตกับเพื่อน ๆ ส่งสติ๊กเกอร*์* หรือแชร์ภาพถ่ายกับกลุ่มใด

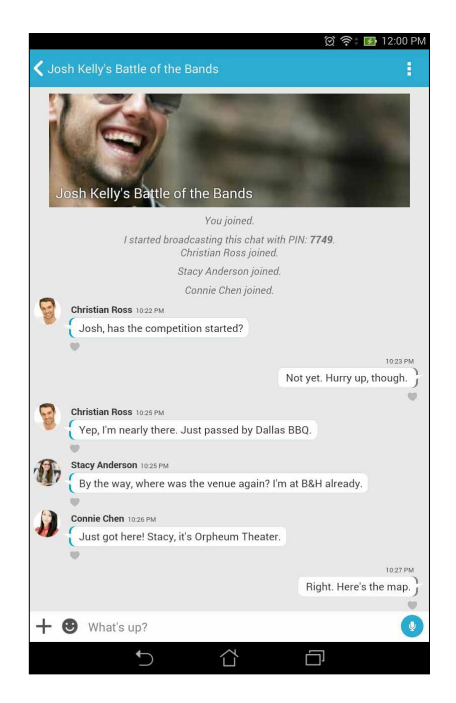

หมายเหตุ: วิธีการดูภาพที่แชร*์* ให้ดูส่วน <u>Viewing shared photos in Gallery app</u> (การดูภาพที่แชร์ในแอป แกลเลอรี่)

# การดูภาพที่แชร*์*ในแอป Gallery (แกลเลอรี่)

ภาพถ่ายที่คุณและเพื่อน ๆ แชร*์*ในห้องสนทนาของ Omlet Chat (ออมเล็ตแชต) จะถูกบันทึกไปย**ั**งอุปกรณ์ของคุณทันที คุณสามารถ ดูภาพถ่ายที่แชร์โดยใช้แอป Gallery (แกลเลอรี่)

วิธีการดูภาพถ่ายที่แชร์:

- 1. เปิดแอป Gallery (แกลเลอรี่)
- 2. จากหน้าจอหลัก Gallery (แกลเลอรี่) แตะ 📥 จากนั้นเลือกจากตัวเลือกต่อไปนี้:
  - a. ภาพถ่ายที่แชร*์*ทั้งหมด
  - b. ห<sup>้</sup>องสนทนา
  - c. ผู้แชร<sup>์</sup>

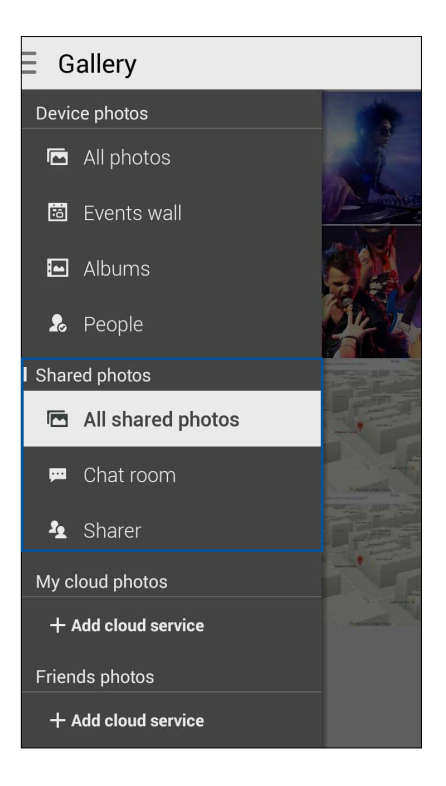

# การดูภาพถ่ายที่แชร*์*ทั้งหมด

แตะ All shared photos (ภาพถ่ายที่แชร์ทั้งหมด) เพื่อดูภาพถ่ายที่แชร์ทั้งหมดโดยคุณ และรายชื่อ Omlet Chat (ออมเล็ตแชต) ของคุณ

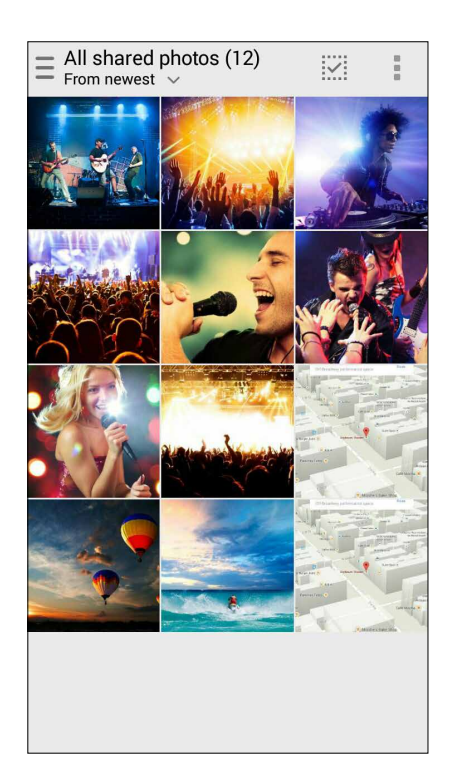

# การดูภาพถ่ายที่แชร์โดยห้องสนทนา

แตะ Chat room (ห้องสนทนา) เพื่อดูภาพถ่ายที่แชร์โดยห้องสนทนา หรือโซเชียลฮอตสปอต

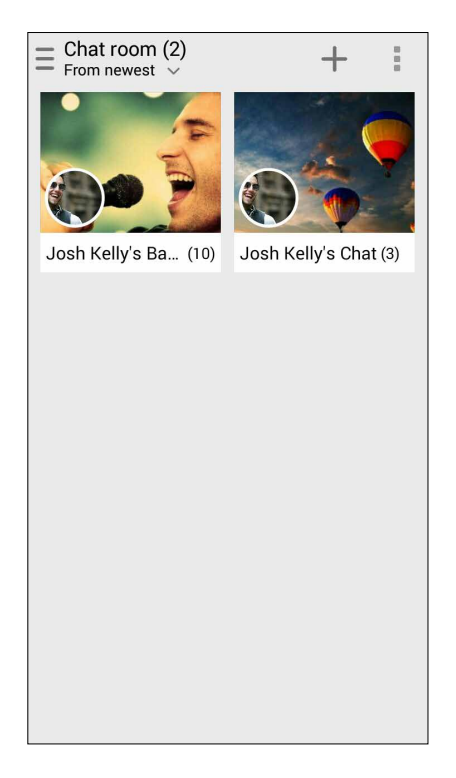

# การดูภาพถ่ายที่แชร์โดยผู้แชร์

แตะ Sharer (ผู้แชร์) เพื่อดูภาพถ่ายที่แชร์โดยผู้ติดต่อ Omlet Chat (ออมเล็ตแช็ต)

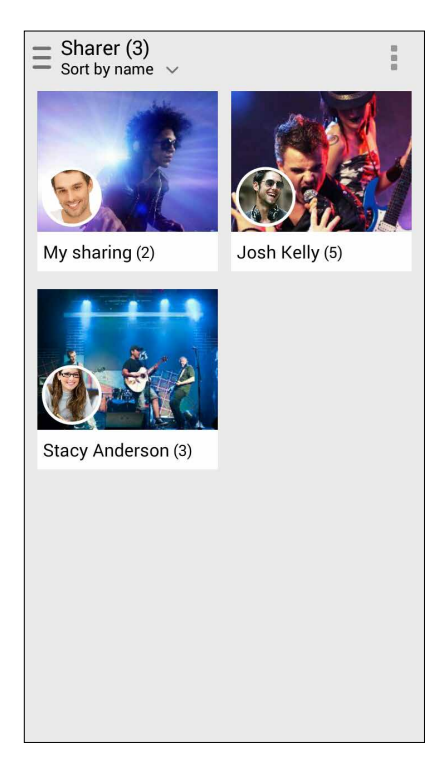

# การดูรายชื่อ Omlet ของคุณจากแอป Contacts (รายชื่อ)

นอกเหนือจากการเชื่อมต่อกับรายชื่อ Omlet ของคุณในแอป Omlet Chat (ออมเล็ตแชต) แล้ว คุณยังสามารถดูและแชตกับรายชื่อ Omlet ของคุณโดยใช้แอป Contacts (รายชื่อ) ใด้ด้วย การรวมกันของรายชื่อ Omlet ของคุณเข้ากับแอป Contacts (รายชื่อ) ทำให้ การมองหา และแชตกับรายชื่อ Omlet ของคุณง่ายขึ้น โดยใม่ต้องเปิดแอป Omlet Chat (ออมเล็ดแชต) ขึ้นมา

วิธีการดูรายชื่อ Omlet จากแอป Contacts (รายชื่อ):

- 1. เรียกใช้แอป Contacts (รายชื่อ) โดยการดำเนินการต่อไปนี้:
  - a. จากหน<sup>้</sup>าจอโฮม แตะ ASUS > แอป Contacts (รายชื่อ)
  - b. จากหน้าจอโฮม แตะแอป Phone (โทรศัพท์) จากนั้นแตะ 👤
  - c. จากหน้าจอแอปทั้งหมด แตะแอป Contacts (รายชื่อ)

2. แตะรายการแบบดึงลง Contacts to display (รายชื่อที่แสดง) เพื่อดูกลุ่มรายชื่อ

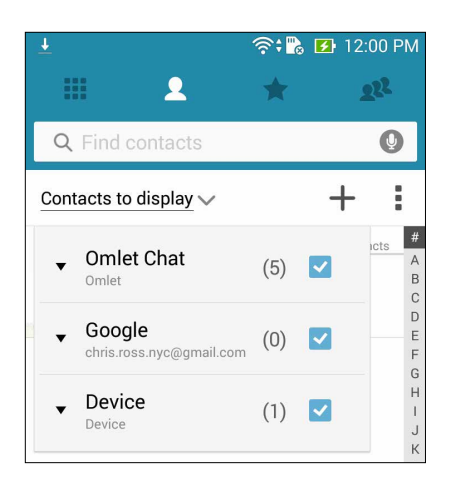

- ลบเครื่องหมายจากกลุ่มผู้ดิดต่อทั้งหมด ยกเว้น Omlet Chat (ออมเล็ตแชต) จากนั้นแตะที่ใดก็ใด้ หน้าจอ Contacts (รายชื่อ) ของคุณจะแสดงรายชื่อ Omlet ทั้งหมด
- 4. แตะรายชื่อ Omlet เพื่อเลือกและดูรายละเอียดผู้ติดต่อ หรือแชตกับผู้ติดต่อคนนั้นโดยตรง

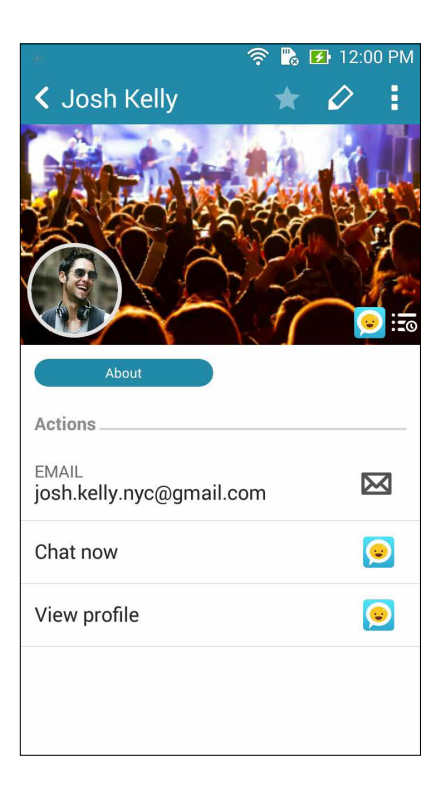

# การชิงค<sup>์</sup> Omlet Chat (ออมเล็ตแช็ต) ใปย**ังคลาว**ด<sup>์</sup>

ถ้าคุณมีบัญชี Dropbox®, Box® หรือ Baidu PCS คลาวด,์ แอบ Omlet Chat (ออมเล็ตแชต) จะอัปโหลดการสนทนาส่วนตัวของ คุณทันที และบันทึกการแชตอย่างปลอดภัย

้ก่อนที่แอป Omlet Chat (ออมเล็ตแชต) จะอับโหลดข้อมูลของคุณ คุณต้องชิงค์บัญชีคลาวด์เข้ากับแอป Omlet Chat (ออมเล็ตแชต) ก่อน วิธีการดำเนินการ:

- 1. จากเมนู Omlet Chat (ออมเล็ตแชต) แตะ Settings (การตั้งค่า)
- 2. แตะ Cloud Storage (ที่เก็บข้อมูลบนคลาวด์) จากนั้นเลือกจากบริการคลาวด์ต่อไปนี้:
  - a. Dropbox
  - b. Box
  - c. Baidu PCS
- ป้อนชื่อผู้ใช้และรหัสผ่านของคุณเพื่อล็อกอินไปยังบัญชีคลาวด์ของคุณ ทำตามขั้นตอนบนหน้าจอ เพื่อชิงค์บัญชีคลาวด์ของ คุณกับแอป Omlet Chat (ออมเล็ตแชต)

# สนุกสนานและความบันเทิง

# 5

# การใช้หูฟัง

ด้วยการใช้หูฟัง ทำให้คุณมีอิสรภาพในการทำสิ่งอื่น ๆ ระหว่างที่อยู่ในสาย หรือเพลิดเพลินกับการฟังเพลงโปรดของคุณ

# การเชื่อมต่อแจ็คเสียง

เสียบแจ็คหูฟัง 3.5 มม. เข้ากับพอร์ตเสียงของอุปกรณ์ของคุณ

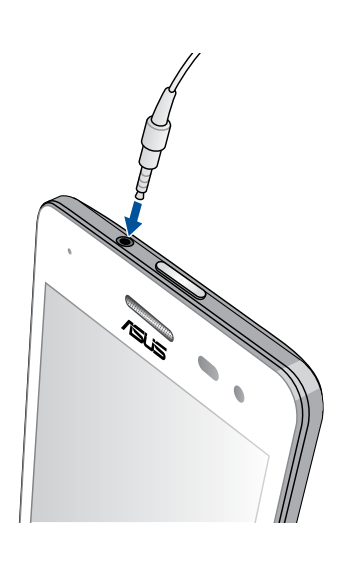

#### คำเตือน!

- อย่าเสียบวัตถุอื่น ๆ ลงในพอร<sup>ั</sup>ตแจ็คเสียง
- อย่าเสียบสายเคเบิลที่มีเอาต<sup>ั</sup>พุตพล*ั*งงานใฟฟ้าลงในพอร*์*ตแจ็คเสียง
- การฟังที่ระดับเสียงที่สูงเป็นระยะเวลานาน สามารถทำให้ระบบรับฟังของคุณเสียหายใด้

#### หมายเหตุ:

- เราแนะนำให้ใช้เฉพาะหูฟังที่ใช้ด้วยกันใด้สำหรับอุปกรณ์นี้เท่านั้น
- การถอดปลั๊กแจ็คเสียงในขณะที่กำลังฟังเพลง จะหยุดการเล่นเพลงชั่วคราวโดยอัตโนมัติ
- การถอดปลั๊กแจ็คเสียงในขณะที่กำลังดูวิดีโอ จะหยุดการเล่นวิดีโอชั่วคราวโดยอัตโนมัติ

#### เพลง

แอป Music (เพลง) จะคันหาใฟล์เพลงจากที่เก็บข้อมูลภายในและภายนอกบนASUS Phone ของคุณโดยอัตโนมัติ คุณสามารถ จัดระเบียบใฟล์เพลงเหล่านี้ในรายการเพลง หรือเพิ่มเพลงลงในคิวเพื่อเล่นตามลำดับก็ใด้ นอกจากนี้ คุณยังสามารถสตรีมเพลงจาก บัญชีคลาวด์ต่าง ๆ เช่น ASUS WebStorage, Dropbox, OneDrive และ Drive ใด้ด้วย

**สำคัญ!** ก่อนที่จะสตรีมเพลงจากบัญชีคลาวด*์* ให้แน่ใจว่าASUS Phone ของคุณเชื่อมต่ออยู่กับ Wi–Fi หรือเครือข่ายมือถือ สำหรับ รายละเอียดเพิ่มเติม ดู <u>Staying connected (เชื่อมต่อตลอดเวลา)</u>

# การเรียกใช้ เพลง

ในการเรียกใช้ เพลง แทป ∎∎∎ > Music (เพลง)

#### การเล่นเพลง

วิธีการเล่นเพลง:

- จากแอป Music (เพลง) แตะ Music (เพลง) จากนั้นเลือก Songs (เพลง) นอกจากนี้ คุณยังสามารถเลือกตัวเลือกอื่น ๆ สำหรับวิธีการเรียกดูใฟล์เพลงของคุณใดด้วย: Album (อัลบัม), Artist (ศิลปิน), Genres (แนวเพลง), Composer (ผู้แต่ง) หรือ Folder (โฟลเดอร์)
- 2. จากรายการของคุณ แตะเพลงที่คุณต้องการเล่น แตะ Play All (เล่นทั้งหมด) ถ้าคุณต้องการเล่นเพลงทั้งหมด
- 3. ปัดขึ้นจากแถบชื่อเพลง เพื่อดูหน้าจอเต็มของเพลงที่กำลังเล่นในขณะนี้

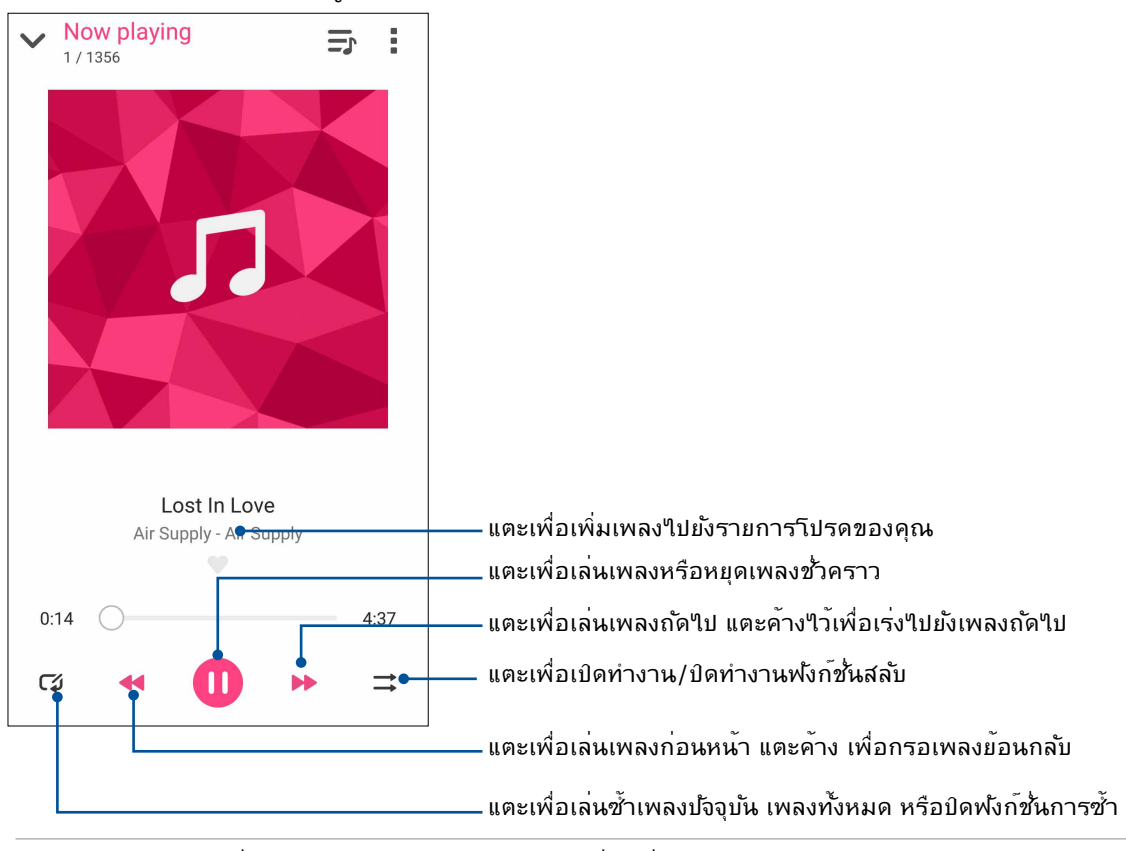

ี<mark>หมายเหตุ:</mark> วิธีการเพิ่มหลายเพลงไปย**ั**งรายการเพลงที่มีอยู่ ดู <u>Adding songs to a playlist (การเพิ่มเพลงไปยังรายการเพลง)</u>

# ตัวเลือกการเล่นอื่น ๆ

ระหว่างการเล่น คุณสามารถแตะ 🖁 และใช้ตัวเลือกอื่น ๆ ด้านล่างเหล่านี้ใด้

| Add to playlist<br>(เพิ่มใปยังรายการ<br>เพลง) | แตะเพื่อเพิ่มเพลงใบยังรายการเพลงที่มีอยู่แล <sup>้</sup> ว<br>หรือสร้างรายการเพลงใหม่เพื่อเพิ่มเพลงเข้าไป                             |
|-----------------------------------------------|----------------------------------------------------------------------------------------------------|
| Play To (เล่นไปยัง)                           | แตะเพื่อสแกน และเล่นเพลงไปย <b>ังอุปกรณ</b> ์อื่น ๆ ที่อยู่ใกล <sup>ั</sup> เคียง<br>หมวยเหต: สำหรับรายละเอียด ด PlayTo other devices |
|                                               | <u>(เล่นไปยังอุปกรณ์อื่น ๆ)</u>                                                                                                    |
| Share (แชร <b>์</b> )                         | แตะเพื่อแชร์เพลงผ่านแอปบางตัว หรือบัญชีคลาวด <sup>ั</sup> ต่าง ๆ                                                                      |
| Edit info (แก้ไข<br>ข้อมูล)                   | แตะเพื่อเพิ่มรายละเอียดเกี่ยวกับเพลง                                                                                                  |
| <b>Clear queue</b><br>(ล <sup>้</sup> างคิว)  | แตะ Clear queue (ล้างคิว) เพื่อลบเพลงทั้งหมดในคิวออก                                                                                  |
| Equalizer                                     | แตะเพื่อกำหนดค่าการตั้งค่าอีควอใลเซอร์                                                                                                |
| <b>(</b> อิควอใลเซอร)                         | เพื่อให้ใดเสียงดีขึ้นสำหรับเพลงของคุณ                                                                                                 |
| Sleep timer<br>(ตัวจับเวลาสลีป)               | ตั้งเวลาเพื่อให้หยุดเล่นเพลง                                                                                                    |
| <b>Settings (</b> การตั้งค <sup>่</sup> า)    | แตะตัวเลือกนี้ เพื่อกำหนดค่าการตั้งค่าเพลงต่าง ๆ                                                                                      |
| Feedback & Help<br>(คำ ติชมและวิธีใช้)        | ขอคำตอบสำหรับคำถามของคุณและคุณสามารถส่งความคิดเห็นมายัง<br>เราใด้                                                                     |

# การสตรีมเพลงบนคลาวด์

ลงทะเบียนหรือลงชื่อเข้าใช้ยังบัญชีคลาวด<sup>์</sup> และสตรีมเพลงจากบัญชีคลาวด<sup>์</sup>ของคุณไปยังASUS Phone

**สำคัญ!** ให้แน่ใจว่า Wi–Fi หรือเครือข่ายมือถือเบิดทำงานบนASUS Phone ของคุณ สำหรับรายละเอียด ดู <u>Staying connected (เชื่อมต่อตลอดเวลา)</u>

# การเพิ่มบัญชีที่เก็บข้อมูลบนคลาวด์

วิธีการเพิ่มบัญชีที่เก็บข้อมูลบนคลาวด์:

- 1. จากหน้าจอโฮมของ Music (เพลง) แตะ 💳
- 2. ภายใต<sup>้</sup> Cloud Music (เพลงบนคลาวด<sup>ั</sup>) แตะ Add cloud service (เพิ่มบริการคลาวด*์*)
- 3. เลือกบริการที่เก็บข้อมูลบนคลาวด*์*ชึ่งคุณต*้*องการเล่นใฟล*์*เพลงจาก
- 4. ปฏิบัติตามขั้นตอนเพื่อทำการลงชื่อเข้าใช้ยังบัญชีที่เก็บข้อมูลบนคลาวด์ของคุณให้สมบูรณ์

#### การสตรีมเพลงจากคลาวด์

วิธีการสตรีมเพลงจากบัญชีคลาวด<sup>์</sup>ของคุณ

1. จากหน้าจอโฮมของ Music (เพลง) แตะ 💳

- 2. ภายใต**้ Cloud Music (เพลงบนคลาวด์)** แตะบัญชีคลาวด์ที่คุณต้องการสตรีมเพลงจาก
- 3. เลือกเพลง จากนั้นแตะเพื่อเล่นเพลงการสร้างรายการเพลง

# การสร้างรายการเพลง

ดึงเพลงโปรดของคุณจากแหล่งต่าง ๆ เช่น ที่เก็บข้อมูลภายใน ที่เก็บข้อมูลภายนอก หรือบัญชีคลาวด์ และจัดเรียงเพลงเหล่านั้นเป็น รายการเพลง

1. จากหน้าจอโฮมของ Music (เพลง) แตะ 〓

- 2. ภายใต**้ Playlist (รายการเพลง)** แตะ My playlist (รายการเพลงของฉัน) จากนั้นแตะ 🕂
- 3. กำหนดชื่อให้กับรายการเพลงของคุณ จากนั้นแตะ Save (บันทึก)

# การเพิ่มเพลงใปยังรายการเพลง

คุณสามารถเพิ่มเพลงหลายเพลงใปยังรายการเพลงของคุณในครั้งเดียวจากแหล่งเก็บข้อมูลใน เครื่องของคุณ (ที่เก็บข้อมูลภายในและภายนอก) หรือบัญชีคลาวด์

1. จากหน้าจอโฮมของ Music (เพลง) แตะ 〓

- 2. ภายใต**้ Playlist (รายการเพลง)** แตะ My playlist (รายการเพลงของฉัน) จากนั้นแตะชื่อของรายการเพลงของคุณ
- 3. แตะ > Add songs (เพิ่มเพลง)
- 4. แตะแหล่งเก็บเพลงซึ่งคุณต้องการดึงเพลงเข้ามา เพื่อเพิ่มลงในรายการเพลงของคุณ
- 5. เลือกลักษณะที่คุณต<sup>้</sup>องการเรียกุดูเพลงของคุณ: Album (อัลบั้ม), Artist (ศิลปิน), Genres (แนวเพลง), Composer (ผู้แต่ง), Songs (เพลง) หรือ Folder (โฟลเดอร์)
- 6. เลือกเพลงที่คุณต<sup>้</sup>องการเพิ่มใบย**ั**งรายการเพลงของคุณ แตะ Select All (เลือกทั้งหมด) ถ้าคุณต้องการเพิ่มเพลงทั้งหมดจาก รายการเพลง อัลบั้ม โฟลเดอร*์* หรือจากศิลปินโปรดของคุณ

**หมายเหตุ:** นอกจากนี้ คุณยังสามารถเพิ่มเพลงที่กำลังเล่นในปัจจุบันไปยังรายการเพลงที่มีได้ด้วย สำหรับรายละเอียด ดู <u>Other playback options (ตัวเลือกการเล่นอื่น ๆ)</u>

# เล่นใปยังอุปกรณ์อื่น ๆ

ใช้ฟังก์ชั้น PlayTo (เล่นใบยัง) เพื่อสตรีมเพลงจากASUS Phone ของคุณใบยังอุปกรณ์ที่มีคุณสมบัติ Miracast หรือ DLNA อื่น ๆ ที่อยู่ใกล**้เคียง** 

วิธีการใช้ PlayTo (เล่นใปยัง):

- 1. จากเพลงที่กำลังเล่นในขณะนี้ แตะ > PlayTo (เล่นไปยัง)
- 2. แตะอุปกรณ์ที่คุณต<sup>้</sup>องการสตรีมเพลงใปยัง เพลงจากASUS Phone ของคุณจะเล่น หรือสตรีมบนอุปกรณ์อื่น
- 3. วิธีการหยุด PlayTo (เล่นใบยัง) แตะ 📕 > Disconnect (ตัดการเชื่อมต่อ)

# ว<mark>ิ</mark>ทยุ FM

ฟงัสถานีวิทยุท้องถิ่นโปรดของคุณโดยใช้ASUS Phone องคุณ

- 1. เชื่อมต่อหูฟงที่ให้มากับASUS Phone ของคุณ
- 2. แตะ FM Radio (วิทยุ FM)

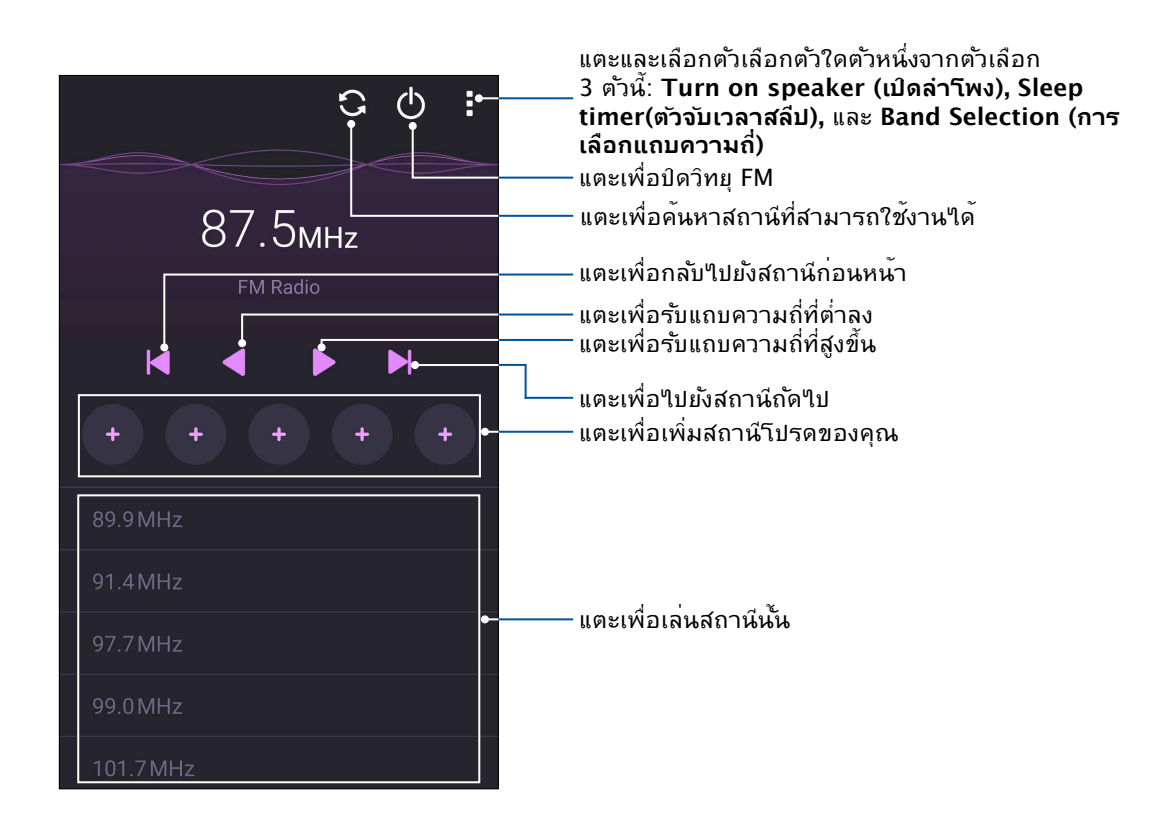

# การค<sup>ั</sup>นหาสถานีในท<sup>ั</sup>องถิ่น

เพื่อคันหาสถานีในพื้นที่ของคุณ, แตะ 💽 เพื่อคันหาสถานีวิทยุท้องถิ่นอย่างอัตโนมัติ สถานีวิทยุ ท้องถิ่นที่สามารถใช้งานใด้จะแสดงบนหน้าจอวิทยุ FM

# การหมุนใปที่แถบความถี่อื่น

ดำเนินการต่อไปนี้หากคุณต้องการฟังสถานีวิทยุที่เฉพาะเจาะจง:

- 1. จากแอป FM Radio (วิทยุ FM) แตะที่สถานีวิทยุปัจจุบัน
- 2. บนกล่องความถี่ Tune (แบบปรับละเอียด) ป้อนช่องสัญญาณของสถานีวิทยุรายการโปรดของคุณ
- 3. หากคุณต<sup>้</sup>องการเพิ่มสถานีวิทยุใน Favorites (รายการโปรด) แตะท**่Add to favorites** (เพิ่มในรายการโปรด)
- 4. เมื่อทำเสร็จ แตะที่ **OK (ตกลง)**

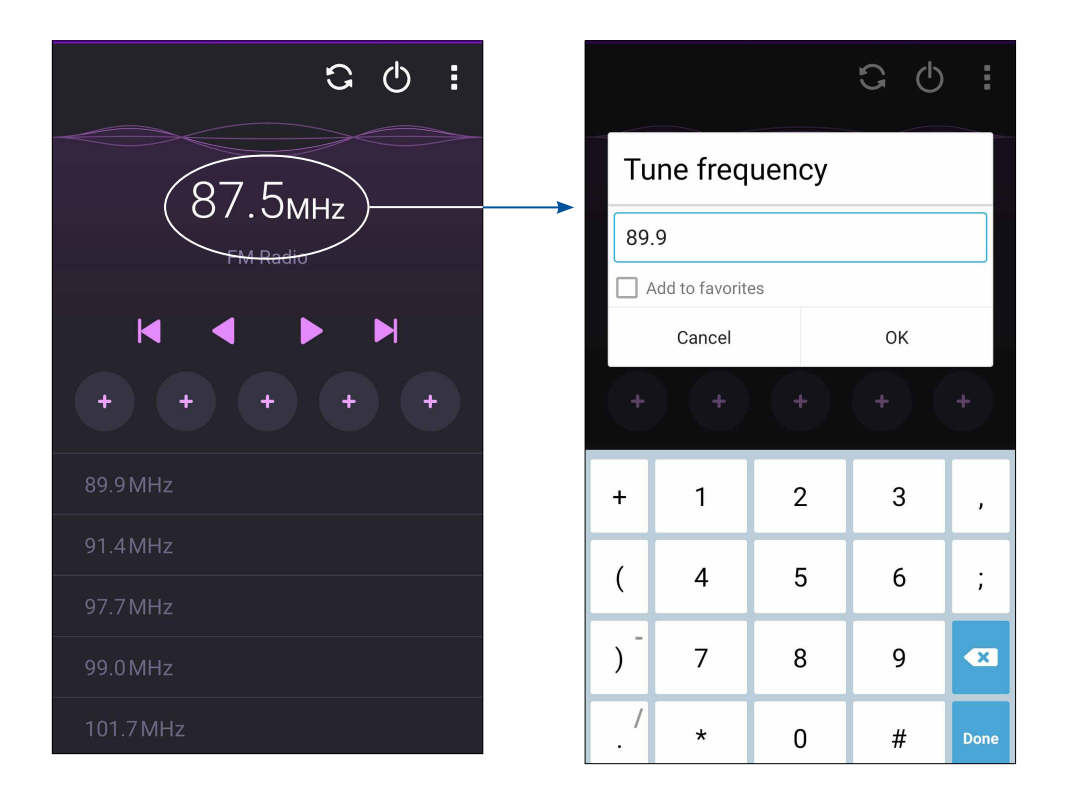

# เหตุการณ์อันมีค่าของคุณ

# ปรับภาพเหตุการณ์

# การเรียกใช้แอพพ ์ กล<sup>ั</sup>อง

ถ่ายภาพและบันทึกวิดีโอโดยใช้แอพพ ์กล้อง ของ ASUS Phone ของคุณ ดูขั้นตอนด้านล่าง เพื่อเปิดแอพพ ์กล้อง

# จากหน้าจอล็อค

ลาก 🖸 ลง จนกระทั่งแอพพ์กล้องถูกเปิดขึ้นมา

# การใช้วิดเจ็ตกล<sup>้</sup>อง

จากหน้าจอล็อค ปัดใปซ้ายเพื่อเปิดวิดเจ็ตกล้อง ซึ่งจะเปิดแอป Camera (กล้อง) โดยอัตโนมัติ

# จากหน<sup>้</sup>าจอ แอปทั้งหมด

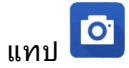

# การใช้ปุ่มระดับเสียง

ในขณะที่ ASUS Phone ของคุณอยู่ในโหมดสลีป ดับเบิลคลิกปุ่มระดับเสียงเพื่อปลุกเครื่องขึ้นมา และเรียกใช้แอพพ<sup>์</sup> กล<sup>ั</sup>อง ทันที

ีทมายเหตุ: ก่อนที่จะใช้ปุ่มระดับเสียงเพื่อเรียกใช้แอพพ กล้อง ให้เปิดทำงานฟังก์ชั่นนี้จาก Settings (การตั้งค่า) > Lock screen (หน้าจอล็อค) จากนั้นเลื่อน Instant camera (กล้องทันที) ไปยัง ON (เปิด)

# การใช้กล<sup>้</sup>องในครั้งแรก

หลังจากที่เปิดกล<sup>ั</sup>องขึ้นมาในครั้งแรก คุณสมบัติสองอย่างจะปรากฏขึ้นต่อเนื่องกันเพื่อช่วยคุณในการเริ่มต<sup>ั</sup>น: การสอน และ ตำแหน่งภาพ

#### การสอน

ถ้านี่เป็นครั้งแรกที่คุณใช้กล้องของ ASUS Phone คุณจะพบกับหน้าจอการสอนต่อไปนี้หลังจากที่เปิดแอพพ<sup>ั</sup> Camera (กล้อง) ทำตามขั้นตอน ตอไปนี้เพื่อดำเนินการจากหน้าจอนี้

- 1. บนหน้าจอการสอน แทป Skip (ข้าม) ถ้าคุณต้องการข้ามการรับชม หรือ Start (เริ่ม) เพื่อดูการสอนพื้นฐานเกี่ยวกับการใช้ กล้อง
- 2. หลังจากที่แทปตัวเลือกเหล่านี้แล้ว คุณจะใปยังหน้าจอ Image Locations (ตำแหน่งภาพ)

# ตำแหน่งภาพ

หลังจากที่ดำเนินการในหน้าจอการสอนเสร็จแล้ว หน้าจอจุดจำตำแหน่งภาพจะปรากฏขึ้นเพื่อช่วยให้คุณสร้างแท็กตำแหน่งโดยอัตโนมัติสำหรับภาพของคุณ ทำตามขั้นตอนต่อไปนี้เพื่อดำเนินการจากหน้าจอนี:

- บนหน้าจอจดจำตำแหน่งภาพ แตะที่ No thanks (ใน่ ขอบคุณ) เพื่อดำเนินการต่อยังหน้าจอกล้อง หรือ Yes (ใช่) เพื่อตั้งค่า แท็กตำแหน่งสำหรับภาพที่คุณถ่าย
- 2. เลื่อน Location Access (เข้าถึงตำแหน่ง) ใปยัง ON (เปิด) เพื่อเปิดทำงานคุณสมบัติการแท็กตำแหน่ง
- แทป Agree (ยอมรับ) บนหน้าจอถัดใป เพื่อเปิดทำงานคุณสมบัติอย่างสมบูรณ์ และดำเนินการต่อยังหน้าจอ กล้อง

# หน้าจอโฮมของกล้อง

กล<sup>้</sup>องของASUS Phone ของคุณมาพร<sup>ั</sup>อมกับคุณสมบัติการตรวจจับฉากอัตโนมัติ และระบบป้องกันภาพสั่นอัตโนมัติ นอกจากนี้ กล<sup>ั</sup>องยังมีฟังก์ชั่นระบบป้องกันวิดีโอสั่น ซึ่งช่วยป้องกันการสั่นใหวของภาพในขณะที่ถ่ายวิดีโออีกด้วย

แทบใอคอนเพื่อเริ่มการใช้กล<sup>ั</sup>องของคุณ และสำรวจคุณสมบัติต่าง ๆ เกี่ยวกับภาพและวิดีโอของ ASUS Phone ของคุณ

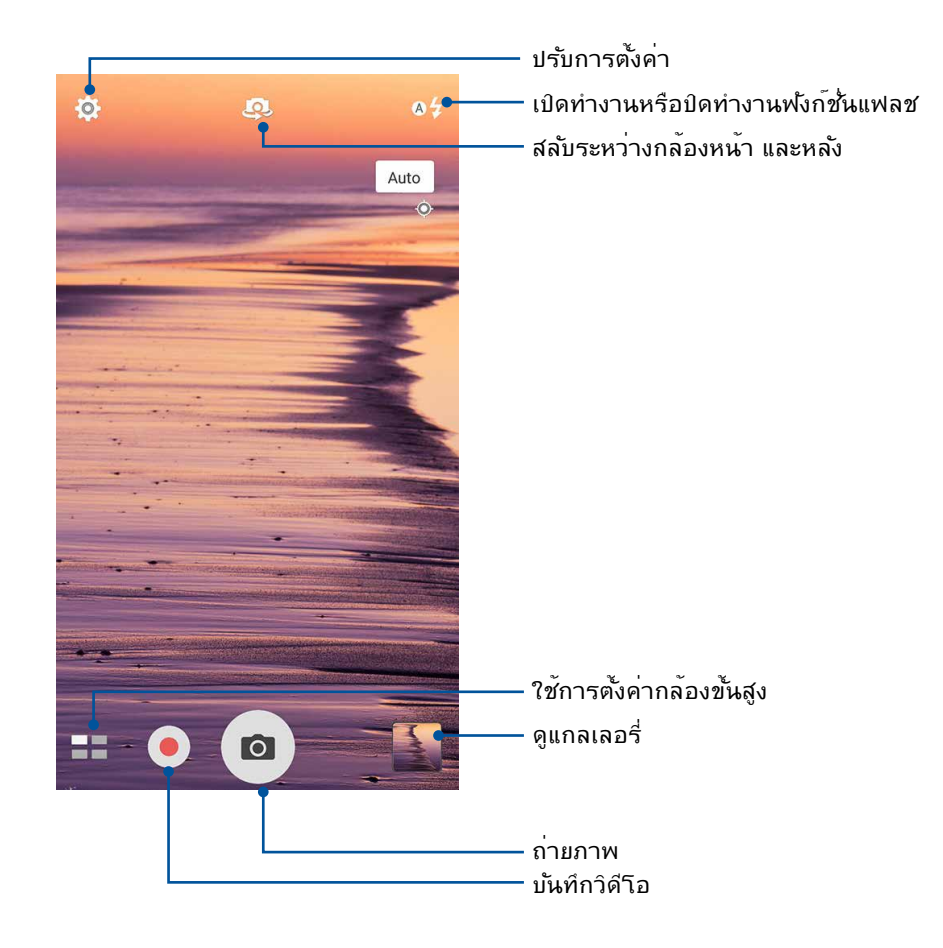

# การตั้งค่าภาพ

้ปรับลักษณะของภาพที่คุณถ่าย โดยการกำหนดค่าการตั้งค่าของกล<sup>ั</sup>องโดยใช้ขั้นตอนด<sup>ั</sup>านล่างนี้

**สำคัญ!** ทำการตั้งค่าก่อนที่จะถ่ายภาพ

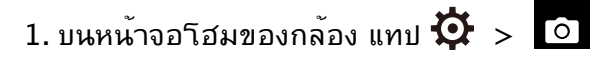

2. เลื่อนลง และกำหนดค่าตัวเลือกที่ใช้ใด้

#### ภาพ

กำหนดค่าคุณภาพของภาพโดยใช้ตัวเลือกเหล่านี้

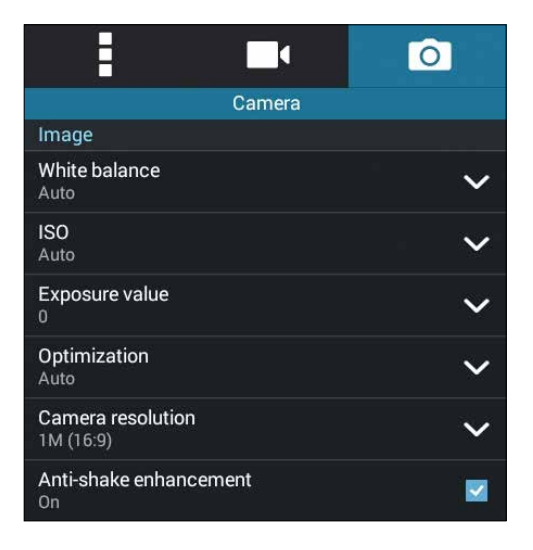

ี โหมดถ่ายรูป ตั้งค่าความเร็วชัตเตอร์ของคุณเป็นโหมดู Timer (การตั้งเวลา) หรือเปลี่ยนความเร็ว Burst (การถ่ายภาพต่อเนื่อ่ง) ภายใต<sup>้</sup>ตัวเลือกนี้

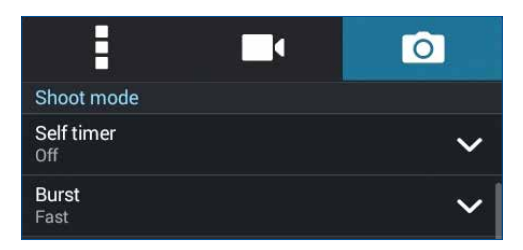

คาชดเชยแสง

เปิดทำงาน Touch auto-exposure (แตะกำหนดค่าแสงอัตโนมัต) หรือ Face detection (ตรวจจับใบหน้า) ภายใต<sup>้</sup>ตัวเลื<sup>้</sup>อกนี้

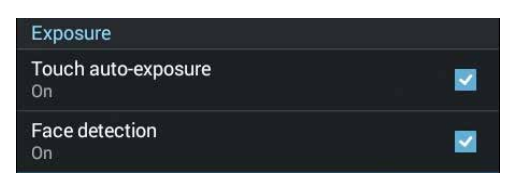

# การตั้งค่าวิดีโอ

ปรับลักษณะของวิดีโอที่คุณถ่าย โดยการกำหนดค่าการตั้งค่าของกล<sup>ั</sup>องโดยใช้ขั้นตอนด<sup>ั</sup>านล่างนี้

**สำคัญ!** ทำการตั้งค่าก่อนที่จะถ่ายภาพ

- 1. บนหน้าจอโฮมของกล้อง แทป 🔯 > 🗖
- 2. เลื่อนลง และกำหนดค่าตัวเลือกที่ใช้ใด้

#### ภาพ

กำหนดค่าคุณภาพของวิดีโอโดยใช้ตัวเลือกเหล่านี้

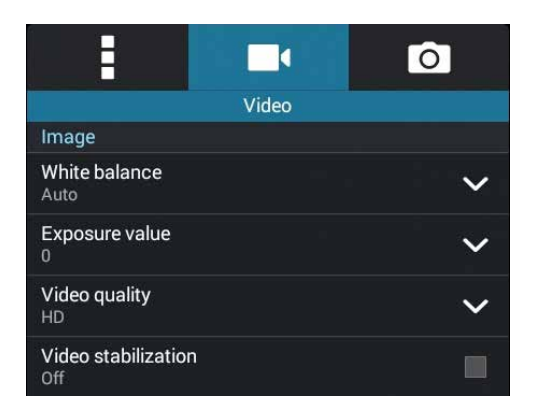

## ค่าชดเชยแสง

เปิดทำงาน Touch auto-exposure (แตะกำหนดค่าแสงอัตโนมัต) ภายใต<sup>ั</sup>ต*ั*วเลือกนี้

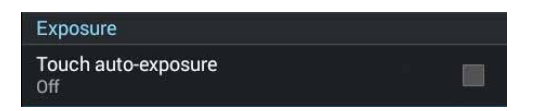

# คุณสมบัติกล้องขั้นสูง

้สำรวจวิธีใหม่ ๆ ในการถ่ายภาพหรือวิดีโอ และทำให้ภาพที่ถ่ายกลายเป็นเหตุการณ์สุดพิเศษ โดยใช้คุณสมบัติกล<sup>ั</sup>องขั้นสูงของ ASUS Phone

สำคัญ! ทำการตั้งค่าก่อนที่จะถ่ายภาพ คุณสมบัติที่ใช้ใด้อาจแตกต่างกันในรุ่นต่าง ๆ

## แสงน้อย

โดยการใช้ PixelMaster ความใวแสงของกล<sup>ั</sup>องจะเพิ่มขึ้นสูงสุดถึง 400% เพื่อลดสัญญาณr รบกวน และเพิ่มความเข้มของส์ใด้สูงสุดถึง 200% ใช้โหมดนี้เพื่อเปลี่ยนวัตถุต่างๆ เป็นภาพ หรือวิดีโอที่ดีที่สุด – ทั้งที่มีหรือใม่มีแสงธรรมชาติโดยรอบ

# การถ่ายภาพในที่แสงน<sup>ั</sup>อย

- 1. จากหน้าจอหลักของแอป Camera (กล้อง) แตะที่ **🗖 > Low light (แสงน้อย)**
- 2. แตะ 🙆 เพื่อเริ่มถ่ายภาพ

## การถ่ายวิดีโอในที่แสงน้อย

- 1. จากหน้าจอหลักของแอป Camera (กล้อง) แตะที่ **🔤** > Low light (แสงน้อย)
- 2. แตะ 🛑 เพื่อเริ่มการบันทึกวิดีโอ

#### ย้อนเวลา

หลังจากที่เลือก Time Rewind (ย้อนเวลา) ชัตเตอร์ของคุณจะเริ่มถ่ายต่อเนื่องสองสามวินาทีก่อนที่คุณจะกดปุ่มชัตเตอร์จริง ๆ ผลที่ใดก็คือ คุณใด้ ชุดของภาพซึ่งคุณสามารถเลือกภาพที่ดีที่สุด เพื่อบันทึกใวับนแกลเลอรี่ของคุณ

หมายเหตุ: คุณสมบัติ Time Rewind (ย้อนเวลา) สามารถใช้ใด้บนกล้องหลังเท่านั้น

# การถ่ายภาพย<sup>ั</sup>อนเวลา

- 1. บนหน้าจอโฮมของแอพพ์ กล้อง แทป
- 2. แตะ 🙆 เพื่อเริ่มถ่ายภาพ
- 3. ปรับเวลา (หน่วยวินาที) ที่คุณต้องการให้ภาพถ่ายของคุณเล่นในโหมดย้อนกลับหรือกรอกกลับ
- 4. แตะ 🧭 เมื่อเสร็จสิ้น

# การใช้ตัวดูการย้อนเวลา

 หลังจากที่กดชัตเตอร์ ตัวดู ย้อนเวลา จะปรากฏบนหน้าจอที่ด้านขวาของภาพที่ถ่า หมุนปุ่มบนตัวดู เพื่อเรียกดูระหว่างภาพต่าง ๆ ที่คุณเพิ่งถ่าย

หมายเหตุ: แทป Best (ดีที่สุด) เพื่อดูภาพที่แนะนำว่าดีที่สุดจากใทม<sup>์</sup>ใลน*์* 

2. เลือกภาพหนึ่ง จากนั้นแทป Done (เสร็จ) เพื่อบันทึกไปยังแกลเลอรี่

#### HDR

คุณสมบัติ HDR (ใฮใดนามิกเรนจ์) อนุญาตให้คุณถ่ายภาพที่มีรายละเอียดมากขึ้น สำหรับบริเวณที่มีแสงน้อย และมีความ เปรียบต่างสูง แนะนำให้ใช้ HDR เมื่อถ่ายภาพในสถานที่ซึ่งสว่างมาก ซึ่งช่วยดึงความสมดุลของสีที่สร้างขึ้นในบริเวณต่าง ๆ บนภาพของคุณ

## การถ<sup>่</sup>ายภาพ HDR

1. บนหน้าจอโฮมของแอพพ กล้อง แทป **+++** > **HDR** 

2. แตะ 🖸 เพื่อเริ่มถ่ายภาพ HDR

## พานอราม่า

ถ่ายภาพจากมุมที่หลากหลายโดยใช้พานอราม่า ภาพที่ถูกถ่ายจากมุมมองที่กว้าง จะถูกต่อเข้าด้วยกันโดยอัตโนมัติโดยใช้ คุณสมบัตินี้

## การถ่ายภาพพาโนราม่า

- 2. แตะ 🖸 หลังจากนั้นแพน ASUS Phoneไปทางช<sup>้</sup>ายหรือขวาเพื่อถ่ายภาพภูมิประเทศ

้**หมายเหตุ**: ในขณะที่กำลังแพน ASUS Phone ของคุณ ไทม์ไลน*์*ของธัมบ์เนลจะปรากฏที่ส่วนล่างของหน้าจอของคุณ ในขณะที่ กำลังถ่ายทิวทัศน*์* 

3. แทป 🧭 เมื่อทำเสร็จ

#### กลางคืน

ถ่ายภาพที่สว่างสม่ำเสมอกันในเวลากลางคืน หรือในสถานการณ์ที่มีแสงน้อย โดยใช้คุณสมบัติกลางคืนของASUS Phone ของคุณ

**หมายเหตุ:** ถือกล<sup>ั</sup>องให้นิ่ง ทั้งก่อนและขณะที่ ASUS Phone กำลังถ่ายภาพ เพื่อป้องกันผลลัพธ์ที่มีการส้นใหว

## การถ่ายภาพกลางคืน

1. บนหน้าจอโฮมของแอพพ กล้อง แทป -> Night (กลางคืน)

2. แตะ 🖸 เพื่อเริ่มถ่ายภาพโหมดกลางคืน

#### เซลฟ์

ใช้ประโยชน์ของกล้องหลังที่มีจำนวนพิกเซลสูง โดยใม่ต้องกังวลเกี่ยวกับการปุ่มชัตเตอร์ ด้วยการใช้คุณสมบัติการ ตรวจจับใบหน้า คุณสามารถตั้งค่าให้ ASUS Phone ของคุณตรวจจับใบหน้าใด้มากถึงสี่ใบหน้าโดยใช้กล้องหลัง จากนั้น ถ่ายภาพตัวคุณเอง หรือกลุ่มที่มีตัวคุณเองรวมอยู่ด้วยโดยอัตโนมัติ

## การถ่ายภาพตัวเอง

- 1. จากหน้าจอแอพพ์ กล้อง แทป
- 2. แทป 🖸 > Selfie (เซลฟ์)
- 3. แทป 🎦 เพื่อเลือกจำนวนคนที่จะรวมอยู่ในภาพถ่าย
- ชักล้องหลังเพื่อตรวจจับใบหน้า และรอให้ASUS Phone ของคุณเริ่มบี๊ป นับถอยหลัง จนกระทั่งถ่ายภาพ
- 5. แตะ 🛛 เพื่อบันทึกภาพถ่าย

#### ภาพแนวโมเดล

จำลองเอฟเฟ็กต์การเลื่อนเลนส์ของกล้อง DSLR ด้วยคุณสมบัติ ภาพแนวโมเดล การใช้ คุณสมบัตินี้จะช่วยให้คุณสามารถโฟกัสในบริเวณที่เฉพาะเจาะจงของวัตถุที่คุณจะถ่าย แล้ว เพิ่มเอฟเฟ็กต์โบเก้เข้าใป ซึ่งสามารถใช้ใด้ทั้งบนภาพถ่ายและวิดีโอโดยใช้ASUS Phone ของ คุณ

## การถ่ายภาพแนวโมเดล

- 1. จากหน้าจอของแอป Camera (กล้อง) แตะที่
- 3. แตะ G หรือ G เพื่อเพิ่มหรือลดการเบลอของพื้นหลัง แตะ G หรือ Q เพื่อเพิ่มหรือ ลดความเข้มสี
- 4. แตะ 🖸 เพื่อถ่ายภาพย่อส่วน

#### **ລ**ນວັຈ**ລ**ີ ສະ

้กำจัดรายละเอียดที่ไม่ต้องการทันทีหลังจากที่ถ่ายภาพโดยใช้คุณสมบัติ ลบอัจฉริยะ

# การถ่ายภาพด้วยคุณสมบัติลบอัจฉริยะ

- แตะ 
   เพื่อถ่ายภาพที่สามารถแก้ไขได้โดยใช้คุณสมบัติลบอัจฉริยะ
- 3. บนภาพถ่าย แตะเส้นขอบรอบวัตถุที่เคลื่อนใหวและตรวจจับใด้เพื่อลบ
- 4. แตะ 🛛 เพื่อบันทึกภาพถ่าย
#### ยิ้มทั้งหมด

จับภาพรอยยิ้มที่สมบูรณ์แบบ หรือการแสดงออกทางใบหน้าที่ประหลาดที่สุดจากชุดภาพถ่าย โดยใช้คุณสมบัติ ยิ้มทั้งหมด คุณสมบัตินี้อนุญาตให้คุณถ่ายภาพต่อเนื่องกันห้าภาพหลังจากที่กดปุ่มชัตเตอร์ ซึ่งมีการตรวจจับใบหน้าบนภาพโดยอัตโนมัติ สำหรับการเปรียบเทียบ

#### การจับภาพยิ้มทั้งหมด

- 1. บนหน้าจอโฮมของแอพพ กล้อง แทป  **- > All smiles (ยิ้มทั้งหมด)**
- แตะ 
   เพื่อเริ่มการถ่ายภาพซึ่งสามารถถูกแก้ไขได้โดยใช้คุณสมบัติยิ้มทั้งหมด
- สัมผัสที่ใบหน้าของบุคคลนั้น จากนั้นเลือกใบหน้าที่ดีที่สุดของบุคคลนั้น
- 4. ปัดนิ้วลงจากด้านบน จากนั้นแตะ 🧭 เพื่อบันทึกภาพ

#### บิวตี้

สนุกสนานระหว่างการถ่ายภาพ และหลังจากที่ถ่ายภาพครอบครัวและเพื่อน ๆ โดยใช้คุณสมบัติบิวตี้ของASUS Phone ของคุณ เมื่อเปิดทำงานคุณสมบัตินี้อนุญาตให้คุณทำให้ใบหน้าของบุคคลที่ถูกถ่ายเนียนขึ้นใด้ทันทีก่อนที่คุณ จะกด ปุ่มชัตเตอร์

#### การถ่ายภาพด้วยคุณสมบัติบิวตี้

- 1. บนหน้าจอโฮมของแอพพ์ กล้อง แทป **BBB** > Beautification (บิวดี้)
- 2. แตะ 🧿 เพื่อเริ่มการถ่ายภาพ
- 3. แตะรูปขยายย่อเพื่อแสดงตัวอย่างภาพ และแสดงการตั้งค่าแต่งสวย
- 4. แตะ 🚺 และเลือกคุณสมบัติการแต่งสวยที่ต<sup>้</sup>องการ จากนั้นแตะ Ø เพื่อบันทึกภาพ

#### GIF แอนนิเมชั่น

สร้างภาพ GIF (รูปแบบการแลกเปลี่ยนกราฟฟิก) โดยตรงจากกล<sup>ั</sup>องของ ASUS Phone ของคุณโดยใช้คุณสมบัติ GIF แอนนิเมชั้น

#### การถ่ายภาพด้วยคุณสมบัติบิวตี้

- 1. บนหน้าจอโฮมของแอพพ กล้อง แทป GIF Animation (GIF แอนนิเมชั่น)
- 2. กดค้างใว้ที่ 🧿 เพื่อเริ่มต้นการถ่ายภาพแบบต่อเนื่องสำหรับภาพเคลื่อนใหว GIF
- 3. ทำการปรับเปลี่ยนที่คุณต<sup>ั</sup>องการเพื่อตั้งค่าภาพเคลื่อนใหว GIF
- 4. แตะ 🧭 เมื่อเสร็จสิ้น

#### **ใทม**์แลปส*์*

์คุณสมบัติใทม<sup>์</sup>แลปส์วิดีโอของโทรศัพท์ ASUS Phone อนุญาตให้คุณถ่ายภาพนิ่งเพื่อการเล่นแบบใทม<sup>์</sup>แลปส์โดยอัตโนมัติ ผลลัพธ์ที่ใด<sup>ั</sup>คือ เหตุการณ์จะดูเหมือนเคลื่อนที่ในลักษณะที่มีความเร็วสูงกว่าปกติ ชั่งอันที่จริงเกิดขึ้นและถูกบันทึกระหว่าง ช่วงเวลาที่ยาวนาน

#### การบันทึกใทม<sup>์</sup>แลปส*ั*วิดีโอ

- 2. แตะ 💶 จากนั้นเลือกช่วงการหน่วงเวลา
- 3. แทป 🛑 เพื่อเริ่มการถ่ายใทม<sup>์</sup>แลปส*ั*วดีโอ

## การใช้แกลเลอรื่

้ดูภาพและเล่นวิดีโอบน ASUS Phone ของคุณโดยใช้แอพพ ์ แกลเลอรี่

แอพพ์นี้ยังอนุญาตให้คุณแก้ไข แชร์ หรือลบภาพและไฟล์วิดีโอที่เก็บใน ASUS Phone ของคุณใด้ด้วย จากแกลเลอรี่ คุณสามารถแสดงภาพเป็นสใลด์โชว์ หรือแทปเพื่อดูภาพหรือไฟล์วิดีโอที่เลือก

#### การดูใฟล<sup>ั</sup>จากเครือข่ายสังคมหรือที่เก็บข*้*อมูลบนคลาวด<sup>ั</sup>ของคุณ

ตามค่าเริ่มตัน แกลเลอรี่ของคุณจะแสดงใฟล์ทั้งหมดบนASUS Phone ของคุณตามโฟลเดอร์อัลบัมที่มีอยู่ในเครื่อง

ในการดูใฟล<sup>์</sup>จากสถานที่อื่น ๆ ที่สามารถเข<sup>้</sup>าถึงใด<sup>ั</sup>ผ่านASUS Phone ของคุณ:

- 1. จากหน้าจอหลัก แทป 💳
- 2. แทปสถานที่ตันทางต่อใปนี้ เพื่อดูใฟล*์*ที่อยู่ในนั้น

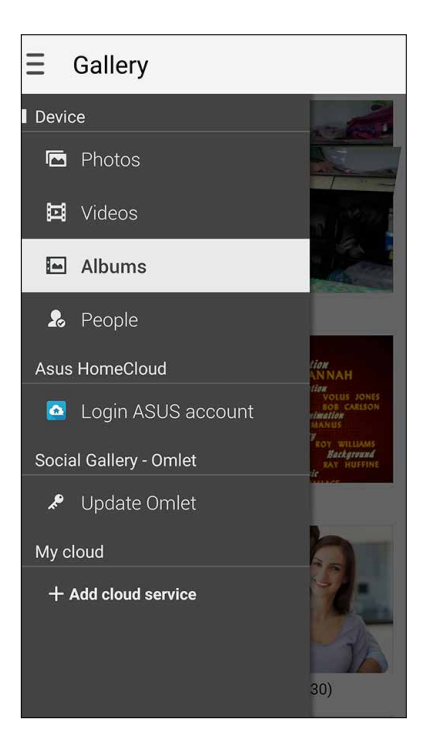

#### หมายเหตุ:

- คุณสามารถดาวน์โหลดภาพถ่ายไปยังASUS Phone จากบัญชีคลาวด์ของคุณ และใช้ภาพเหล่านั้นเป็นวอลเปเปอร์ หรือรูปหน้า ของผู้ดิดต่อก็ใด้
- สำหรับรายละเอียดในการเพิ่มภาพรูปหน้าใปยังรายชื่อของคุณ ดู <u>Customizing your contact's profile (การปรับแต่งโปรไฟล์ของรายชื่อของคุณ)</u>
- สำหรับรายละเอียดในการใช้ภาพถ่ายหรือภาพเป็นวอลเปเปอร์ของคุณ ดู <u>Wallpapers (วอลเปเปอร์)</u>

้สำคัญ! จำเป็นต<sup>้</sup>องมีการเชื่อมต่ออินเทอร**์เน็ตสำหรับการดูภาพและวิดีโอภายใต**้ My cloud photos and Friends photos (ภาพถ่ายบนคลาวด์ของฉัน และ ภาพถ่ายเพื่อน ๆ)

#### การดูตำแหน่งภาพถ่าย

เบิดทำงานการเข้าถึงตำแหน่งบนASUS Phone ของคุณ และรับรายละเอียดเกี่ยวกับตำแหน่งบนภาพถ่ายของคุณ รายละเอียด เกี่ยวกับตำแหน่งของภาพถ่ายประกอบด้วยบริเวณซึ่งภาพถูกถ่าย รวมทั้งแผนที่ของสถานที่นั้นผ่าน Google Map (Google แผนที่) หรือ Baidu (ใป่ตู้) (ในประเทศจีนเท่านั้น)

วิธีการดูรายละเอียดของภาพถ่าย:

- 1. เปิดการเข้าถึงตำแหน่งจาก **Settings (การตั้งค่า)** > Location (ตำแหน่ง)
- 2. ให้แน่ใจว่าคุณแชร์ตำแหน่งของคุณไปยัง Google Map (Google แผนที่) หรือ Baidu (ไป่ตู้)
- เรียกใช้แอป Gallery (แกลเลอรี่) และเลือกภาพถ่ายชึ่งมีรายละเอียดภาพถ่ายที่คุณต<sup>ั</sup>องการดู
- 4. แตะภาพถ่าย จากนั้นแตะ 🖴

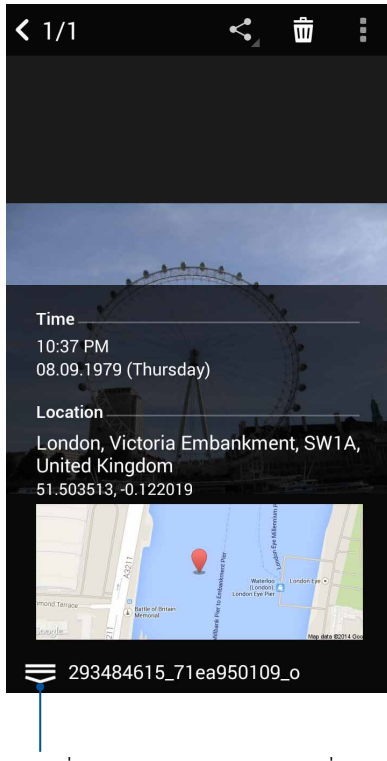

แตะเพื่อแสดงรายละเอียดตำแหน่งภาพ

## การแชร์ใฟล<sup>์</sup>จากแกลเลอรี่

- 1. จากหน้าจอ แกลเลอรี่ แทปโฟลเดอร์ซึ่งบรรจุใฟล์ที่คุณต้องการแชร์อยู่
- 2. หลังจากที่เปิดโฟลเดอร์ แทป 🗰 เพื่อเปิดใช้งานการเลือกใฟล์
- 3. แทปใฟล<sup>์</sup>ที่คุณต<sup>ั</sup>องการแชร*์* เครื่องหมายถูกจะปรากฏที่ส่วนบนของภาพที่คุณเลือก
- 4. แทป รี่จากนั้นเลือกจากรายการซึ่งคุณต้องการแชร์ภาพ

## การลบใฟล<sup>์</sup>จากแกลเลอรี่

- 1. จากหน้าจอ แกลเลอรี่ แทปโฟลเดอร*์ซึ่*งบรรจุใฟล*์*ที่คุณต้องการลบอยู่
- 2. หลังจากที่เปิดโฟลเดอร์ แทป 🔛 เพื่อเปิดใช้งานการเลือกใฟล์
- 3. แทปใฟล์ที่คุณต้องการลบ เครื่องหมายถูกจะปรากฏที่ส่วนบนของภาพที่คุณเลือก

4. แทป <u>้</u>

#### การแก<sup>ั</sup>ใขภาพ

นอกจากนี้ แกลเลอรี่ยังมีเครื่องมือในการแก้ไขภาพของดัวเอง ซึ่งคุณสามารถใช้เพื่อทำให้ภาพที่บันทึกไว้บนASUS Phone ดูดีขึ้นได้

- 1. จากหน้าจอ แกลเลอรี่ แทปโฟลเดอร*์*ซึ่งบรรจุใฟล*์*ไว้
- 2. หลังจากที่เปิดโฟลเดอร ์ แทปภาพที่คุณต้องการแก้ไข
- 3. หลังจากที่ภาพถูกเปิดขึ้นมา แทปภาพอีกครั้งเพื่อแสดงฟังก์ชั้นต่าง ๆ
- 4. แทป 🛋 เพื่อเปิดแถบเครื่องมือการแก<sup>ั</sup>ไขภาพ
- 5. แทปใอคอนใด ๆ บนแถบเครื่องมือการแก<sup>้</sup>ใข เพื่อทำการเปลี่ยนแปลงใปย*ั*งภาพ

#### การซูมเข้า/ออกธัมบ์เนล หรือภาพ

จากหน<sup>้</sup>าจอ แกลเลอรี่ หรือภาพที่คุณเลือก แยกนิ้วออกจากกันบนแผงทัชสกรีนเพื่อซูมออก ในการชูมเข้า หุบนิ้วของคุณ เข้าหากันบนแผงทัชสกรีน

#### การลงประกาศภาพถ่ายใบยังกระดานเหตุการณ์ปฏิทิน

การเบิดทำงานคุณสมบัตินี้ใน Gallery (แกลเลอรี่) ของคุณ ช่วยให้คุณสามารถดูภาพถ่ายโดยตรงจากเหตุการณ์ปฏิทินของคุณใด้ ด้วยวิธีนี้ คุณสามารถจัดกลุ่มภาพที่ถ่ายใด้ทันทีตามชื่อเหตุการณ์ที่เฉพาะเจาะจง

- 1. หลังจากที่ถ่ายภาพจากASUS Phone ของคุณ เรียกใช้ Gallery (แกลเลอรี่)
- 2. แตะ 🚾 > Events wall (กระดานเหตุการณ์)
- 3. แตะ 🔲 ที่มุมขวาบนของโฟลเดอร์ที่ประกอบด้วยภาพซึ่งคุณถ่ายระหว่างเหตุการณ์นั้น
- 4. เลือกเหตุการณ์ปฏิทินซึ่งคุณต้องการรวมเข้ากับโฟลเดอร์ภาพถ่าย
- 5. ใอคอน เชื่องาน เป็นการระบุว่าภาพถ่าย เป็นการระบุว่าภาพถ่ายถูกลงประกาศบนกระดานเหตุการณ์ สำเร็จแล้ว
- 6. วิธีการดูภาพถ่ายของเหตุการณ์ เปิดเหตุการณ์จากแอป Calendar (ปฏิทิน) จากนั้นแตะ 📟

#### สำคัญ!

- คุณสมบัตินี้ถูกเปิดทำงานใด้หลังจากการตั้งค่าเหตุการณ์บน Calendar (ปฏิทิน) เท่านั้น สำหรับรายละเอียดเพิ่มเติมเกี่ยวกับการตั้ง ค่าเหตุการณ์ ดู <u>Calendar (ปฏิทิน)</u>
- เฉพาะภาพที่ถูกถ่ายด้วยกล้องของASUS Phone ของคุณในวันที่และเวลาเดียวกับเหตุการณ์ปฏิทินเท่านั้นที่สามารถใช้คุณสมบัติ นี้ได้

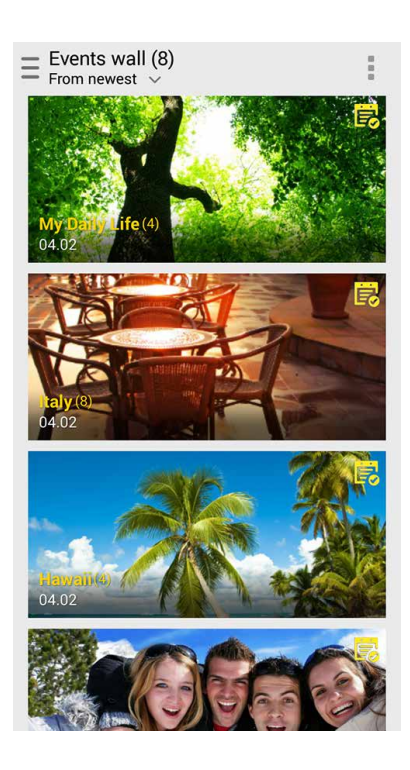

### การใช้ MiniMovie

เปลี่ยนภาพถ่ายให้เป็นสไลด์โชว์ที่สร้างสรรโดยการใช้คุณสมบัติ MiniMovie ของ Gallery (แกลเลอ รี่) MiniMovie ประกอบด้วยชุดรูปแบบงานนำเสนอของสไลด์โชว์ที่ซึ่งคุณสามารถนำมาปรับใช้กับ ภาพถ่ายที่เลือกได้ในทันที

เพื่อสร้าง MiniMovie จากโฟลเดอร์ภาพถ่าย:

- 1. เปิด Gallery (แกลเลอรี่) จากนั้นแตะ 💳 เพื่อเลือกตำแหน่งของโฟลเดอร์ภาพถ่ายของคุณ
- 2. เลือกโฟลเดอร์ภาพถ่าย จากนั้นแตะ -> Auto MiniMovie.
- 3. เลือกชุดรูปแบบ MiniMovie ที่คุณต้องการใช้สำหรับสใลด์โชว์ภาพถ่ายของคุณ

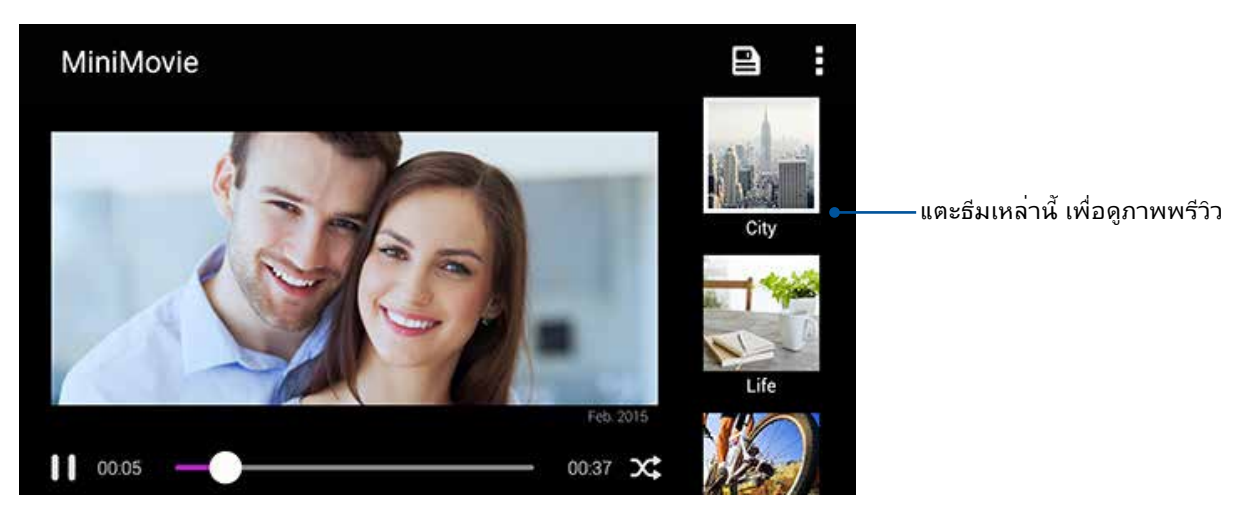

- 4. หลังจากที่เลือกธีมแล้ว แตะ 🕒 เพื่อบันทึกสไลด์โชว์
- 5. จากนั้นคุณสามารถแชร<sup>ั</sup>สไลด์โชว<sup>ั</sup>ไปยังไซต**์เครือข่ายส**ังคมออนไลน์ หรือแอประบบข้อความทันที เช่น Facebook (เพชบุ๊ค), Google Plus (กูเกิลพลัส) หรือ Omlet Chat (ออมเล็ตแชต)

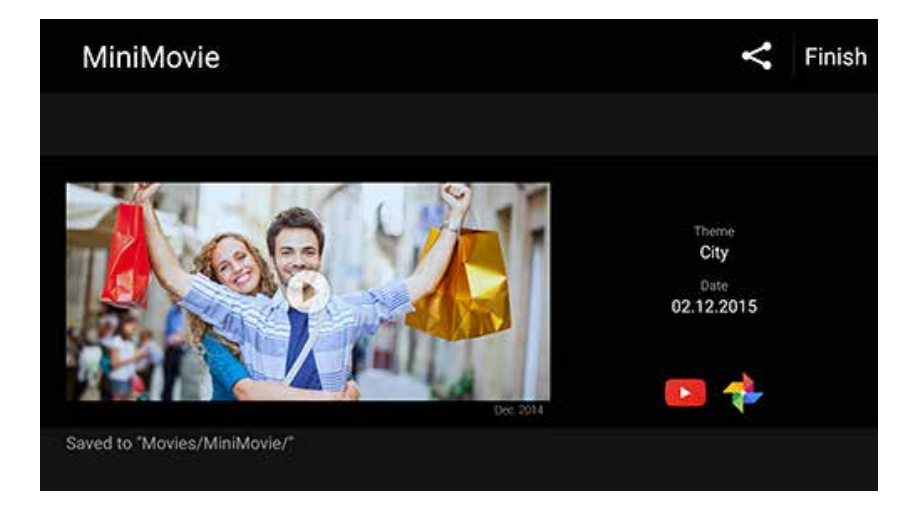

เพื่อสร้าง MiniMovie จากการเลือกภาพถ่าย

- 1. เปิด Gallery (แกลเลอรี่) จากนั้นแตะ 📥 เพื่อเลือกตำแหน่งของภาพถ่ายของคุณ
- 2. แตะ 🔛 เพื่อเปิดใช้งานการเลือกใพล
- 3. หลังจากการเลือกภาพถ่าย แตะ MiniMovie
- 4. เลือกชุดรูปแบบ MiniMovie ที่คุณต้องการใช้สำหรับสไลด์โชว์ภาพถ่ายของคุณ

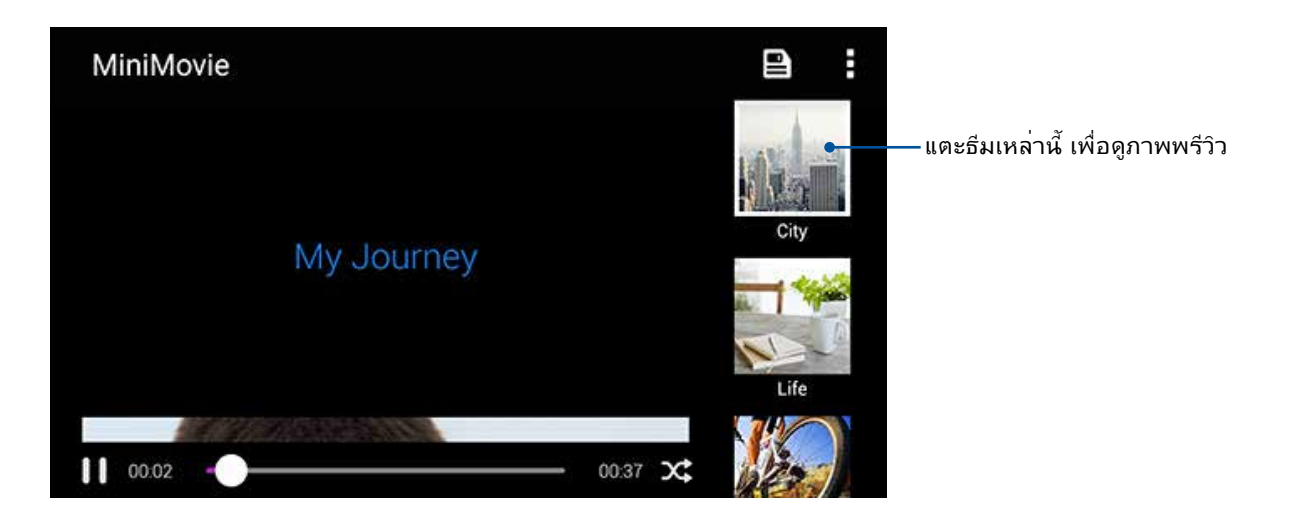

- 5. หลังจากที่เลือกธีมแล้ว แตะ 🖳 เพื่อบันทึกและออกจาก MicroFilm (ใมโครฟิล*์*ม) คุณสามารถเข้าถึงสใลด์โชวที่บันทึกใว้ จาก ASUS > File Manager (ตัวจัดการไฟล์) > Movies (ภาพยนต์) > MiniMovie
- 6. จากนั้นคุณสามารถแชร์สไลด์โชว์ในเว็บไซต์เครือข่ายท้องถิ่นหรือแอปข้อความโต้ตอบแบบ ทันทีเช่น Facebook, Google Plus, หรือ Omlet Chat

## การใช้ PlayTo (เล่นใปยัง) (ในเครื่องบางรุ่นเท่านั้น)

เล่นใพล<sup>ั</sup>จาก Gallery (แกลเลอรี่) ของคุณใปยังอุปกรณ์การสตรีมที่ใช้งานด้วยกันใด้โดยใช้ PlayTo (เล่นใปยัง)

- จากหน้าจอ Gallery (แกลเลอรี่) แตะ หรือโฟลเดอร์ชึ่งบรรจุใฟล์ที่คุณต้องการสกรีนแคสต์อยู่
- 2. แตะ > PlayTo (เล่นไปย<sub>ั</sub>ง)
- 3. ในหน้าจอถัดไป เลือกอุปกรณ์ที่ใช้งานด้วยกันได้ เพื่อเริ่มการสกรีนแคสต์ไฟล์ของคุณ

# เชื่อมต่อตลอดเวลา

# 7

## เครือข่ายมือถือ

เมื่อใม่มีเครือข่าย Wi–Fi ที่คุณสามารถเชื่อมต่อใด้ คุณสามารถเปิดทำงานการเข้าถึงข้อมูลของเครือข่ายมือถือของคุณสำหรับการ เชื่อมต่ออินเทอร*์*เน็ต

## การเปิดทำงานเครือข่ายมือถือ

1. เปิดหน้าจอ การตั้งค่า โดยการดำเนินการต่อไปนี้:

- เรียกใช้ การตั้งค่าด่วน จากนั้นแตะ 🥺
- แตะ > Settings (การตั้งค่า)
- 2. แตะ More (เพิ่มเติม)... > Cellular networks (เครือข่ายโทรศัพท์มือถือ)
- ทำเครื่องหมายที่ Data Enabled (เปิดทางานข้อมูล) และกำหนดค่าการตั้งค่าเครือข่ายมือถืออื่น ๆ ถ้าจำเป็น

#### หมายเหตุ:

- ถ้าคุณต้องการเข้าถึงอินเทอร์เน็ตผ่านเครือข่ายมือถือของคุณ จะเกิดค่าใช้จ่ายเพิ่มเติมซึ่งขึ้นอยู่กับโปรโมชั้นข้อมูลที่คุณสมัครใช้ บริการ
- สำหรับรายละเอียดเพิ่มเติมเกี่ยวกับค่าธรรมเนียม/ค่าใช้จ่ายเครือข่ายมือถือของคุณ และการตั้งค่าต่าง ๆ ให้ดิดต่อผู้ให้บริการมือถือ ของคุณ

#### Wi-Fi

เทคโนโลยี Wi–Fi ของ ASUS Phone เชื่อมต่อคุณเข้ากับโลกใร้สาย อัพเดตแอคเคาท์เครือข่ายสังคมออนใลน์ ท่อง อินเทอร์เน็ต หรือแลกเปลี่ยนข้อมูลและข้อความแบบใร้สายกับ ASUS Phone ของคุณ

#### การเปิดทำงาน Wi–Fi

1. เปิดหน้าจอ การตั้งค่า โดยการดำเนินการต่อใปนี้:

- เรียกใช้ การตั้งค่าด่วน จากนั้นแตะ 🏟
- แตะ > Settings (การตั้งค่า)
- 2. เลื่อนสวิตช์ Wi–Fi ใปทางขวา เพื่อเปิด Wi–Fi

**หมายเหตุ:** นอกจากนี้ คุณย**ั**งสามารถเปิดทำงาน Wi–Fi จากหน้าจอ Quick Settings (การตั้งค่าด่วน) ใด้ด้วย ดูส่วน การตั้งค่าด่วน สำหรับข้อมูลเกี่ยวกับการเปิดหน้าจอ <u>Quick Settings (การตั้งค่าด่วน)</u>

### การเชื่อมต่อใปยังเครือข่าย Wi-Fi

- 1. บนหน้าจอ การตั้งค่า แทป Wi-Fi (Wi-Fi) เพื่อแสดงเครือข่าย Wi-Fi ที่ตรวจพบทั้งหมด
- แทปชื่อเครือข่ายเพื่อเชื่อมต่อใบยังเครือข่ายนั้น สำหรับเครือข่ายที่มีระบบป้องกัน ระบบอาจขอให้คุณป้อนรหัสผ่าน หรือข้อมูลเพื่อความปลอดภัยอื่น ๆ

#### หมายเหตุ:

- ASUS Phone ของคุณจะเชื่อมต่อไปยังเครือข่ายที่คุณเชื่อมต่อไว้ก่อนหน้านี้โดยอัตโนมัติ
- บิดคุณสมบัติ Wi-Fi เพื่อช่วยประหยัดพลังงานแบตเตอร่

#### การปิดทำงาน Wi-Fi

ในการปิดทำงาน Wi–Fi:

1. เปิดหน้าจอ การตั้งค่า โดยการดำเนินการต่อไปนี้:

- 🔹 เรียกใช้ การตั้งค่าด่วน จากนั้นแตะ 🏟
- แตะ Settings (การตั้งค่า)
- 2. เลื่อนสวิตช์ Wi-Fi ใปทางช้าย เพื่อปิด Wi-Fi

**หมายเหตุ:** นอกจากนี้ คุณย**ั**งสามารถปิดทำงาน Wi–Fi จากหน<sup>้</sup>าจอ <u>Quick Settings (การตั้งค่าด่วน)</u> ใด้ด้วย ดูส่วน <mark>การตังค่าด่วน</mark> สำหรับข้อมูลเกี่ยวกับการเรียกใช้หน้าจอ Quick Settings (การตั้งค่าด่วน)

#### **Bluetooth**®

ใช้คุณสมบัติบลูทูธของ ASUS Phone ของคุณเพื่อส่งและรับใฟล<sup>์</sup> และสตรีมใฟล์มัลติมีเดียกับอุปกรณ์สมาร์ตอื่น ๆ ในระยะ ทางใกล้ ๆ ด้วยบลูทูธ คุณสามารถแชร์ใฟล์มีเดียของคุณระหว่างอุปกรณ์สมาร์ตต่าง ๆ กับเพื่อน ๆ, ส่งข้อมูลสำหรับพิมพ์ด้วย เครื่องพิมพ์บลูทูธ หรือเล่นใฟล์เพลงด้วยลำโพงบลูทูธ

#### การเปิดทำงาน Bluetooth®

1. เปิดหน้าจอ การตั้งค่า โดยการดำเนินการต่อไปนี้:

- เรียกใช้ การตั้งค่าด่วน จากนั้นแตะ <sup>(2)</sup>
- แตะ Settings (การตั้งค่า)
- 2. เลื่อนสวิตช์บลูทูธใปทางขวา เพื่อเปิดบลูทูธ

**หมายเหตุ:** นอกจากนี้ คุณยุงัสามารถเปิดทำงานบลูทูธจากหน้าจอ <u>Quick Settings (การตังค่าด่วน)</u> ใด้ด้วย ดูส่วน การตั้งค่าด่วน สำหรับข้อมูลเกี่ยวกับการเรียกใช้หน้าจอ Quick Settings (การตั้งค่าด่วน)

## การจับคู่ASUS Phone ของคุณกับอุปกรณ์ Bluetooth®

ก่อนที่จะใช้คูณสมบัติบลูทูธของASUS Phone ของคุณใด้อย่างเต็มที่ แรกสุดคุณตองจับคู่กับอุปกรณ์บลูทูธก่อน ASUS Phone จะเก็บการจับคู่การเชื่อมต่อของอุปกรณ์บลูทูธใว้โดยอัตโนมัติ

ในการจับคู่ ASUS Phone ของคุณกับอุปกรณ์บลูทูธ:

1. บนหน้าจอ การตั้งค่า แทป Bluetooth (บลูทูธ) เพื่อแสดงอุปกรณ์ที่มีทั้งหมด

#### สำคัญ!

- ถ้าอุปกรณ์ที่คุณต้องการจับคู่ด้วยใม่ใด้อยู่ในรายการ
   ให้แน่ใจว่าเปิดทำงานคุณสมบัติบลูทูธของอุปกรณ์นั้น และตั้งค่าเป็น Discoverable (สามารถมองเห็นใด)
- ดูคู่มือผู้ใช้ที่มาพร้อมกับอุปกรณ์ของคุณ เพื่อเรียนรู้วิธีการเปิดทำงานบลูทูธของอุปกรณ์นั้น และตั้งค่าเป็น Discoverable (สามารถมองเห็นใด)
- 2. แตะASUS Phone ของคุณเพื่อทำให้อุปกรณ์บลูทูธอื่น ๆ มองเห็น
- 3. แทป SEARCH FOR DEVICES (ด้นหาอุปกรณ)์ เพื่อสแกนหาอุปกรณ์บลูทูธมากขึ้น
- 4. ในรายการอุปกรณ์ที่ใช้ใด้ แทปอุปกรณ์บลูทูธที่คุณต้องการจับคู่ด้วย
- 5. ให้แน่ใจว่ารหัสผ่านเดียวกันแสดงบนอุปกรณ์ทั้งคู่ จากนั้นแตะ Pair (จับคู่)

หมายเหตุ: ปิดคุณสมบัติบลูทูธ เพื่อช่วยประหยัดพลังงานแบตเตอร่

#### การเลิกจับคู่ASUS Phone ของคุณจากอุปกรณ์ Bluetooth®

- 1. บนหน้าจอ การตั้งค่า แทป บลูทูธ เพื่อแสดงอุปกรณ์ที่มีและจับคู่ไว้ทั้งหมด
- ในรายการของอุปกรณ์ที่จับคู่ 17 แทป Organization ของอุปกรณ์บลูทูธที่คุณต้องการเลิกจับคู่ จากนั้นแทบ Unpair (เลิกจับคู่)

## การแชร*์*อินเทอร*์*เน็ต

เมื่อใม่มีบริการ Wi–Fi คุณสามารถใช้ASUS Phone ของคุณเป็นโมเด็ม หรือเปลี่ยนแท็บเล็ตใปเป็นฮอตสปอต Wi–Fi เพื่อให้โน้ตบุ๊ค แท็บเล็ต และอุปกรณ์มือถืออื่น ๆ เชื่อมต่ออินเทอร์เน็ตใด้

**สำคัญ!** ผู้ให้บริการมือถือส่วนใหญ่อาจต้องให้คุณสมัครแผนข้อมูล เพื่อที่จะสามารถใช้ฟังก์ชั่นการแชร*์*อินเทอร์เน็ตใด้ ติดต่อผู้ให้ บริการมือถือของคุณเกี่ยวกับการเปิดให้บริการแผนข้อมูลนี้

#### หมายเหตุ:

- การเข้าถึงอินเทอร์เน็ตผ่านการแชร์อินเทอร์เน็ต อาจช้ากว่าการเชื่อมต่อ Wi-Fi หรือการเชื่อมต่อมือถือมาตรฐาน
- อุปกรณ์มือถือจำนวนจำกัดเท่านั้นที่สามารถเชื่อมต่อเพื่อใช้อินเทอร์เน็ตผ่านASUS Phone ของคุณใด้
- บิดคุณสมบัติการแชร์อินเทอร์เน็ตเมื่อไม่ได้ใช้งาน เพื่อช่วยประหยัดพลังงานแบตเตอร่

#### ฮอตสปอต Wi-Fi

เปลี่ยนASUS Phone ของคุณใปเป็นฮอตสปอต Wi–Fi เพื่อแชร์การเชื่อมต่ออินเทอร์เน็ตกับอุปกรณ์อื่น ๆ

1. เปิดหน้าจอ การตั้งค่า โดยการดำเนินการต่อไปนี้:

- เรียกใช้ การตั้งค่าด่วน จากนั้นแตะ (\*)
- แตะ Settings (การตั้งค่า)
- 2. แตะ More (เพิ่มเติม)... > Tethering (การแชร์อินเทอร์เน็ต) > Set up Wi-Fi hotspot (ตั้งค่าฮอตสปอต Wi-Fi)
- กำหนด SSID หรือชื่อเครือข่ายที่เป็นเอกลักษณ์ และรหัสผ่าน 8 ตัวอักษรที่มีความเขมแข็งสำหรับฮอตสปอต Wi-Fi ของคุณ เมื่อทำเสร็จ แตะ Save (บันทึก)

| • • • • | > ▲ ≞ ♥    | 🏾 🗉 🕄 🗹 | 10:55 |
|---------|------------|---------|-------|
| Set     | up Wi-Fi l | notspot | ~     |
| Net     | work name  |         |       |
| F M     | y ASUS     |         |       |
| F Sec   | urity      |         | 2     |
| s W     | PA2 PSK    | ~       |       |
| Pas     | sword      |         |       |
|         |            |         |       |
| C       | Cancel     | Save    |       |

4. จากหน้าจอการเชื่อมโยงเครือข่าย เลื่อน Portable Wi–Fi hotspot (ฮอตสปอต Wi–Fi แบบพกพา) ไปที่ ON (เปิด)

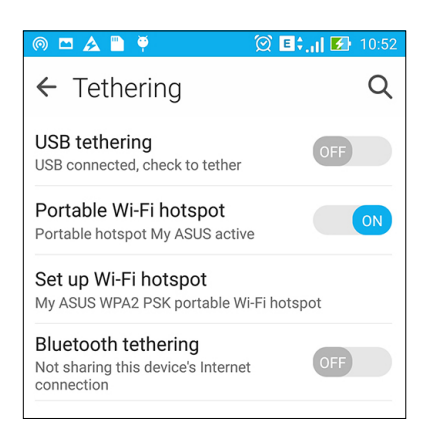

5. เชื่อมต่ออุปกรณ์อื่น ๆ เข้ากับการเชื่อมต่อฮอตสปอตของASUS Phone ของคุณในลักษณะเดียวกับวิธีการที่คุณเชื่อมต่อใป ยังเครือข่าย Wi–Fi

## การเชื่อมโยงเครือข่ายด้วยบลูทูธ

เปิดทำงานบลูทูธบนASUS Phone ของคุณ และใช้แท็บเล็ตเป็นโมเด็มสำหรับการเข้าถึงอินเทอร์เน็ตบนอุปกรณ์ที่มีคุณสมบัติบลู ทูธ เช่น โน้ตบุ๊ค หรือแท็บเล็ต

- 1. เปิดทำงานบลูทูธบนASUS Phone ของคุณและอุปกรณ์อื่น ๆ
- 2. จับคู่อุปกรณ์ทั้งสอง

3. จากหน้าจอ Settings (การตั้งค่า) แตะ More (เพิ่มเติม)... > Tethering (การแชร์อินเทอร์เน็ต) > Bluetooth tethering (การเชื่อมโยงเครือข่ายด้วยบลูทูธ) ขณะนี้คุณก็สามารถท่องอินเทอร์เน็ต หรือทำกิจกรรมต่าง ๆ ที่ต้องใช้อินเทอร์เน็ตบน ASUS Phone ของคุณใด้

| ← Tethering                                                      | Q   |
|------------------------------------------------------------------|-----|
| USB tethering<br>USB connected, check to tether                  | OFF |
| Portable Wi-Fi hotspot                                           | OFF |
| Set up Wi-Fi hotspot<br>My ASUS WPA2 PSK portable Wi-Fi hotsp    | pot |
| Bluetooth tethering<br>Sharing this device's Internet connection | ON  |

# การเดินทางและแผนที่

#### สภาพอากาศ

รับข้อมูลอัพเดตสภาพอากาศแบบเรียลไทม<sup>์</sup>จาก ASUS Phone ของคุณโดยตรงโดยใช้แอพพ ์สภาพอากาศ ด้วยการใช้แอพพ ์สภาพอากาศ คุณยังสามารถตรวจสอบรายละเอียดเกี่ยวกับสภาพอากาศอื่น ๆ จากรอบโลกใด<sup>ั</sup>ดวย

## การเรียกใช้แอป Weather (สภาพอากาศ)

้จากหน้าจอโฮมของคุณ เรียกใช้แอป Weather (สภาพอากาศ) โดยใช้ตัวเลือกต่อไปนี้:

- แตะ Weather (สภาพอากาศ)
- จากหน้าจอโฮมของASUS Phone ของคุณ แตะใอคอนสภาพอากาศ

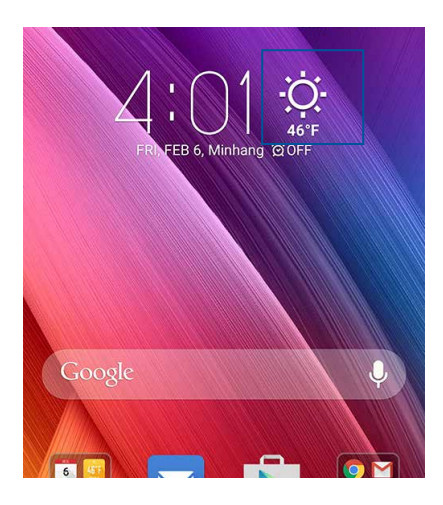

#### หน้าจอโฮมของ สภาพอากาศ

ตั้งค่าและรับอัปเดตสภาพอากาศของตำแหน่งปัจจุบันของคุณ รวมทั้งส่วนอื่น ๆ ของโลก คุณสามารถแสดงอัปเดตสภาพอากาศ หรือพยากรณ์อากาศประจำวันบนวิดเจ็ตหรือแอป What's Next (มีอะไรถัดไป) และบนแอป Calendar (ปฏิทิน)

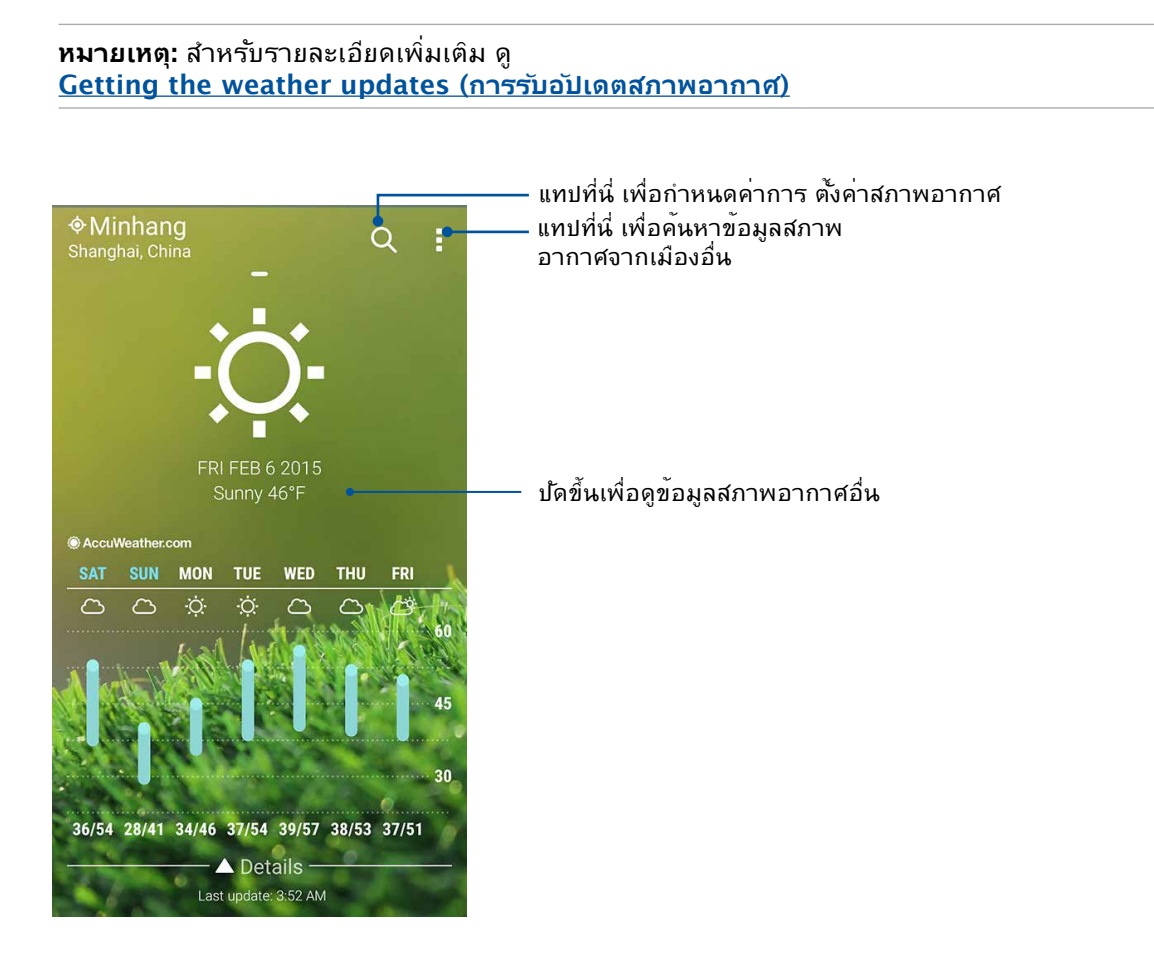

#### นาฬ์กา

ปรับแต่งการตั้งค่าเขตเวลาของ ASUS Phone ของคุณ, ตั้งนาฬิกาปลุก และใช้ ASUS Phone ของคุณเป็นนาฬิกาจับเวลา โดยใช้แอพพ ์นาฬิกา

### การเรียกใช้ นาฬกา

เรียกใช้แอพพ นาฬิกา โดยใช้ตัวเลือกต่อไปนี้:

- แทป •••• > Clock (นาฬ์กา)
- บนหน้าจอโฮมของ ASUS Phone แทปการแสดงนาฬิกาดิจิตอล

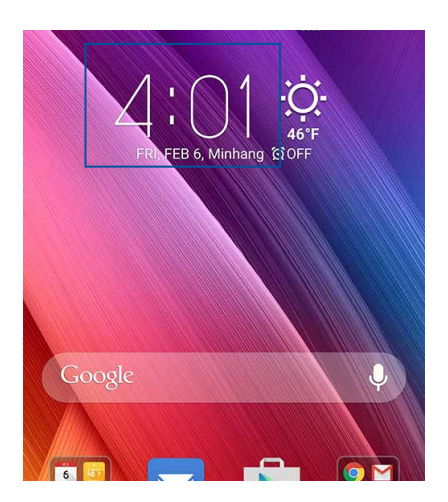

นาฬักาโลก

แทบ 🅮 เพื่อเข้าถึงการตั้งค่าต่าง ๆ ของนาฬิกาโลกบนASUS Phone ของคุณ

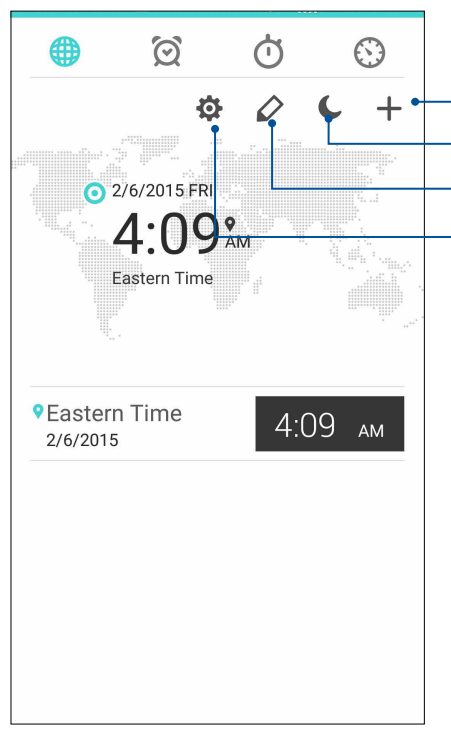

– แตะที่นี่เพื่อเข้าถึงการตั้งค่าแอป Clock (นาฬิกา) – แตะที่นี่เพื่อตั้งค่านาฬิกาของคุณเป็นโหมดกลางคืน – แตะที่นี่เพื่อแก้ไขเมืองต่าง ๆ ที่ทำเครื่องหมายบนนาฬิกาโลกของคุณ – แทปที่นี่ เพื่อเพิ่มเมืองใหม่เพื่อทำเครื่องหมาย บนแผนที่ของนาฬิกาโลกของคุณ

124 บทท 8: การเดินทางและแผนที่

#### นาฬักาปลุก

แทป 🔘 เพื่อเรียกใช้การตั้งค่านาฬิกาปลุกของASUS Phone ของคุณ

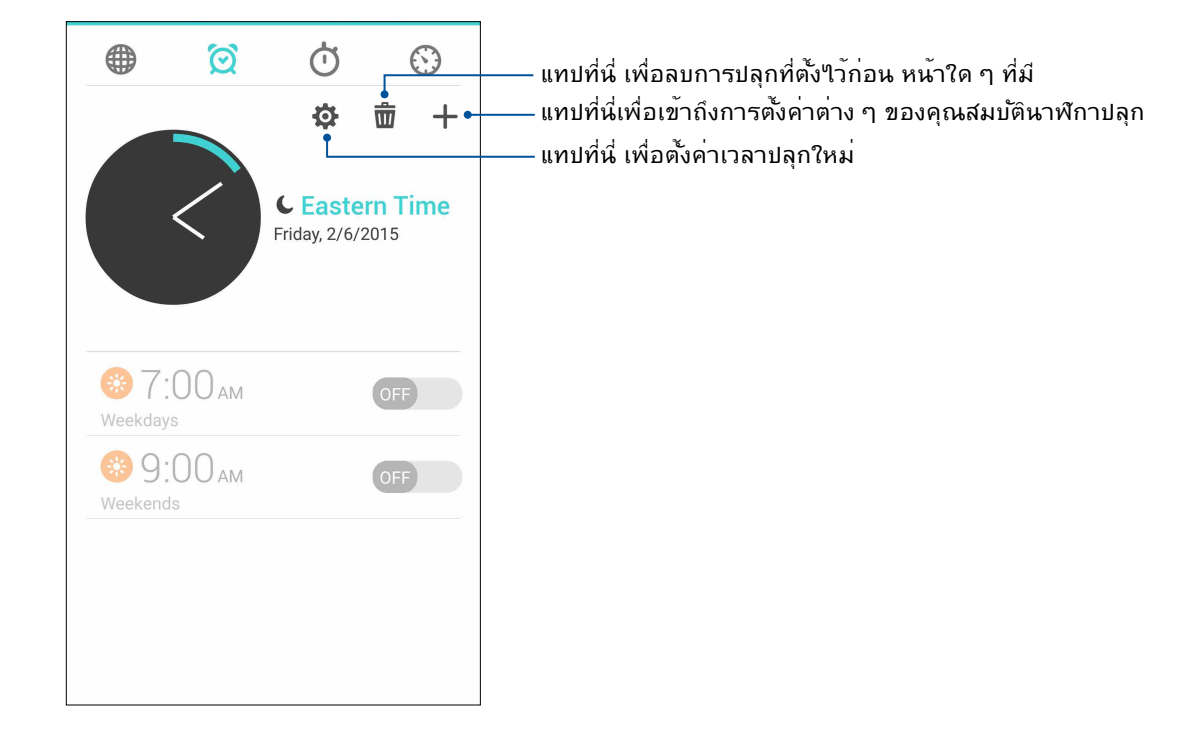

## การจับเวลา

แทป 🔘 เพื่อใช้ASUS Phone ของคุณเป็นนาฬิกาจับเวลา

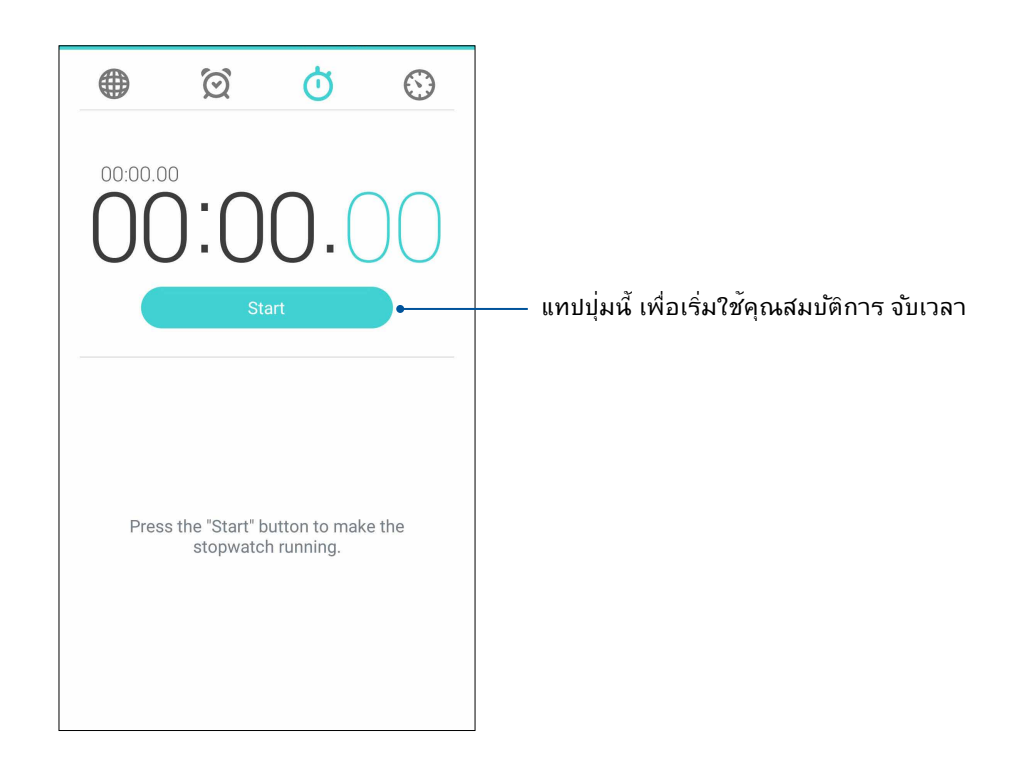

## การตั้งเวลา

คุณสามารถตั้งค่าตัวเลือกการตั้งเวลาหลายอย่างสำหรับ ASUS Phone ของคุณ ในการดำเนินการ ให้ทำตามขั้นตอน ดัานล่าง:

### การตั้งค่าการตั้งเวลา

1. แทป 🔯 เพื่อเข<sup>้</sup>าถึงคุณสมบัติการตั้งเวลาของ ASUS Phone ของคุณ

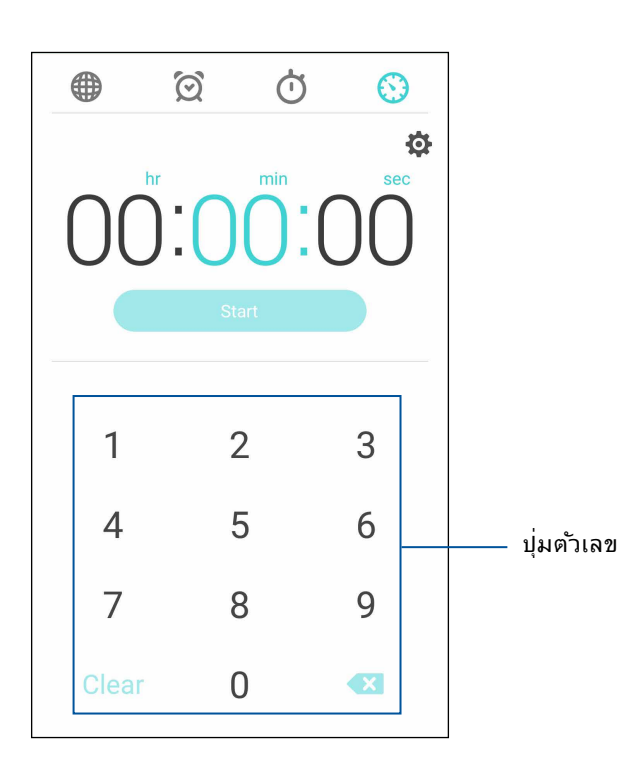

2. ใช้ปุ่มตัวเลขเพื่อป้อนเวลาเป้าหมายของคุณ จากนั้นแทป **เริ่ม** เพื่อเริ่มการตั้งเวลา

ZenLink

## การทำความรู้จัก ZenLink

เชื่อมต่อตลอดเวลาด<sup>ั</sup>วย ZenLink ซึ่งเป็นระบบเฉพาะของ ASUS เพื่อเพิ่มประสิทธิภาพการใช้งานให้สูงสุด ด้วยแอป ZenLink เหล่า นี้ คุณสามารถเชื่อมต่อกับอุปกรณ์อื่น ๆ เพื่อแชร์และรับไฟล์ได้

ZenLink ของคุณประกอบด้วยแอปต่อไปนี้: Party Link (ปาร์ตี้ลิงค์), Share Link (แชร์ลิงค์), PC Link (PC ลิงค์) และ Remote Link (รีโมทลิงค์)

หมายเหตุ: แอป ZenLink เหล่านี้บางตัวอาจใม่มีในASUS Phone ของคุณ

## ปาร<sup>์</sup>ตี้ลิงค<sup>์</sup>

สร้างกลุ่ม และเชื่อมต่อใบยังอุปกรณ์ใกล้เคียงใด้ถึง 3 อย่างเพื่อแชร์ภาพที่ถ่ายจากASUS Phone ของคุณใบยังอุปกรณ์ที่เบิด ทำงาน Party Link (ปาร์ตี้ลิงค์) อื่น ๆ

สำคัญ! คุณสมบัตินี้ใช้ใด้เฉพาะกับอุปกรณ์ที่มีคุณสมบัติ ปาร์ตี้ลิงค์ ด้วยเท่านั้น

#### การแชร์ภาพถ่าย

ในการแชร์ภาพถ่ายโดยส่งตรงจากกล้อง ASUS Phone ของคุณ:

- 1. เรียกใช้ Camera (กล้อง) จากนั้นแทป
- 2. แตะ 🌌 > OK (ตกลง) เพื่อเปิดทำงาน Party Link (ปาร์ตี้ลิงค์)
- (ทำหรือใม่ก็ใด) แตะเพื่อตั้งชื่อที่เป็นเอกลักษณ์สำหรับกลุ่มของคุณ นอกจากนี้ คุณยังสามารถแตะ Set password (ดังรหัสผ่าน) เพื่อสร้างกลุ่มที่มีการป้องกันด้วยรหัสผ่านใด้ด้วย

**สำคัญ!** ถ้าคุณสร้างกลุ่มที่มีการป้องกันด้วยรหัสผ่าน คุณจำเป็นต้องแชร์รหัสผ่านใปยังผู้รับที่อยู่ในกลุ่มเพื่อให้สามารถรับภาพของคุณ ใด้

#### 4. แทป Create a group (สร้างกลุ่ม) เพื่อเริ่มการแชร์ภาพที่ถ่ายจากASUS Phone ของคุณ

#### การรับภาพ

ในการรับภาพจากอุปกรณ์ที่เปิดใช้งานปาร์ตี้ลิงค์อื่น ๆ:

1. เรียกใช้ Camera (กล้อง) จากนั้นแทป

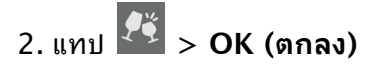

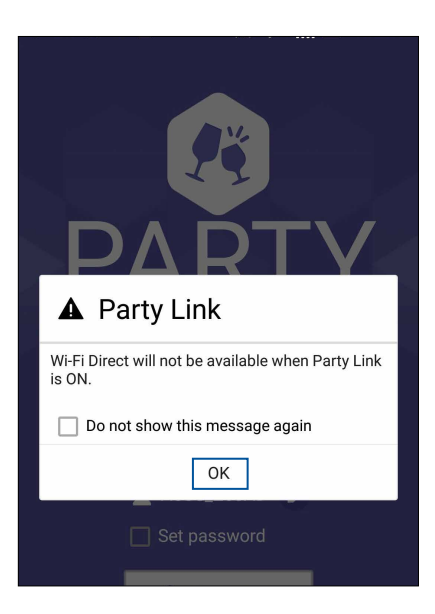

- แทป Join a group (เข้าร่วมกลุ่ม) > Scan (สแกน) เพื่อเริ่มการค้นหาอุปกรณ์ที่เปิดใช้งานปาร์ตี้ลิงค์อื่น ๆ
- 4. จากรายการ แทปกลุ่มที่คุณต<sup>ั</sup>องการเข<sup>้</sup>าร่วม จากนั้นแทป **Join (เข้าร่วม)**
- (ทางเลือก) ถ้ากลุ่มของคุณมีการบ้องกันด้วยรหัสผ่าน ให้ขอรหัสผ่านจากเจ้าของกลุ่มเพื่อดำเนินการต่อ

#### Share Link (แชร*์*ลิงค*์*)

แชร์และรับใฟล<sup>์</sup> แอป หรือเนื้อหามีเดียกับอุปกรณ์มือถือ Android ต่าง ๆ โดยใช้แอป Share Link (แชร์ลิงค์) (สำหรับอุปกรณ์มือถือ ASUS) หรือแอป SHAREit (แชร์อิท) (สำหรับอุปกรณ์มือถืออื่น ๆ) ผ่านฮอตสปอต Wi–Fi ด้วยแอปนี้ คุณสามารถส่งหรือรับใฟล์ที่มี ขนาดใหญ่กว่า 100 MB และช่วยให้คุณสามารถแชร์หรือรับใฟล์หลายใฟล์พร้อมกัน แอป Share Link (แชร์ลิงค์) ส่งและรับใฟล<sup>์</sup>ได้ เร็วกว่าการใช้บลูทูธ

#### การแชร<sup>์</sup>ไฟล<sup>์</sup>

- 1. จากหน้าจอโฮมของคุณ แตะ ZenLink > Share Link (แชร์ลิงค์)
- 2. แตะ Send file (ส่ง"ไฟล์) จากนั้นเลือกจากตัวเลือกที่ปรากฏบนหน<sup>้</sup>าจอ

| <b>£</b> A   |                    |
|--------------|--------------------|
| S            | 6<br>SHARE<br>Link |
| Share        | 2                  |
| ' <b>#</b> ' | Application        |
|              | File               |
| 1            | Music              |

- 3. แตะใฟล*์*ที่คุณต<sup>้</sup>องการส่ง จากนั้นแตะ **Done (เสร็จ)**
- 4. หลังจากที่ASUS Phone ของคุณตรวจพบอุปกรณ์อื่น ๆ แล้ว ให้แตะอุปกรณ์ที่คุณต้องการแชร์ไฟล์ของคุณด้วย

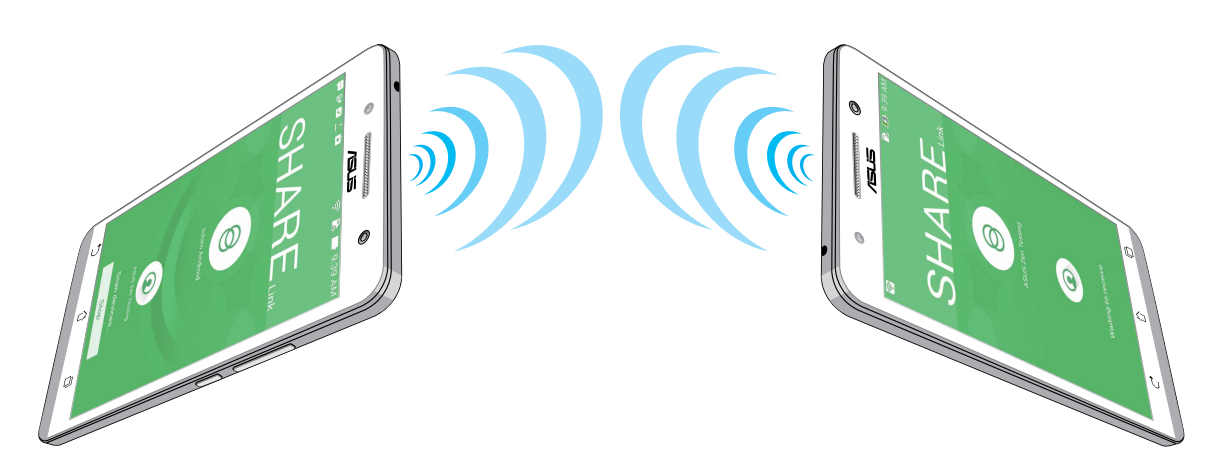

#### การรับใฟล<sup>์</sup>

วิธีการรับใฟล<sup>ั</sup>:

1. จากหน้าจอโฮมของคุณ แตะ ∎∎∎ จากนั้นแตะ Share Link (แชร์ลิงค์)

2. แตะ Receive file (รับใฟล์) เพื่อรับใฟล<sup>็</sup>จากผู้ส่ง

#### PC Link (PC ลิงค)

ใช้คอมพิวเตอร์ของคุณเพื่อเข้าถึงและควบคุมASUS Phone ของคุณและแอปต่าง ๆ ผ่าน PC Link (PC ลิงค์) แอปนี้ช่วยให้คุณ สามารถควบคุมASUS Phone ของคุณโดยใช้แป้นพิมพ์และเมาส์ของคอมพิวเตอร์ของคุณ

หมายเหตุ: ก่อนที่จะใช้ PC Link (PC ลิงค์) ให้แน่ใจว่าใด้ดิดตั้ง PC Link (PC ลิงค์) บนคอมพิวเตอร์ของคุณแล้ว ไปที่ <u>http://pclink.asus.com</u> เพื่อดาวน์โหลดและติดตั้ง PC Link (PC ลิงค์)

#### การใช้ PC Link (PC ลิงค์)

วิธีการใช้ PC Link (PC ลิงค์):

- 1. เชื่อมต่อASUS Phone ของคุณเข้ากับคอมพิวเตอร์ของคุณโดยใช้สายเคเบิล USB
- ในASUS Phone หน้าจอป๊อปอัป Allow US debugging (อนุญาตการดีบัก US) จะปรากฏขึ้น แตะ OK (ตกลง) เพื่อ อนุญาตการเชื่อมต่อระหว่างคอมพิวเตอร์และASUS Phone ของคุณ
- 3. จากเดสก์ทอปของคอมพิวเตอร์ของคุณ เรียกใช้ PC Link (PC ลิงค์) จากนั้นคลิก Connect (เชื่อมต่อ)
- เปิดหน้าจอ PC Link (PC ลิงค์) คลิก OK (ตกลง) เมื่อเชื่อมต่อแล้ว คุณสามารถเข้าถึงและควบคุมอุปกรณ์ของคุณโดยใช้แป้น พิมพ์สำหรับพิมพ์ และเมาส์สำหรับเจสเจอร์มือใด้

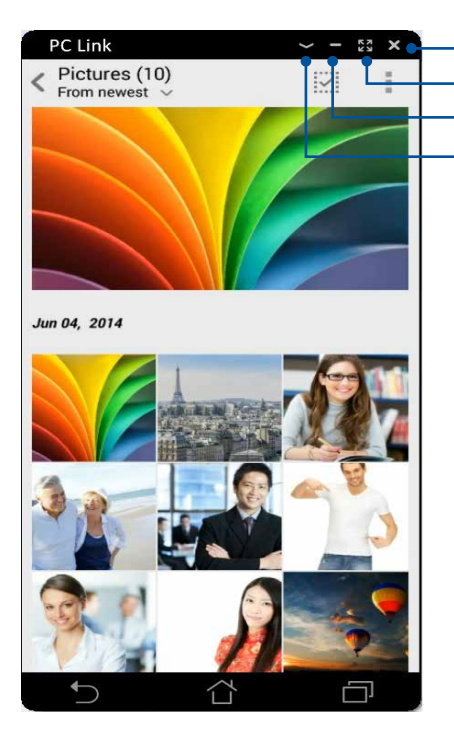

- แตะที่นี่เพื่อบิด PC Link (PC ลิงค์) - แตะที่นี่เพื่อขยายหน้าจอ PC Link (PC ลิงค์) ให้ใหญ่ที่สุด - แตะที่นี่เพื่อข่อหน้าจอ PC Link (PC ลิงค์) ให้เล็กที่สุด - แตะที่นี่เพื่อดการตั้งค่า PC Link (PC ลิงค์) เพิ่มเติม

## การทำความเข้าใจการตั้งค่า PC Link (PC ลิงค์)

| Screen<br>Rotation | คลิกใอคอนนี้เพื่อหมุนหน้าจอASUS Phone<br>ที่มีการทำมิร์เรอร์บนหน้าจอคอมพิวเตอร์ของคุณ                          |
|--------------------|----------------------------------------------------------------------------------------------------|
| Volume             | คลิกใอคอนนี้เพื่อลดระดับเสียงหรือเพิ่มระดับเสียง                                                               |
| ব্রি<br>Screenshot | คลิกใอคอนนี้เพื่อจับภาพหน้าจอ                                                                                  |
| Dower              | คลิกใอคอนนี้เพื่อปลุกASUS Phone ของคุณ หรือสั่งให้เข้าสู่โหมดสลีป                                              |
| <b>S</b> ettings   | คลิกใอคอนนี้เพื่อตรวจสอบอัปเดต PC Link (PC ลิงค <i>ิ</i> )<br>และกำหนดพาธสำหรับภาพจับหน <sup>้</sup> าจอของคุณ |
|                    |                                                                                                    |

#### Remote Link (รีโมทลิงค)

เปลี่ยนASUS Phoneของคุณใปเป็นอุปกรณ์ป้อนข้อมูลใร้สาย และเครื่องมือการนำเสนอ ด้วยการใช้แอปนี้ คุณสามารถใช้ ASUS Phone ของคุณเป็นทัชแพด หน้าจอจอส้มผัส ตัวชี้เลเซอร์สำหรับการนำเสนอ และตัวควบคุมสำหรับ Windows® Media Player ในขณะที่เชื่อมต่อใปยังคอมพิวเตอร์ของคุณผ่านบลูทูธ

หมายเหตุ:

- ก่อนที่จะใช้ Remote Link (รีโมทลิงค์) ให้แน่ใจว่าใด้ติดตั้ง Remote Link (รีโมทลิงค์) บนคอมพิวเตอร์ของคุณแล้ว ไปที่ <u>http://remotelink.asus.com</u> เพื่อดาวน์โหลด Remote Link (รีโมทลิงค์) และติดตั้งไปยังคอมพิวเตอร์ของคุณ
- แรกสุด ตรวจดูให้แน่ใจว่าใด้จับคู่คอมพิวเตอร์ของคุณและASUS Phone ก่อนที่จะใช้ Remote Link (รีโมทลิงค์)

#### การใช้ Remote Link (รีโมทลิงค)

วิธีการใช้ Remote Link (รีโมทลิงค์):

1. จากหน้าจอโฮมของคุณ แตะ ZenLink > Remote Link (ลิงค์ระยะใกล)

2. แตะ Search device (ดันหาอุปกรณ์) จากนั้นเลือกอุปกรณ์ที่คุณต้องการเชื่อมต่อ

#### ทัชแพดของรีโมทลิงค์

แตะ 😑 เพื่อเปิดใช้งาน ASUS สมาร์ตเจสเจอร์ และควบคุมคอมพิวเตอร์ของคุณ

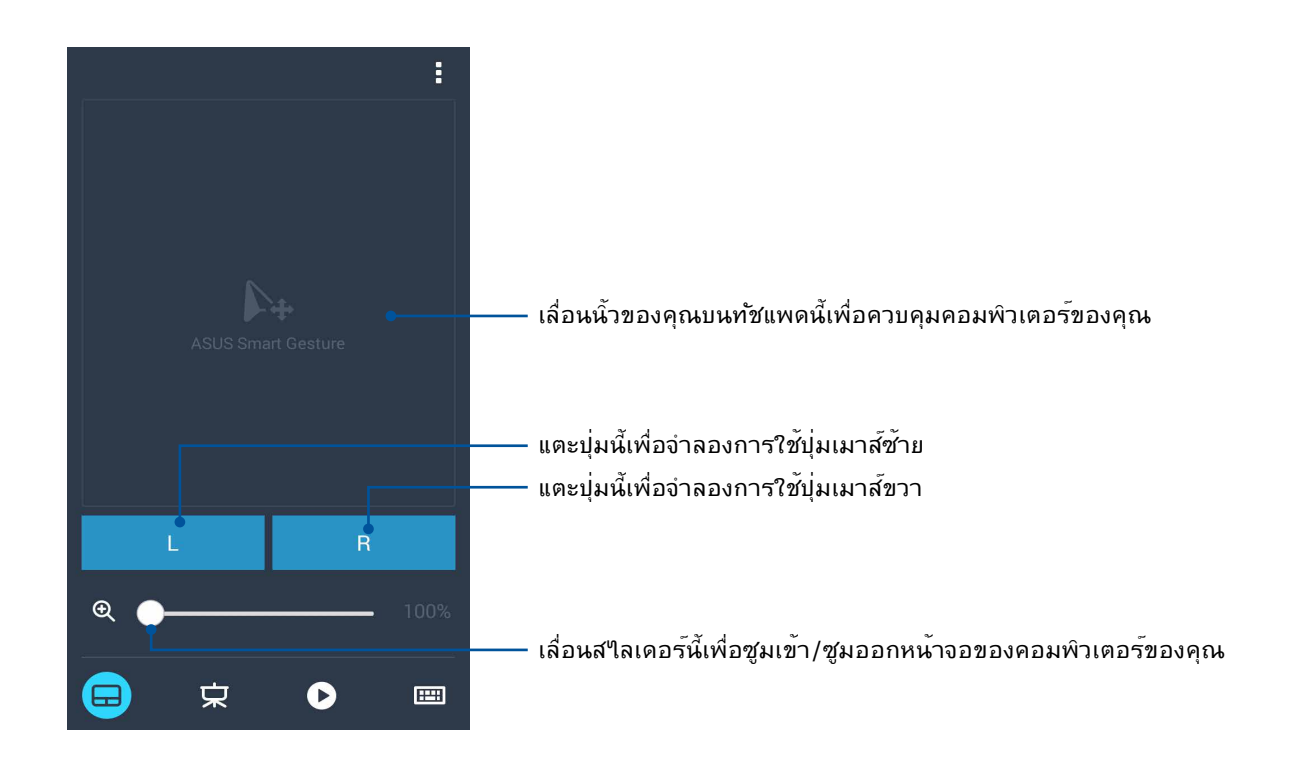

#### ตัวควบคุมการนำเสนอของรีโมทลิงค์

แตะ 🕏 เพื่อควบคุมสใลด์การนำเสนอบนคอมพิวเตอร์ของคุณ

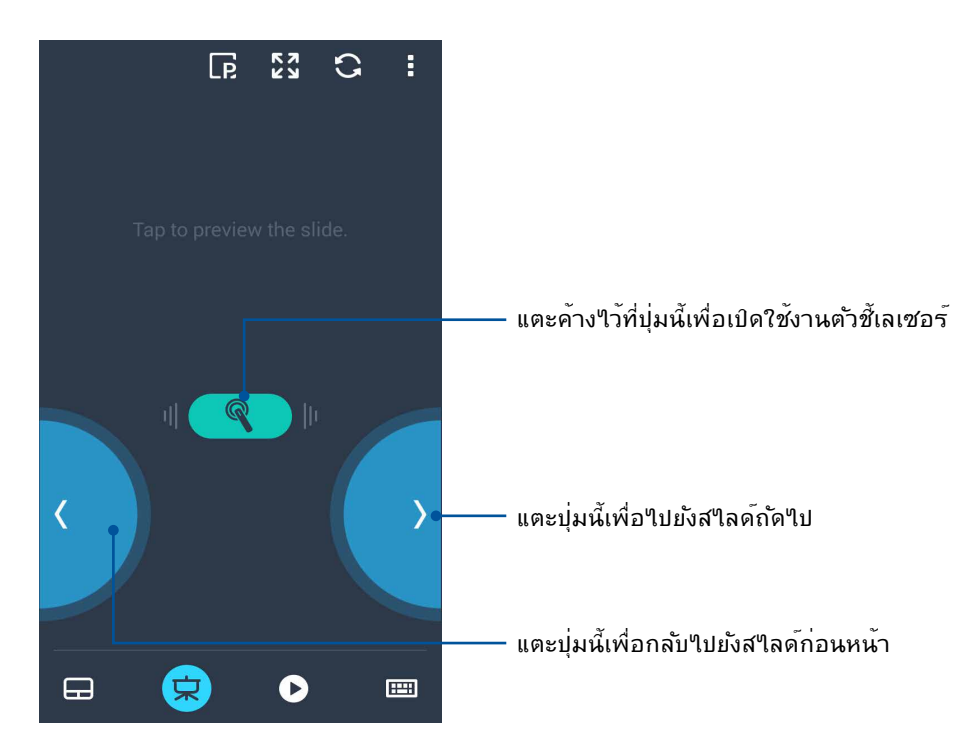

#### ตัวควบคุม Windows® Media Player ของรีโมทลิงค์

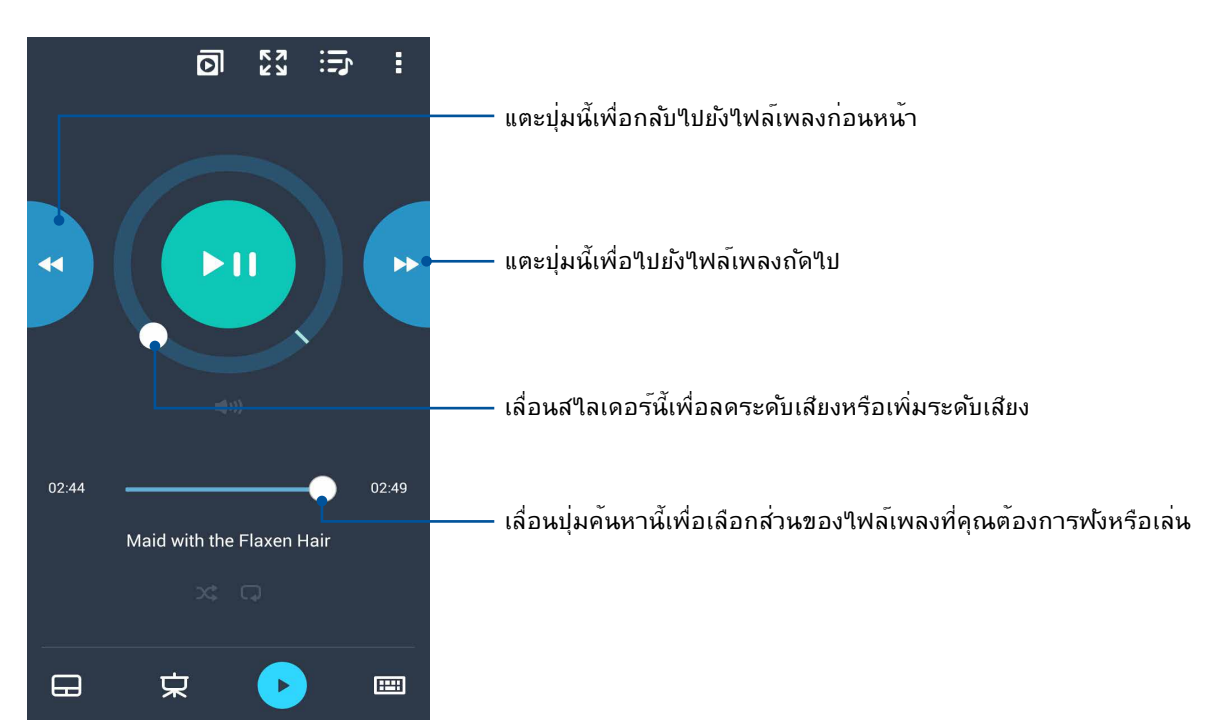

แตะ 🕑 เพื่อควบคุม Windows® Media player

#### การป้อนผ่านแป้นพิมพ์ของรีโมทลิงค์

แตะ 📟 เพื่อใช้การป้อนผ่านแป้นพิมพ ้นอกจากนี้ คุณยังสามารถใช้ใอคอนใมโครโฟนเพื่อป้อนข้อมูลด้วยเสียงก็ใด้

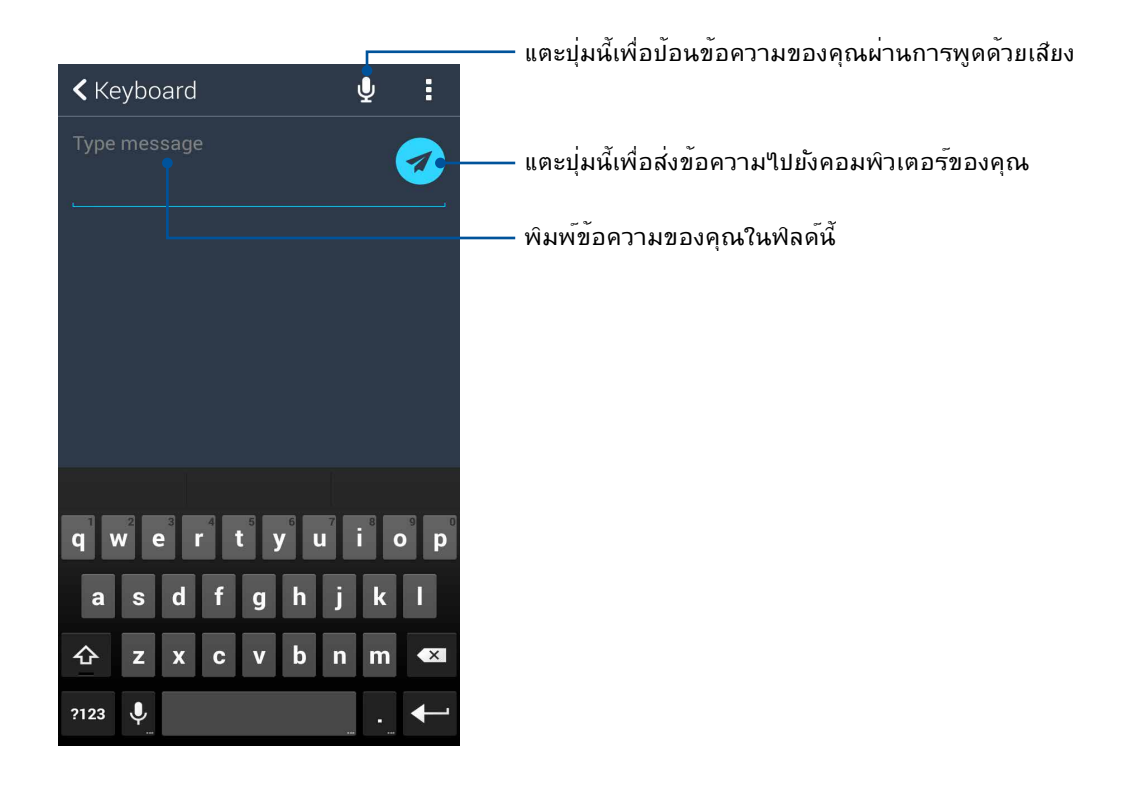

# Zen ทุกหนแห่ง

# 10

## เครื่องมือ Zen พิเศษ

#### เครื่องคิดเลข

วิธีการเรียกใช้เครื่องคิดเลข ทำใด้โดยการปัดหนึ่งครั้ง และแตะหนึ่งครั้งเท่านั้น เมื่อคุณเปิดแผงการตั้งค่าด่วน ใอคอน Calculator (เครื่องคิดเลข) ก็จะอยู่ที่ส่วนบนสุดของรายการ แตะใอคอนนี้เพื่อเริ่มการคำนวณของคุณ

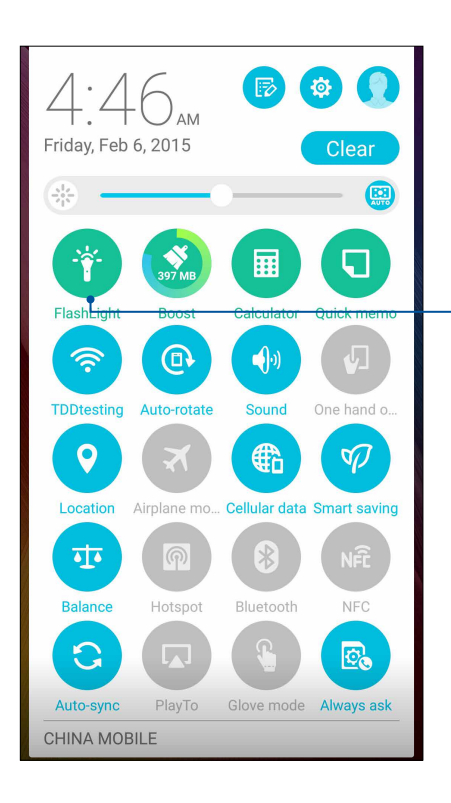

แตะที่นี่เพื่อเปิดทำงาน Calculator (เครื่องคิดเลข)

#### ตัวเลือกเมนูใฟแฟลช

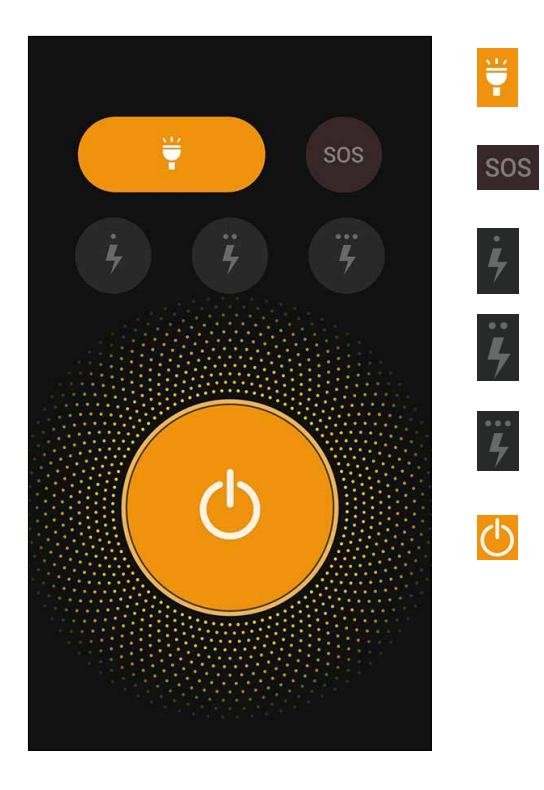

แตะเพื่อเปิดทำงานหรือปิดทำงานโหมดไฟ แฟลช

แตะเพื่อเปิดทำงานหรือปิดทำงานโหมด SOS

แตะที่ใอคอนใดใอคอนหนึ่งเหล่านี้เพื่อสลับไป มาระหว่างอัตราความเร็วของไฟ แฟลชในขณะที่กะพริบ

แตะที่นี่เพื่อเปิดหรือปิดใฟ

#### เครื่องคิดเลข

ปัดนิ้วและแตะครั้งเดียวเป็นการเปิดใช้ Calculator (เครื่องคิดเลข) เมื่อคุณเปิดแผง Quick settings (การตั้งค่าด่วน) ใอคอน Calculator (เครื่องคิดเลข) จะแสดงอย่างแจ้งชัดบน รายการด้านบน แตะที่เครื่องคิดเลขเพื่อเริ่มตันการคำนวณของคุณ

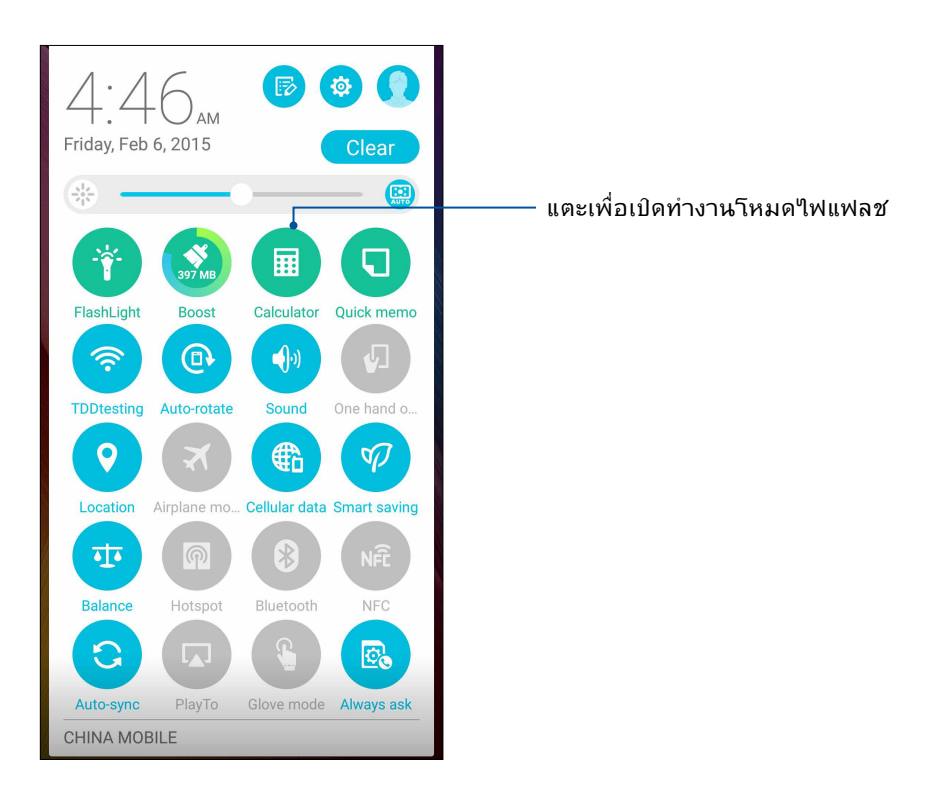

#### หน้าจอ Calculator (เครื่องคิดเลข)

| Deg |   |   | :        |
|-----|---|---|----------|
| С   | 0 | 6 | DEL      |
| 7   | 8 | 9 | <u>.</u> |
| 4   | 5 | 6 | ×        |
| 1   | 2 | 3 | -        |
| 0   |   | = | +        |

#### บันทึกย่อ

Quick Memo (บันทึกย่อ) เป็นเครื่องมือการจดบันทึกย่อ ซึ่งให้อิสระคุณในการจดบันทึกสั้น ๆ หรือพิมพ์ข้อความสำคัญที่คุณต้อง จดจำ หลังจากที่สร้างบันทึกย่อ คุณสามารถแชร์บันทึกผ่าน Share Link (แชร์ลิงค์) และใซต์สื่อสังคมออนใลน์ หรือเปลี่ยนบันทึกให้ กลายเป็นงานภายใน Do It Later (ทำภายหลัง) ก็ใด้

| ۲ ۲        |                | G     | <b>.</b> | <    | *           |
|------------|----------------|-------|----------|------|-------------|
| Dinner     | party:         |       |          |      |             |
| buy gyft   |                |       |          |      |             |
| beer pong  | $\bigcirc$     | /     |          |      |             |
| Carpoo     | l with         | Steve | & Amy    |      |             |
|            |                |       |          |      |             |
|            | <              | 1/1   | >        |      | +           |
|            |                |       |          |      |             |
|            | and the second | 11.10 | K = M    | 1000 |             |
| ×          |                |       |          |      | ┙           |
| X          |                |       |          |      | ب           |
| Ø          |                |       |          |      | ←           |
| €3         |                |       |          |      | <b>4</b> -1 |
| C.         |                |       |          |      | Ļ           |
| <b>€</b> X |                |       |          |      | ł           |
| C.         |                |       |          |      | Ļ           |
| C I        |                |       |          |      | Ļ           |

## การสร้างสติ๊กกี้โน<sup>ั</sup>ต

คุณสามารถเปลี่ยนบันทึกย่อแบบเร็วใปเป็นสดิ๊กกี้โน้ต เพื่อที่คุณสามารถดูบันทึกที่ใหนก็ใดบนเท็บเล็ต ASUS ของคุณ วิธีการสร้าง สดิ๊กกี้โน้ต เพียงแตะที่ใอคอนเข็มหมุดที่มุมขวาบนของบันทึกย่อแบบเร็ว หลังจากที่คุณสร้างบันทึกขึ้นมา

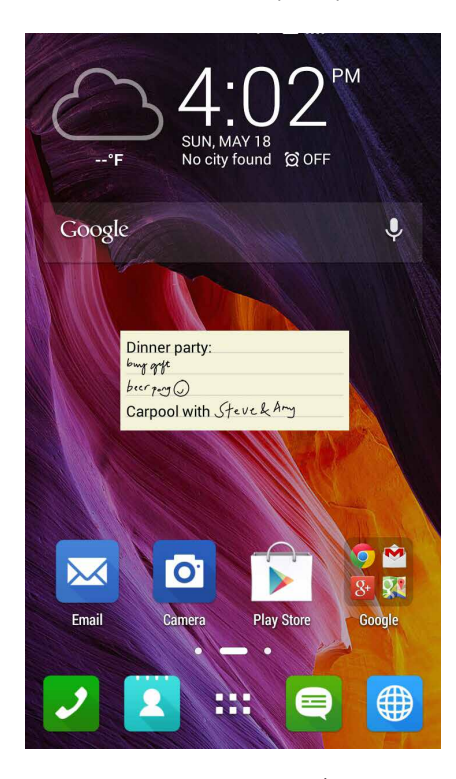

138 บทท 10: Zen ทุกหนแห่ง

## เครื่องบันทึกเสียง

บันทึกไฟล์เสียงโดยใช้ ASUS Phone ของคุณโดยการเปิดใช้งานแอพพ์ บันทึกเสียง

#### การเรียกใช้ บันทึกเสียง

ในการเรียใช้ บันทึกเสียง แทป **See** > Sound Recorder (บันทึกเสียง)

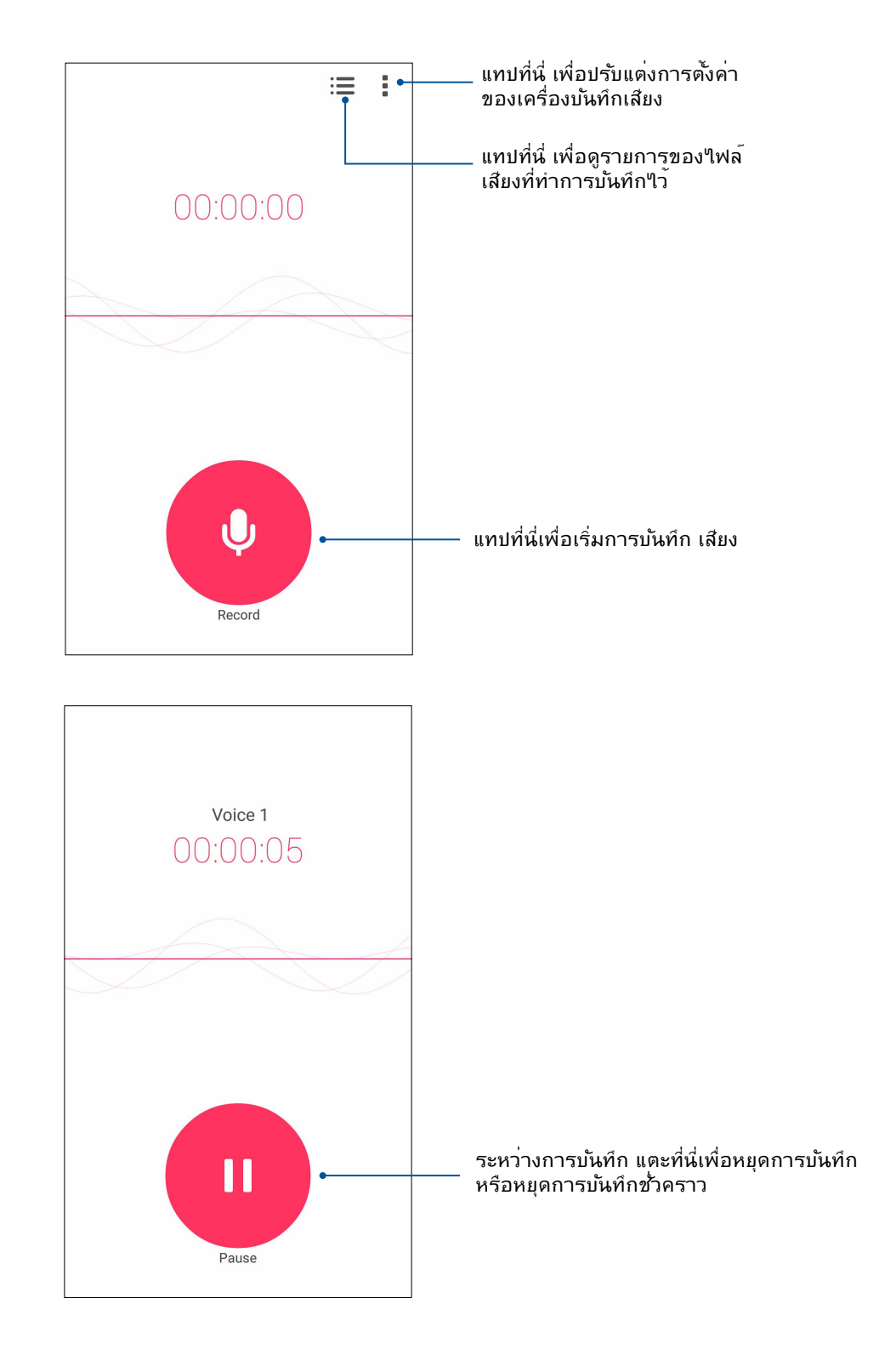

#### การหยุดการบันทึกชั่วคราว

ระหว่างการหยุดการบันทึกชั่วคราว คุณสามารถเลือกที่จะบันทึกต่อ ลบ หรือจัดเก็บสิ่งที่บันทึกใว้ใด้

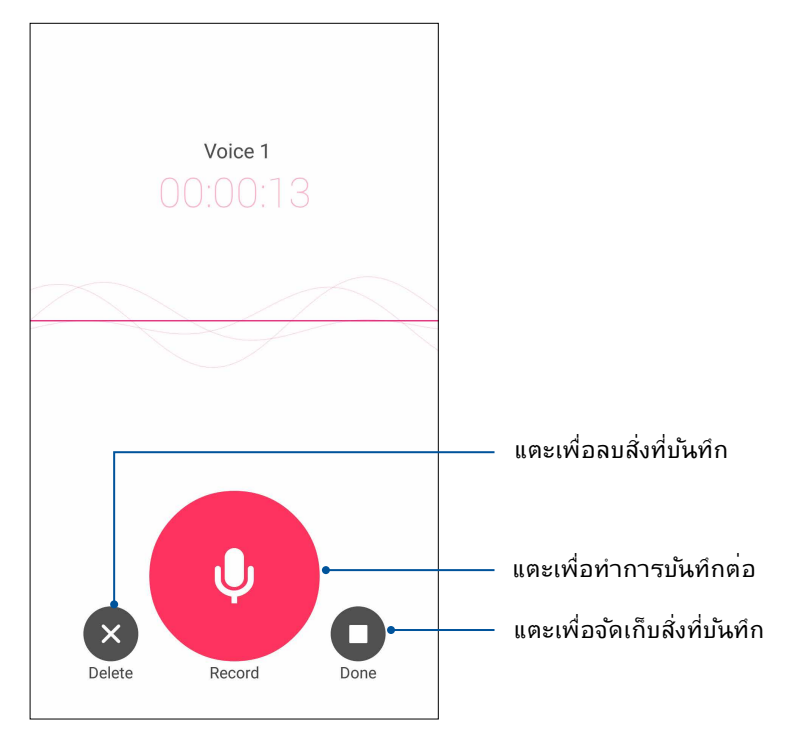

#### รายการสิ่งที่บันทึก

้จากรายการสิ่งที่บันทึก คุณสามารถเล่น เปลี่ยนชื่อ แชร ์ หรือลบใฟล ์เสียงที่บันทึกใด้

วิธีการดูรายการสิ่งที่บันทึกของคุณ แตะ 📰 จากหน<sup>้</sup>าจอหลักของ Sound Recorder (เครื่องบันทึกเสียง)

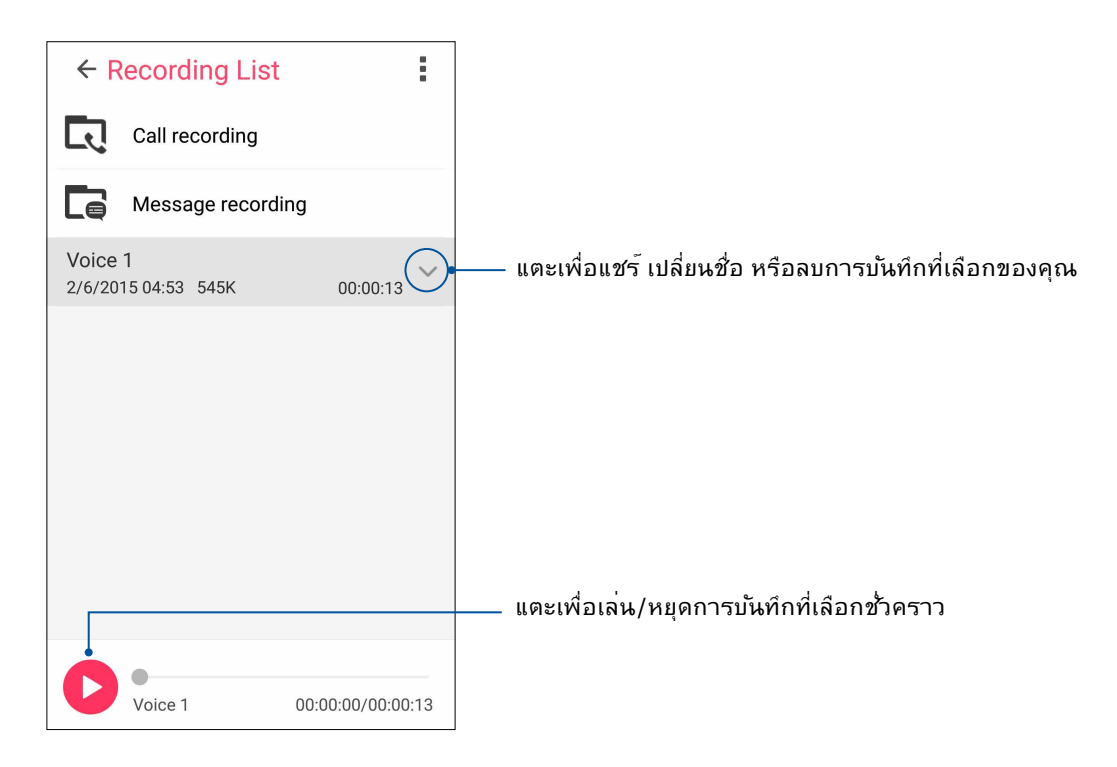

140 บทท 10: Zen ทุกหนแห่ง

## ตัวช่วยสร้างเสียง

้ตัวช่วยสร้างเสียง อนุญาตให้คุณปรับแต่งโหมดเสียงของASUS Phone ของคุณเพื่อให้ได้เอาต์พุตเสียงที่คมชัด ซึ่งเหมาะกับ สถานการณ์การใช้งานที่แท้จริง

#### การใช้ ตัวช่วยสร้างเสียง

ในการใช้ ตัวช่วยสร้างเสียง:

#### 1. แทป ASUS > Audio Wizard (ตัวช่วยสร้างเสียง)

 ในหน้าต่าง ตัวช่วยสร้างเสียง แทปโหมดเสียงที่คุณต้องการเปิดใช้งาน จากนั้นแทป Done (เสร็จ) เพื่อบันทึกและออก

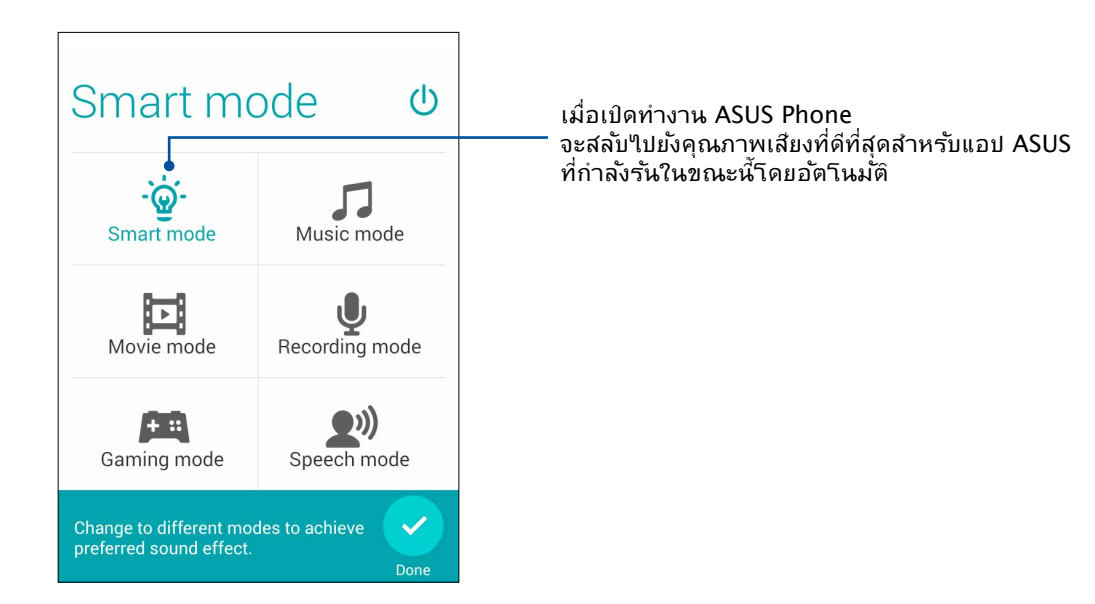

#### Splendid (สเปล็นดิด)

ASUS Splendid (ASUS สเปล็นดิด) ช่วยให้คุณสามารถปรับการตั้งค่าการแสดงผลอย่างง่าย ๆ ช่วยเพิ่มสีสันบนหน้าจอของคุณด้วย โหมดสี่หน้าจอที่ตั้งค่าใว้ล่วงหน้า

#### การใช้ Splendid

ในการใช้ Splendid:

- 1. จากหน้าจอ Home (หน้าจอหลัก) แตะ ASUS > Splendid
- 2. เลือกโหมดสีหน<sup>้</sup>าจอเหล่านี้: **สมดุล, การอ่าน, สดใส**, และ **กำหนดเอง**

#### โหมดสมดุล

์ โหมดนี้มีการแสดงสีที่สมดุลบน ASUS Phone ของคุณ

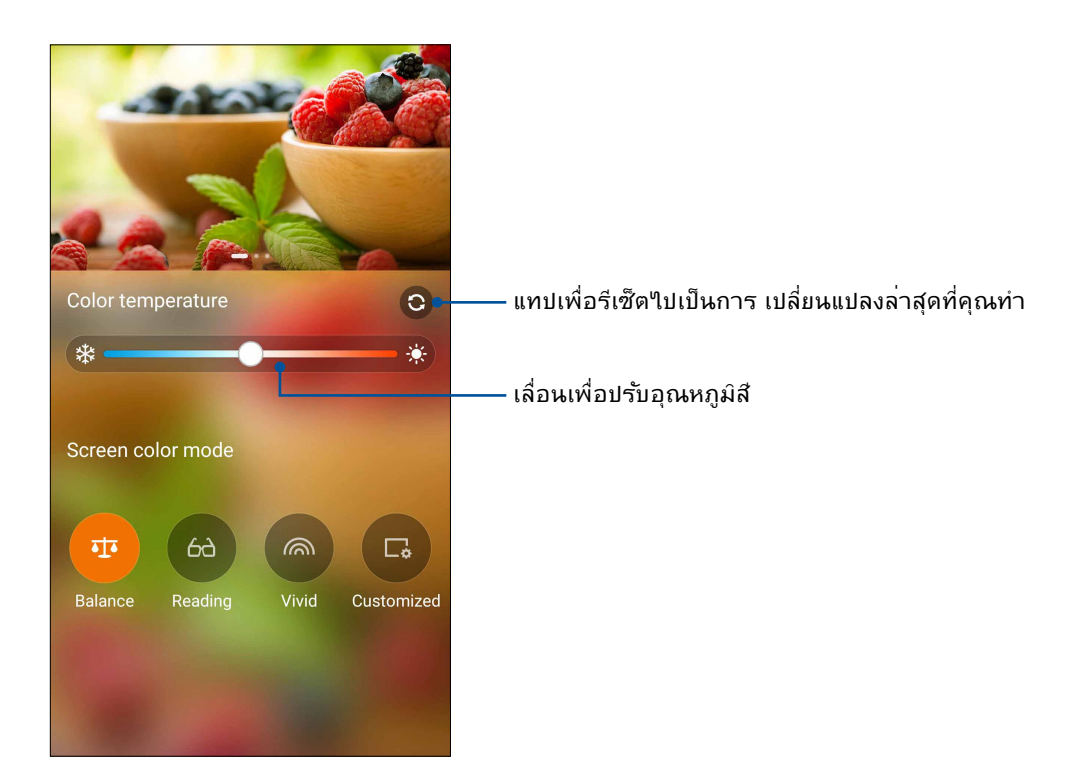

#### โหมดการอ่าน

์ โหมดนี้มีการแสดงผลคล้ายกระดาษสีอ่อนเพื่อลดความล้าของสายตาสำหรับประสบการณ์การอ่าน ที่สบายตาบน ASUS Phone

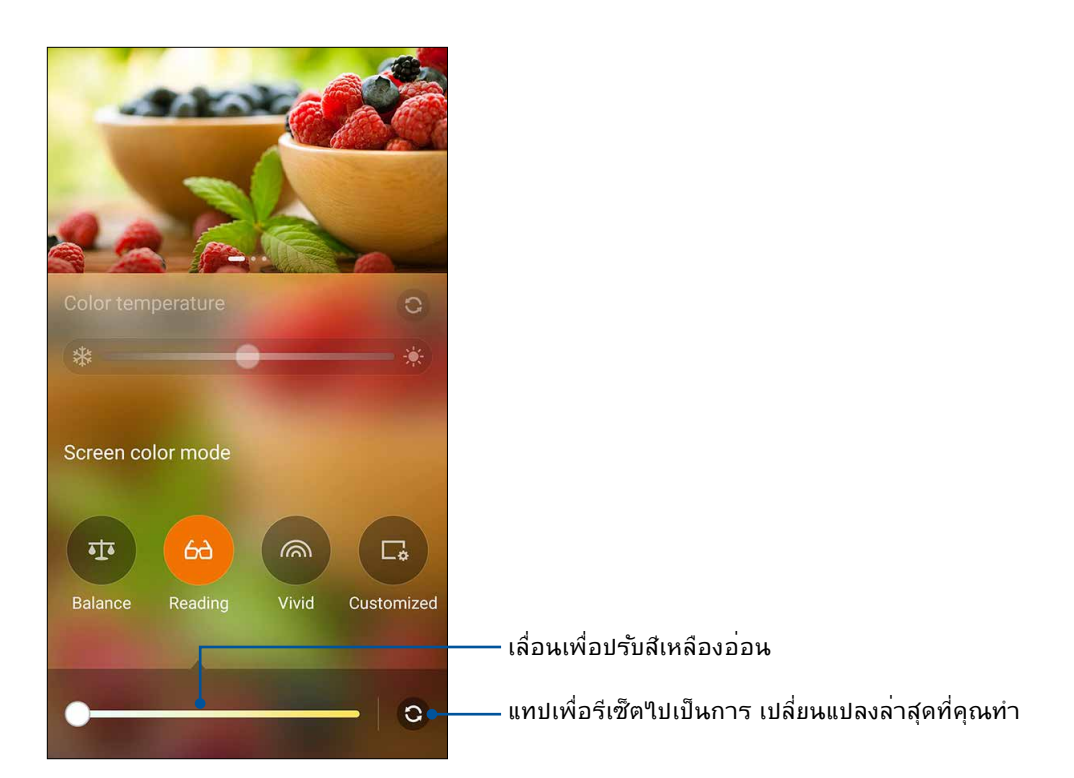

#### **โหมดสดใส**

์ โหมดนี้ใด้ปรับแต่งสือย่างละเอียดใว้ล่วงหน้าเพื่อแสดงสีส้นของหน้าจอASUS Phone อย่างเต็ม ประสิทธิภาพ

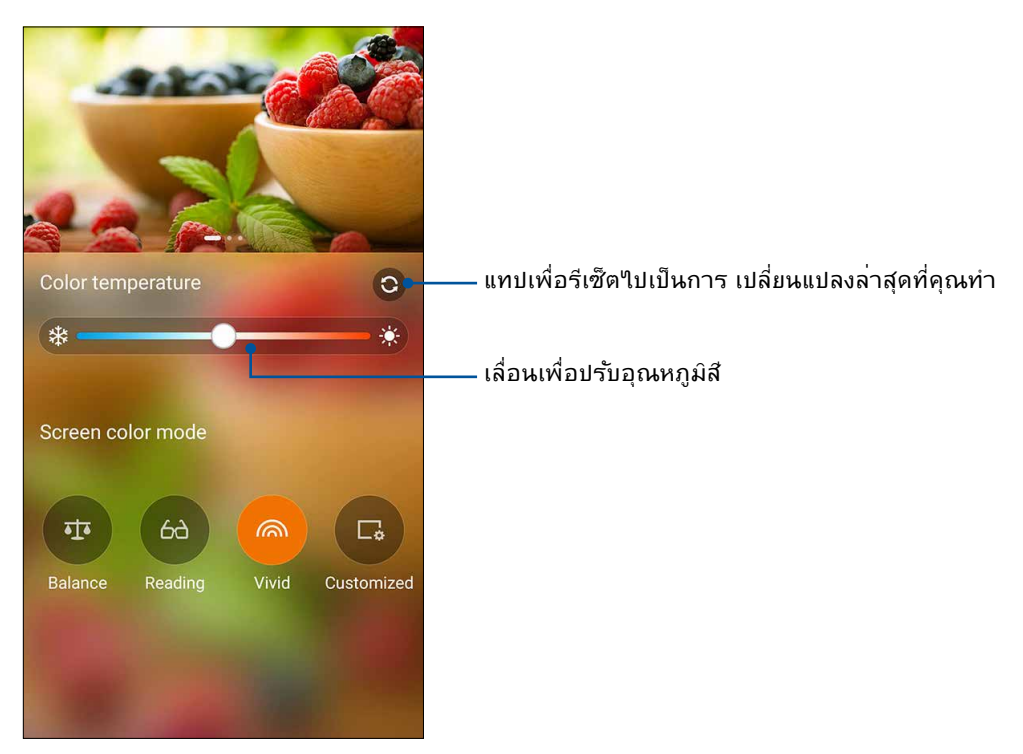

#### Customized mode (โหมดกำหนดเอง)

์ โหมดนี้ให้คุณปรับแต่งการแสดงผลของหน้าจอตามที่คุณต้องการ ใม่ว่าจะเป็นสี อุณหภูมิสี สีสันและ ความเข้มสี

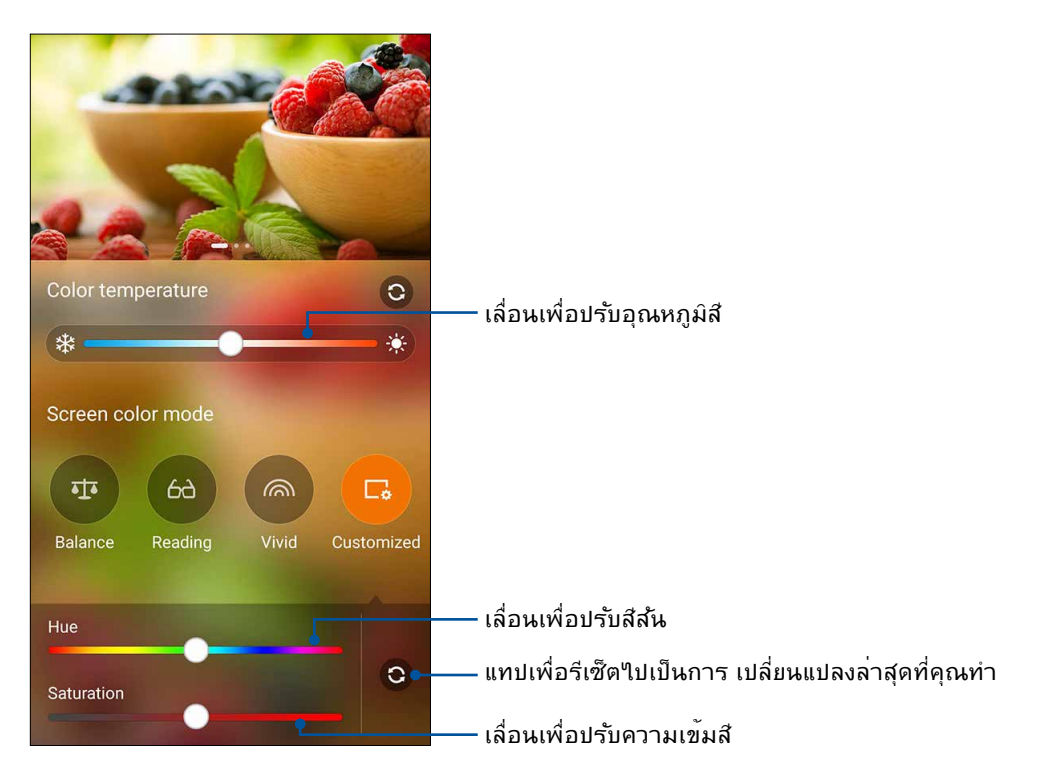

หมายเหตุ: คุณสามารถเลือกโหมดหน้าจอ Splendid ใด้อย่างรวดเร็วจากแผงการตั้งค่าด่วน

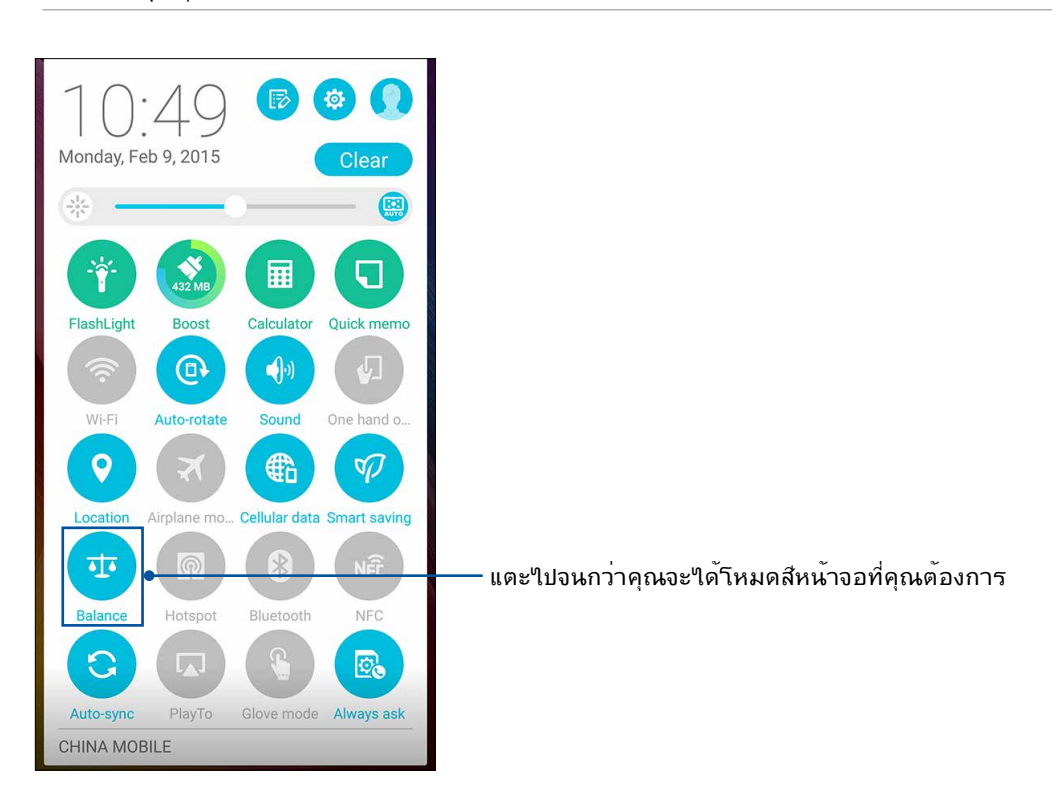

144 บทท 10: Zen ทุกหนแห่ง
## ตัวประหยัดพลังงาน

เพิ่มหรือยึดอายุการใช้งานของASUS Phone ให้นานที่สุดเมื่อ"ไม่"ได้ใช้งาน หรือในขณะที่เชื่อมต่ออยู่กับเครือข่ายของคุณ ปรับแต่งการตั้งค่าพลังงานอย่างชาญฉลาดสำหรับกิจกรรมที่ใช้บ่อย ๆ ของคุณ เช่น การอ่านอึเมล หรือการดูวิดีโอ

## การตั้งค่าตัวประหยัดพลังงาน

ยึดอายุ ปรับแต่ง หรือกำหนดค่าการใช้พลังงานของ ASUS Phone ของคุณด้วยตัวเลือกการประหยัดพลังงานอัจฉริยะต่าง ๆ

ในการตั้งค่าตัวประหยัดพลังงาน:

1. ดำเนินการใด ๆ ต่อไปนี้เพื่อเรียกใช้ Power Saver (การประหยัดพลังงาน):

- ปัดจากมุมขวาบนลง เพื่อเรียกใช้แผงการตั้งค่าด่วน จากนั้นแตะ Smart saving (การประหยัดสมาร์ต)
- แตะ > Power Saver (การประหยัดพลังงาน)

2. เลื่อนการประหยัดแบบสมาร<sup>์</sup>ตไปที่ **ON (เปิด)** 

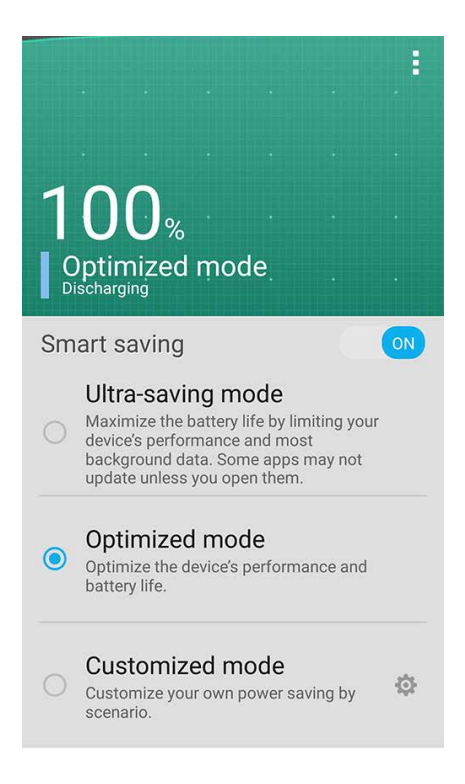

#### 3. เลือกโหมดใด ๆ เหล่านี้:

- Ultra-saving mode (โหมดการประหยัดพิเศษ): ตัดการเชื่อมต่อเครือข่ายเมื่อASUS Phone ของคุณใม่มีกิจกรรม เพื่อยืดอายุ แบตเตอรี่ให้นานที่สุด
- Optimized mode (โหมดออปติใมช์): ยึดอายุแบตเตอรี่ในขณะที่ASUS Phone ของคุณยังเชื่อมต่อใบยังเครือข่ายของคุณ
- Customized mode (โหมดกำหนดเอง):
  อนุญาตให้คุณตั้งค่าการตั้งค่าพลังงานสำหรับกิจกรรมที่ทำบ่อย ๆ ของคุณเอง

## การปรับแต่งตัวประหยัดพลังงาน

ตั้งค่าระดับความสว่างสำหรับกิจกรรมที่ทำบ่อย ๆ ของคุณ เช่น การอ่านอีเมลหรือหนังสือ การดูวิดีโอ การท่องเว็บไซต์ และการฟังเพลง เป็นตัน นอกจากนี้ คุณยังสามารถเปิดทำงานฟังก์ชั่นการประหยัดพลังงานสำหรับแอพพ์บางตัว หรือเปิด ทำงานการตัดการเชื่อมต่ออัตโนมัติของเครือข่ายของคุณ เมื่อASUS Phone สลีปก็ได้

ในการปรับแต่งตัวประหยัดพลังงาน:

- 1. จาก Power Saver (ตัวประหยัดพลังงาน) ทำเครื่องหมายที่ Customized mode (โหมดกำหนดเอง) จากนั้นแทป
- 2. ทำเครื่องหมายกิจกรรม จากนั้นตั้งค่าระดับความสว่างเป็นเปอร์เซ็นต์
- ถ้าคุณต้องการเปิดทำงานการตัดการเชื่อมต่อเครือข่ายของคุณโดยอัตโนมัติ ให้ทำเครื่องหมายที่ IM and other apps using push notification (IM และแอพพ์อื่น ๆ ที่ใช้การแจ้งเดือนพุช) ASUS Phone จะตัดการเชื่อมต่อจากเครือข่ายของคุณเมื่อไม่ได้ใช้งานโดยอัตโนมัติ และจะ กลับมาเชื่อมต่อกับเครือข่ายใหม่เมื่อคุณปลุกASUS Phone ขึ้นมา

## ดุณสมบัติอื่น ๆ ใน Zen ของคุณอีกมากมาย

### **ASUS Cover**

เปลี่ยนฝาครอบด้านหลังของASUS Phone ด้วยอุปกรณ์เสริมเฉพาะของ ASUS นี้ และ ตรวจสอบข้อมูลสำคัญโดยที่ใม่เปิดฝาครอบ

หมายเหตุ: อุปกรณ์เสริมนี้อาจมีมาพร<sup>ั</sup>อมกับASUS Phone ของคุณหรือชื้อแยกต่างหาก

## การติดตั้ง ASUS Cover

หากต<sup>้</sup>องการติดตั้ง Cover:

- 2. แงะฝาให้หลุดจากร่องที่มุมซ้ายล่าง จากนั้นดึงฝาด้านหลังออก

ข้อดวรระว**ัง!** ใช้ความระม**ั**ดระว**ั**งในขณะที่คุณแงะเปิดฝา

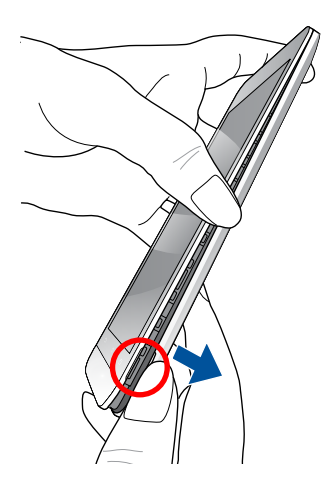

3. เปลี่ยนฝาครอบด้านหลังด้วย ASUS Cover

146 บทท 10: Zen ทุกหนแห่ง

## Configuring the ASUS Cover settings (กำหนดการตั้งค่า ASUS Cover)

เพื่อกำหนดการตั้งค่า ASUS Cover :

- 2. แตะ ASUS customized settings (การตั้งค่าแบบกำหนดเองของ ASUS) > Enable ASUS Cover (เปิดใช้งาน ASUS Cover)

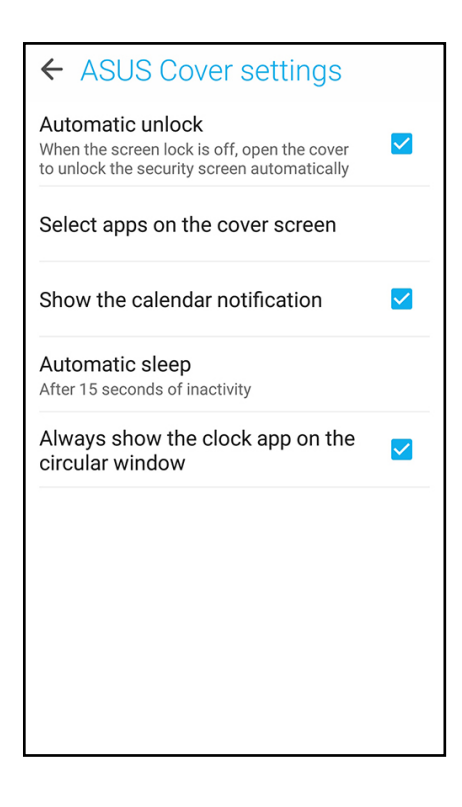

# บ่ารุงรักษา Zen

# 11

# การทำให้อุปกรณ์ของคุณทันสมัยอยู่ตลอดเวลา

อัพเดตระบบ Android บนASUS Phone ของคุณ และทำการอัพเกรดแอพพ์และคุณสมบัติต่าง ๆ อยู่เสมอ

#### การอัพเดตระบบของคุณ

- 1. แทป **โรร** จากนั้นแทป Settings (การตั้งค่า)
- 2. บนหน<sup>ั</sup>าจอ การตั้งค่า เลื่อนลงเพื่อแสดงรายการอื่น ๆ จากนั้นแทป About (เกี่ยวกับ)
- 3. แทป System update (อัพเดตระบบ) จากนั้นแทป Check Update (ตรวจสอบอัพเดต)

หมายเหตุ: คุณสามารถพรีวิวครั้งสุดท้ายที่ระบบASUS Phone ของคุณถูกอัพเดตใด้ที่ ตรวจสอบอัพเดตครั้งล่าสุด: ของหน้าต่าง อัพเดตระบบ

# ที่เก็บข้อมูล

คุณสามารถเก็บข้อมูล แอพพ์ หรือใฟล์ต่าง ๆ บน ASUS Phone (ที่เก็บข้อมูลภายใน), นที่เก็บข้อมูลภายนอก หรือบน ที่เก็บข้อมูลออนใลน์ คุณจำเป็นต้องมีการเชื่อมต่ออินเทอร์เน็ตเพื่อถ่ายโอน หรือดาวน์โหลดใฟล์ของคุณบนที่เก็บข้อมูล ออนใลน์ ใช้สายเคเบิล USB ที่มาพร้อมเครื่อง เพื่อคัดลอกใฟล์ไปยังหรือจากคอมพิวเตอร์ไปยังASUS Phone ของคุณ

#### สำรองและรีเซ็ต

สำรองข้อมูล, รหัสผ่าน Wi–Fi และการตั้งค่าอื่น ๆ ใปยังเชิร<sup>ั</sup>ฟเวอร<sup>ั</sup> Google โดยใช้ASUS Phone ของคุณ ในการดำเนินการ:

#### 1. แทป ∎∎∎ จากนั้นแทป Settings (การตั้งค่า) > Backup and reset (สำรองและรีเซ็ต)

2. จากหน้าต่าง สำรองและรีเซ็ต คุณสามารถ:

- Backup my data (สำรองข้อมูลของฉัน): คุณสมบัตินี้ใช้สำหรับสำรองข้อมูลของคุณ, รหัสผ่าน Wi-Fi และการตั้งค่าอื่น ๆ ใปยัง เชิร์ฟเวอร์ Google เมื่อเปิดทำงาน
- Backup account (แอคเคาท์การสำรอง):
  อนุญาตให้คุณระบุแอคเคาท์ที่คุณจะเชื่อมโยงด้วยเมื่อคุณบันทึกข้อมูลสำรองของคุณ
- Automatic Restore (กู้ดื่นอัตโนมัต): คุณสมบัตินี้ ช่วยอำนวยความสะดวกในการกู้คืนการดังค่าและขอมูลที่สำรองไว้ เมื่อคุณติดตั้ง แอพพ์ใหม่
- Factory data reset (รีเซ็ตข้อมูลโรงงาน): ลบข้อมูลทั้งหมดบนโทรศัพท์

#### การรักษาความปลอดภัยASUS Phone ของคุณ

ใช้คุณสมบัติด้านการรักษาความปลอดภัยของASUS Phone ของคุณเพื่อป้องกันการโทร หรือการเข้าถึงข้อมูลโดยใม่ใด้รับ อนุญาต

#### การปลดล็อคหน้าจอ

เมื่อหน้าจอถูกล็อค คุณสามารถเบิดเครื่องใด้ด้วยตัวเลือกในการปลดล็อคต่าง ๆ ที่ASUS Phone มีให้

### 1. แทป 💶 จากนั้นแทป Settings (การตั้งค่า) > Lock Screen (หน้าจอล็อค)

2. แทป Lock Screen (หน้าจอล็อค) จากนั้นเลือกตัวเลือกในการปลดล็อค ASUS Phone ของคุณ

#### หมายเหตุ:

- สำหรับข้อมูลเพิ่มเติม ให้ดูส่วน Unlock screen options (ตัวเลือกการปลดล็อคหน้าจอ)
- เพื่อปิดใช้งานตัวเลือกการปลดล็อคหน้าจอที่คุณตั้งค่าไว้ แทป None (ไม่ม) บนหน้าจอ เลือกการล็อคหน้าจอ

#### ตัวเลือกการปลดล็อคหน้าจอ

เลือกจากตัวเลือกเหล่านี้เพื่อล็อคASUS Phone ของคุณ

#### ป้ดนิ้ว

ปัดนิ้วขึ้นเพื่อปลดล็อค ASUS Phone ของท่าน

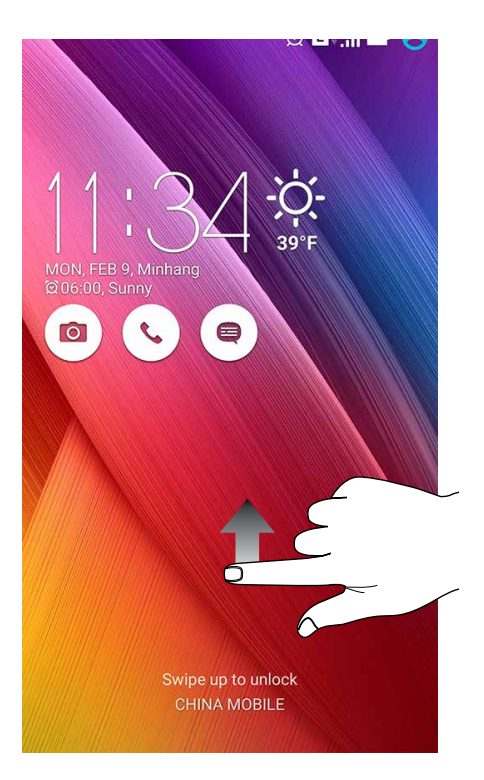

PIN ป้อนตัวเลขอย่างน้อยสี่หลัก เพื่อตั้งค่า PIN

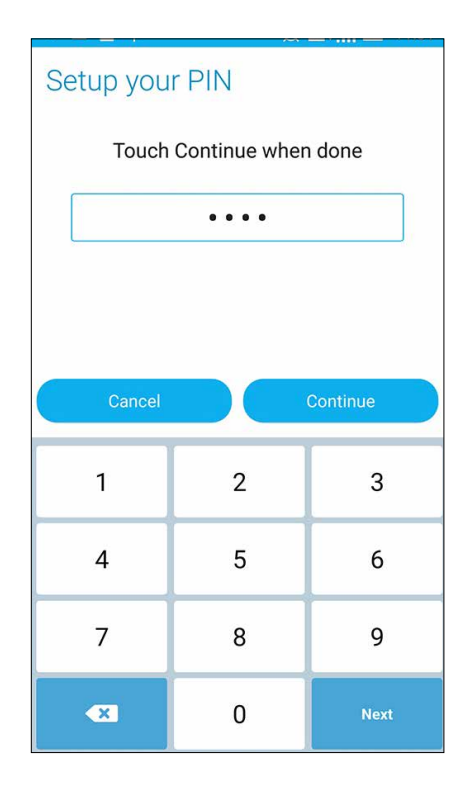

สำคัญ! ให้แน่ใจว่าจำ PIN ที่คุณสร้างขึ้นเพื่อปลดล็อคอุปกรณ์ของคุณใด้

#### รูปแบบ เลื่อนนิ้วของคุณบนจุด เพื่อสร<sup>้</sup>างรูปแบบ

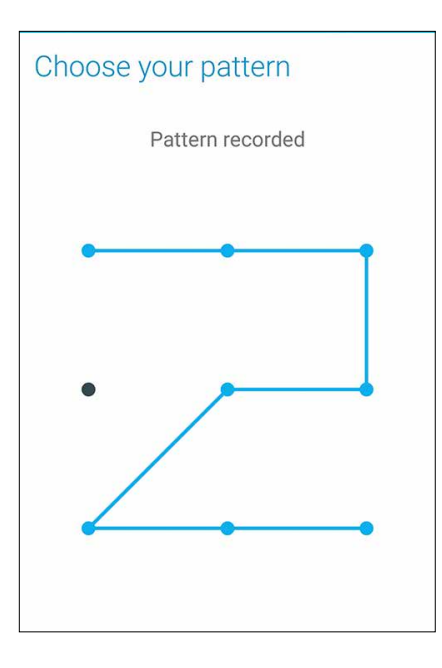

**สำคัญ!** คุณสามารถสร้างรูปแบบโดยใช้จุดอย่างน้อยที่สุดสี่จุด ให้แน่ใจว่าจำรูปแบบที่คุณสร้างขึ้นเพื่อปลดล็อคอุปกรณ์ของคุณใด้

#### รหัสผ่าน

ป้อนตัวอักษรอย่างน้อยสี่ตัว เพื่อตั้งค่ารหัสผ่าน

| Setup your password      |        |       |                        |        |     |                    |                  |          |    |
|--------------------------|--------|-------|------------------------|--------|-----|--------------------|------------------|----------|----|
| Touch Continue when done |        |       |                        |        |     |                    |                  |          |    |
|                          | ••••   |       |                        |        |     |                    |                  |          |    |
|                          |        |       |                        |        |     |                    |                  |          |    |
|                          |        |       |                        |        |     |                    |                  |          |    |
|                          | (      | Cance | l                      |        |     | C                  | ontinu           | Je       |    |
| 1                        | @<br>2 | 3     | <b>4</b> <sup>\$</sup> | °<br>5 | 6   | 7 <sup>&amp;</sup> | 8                | 9        | 0) |
| q                        | w      | е     | r                      | t      | у   | u                  | i                | 0        | p  |
| ć                        | a s    | 6 0   | t t                    | : (    | g I | n j                | ° I              | <b>,</b> | [  |
| Û                        | 2      | z >   | ( (                    | : \    | /   | -<br>r             | n <sup>?</sup> n | n K      | ×  |
| 🌣 1@# , 🛄 . Next         |        |       |                        |        |     |                    |                  |          |    |

**สำคัญ!** ให้แน่ใจว่าจำรห**ั**สผ่านที่คุณสร้างขึ้นเพื่อปลดล็อคอุปกรณ<sup>์</sup>ของคุณใด*ั* 

#### การกำหนดค่าคุณสมบัติการรักษาความปลอดภัยของหน้าจออื่น ๆ

็นอกเหนือจากโหมดการล็อคหน้าจอแล้ว คุณสามารถทำสิ่งต่อไปนี้บนหน้าต่างระบบรักษาความปลอดภัยของหน้าจอ ใด้ด้วย:

- Quick Access (เข้าถึงด่วน): เลื่อนสวิตช์การเข้าถึงด่วนใปที่ ON (เปิด) เพื่อเรียกใช้แอพพบนหน้าจอล็อค
- What's Next widget (วิดเจ็ต มีอะไรต่อไป): เลื่อนสวิตช์วิดเจ็ต มีอะไรต่อไป ไปที่ ON (เปิด) เพื่อแสดงวิดเจ็ตดังกล่าวบนหน้าจอล็อค
- Instant camera (กล้องอินสแตนต์): เลื่อนสวิตช์กล้องอินสแตนต์ไปที่ ON (เปิด) เพื่อเปิดแอป กล้อง บนหน้าจอล็อค โดยการกดปุ่มระดับเสียงสองครั้ง
- Owner info (ข้อมูลเจ้าของ): แทปที่นี่ เพื่อแก้ไขและป้อนข้อมูลที่คุณต้องการให้ปรากฏแม้ในขณะที่หน้าจอถูกล็อค

#### การตั้งค่าการระบุตัวตนของASUS Phone

ทราบข้อมูลระบุตัวตนของASUS Phone ของคุณ เช่น หมายเลขผลิตภัณฑ์, หมายเลข IMEI (หมายเลขอุปกรณ์มือถือสากล) หรือ หมายเลขรุ่น

ตัวเลขนี้มีความสำคัญ เช่นเมื่อคุณทำASUS Phone ของคุณหาย คุณสามารถติดต่อผู้ให้บริการโทรศัพท์ของคุณ และให้ข้อมูลนี้ เพื่อขึ้นบัญชีดำการใช้งานโดยใม่ใด้รับอนุญาตของASUS Phone ของคุณใด้

วิธีการแสดงหมายเลขระบุตัวตนของASUS Phone ของคุณ:

- 1. แตะ All Apps (แอปทั้งหมด) จากนั้นแตะ Settings (การตั้งค่า)
- บนหน้าจอ Settings (การตั้งค่า) เลื่อนลงเพื่อแสดงรายการอื่น ๆ จากนั้นแตะ About (เกี่ยวกับ) หน้าจอ About (เกี่ยวกับ) แสดงสถานะ, ข้อมูลทางกฎหมาย, หมายเลขรุ่น, เวอร์ชั่นระบบปฏิบัติการ, ข้อมูลฮาร์ดแวร์และชอฟต์แวร์ของแท็บเล็ต ASUS ของคุณ
- 3. วิธีการดูหมายเลขผลิตภัณฑ์ หมายเลขติดต่อ SIM และ IMEI ของASUS Phone ของคุณ แตะ Status (สถานะ)

## ภาคผนวก

## ประกาศ

# ประกาศเกี่ยวกับความสอดคล<sup>้</sup>อง EC

ผลิตภัณฑ์นี้สอดคล<sup>ั</sup>องกับระเบียบข้อบังคับของข้อกำหนด R&TTE 1999/5/EC คุณสามารถดาวน์โหลดประกาศเกี่ยวกับ ความสอดคล<sup>ั</sup>องใด<sup>ั</sup>จาก <u>http://www.asus.com/support</u>

# การป้องกันการสูญเสียการใด้ยิน

เพื่อบ้องกันความเสียหายต่อระบบการใด้ยินที่เป็นใปใด้ อย่าฟังด้วยระดับเสียงที่สูงเป็นระยะเวลานาน

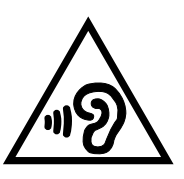

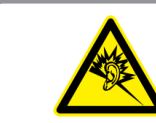

À pleine puissance, l'écoute prolongée du baladeur peut endommager l'oreille de l'utilisateur.

สำหรับประเทศฝรั่งเศส

หูฟังสำหรับอุปกรณ์นี้สอดคล้องกับความต้องการเกี่ยวกับระดับความดันเสียงที่กำหนดไว้ใน มาตรฐาน EN50332–1:2000 และ/หรือ EN50332–2:2003 ในมาตรา L.5232–1 ของฝรั่งเศส

# เครื่องหมาย CE

**C €** 0682

## เครื่องหมาย CE สำหรับอุปกรณ์ที่มี LAN ใร้สาย/บลูทูธ

อุปกรณ์นี้สอดคล<sup>ั</sup>องกับความต<sup>ั</sup>องการของข<sup>ั</sup>อกำหนด 1999/5/EC ของรัฐสภา และคณะกรรมการแห่งสหภาพยุโรป ตั้งแต่วันที่ 9 มีนาคม 1999 ที่ควบคุม อุปกรณ์วิทยุและการสื่อสารโทรคมนาคม และการรับรู้ถึงความสอดคลัอง ร่วมกัน

้ค่า SAR ของ CE สูงที่สุดสำหรับอุปกรณ*์*มีค่าด*ั*งนี้:

- 0.438 วัตต<sup>7</sup>/กก. (ร่างกาย)
- 0.345 วัตต<sup>ั</sup>/กก. (ศีรษะ)

# ข<sup>้</sup>อมูลการส*ั*มผัสถูก RF (SAR) – CE

อุปกรณ์นี้มีคุณสมบัติตรงตามข้อกำหนด EU (1999/519/EC) เกี่ยวกับข้อจำกัดในการส้มผัสถูกสนามแม่เหล็กใฟพ้าของ ผู้คนในที่สาธารณะทั่วไป ตามวิธีของการป้องกันสุขภาพ

สำหรับการทำงานเมื่อสวมที่ร่างกาย อุปกรณ์นี้ใด้รับการทดสอบ และพบว่าสอดคล้องกับคำแนะนำ ICNIRP และมาตรฐานของสหภาพยุโรป EN 62209–2 สำหรับใช้กับอุปกรณ์เสริมที่ออกแบบมาเฉพาะ SAR ถูกวัดเมื่ออุปกรณ์อยู่ห่างจาก ร่างกายที่ระยะ 1.5 ซม. ในขณะที่ส่งระดับพลังงาน เอาต์พุตที่ใด้รับการรับรองสูงที่สุดในทุกย่าน ความถี่ของอุปกรณ์นี้ การใช้อุปกรณ์เสริมอื่นๆ ซึ่งประกอบด้วยโลหะ อาจใม่สอดคล้องกับคำแนะนำ ในการสัมผัสถกของ ICNIRP

# ข้อกำหนดด้านความปลอดภัยทางใฟฟ้า

ผลิตภัณฑ์ที่ใช้กระแสไฟฟ้าสูงถึง 6A และมีน้ำหนักมากกว่า 3 กก. ต้องใช้สายไฟที่ได้รับการรับรองที่มากกว่า หรือเท่ากับ: H05VV–F, 3G, 0.75 มม.² หรือ H05VV–F, 2G, 0.75 มม.²

## บริการรี่ใซเคิล/การนำกลับของ ASUS

โปรแกรมการรีไซเคิลและนำกลับของ ASUS มาจากความมุ่งมันของเราในการสร้างมาตรฐานสูงสุดสำหรับการปกป้อง สิ่งแวดล้อมของเรา เราเชื่อว่าการให้ทางแก้ปัญหาสำหรับคุณ จะทำให้สามารถรีไซเคิลผลิตภัณฑ์ แบตเตอรี่ และชิ้นส่วนอื่นๆ รวมทั้งวัสดุบรรจุหึบห่อของเราอย่างมีความรับผิดชอบ โปรดไปที่ <u>http://csr.asus.com/english/Takeback.htm</u> สำหรับ ขอมูลในการรีไซเคิลอย่างละเอียดในภูมิภาคต่างๆ

# ประกาศเกี่ยวกับการเคลือบ

**สำคัญ!** เพื่อให้เป็นฉนวนใฟพ้า และรักษาความปลอดภัยเกี่ยวกับใฟพ้า มีการใช้สารเคลือบเพื่อป้องกันอุปกรณ์ ยกเว้นที่ด้านข้าง ซึ่งมีพอร์ต I/O อยู่

# ประกาศเกี่ยวกับ ASUS สีเขียว

ASUS ทุ่มเทในการสร้างผลิตภัณฑ์และบรรจุภัณฑ์ที่เป็นมิตรกับสิ่งแวดล<sup>ั</sup>อม เพื่อป้องกันสุขภาพของผู้บริโภค ในขณะเดียว กันก็ลดผลกระทบต่อสิ่งแวดล<sup>ั</sup>อมให้มีน้อยที่สุด การลดจำนวนหน้าของคู่มือให้เหลือน้อยลง ก็สอดคล้องกับการลดการปล่อย คาร์บอน

สำหรับคู่มือผู้ใช้อย่างละเอียด และข้อมูลที่เกี่ยวข้อง ให้ดูคู่มือผู้ใช้ที่ให้มาในASUS Phone หรือเยี่ยมชมใซต์สนับสนุนของ ASUS ท <u>http://support.asus.com/</u>

| สี่วย่าเ |      | (755001) |
|----------|------|----------|
| บย เพ.   | A202 |          |

| ผู้ผลิต:                           | ASUSTeK Computer Inc.                                |
|------------------------------------|------------------------------------------------------|
| ที่อยู่:                           | 4F, No.150, LI-TE RD., PEITOU,<br>TAIPEI 112, TAIWAN |
| ตัวแทนที่ใด้รับการแต่งตั้งในยุโรป: | ASUS Computer GmbH                                   |
| ที่อยู่:                           | HARKORT STR. 21–23, 40880<br>RATINGEN, GERMANY       |